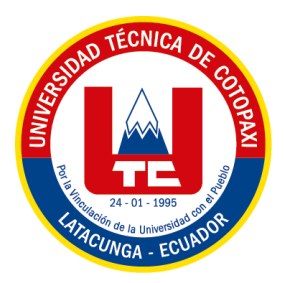

# UNIVERSIDAD TÉCNICA DE COTOPAXI

# FACULTAD DE CIENCIAS DE LA INGENIERÍA Y APLICADAS

# CARRERA DE INGENIERÍA ELECTROMECÁNICA

# PROPUESTA TECNOLÓGICA

# DISEÑO Y CONSTRUCCIÓN DE UN BANCO DE PRUEBAS PARA ANÁLISIS DE VARIABLES ELÉCTRICAS EN EL ARRANQUE DE MOTORES

Proyecto de titulación presentado previo a la obtención del título de Ingeniero en

Electromecánica

Autores:

Chiliquinga Chanaluisa Elber Dario

Iza Iza Ghilson Ariel

Tutor Académico:

Ing. Jefferson Alberto Porras Reyes M.Sc.

LATACUNGA – ECUADOR

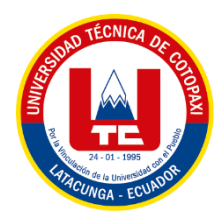

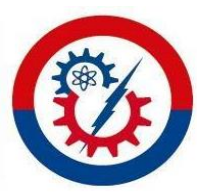

# DECLARACIÓN DE AUTORÍA

Nosotros, Chiliquinga Chanaluisa Elber Dario y Iza Iza Ghilson Ariel, declaramos ser autores de la siguiente Propuesta Tecnológica: "DISEÑO Y CONSTRUCCIÓN DE UN BANCO DE PRUEBAS PARA EL ANÁLISIS DE VARIABLES ELÉCTRICAS EN EL ARRANQUE DE MOTORES" siendo el Ing. Jefferson Alberto Porras Reyes M.Sc. el tutor del presente trabajo y exime expresamente a la Universidad Técnica de Cotopaxi y a sus representantes legales de posibles reclamos o acciones legales

Además, certificamos que las ideas, conceptos, procedimientos y resultados vertidos en el siguiente Proyecto de Investigación, son de nuestra exclusividad.

Latacunga, Agosto 2023

Ghilson Ariel Iza Iza C.I. 050430177-1

Elber Dario Chiliquinga Chanaluisa C.I. 210067849-5

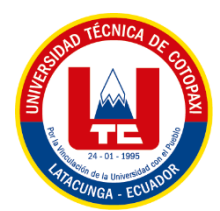

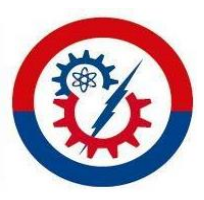

## AVAL DEL TUTOR DEL PROYECTO DE TITULACIÓN

En calidad de tutor de la Propuesta Tecnológica sobre el título:

"DISEÑO Y CONSTRUCCIÓN DE UN BANCO DE PRUEBAS PARA EL ANÁLISIS DE VARIABLES ELÉCTRICAS EN EL ARRANQUE DE MOTORES" de Elber Dario Chiliquinga Chanaluisa y Ghilson Ariel Iza Iza, estudiantes de la Carrera de Ingeniería Electromecánica, considero que dicho informe investigativo cumple con los requerimientos metodológicos y aportes Científico-Técnicos suficientes para ser sometidos a la evaluación del Tribunal de Validación de Proyecto que el Consejo Directivo de la Facultad de Ciencias de la Ingeniería y Aplicadas de la Universidad Técnica de Cotopaxi designe para su correspondiente estudio y calificación.

Latacunga, Agosto 2023

Ing. Jefferson Alberto Porras Reyes M.Sc. C.I. 070440044-9

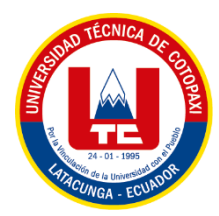

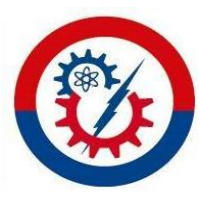

## APROBACIÓN DEL TRIBUNAL DE TITULACIÓN

En calidad de Tribunal de Lectores, aprueban el presente Informe de Investigación de acuerdo a las disposiciones reglamentarias emitidas por la Universidad Técnica de Cotopaxi, y por la FACULTAD de CIENCIAS DE LA INGENIERÍA Y APLICADAS; por cuanto, los postulantes: Chiliquinga Chanaluisa Elber Dario con C.I: 210067849-5 y Iza Iza Ghilson Ariel con C.I 050430177-1, con el título del Proyecto de titulación: "DISEÑO Y CONSTRUCCIÓN DE UN BANCO DE PRUEBAS PARA EL ANÁLISIS DE VARIABLES ELÉCTRICAS EN EL ARRANQUE DE MOTORES" han considerado las recomendaciones emitidas oportunamente y reúne los méritos suficientes para ser sometido al acto de Sustentación de Proyecto.

Por lo antes expuesto, se autoriza los empastados correspondientes, según la normativa institucional.

Latacunga, 2023

Por constancia firman:

Lector 1 (presidente) Ing. Verónica Paulina Freire Andrade M. Sc C.I. 050205622-9

Lector 2

Ing. Luis Rolando Cruz Panchi M.Sc. C.I. 050259517-6

Lector 3

Ing. Edwin Homero Moreano Martínez M.Sc. C.I. 050259517-6

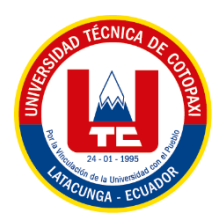

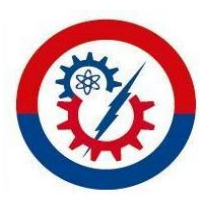

## AVAL DE IMPLEMENTACIÓN

Con el presente documento, se pone en constancia que los estudiantes: Chiliquinga Chanaluisa Elber Dario y Iza Iza Ghilson Ariel, de la Carrera de Ingeniería Electromecánica de la Universidad Técnica de Cotopaxi, han desarrollado el proyecto tecnológico "DISEÑO Y CONSTRUCCIÓN DE UN BANCO DE PRUEBAS PARA EL ANÁLISIS DE VARIABLES ELÉCTRICAS EN EL ARRANQUE DE MOTORES" realizaron la entrega para el área de Instalaciones Eléctricas cumpliendo así con los objetivos propuestos al inicio del desarrollo del proyecto.

Sin otro particular autorizo para que usen el presente documento para cualquier fin lega pertinente de la Universidad

Latacunga, 2023

Para constancia firma:

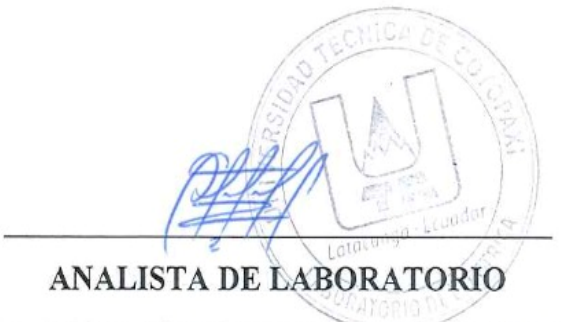

Ing. M.Sc. Luis Eduardo Hinojoza Guanoluisa C.I. 050236581-0

#### AGRADECIMIENTO

Antes que nada, quiero agradecer a mis padres por darme la vida, una infancia feliz, una educación invaluable y unas hermanas especiales, así como por enseñarme la lección más importante: la vida.

En el transcurso de mi etapa como estudiante de la carrera de ingeniería electromecánico, quiero agradecer a Dios por darnos la capacidad de cumplir con uno de los objetivos trazados para esta etapa.

Agradezco a mi madre Delfina Chanaluisa que siempre ha estado en los momentos buenos y malos y por extenderme la mano cuando necesitaba de su apoyo moral y económico, que en este transcurso de vida a pesar de la distancia me estuvo apoyando; madre mía, ocupas un lugar muy especial en mi corazón.

Agradezco a mi padre Patricio Chiliquinga quien me enseñó que la vida nos es fácil y que con dedicación y esfuerzo todo se puede lograr, a valorar los resultados de su gran esfuerzo realizado día a día y por darme palabras de aliento; padre mío, ocupas un lugar muy especial en mi corazón.

Agradezco infinitamente a mis padres y familia por todo el amor y apoyo que me han brindado a lo largo de esta etapa de mi vida, sin su apoyo constante no habría podido lograr nada de lo que he logrado.

A mis docentes y en especial a mi tutor Ing. Jefferson Porras agradecerle por brindarme su ayuda y apoyo incondicional total durante el trascurso de la tesis.

#### Dario

## DEDICATORIA

La presente tesis se la dedico a mis padres Patricio Chiliquinga y Delfina Chanaluisa quienes siempre me apoyaron incondicionalmente en la parte moral y económica para asi poder llegar ser un profesional más de la Patria

A mis hermanas Damarys y Cristina, por ser mi fuente de inspiración y motivación en este logro académico.

Agradecer a Jennifer Astudillo por compartir su vida, amarme, aguantarme, perdonarme, apoyarme y por brindarme nuestra mayor bendición, nuestra hija Aithana.

#### Dario

### AGRADECIMIENTO

Agradezco a Dios que siempre me ha acompañado en forma espiritual en todo el recorrido de mi vida, a mis ángeles en el cielo por velar por mí y a mi familia por ser parte fundamental de todo mi esfuerzo y hoy un sueño hecho realidad, por ser mi apoyo incondicional en todo este proceso de mi formación profesional. Gracias por jamás abandonarme Padres, hermano y hermana a pesar de las adversidades que hemos pasado.

A mis padres quienes trabajaron día y noche para entregarme todo, padres esto es por ustedes y para ustedes, les agradezco por sus palabras de aliento día a día para terminar mi carrera profesional. ¡LOS AMO!

A mis tíos quienes estuvieron pendientes y no faltaron los consejos, enseñanzas que influyeron en mi desempeño y focalización de seguir en adelante para concluir y lograr este objetivo tan anhelado.

Finalmente, agradecer a las personas que supieron estar presentes aportándome con su apoyo moral para cumplir mi objetivo.

Dioslepague.

Ariel

## DEDICATORIA

Dedico esta meta importante concluida a mi padre Alejandro Iza y a mi Madre Nancy Iza por cuidarme y soportarme, Mi hermano Alex Iza y a mi hermana Alisson Iza por brindare todo su apoyo en todo este proceso, gracias familia por creer y confiar en mí.

Dedico esta meta culminada en memoria a mi abuelo Julio Iza. Abuelito sé que desde el cielo me estás viendo y por eso te dedico este trabajo tan exitoso.

¡Papito, LO LOGRE!

#### Ariel

# ÍNDICE GENERAL

| DECL   | ARACIÓN DE AUTORÍA                                      | ii   |
|--------|---------------------------------------------------------|------|
| AVAL   | DEL TUTOR DEL PROYECTO DE TITULACIÓN                    | iii  |
| APRO   | BACIÓN DEL TRIBUNAL DE TITULACIÓN                       | iv   |
| AVAL   | DE IMPLEMENTACIÓN                                       | v    |
| AGRA   | ADECIMIENTO                                             | vi   |
| DEDIC  | CATORIA                                                 | vii  |
| AGRA   | ADECIMIENTO                                             | viii |
| DEDIC  | CATORIA                                                 | ix   |
| ÍNDIC  | CE GENERAL                                              | X    |
| ÍNDIC  | CE DE FIGURAS                                           | xiv  |
| ÍNDIC  | CE DE TABLAS                                            | xvii |
| RESU   | MEN                                                     | xix  |
| ABST   | RACT                                                    | XX   |
| 1.     | INFORMACIÓN GENERAL                                     | 1    |
| 2.     | INTRODUCCIÓN                                            | 2    |
| 2.1.   | DESCRIPCIÓN DE LA PROPUESTA                             | 2    |
| 2.2.   | EL PROBLEMA                                             | 2    |
| 2.2.1. | Planteamiento del problema                              | 2    |
| 2.2.2. | Esquema de Ishikawa                                     |      |
| 2.2.3. | Formulación del problema                                |      |
| 2.3.   | BENEFICIARIOS                                           |      |
| 2.3.1. | Beneficiarios directos                                  |      |
| 2.3.2. | Beneficiarios indirectos                                |      |
| 2.4.   | JUSTIFICACIÓN                                           |      |
| 2.5.   | HIPÓTESIS                                               |      |
| 2.6.   | OBJETIVOS                                               | 5    |
| 2.6.1. | General                                                 | 5    |
| 2.6.2. | Específicos                                             | 5    |
| 2.7.   | VARIABLES DE ESTUDIO                                    | 5    |
| 2.7.1. | Variable dependiente:                                   | 5    |
| 2.7.2. | Variable independiente:                                 | 5    |
| 2.8.   | SISTEMA DE TAREAS EN RELACIÓN A LOS OBJETIVOS PLANTEADO | S 5  |
| 3.     | FUNDAMENTACIÓN TEÓRICA                                  | 6    |
| 3.1.   | ANTECEDENTES                                            | 6    |
| 3.2.   | MARCO REFERENCIAL                                       | 7    |

| FUNDAMENTOS GENERALES DE LA ELECTRICIDAD                    | . 7                                                                                                    |
|-------------------------------------------------------------|----------------------------------------------------------------------------------------------------|
| Principales variables eléctricas                            | . 8                                                                                                    |
| LA CORRIENTE ALTERNA                                        | . 8                                                                                                    |
| Parámetros de los circuitos eléctricos de corriente alterna | . 8                                                                                                    |
| Capacidad instalada en un circuito de corriente alterna     | . 9                                                                                                    |
| Circuitos eléctricos trifásicos de corriente alterna        | . 9                                                                                                    |
| MOTORES ELÉCTRICOS                                          | . 9                                                                                                    |
| Motor trifásico de inducción                                | . 9                                                                                                    |
| Tipos de conexiones en motores trifásicos                   | 12                                                                                                    |
| Conexión en motores de seis terminales                      | 12                                                                                                    |
| Arranque de motores eléctricos                              | 14                                                                                                    |
| Arranque de motores eléctricos de inducción                 | 14                                                                                                    |
| Arranque directo                                            | 14                                                                                                    |
| Arranque estrella-triángulo                                 | 16                                                                                                    |
| Arranque con variador de frecuencia                         | 17                                                                                                    |
| PROBLEMAS REVELADOS EN EL ARRANQUE DE MOTORES               | 19                                                                                                    |
| Caídas de tensión                                           | 20                                                                                                    |
| Recomendaciones en la caída de tensión                      | 20                                                                                                    |
| COMPONENTES DE CONTROL                                      | 20                                                                                                    |
| Variador de frecuencia Micromaster 420                      | 20                                                                                                    |
| Configuración variador de frecuencia-panel BOP              | 21                                                                                                    |
| Controlador lógico programable PLC S7-1200                  | 22                                                                                                    |
| Sentron PAC 3220                                            | 22                                                                                                    |
| Software de programación grafica LABVIEW y NI OPC SERVER    | 22                                                                                                    |
| APARATOS DE MEDICIÓN                                        | 23                                                                                                    |
| Analizador de redes Fluke 435-II                            | 23                                                                                                    |
| Pinza amperimétrica TRUPER                                  | 23                                                                                                    |
| DESARROLLO DE LA PROPUESTA                                  | 24                                                                                                    |
| MÉTODOS DE INVESTIGACIÓN                                    | 24                                                                                                    |
| Investigación Bibliográfica                                 | 24                                                                                                    |
| Investigación Experimental                                  | 24                                                                                                    |
| EQUIPO, MATERIALES Y HERRAMIENTAS UTILIZADAS                | 24                                                                                                    |
| Motor trifásico asincrónico                                 | 24                                                                                                    |
| Protecciones de Corto Circuito y fallas a tierra            | 26                                                                                                    |
| Protección térmica contra sobre carga                       | 26                                                                                                    |
| Contactor trifásico                                         | 27                                                                                                    |
|                                                             | FUNDAMENTOS GENERALES DE LA ELECTRICIDAD.<br>Principales variables eléctricas.<br>LA CORRIENTE ALTERNA<br>Parámetros de los circuitos eléctricos de corriente alterna<br>Capacidad instalada en un circuito de corriente alterna<br>Circuitos eléctricos trifásicos de corriente alterna<br>MOTORES ELÉCTRICOS<br>Motor trifásico de inducción<br>Tipos de conexiones en motores trifásicos.<br>Conexión en motores de seis terminales<br>Arranque de motores eléctricos.<br>Arranque de motores eléctricos de inducción<br>Arranque de motores eléctricos de inducción<br>Arranque de motores eléctricos de inducción<br>Arranque de motores eléctricos.<br>Arranque de motores eléctricos.<br>Arranque de motores eléctricos.<br>Arranque on variador de frecuencia<br>PROBLEMAS REVELADOS EN EL ARRANQUE DE MOTORES<br>Caídas de tensión.<br>Recomendaciones en la caída de tensión<br>COMPONENTES DE CONTROL.<br>Variador de frecuencia Micromaster 420.<br>Configuración variador de frecuencia-panel BOP.<br>Controlador lógico programable PLC S7-1200<br>Sentron PAC 3220.<br>Software de programación grafica LABVIEW y NI OPC SERVER.<br>APARATOS DE MEDICIÓN<br>Analizador de redes Fluke 435-II.<br>Pinza amperimétrica TRUPER.<br>DESARROLLO DE LA PROPUESTA.<br>MÉTODOS DE INVESTIGACIÓN .<br>Investigación Bibliográfica .<br>Investigación Experimental.<br>EQUIPO, MATERIALES Y HERRAMIENTAS UTILIZADAS.<br>Motor trifásico asincrónico.<br>Protecciones de Corto Circuito y fallas a tierra.<br>Protecciones de Corto Circuito y fallas a tierra.<br>Protección térmica contra sobre carga<br>Contactor trifásico. |

| 4.3.     | TÉCNICAS DE INVESTIGACIÓN                                                               | 27  |
|----------|-----------------------------------------------------------------------------------------|-----|
| 4.3.1.   | Técnica de Investigación: Observación                                                   | 27  |
| 4.3.2.   | Técnica de Investigación: Cálculo                                                       | 28  |
| 4.3.3.   | Técnica de Investigación: Análisis                                                      | 28  |
| 4.4.     | DISEÑO, CONSTRUCCIÓN DEL BANCO DE PRUEBAS PARA VISUALIZA                                | AR  |
|          | VARIABLES ELÉCTRICAS EN EL ARRANQUE DE LOS MOTORES                                      | 28  |
| 4.4.1.   | Diseño dimensional del sistema                                                          | 29  |
| 4.5.     | DETERMINAR EL SISTEMA DE CARGAS A INSTALAR EN EL MÓDULO                                 | 30  |
| 4.5.1.   | Circuito de carga inductiva                                                             | 31  |
| 4.6.     | DIMENSIONAMIENTO DE CALIBRE DE CONDUCTORES Y PROTECCION                                 | ES  |
|          | ELÉCTRICAS                                                                              | 32  |
| 4.6.1.   | Dimensionamiento de conductores eléctricos                                              | 32  |
| 4.6.2.   | Dimensionamiento de protecciones eléctricas para corto circuito                         | 33  |
| 4.6.3.   | Dimensionamiento de la protección térmica                                               | 34  |
| 4.6.4.   | Dimensionamiento del contactor                                                          | 35  |
| 4.6.5.   | Dimensionamiento de la protección total para un conjunto de cargas                      | 35  |
| 4.6.6.   | Dimensionamiento de transformadores de corriente                                        | 36  |
| 4.7.     | SELECCIÓN DE COMPONENTES PARA EL SISTEMA DE BANCO DE PRUEBAS                            | 36  |
| 4.7.1.   | Componentes para el circuito de carga inductiva                                         | 37  |
| 4.8.     | IMPLEMENTACIÓN DEL MÓDULO DE ARRANQUE DE MOTORES                                        | 38  |
| 4.9.     | IMPLEMENTACIÓN DE LOS CANALES DE COMUNICACIÓN ENTRE PLC S7 – 1200                       | ) Y |
|          | LABVIEW                                                                                 | 41  |
| 4.9.1.   | Desarrollo de la interfaz                                                               | 41  |
| 4.9.2.   | Programación                                                                            | 42  |
| 5.       | ANÁLISIS Y RESULTADOS                                                                   | 48  |
| 5.1.     | DETALLES DE LAS CURVAS DE DISPERSIÓN DESARROLLADAS PARA CAI                             | ЭA  |
|          | ARRANQUE                                                                                | 48  |
| 5.1.1.   | Análisis de datos de tres tipos de arranque en el Software LabVIEW vs Analizador de re- | des |
|          | Fluke 435 Series II de un motor de 2 Hp marca Siemens                                   | 48  |
| 5.1.1.1. | Arranque directo al vacío                                                               | 50  |
| 5.1.1.2. | Arranque directo con carga de 9 libras acoplado en el eje del motor                     | 53  |
| 5.1.1.3. | Arranque con variador de frecuencia tiempo 50s                                          | 55  |
| 5.1.1.4. | Arranque estrella-delta                                                                 | 57  |
| 5.2.     | IMPACTOS                                                                                | 60  |
| 5.3.     | ELABORACIÓN DE GUÍAS PRÁCTICAS DE EXPERIMENTACIÓN                                       | 61  |
| 5.4.     | PRESUPUESTO                                                                             | 62  |

| 5.5. | CONCLUSIONES Y RECOMENDACIONES | 64 |
|------|--------------------------------|----|
| 6.   | BIBLIOGRAFIA                   | 66 |
| ANEX | OS                             | 69 |

# ÍNDICE DE FIGURAS

| Figura 2.1: Matriz Causa-efecto                                                |    |
|--------------------------------------------------------------------------------|----|
| Figura 3.1: Alimentación trifásica                                             | 9  |
| Figura 3.2: Tipos de motores eléctricos                                        | 9  |
| Figura 3.3: Circuito equivalente del motor de inducción                        | 11 |
| Figura 3.4: Conexión en estrella                                               | 13 |
| Figura 3.5: Conexión en estrella                                               | 14 |
| Figura 3.6: Circuito de fuerza de un arranque directo                          | 15 |
| Figura 3.7: Curva corriente vs velocidad de un arranque directo                | 16 |
| Figura 3.8: Circuito de fuerza de un arranque estrella-delta                   | 17 |
| Figura 3.9: Curva corriente vs velocidad en un arranque estrella-triángulo     | 17 |
| Figura 3.10: Circuito de fuerza y curva de arranque con variador de frecuencia | 18 |
| Figura 3.11: Variador de frecuencia Micromaster 420                            |    |
| Figura 3.12: Configuración VDF-PANEL                                           |    |
| Figura 3.13: PLC S7-1200                                                       | 22 |
| <b>Figura 3.14:</b> Sentron Pac 3220                                           | 22 |
| Figura 3.15: Software LabVIEW                                                  | 22 |
| Figura 3.16: OPC Server                                                        |    |
| Figura 3.17: Analizador de redes Fluke 435-II                                  |    |
| Figura 3.18: Pinza amperimétrica TRUPER                                        |    |
| Figura 4.1: Propuesta de diseño del banco de pruebas                           |    |
| Figura 4.2: Componentes interno del banco de pruebas                           | 30 |
| Figura 4.3: Diagrama de flujo                                                  | 30 |
| Figura 4.4: Diagrama de fuerza de carga inductiva                              |    |
| Figura 4.5: Tablero eléctrico                                                  | 39 |
| Figura 4.6: Implementación de la protección principal                          | 39 |
| Figure 4.7. Implementación de las líneas de tensión                            |    |

| Figura 4.8: Armado de las protecciones en el tablero                                |    |
|-------------------------------------------------------------------------------------|----|
| Figura 4.9: Conexión del interruptor de disparo trifásico                           | 40 |
| Figura 4.10: Conexión de los contactores                                            | 40 |
| Figura 4.11: Conexión del motor trifásico en estrella                               | 41 |
| Figura 4.12: Conexión del motor trifásico en delta                                  | 41 |
| Figura 4.13: Interfaz gráfica                                                       |    |
| Figura 4.14: Diagrama de proceso                                                    |    |
| Figura 4.15: Protocolo de comunicación de servidores                                |    |
| Figura 4.16: Servidores OPC                                                         | 45 |
| Figura 4.17: Diagrama de bloques programación LabVIEW                               | 46 |
| Figura 4.18: Diagrama de bloques de la programación del software LabVIEW            |    |
| Figura 4.19: Datos de placa de motor para parametrización                           | 47 |
| Figura 5.1: Placa de motor 2 Hp                                                     | 50 |
| Figura 5.2: Corriente vs tiempo                                                     | 51 |
| Figura 5.3: Corriente vs Voltaje                                                    | 52 |
| Figura 5.4: Corriente de arranque directo proporcionada por el analizador de redes  | 52 |
| Figura 5.5: Corriente vs tiempo                                                     | 53 |
| Figura 5.6: Corriente vs tiempo                                                     | 53 |
| Figura 5.7: Corriente vs voltaje                                                    | 54 |
| Figura 5.8: Corriente de arranque directo con carga proporcionada por el analizador | 55 |
| Figura 5.9: Corriente vs tiempo                                                     | 55 |
| Figura 5.10: Arranque con variador de frecuencia                                    | 56 |
| Figura 5.11: Corriente vs voltaje                                                   | 57 |
| Figura 5.12: Arranque con variador de frecuencia proporcionada por el analizador    | 57 |
| Figura 5.13: Arranque estrella-delta                                                | 58 |
| Figura 5.14: Corriente vs voltaje                                                   | 59 |
| Figura 5.15: Arranque estrella-delta proporcionado por el analizador de redes       | 59 |

| Figura 5.16: | Tipos de arrar | ques propuesto |  | 6 | 50 |
|--------------|----------------|----------------|--|---|----|
|--------------|----------------|----------------|--|---|----|

# ÍNDICE DE TABLAS

| Tabla 2.1: Sistema de tareas en relación a los objetivos planteados                        | 5  |
|--------------------------------------------------------------------------------------------|----|
| Tabla 3.1: Parámetros eléctricos de un circuito de corriente alterna                       | 8  |
| Tabla 3.2: Características de las potencias eléctricas en arranque de motores              | 14 |
| Tabla 3.3: Comparación de los tipos de arranque en motores trifásicos                      | 19 |
| Tabla 4.1: Placa de datos de los motores eléctricos                                        | 24 |
| Tabla 4.2: Datos del factor de servicio para la sobre carga del motor                      | 25 |
| Tabla 4.3: Clasificación de Interruptores de disparo instantáneo                           | 26 |
| Tabla 4.4: Clasificación del relé térmico                                                  | 27 |
| Tabla 4.5: Clasificación del contactor trifásico                                           | 27 |
| Tabla 4.6: Sistemas a desarrollar en el banco de pruebas                                   | 28 |
| Tabla 4.7: Componentes entregados por la Universidad                                       | 31 |
| Tabla 4.8: Características técnicas de los motores eléctricos                              | 32 |
| Tabla 4.9: Valores de corriente en motores trifásicos a plena carga                        | 32 |
| Tabla 4.10: Valores de Corriente a plena carga                                             | 33 |
| Tabla 4.11: Selección de Conductores                                                       | 33 |
| Tabla 4.12: Protección de corrientes para interruptores automáticos de disparo instantáneo | 34 |
| Tabla 4.13: Corrientes de Protección Normalizadas                                          | 34 |
| Tabla 4.14: Corrientes de Protección Normalizadas                                          | 35 |
| Tabla 4.15: Valores de Corriente para los Contactores                                      | 35 |
| Tabla 4.16: Corriente total del circuito inductivo                                         | 36 |
| Tabla 4.17: Corriente de Protección Principal                                              | 36 |
| Tabla 4.18: Selección de componentes del sistema                                           | 37 |
| Tabla 4.19: Componentes a instalar en el circuito inductivo                                | 37 |
| Tabla 4.20: Parámetros eléctricos medidos por el SENTRON PAC                               | 44 |
| Tabla 4.21: Parámetros de niveles 1 y 2, para puesta en servicio rápido                    | 47 |
| Tabla 5.1: Datos de corriente obtenidos del Analizador vs LabVIEW al vacío                 | 48 |

| Tabla 5.2: | Datos de corriente obtenidos del Analizador vs LabVIEW con carga 49                        |
|------------|--------------------------------------------------------------------------------------------|
| Tabla 5.3: | Datos de voltaje con relación a la corriente obtenidos del Analizador vs LabVIEW al vacío  |
|            |                                                                                            |
| Tabla 5.4: | Datos de voltaje con relación a la corriente obtenidos del Analizador vs LabVIEW con carga |
|            |                                                                                            |
| Tabla 5.6: | Valor en dólares de ingenierías                                                            |
| Tabla 5.7: | Instrumentación Industrial y Control 62                                                    |

#### RESUMEN

# UNIVERSIDAD TÉCNICA DE COTOPAXI FACULTAD DE CIENCIAS DE LA INGENIERÍA Y APLICADAS TÍTULO: "DISEÑO Y CONSTRUCCIÓN DE UN BANCO DE PRUEBAS PARA EL ANÁLISIS DE VARIABLES ELÉCTRICAS EN EL ARRANQUE DE MOTORES"

Autores:

Chiliquinga Chanaluisa Elber Dario

Iza Iza Ghilson Ariel

La dificultad de visualizar variables eléctricas (tensión y corriente), y el comportamiento de la corriente de arranque en motores trifásicos ha generado una brecha entre la teoría y la práctica. Por tal motivo el presente proyecto tecnológico presenta el diseño y construcción un banco de pruebas mediante un sistema de adquisición de datos que permita obtener variables claves como la tensión y corriente, durante el arranque de motores y además visualizar la curva de arranque en tiempo real, para ello se implementó un sistema de protecciones eléctricas, conductores, relés térmicos, contactores tomando en cuenta la normativa NEC que se deben modelar para cargas específicas. Para el caso de estudio se dispone de 8 motores eléctricos trifásicos (cinco motores de 1 HP, un motor de 1/2HP y un motor de 2HP) que trabajan a 220 V, cada situación de estudio será respectivamente con el uso de un PLC s7-1200 por una comunicación MODBUS TCP-IP hacia el SENTRON PAC, para la comunicación a LabVIEW mediante servidor OPC, de tal manera se realiza la creación de una interfaz gráfica, que permita la visualización de parámetros eléctricos y corrientes de arranque. Al analizar los resultados de un motor trifásico de 2 Hp, mediante los tres tipos de arranque propuesto se visualiza que la curva de arranque máximo en vacío es de 9,57 A y al aplicarle carga la corriente aumenta a 17,27 A, mediante pruebas con arranque estrella delta se obtuvo una menor corriente en delta que es de 4,60 A y se estabiliza en su corriente de trabajo de 2,48 A, para el arranque con variador de frecuencia se obtuvo una corriente máxima de 4,61 A y se estabiliza en su corriente de trabajo de 4,2 A, con estos dos últimos tipos de arranques aplicados se logra evitar picos de corriente de arranque y así mejorar la vida útil del motor, cumpliendo la normativa NEC para el sistema en instalaciones eléctricas en las cargas inductivas aplicadas.

Palabras clave: Motores trifásicos, arranque, dimensionar, variables eléctricas.

#### **TECHNICAL UNIVERSITY OF COTOPAXI**

# FACULTY OF ENGINEERING AND APPLIED SCIENCES TITLE: "DESIGN AND CONSTRUCTION OF A TEST BENCH FOR THE ANALYSIS OF ELECTRICAL VARIABLES IN ENGINE STARTING"

**Authors:** 

Chiliquinga Chanaluisa Elber Dario

Iza Iza Ghilson Ariel

#### ABSTRACT

The difficulty of visualizing electrical variables (voltage and current), and the behavior of the starting current in three-phase motors has generated a gap between theory and practice. For this reason, the present technological project presents the design and construction of a test bench through a data acquisition system that allows to obtain key variables such as voltage and current during motor starting and also to visualize the starting curve in real time. For this purpose, a system of electrical protections, conductors, thermal relays and contactors was implemented, taking into account the NEC regulations that must be modeled for specific loads. For the case study there are 8 three-phase electric motors (five 1 HP motors, a 1/2HP motor and a 2HP motor) working at 220 V, each study situation will be respectively with the use of a PLC s7-1200 by a MODBUS TCP-IP communication to the SENTRON PAC, for communication to LabVIEW via OPC server, so the creation of a graphical interface is performed, allowing the visualization of electrical parameters and starting currents. When analyzing the results of a three-phase motor of 2 Hp, by means of the three types of starting proposed, it is visualized that the curve of maximum no-load starting is of 9.57 A and when applying load the current increases to 17.27 A, by means of tests with star delta starting a smaller current was obtained in delta that is of 4.60 A and stabilizes in its work current of 2.48 A, For the starter with frequency inverter, a maximum current of 4.61 A was obtained and stabilized in its working current of 4.2 A. With these last two types of starters applied, it is possible to avoid starting current peaks and thus improve the useful life of the motor, complying with the NEC regulations for the system in electrical installations in the inductive loads applied.

Key words: Three-phase motors, starting, sizing, electrical variables.

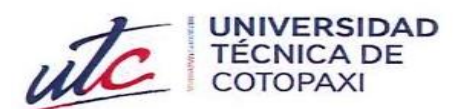

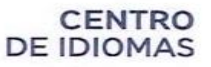

# AVAL DE TRADUCCIÓN

En calidad de Docente del Idioma Inglés de la Carrera de Pedagogía de los Idiomas Nacionales y Extranjeros de la Universidad Técnica de Cotopaxi; en forma legal **CERTIFICO** que:

La traducción del resumen al idioma Inglés del proyecto de investigación cuyo título versa: "DISEÑO Y CONSTRUCCIÓN DE UN BANCO DE PRUEBAS PARA EL ANÁLISIS DE VARIABLES ELÉCTRICAS EN EL ARRANQUE DE MOTORES" presentado por: Iza Iza Ghilson Ariel y Chiliquinga Chanaluisa Elber Dario, egresados de la Carrera de: Ingeniería Electromecánica, perteneciente a la Facultad de Ciencias de la Ingeniería y Aplicadas, lo realizaron bajo mi supervisión y cumple con una correcta estructura gramatical del Idioma.

Es todo cuanto puedo certificar en honor a la verdad y autorizo a los peticionarios hacer uso del presente aval para los fines académicos legales.

Latacunga, Agosto del 2023

Atentamente,

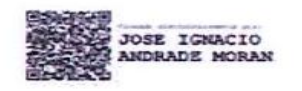

\_\_\_\_\_

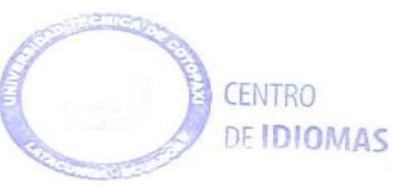

Mg. José Ignacio Andrade M. DOCENTE EXTENSIÓN PUJILÍ - UTC CI: 0503101040

## 1. INFORMACIÓN GENERAL

**Título:** Diseño y construcción de un banco de pruebas para el análisis de variables eléctricas en el arranque de motores.

Tipo de proyecto: Propuesta Tecnológica

Fecha de inicio: Abril del 2023

Fecha de finalización: Agosto del 2023

**Lugar de ejecución:** Laboratorios de Instalaciones Eléctricas de la Facultad de Ciencias de la Ingeniería y Aplicadas en la Universidad Técnica de Cotopaxi, Cantón Latacunga, Provincia de Cotopaxi

Facultad que auspicia: Facultad de Ciencias de la Ingeniería y Aplicadas

Carrera que auspicia: Ingeniería Electromecánica

Proyecto de investigación vinculado: Revolución industrial 4.0

Equipo de trabajo:

Tutor: Ing. Jefferson Alberto Porras Reyes M.Sc.

**C.I.** 070440044-9

Correo electrónico:

Ponentes: Chiliquinga Chanaluisa Elber Dario

**C.I.** 210067849-5

Correo electrónico: elber.chiliquinga8495@utc.edu.ec

Dirección: Latacunga - Cotopaxi

Iza Iza Ghilson Ariel

C.I. 050430177-1

**Correo electrónico:** ghilson.iza1771@utc.edu.ec

Dirección: Latacunga – Cotopaxi

### Área de Conocimiento:

Área: (07) Ingeniería, industria y construcción

Subárea: (071) Ingeniería y profesiones afines

Subárea específica del conocimiento: (0714) Electrónica y automatización.

Línea de investigación: Energías alternativas y renovables, eficiencia energética y protección ambiental.

### Sublíneas de investigación de la Carrera:

Energética en sistemas electromecánicos y uso de fuentes renovables de energía.

## 2. INTRODUCCIÓN

## 2.1. DESCRIPCIÓN DE LA PROPUESTA

El proyecto consiste en realizar un banco de pruebas para el análisis de variables eléctricas en el arranque de motores, en las que nos permita visualizar parámetros eléctricos como: tensión y corriente, además del comportamiento de la corriente en arranque en motores trifásicos de uso frecuente por parte de los estudiantes de la Carrera de Ingeniería Electromecánica de la Universidad Técnica de Cotopaxi.

Uno de los ejes claves en este desarrollo es el funcionamiento de motores eléctricos, esto requiere de conocer lineamientos teóricos y prácticos que permitan llevar a cabo procesos industriales modernos. Por tal razón en el presente proyecto se busca generar un sistema que logre generar esa interacción entre la teoría y la práctica. Para relacionarse con el dimensionamiento de protecciones eléctricas, cargas y poder estudiar las variables como (tensión, y corriente) a partir de cada uno de los diversos tipos de arranque planteados como son: (arranque estrella-triangulo, arranque directo y arranque con variador de frecuencia) que intervienen en el proceso de estudio de las máquinas eléctricas que forman parte de la industria ecuatoriana, con el objetivo de analizar y monitorear cada parámetro mediante visualización e interacción directa con el módulo a desarrollar y generar esa formación práctica necesaria para el desarrollo industrial.

## 2.2. EL PROBLEMA

#### 2.2.1. Planteamiento del problema

La presente propuesta tecnológica surge debido a la necesidad de visualizar variables eléctricas claves como tensión y corriente involucradas en el proceso de arranque de motores necesarias

para el funcionamiento de un proceso industrial. Por tal razón la interacción con el dimensionamiento, visualización y selección de los elementos que componen un circuito eléctrico utilizado para arrancar motores trifásicos.

Además, un sistema que permita dimensionar, visualizar e interactuar de forma dinámica con las cargas que se aplican a la red trifásica, en los diferentes métodos de arranques de motores eléctricos (arranque estrella-triangulo, arranque directo y arranque con variador de frecuencia), con el objetivo de interactuar la teoría con la práctica, con respecto al tema.

Por lo tanto, es fundamental analizar variables eléctricas principales tales como tensión y corriente en estudio con el uso de una interfaz gráfica que nos facilite la visualización en tiempo real de cada parámetro eléctrico y el comportamiento de la corriente de arranque que genera un motor eléctrico al momento de entrar en operación y así obtener las variables definidas en estudio técnico-práctico.

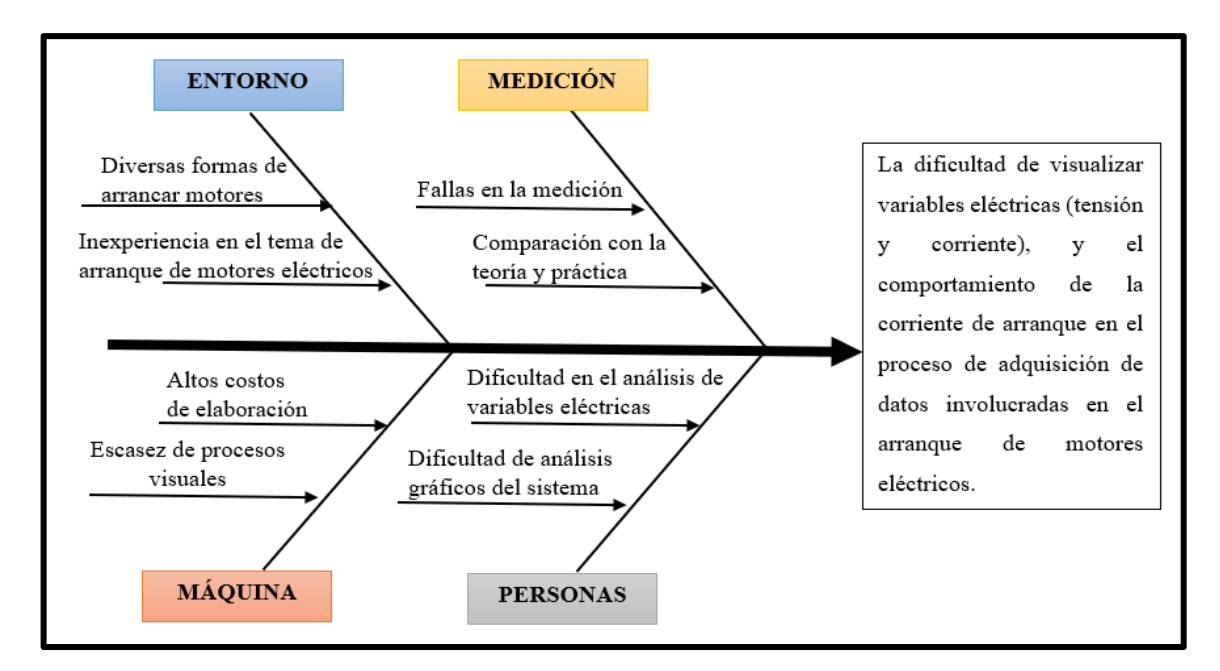

#### 2.2.2. Esquema de Ishikawa

Figura 2.1: Matriz Causa-efecto

#### 2.2.3. Formulación del problema

La dificultad de visualizar variables eléctricas (tensión y corriente), y el comportamiento de la corriente de arranque en el proceso de adquisición de datos involucradas en el arranque de motores eléctricos, implementado en el laboratorio de simulación de instalaciones eléctricas de la Universidad Técnica de Cotopaxi.

#### 2.3. **BENEFICIARIOS**

#### 2.3.1. Beneficiarios directos

Con la implementación del banco de pruebas se verán beneficiados la comunidad universitaria de la carrera de Ingeniería Electromecánica y Eléctrica.

#### 2.3.2. Beneficiarios indirectos

La comunidad científica de la ciudad de Latacunga y los docentes y estudiantes de la Facultad de Ciencias de la Ingeniería y Aplicadas (CIYA) de la Universidad Técnica de Cotopaxi.

#### 2.4. JUSTIFICACIÓN

El presente proyecto consiste en diseñar y construir un banco de pruebas para el análisis de variables eléctricas claves como la tensión y corriente involucradas en el proceso de arranque de motores, poniéndolo a disposición del laboratorio de instalaciones eléctricas que permita obtener un desarrollo práctico.

Por lo cual, se ha requerido diseñar un sistema que facilite la visualización de las variables eléctricas y que permita interactuar directamente con las diferentes protecciones eléctricas, que intervienen en el proceso de arranque de motores, y además visualizar la curva de arranque del motor en tiempo real mediante una interfaz gráfica en el software LabVIEW cuando el motor arranque en condiciones al vacío y con carga, mediante la adquisición de datos se dispone de instrumentos de medición conformado en el módulo como es el Sentron Pac comúnmente utilizado para mediciones de tensión y corriente, además de comprender las conexiones en las borneras de los motores trifásicos, para poder interactuar experimentalmente haciendo uso de guías de informe práctico.

Este módulo me permite realizar prácticas de laboratorio como son:

- Arranque directo
- Arranque estrella-delta
- Arranque con variador de frecuencia

#### 2.5. HIPÓTESIS

El diseño y construcción de un banco de pruebas de arranque de motores permitirá la adquisición y visualización de variables eléctricas (tensión y corriente) y el comportamiento de la corriente de arranque involucradas en motores eléctricos implementado en el laboratorio de simulación de instalaciones eléctricas de la Universidad Técnica de Cotopaxi.

### 2.6. **OBJETIVOS**

#### 2.6.1. General

Diseñar un banco de pruebas mediante un sistema de adquisición de datos que permita visualizar variables eléctricas (tensión y corriente) y el comportamiento de la corriente de arranque involucradas en el proceso de arranque de motores.

#### 2.6.2. Específicos

- Investigar en fuentes bibliográficas las principales características de los dispositivos eléctricos, tipos de arranque en motores eléctricos, para la implementación de un banco de pruebas.
- Implementar un sistema para la adquisición de datos que registre de manera precisa las variables eléctricas (tensión y corriente) y presente en una interfaz virtual la curva de arranque en motores eléctricos, que sea capaz de controlar y supervisar.
- Validar mediante guías de práctica cada uno de los datos obtenidos en el banco de pruebas y las mediciones realizadas mediante el analizador de redes en situaciones reales de arranque de motores.

## 2.7. VARIABLES DE ESTUDIO

#### 2.7.1. Variable dependiente:

Visualización de variables eléctricas (tensión y corriente) y el comportamiento de la corriente de arranque.

## 2.7.2. Variable independiente:

Tipo de conexión, condiciones al vacío y con carga

## 2.8. SISTEMA DE TAREAS EN RELACIÓN A LOS OBJETIVOS PLANTEADOS

| Objetivos<br>específicos | Tareas/Actividades     | Resultados<br>Esperados     | Técnicas, medios e<br>instrumentos |
|--------------------------|------------------------|-----------------------------|------------------------------------|
| -Investigar en fuentes   | -Recopilación de       | -Adquirir conocimientos     | -Investigación                     |
| bibliográficas las       | información en fuentes | para comprender el          | bibliográfica.                     |
| principales              | bibliográficas.        | funcionamiento de los       | Libros                             |
| características de los   |                        | dispositivos eléctricos del | Documental                         |
| dispositivos eléctricos, |                        | banco de pruebas.           |                                    |
| tipos de arranque en     |                        |                             |                                    |
| motores eléctricos, para |                        |                             |                                    |

**Tabla 2.1:** Sistema de tareas en relación a los objetivos planteados

| la implementación de un   |                           |                           |                             |
|---------------------------|---------------------------|---------------------------|-----------------------------|
| banco de pruebas.         |                           |                           |                             |
| -Implementar un           | -Identificación los       | -Planos eléctricos.       | -Software (AutoCAD          |
| sistema para la           | elementos eléctricos que  | -Modelado en 3D del       | Electric 2021) con          |
| adquisición de datos que  | se implementarán en el    | tablero eléctrico con sus | licencia educativa.         |
| registre de manera        | módulo.                   | componentes eléctricos.   | Software SolidWorks         |
| precisa las variables     | -Programación y           | -Adquisición de los       | versión 2021.               |
| eléctricas (tensión y     | desarrollo de la interfaz | elementos eléctricos para | -Instalación de equipos     |
| corriente) y presente en  | gráfica.                  | la implementación del     | eléctricos y materiales     |
| una interfaz virtual la   | -Adquisición de datos en  | módulo.                   | para el desarrollo del      |
| curva de arranque en      | un controlador lógico     | -Obtención de la curva de | circuito del banco de       |
| motores eléctricos, que   | programable.              | arranque de los motores.  | pruebas.                    |
| sea capaz de controlar y  | -Conexión y armado del    | -Visualización de         | -Software de desarrollo     |
| supervisar.               | tablero eléctrico         | parámetros eléctricos     | de interfaz gráfica         |
|                           |                           | (tensión y corriente).    | LabVIEW 2019                |
|                           |                           | -Visualización del diseño | Versión SP1                 |
|                           |                           | en 3D y planos eléctricos | TIA PORTAL V16              |
|                           |                           | del banco de pruebas      | -Aparatos de medición       |
|                           |                           |                           | eléctrica                   |
| -Validar mediante guías   | -Interpretación de        | -Visualización de los     | - Guías de práctica         |
| de práctica cada uno de   | resultados obtenidos      | datos extraídos por medio | -Memoria de cálculo         |
| los datos obtenidos en el | -Interpretación de los    | de los transformadores de | mediante ecuaciones         |
| banco de pruebas y las    | datos obtenidos en la     | corriente.                | matemáticas de              |
| mediciones realizadas     | práctica.                 | -Adquisición de           | protecciones eléctricas.    |
| mediante el analizador    | -Comprobación de los      | parámetros eléctricos.    | -Utilizar el software Tia   |
| de redes en situaciones   | datos obtenidos de        | -Cálculos de margen de    | Portal V16 y LabVIEW        |
| reales de arranque de     | tensión y corriente, y la | error, de los datos       | para el intercambio de      |
| motores.                  | curva característica a    | extraídos del banco de    | datos.                      |
|                           | partir de los métodos de  | pruebas vs analizador de  | -Interfaz virtual creada en |
|                           | arranque de motores       | redes.                    | el software LabVIEW.        |
|                           | eléctricos.               |                           | -Analizador de redes        |
|                           |                           |                           | Fluke 435 Series II.        |

# 3. FUNDAMENTACIÓN TEÓRICA

## **3.1. ANTECEDENTES**

En la propuesta "Diseño y construcción de un banco de pruebas para circuitos eléctricos" del año 2016, se desarrolla un proceso netamente experimental que permite al usuario generar esa práctica necesaria para adentrarse en el mundo laboral de la industria. En este proyecto se genera un módulo que permite la interconexión entre todos los sistemas para el caso: cargas

inductivas, con el fin de diversificar la carga final y obtener diferentes mediciones y objetivos para el estudio, logrando así un sistema eficaz de práctica de laboratorio que permite relacionar la teoría con la práctica. Finalmente, con la ayuda de guías de práctica de laboratorio e instrumentos de medición comprueban cada proceso y verifican en tiempo real la veracidad de las conexiones [1].

En el trabajo de investigación "Diseño y construcción de banco de prueba eléctricas en baja tensión para el área de asistencia técnica y calidad de FTC ENERGY GROUP S.A." del año 2019, se determina la importancia del análisis de las diversas variables eléctricas que alteran la red, al ser una empresa dedicada a realizar proyectos energéticos requieren de un módulo que permita garantizar la adecuada protección del personal técnico, además de reducir las fallas en los productos finales, esto con el fin de garantizar sus tableros eléctricos de baja tensión finales como los son el CDP (Centro de distribución de potencia), CCM (Centro de control de motores) y el TDG (Tablero de distribución general) [2].

En la tesis "Diseño y construcción de un banco de pruebas para caracterización de motores eléctricos monofásicos" del año 2014, los ponentes logran generar un banco de pruebas modular, ergonómico y seguro, que además mediante la toma de medidas en el proceso logran caracterizar los datos de motores eléctricos monofásicos, mediante el dimensionamiento correcto de cada parte del sistema logran obtener el módulo que tiene la capacidad de trabajar con diferentes tipos de motores y diversos arranques para así lograr un sistema eficiente y eficaz, además que cumple con los objetivos planteados para el correcto funcionamiento del sistema [3].

### 3.2. MARCO REFERENCIAL

Los circuitos eléctricos, su dimensión, monitoreo y análisis permiten la generación de experiencia propia para aplicar conceptos teóricos a nivel industrial.

#### 3.3. FUNDAMENTOS GENERALES DE LA ELECTRICIDAD

Todos los fenómenos relacionados con la energía eléctrica pueden ser explicados ante la existencia de una diminuta partícula llamada electrón, basado en esta teoría se logra diseñar equipos eléctricos y electrónicos de todo tipo que han permitido explotar a su máxima expresión la teoría de los electrones.

#### **3.3.1.** Principales variables eléctricas

- Tensión eléctrica o diferencia de potencial. Es una magnitud física que cuantifica la diferencia de potencial eléctrico entre dos puntos, a su vez se puede expresar como el trabajo por unidad de carga que se ejerce en un campo eléctrica sobre una partícula cuando se mueve por posiciones determinadas. Su forma de medición es mediante un voltímetro. Su unidad en el Sistema Internacional de Unidades es el Voltio [V][4].
- Corriente eléctrica. Se considera corriente eléctrica al paso de carga eléctrica hacia un lado de una superficie debido al movimiento de los electrones. Su unidad en el Sistema Internacional de Unidades es el Amperio [A][5].
- **Potencia eléctrica.** Se conoce como la rapidez con la que se realiza un trabajo o se gasta energía. Su unidad en el Sistema Internacional de Unidades es el Watt [W][4].

### 3.4. LA CORRIENTE ALTERNA

Se denomina corriente alterna o CA, a la corriente eléctrica en la cual la magnitud y el sentido varían periódicamente, siendo la forma sinusoidal la más utilizada.

#### 3.4.1. Parámetros de los circuitos eléctricos de corriente alterna

Los componentes del circuito de corriente alterna incluyen resistencias, condensadores, bobinas y generadores, y tienen parámetros que pueden ser medidos o calculados para diferentes aplicaciones de ingeniería. , ver tabla 3.2 [6].

| Parámetro eléctrico  | Simbología      | Descripción                                   |
|----------------------|-----------------|-----------------------------------------------|
| Pico de tensión      | V <sub>P</sub>  | Valores de tensión alterna, tanto máxima como |
|                      |                 | mínima.                                       |
| Pico de Corriente    | $I_{P}$         | Máximo o mínimo de la corriente alterna       |
| Pico-Pico de tensión | $V_{PP}$        | Diferencia entre los valores máximos y        |
|                      |                 | mínimos positivos y negativos                 |
| Tensión efectiva     | $V_{ef}$        | Monto en efectivo de la corriente alterna     |
| Corriente efectiva   | I <sub>ef</sub> | Monto real de corriente alterna               |
|                      | т               | Un ciclo completo (con semiciclo positivo y   |
| Duración del periodo | Ĩ               | semiciclo negativo).                          |
| Frequencia           | F               | Número de veces que ocurre algo en un         |
| Trectiona            | -               | segundo.                                      |
| Frecuencia angular   | ω <sub>t</sub>  | Velocidad angular                             |
| Valor transitorio    | IJ.             | Variación del valor transitorio en el tiempo  |
|                      | Ot              | para una tensión alterna sinusoidal           |

**Tabla 3.1:** Parámetros eléctricos de un circuito de corriente alterna [6]

#### 3.4.2. Capacidad instalada en un circuito de corriente alterna

Es la suma de las potencias de los equipos conectados a las líneas eléctricas [7].

#### 3.4.3. Circuitos eléctricos trifásicos de corriente alterna

Son sistemas constituidos por una fuente trifásica de alimentación es decir consta de tres conductores de electricidad R, S, T desfasados 120° uno con respecto al otro, de igual frecuencia y amplitud usado para distribución de energía a gran escala y motores de inducción industriales.

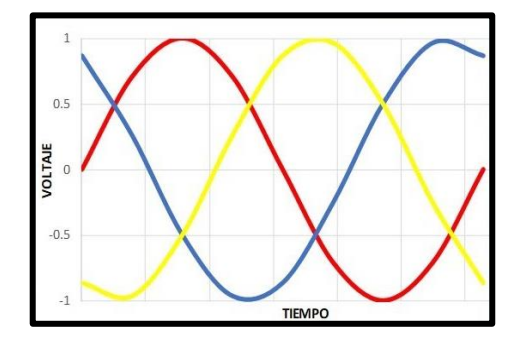

Figura 3.1: Alimentación trifásica [8]

#### **3.5. MOTORES ELÉCTRICOS**

Se denomina motor eléctrico a las máquinas eléctricas que transforman la energía eléctrica que absorben en sus bornes a energía mecánica que producen a través del movimiento de un eje. Existen diversos tipos de motores, ver figura 3.8.

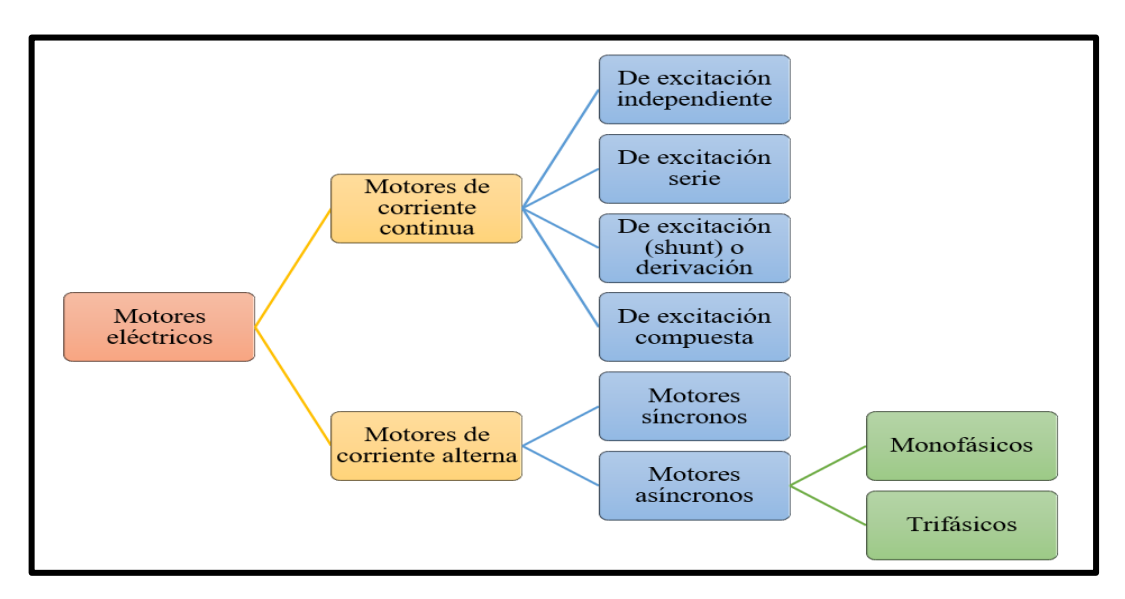

Figura 3.2: Tipos de motores eléctricos [9]

#### 3.5.1. Motor trifásico de inducción

Es un motor trifásico con un bobinado inductor en el estátor compuesto por tres bobinados independientes, espaciados a 120° eléctricos, alimentados por un sistema trifásico de corriente alterna. Se presenta en dos tipos:

- Rotor devanado
- Rotor de jaula de ardilla.

El rotor de jaula de ardilla consta de barras de cobre insertadas en las ranuras y liberadas mediante dos anillos para cortocircuitar estas barras.

El devanado del rotor se compone de tres fases, similar al estator. Normalmente, las tres fases del devanado del rotor están conectadas en forma de estrella, con los extremos de los tres cables cortocircuitados a los contactos en el eje del rotor. [10].

El principio de funcionamiento de un motor de inducción se explica por la ley de Lorentz, que establece que cuando la corriente fluye a través de la bobina, se genera un campo magnético, la dirección del campo magnético cambia a medida que cambia el ángulo de inclinación de la línea de alimentación. Hay tres grupos de bobinas, alimentadas por tres fases separadas 120°, que generan un campo magnético en una dirección, lo que hace que el rotor se mueva [11].

La ley de Lorentz viene dada por la siguiente ecuación:

$$\mathbf{F} = \mathbf{Q} * \mathbf{v} * \mathbf{B} * \sin(\mathbf{v} \wedge \mathbf{B}) \tag{3.1}$$

F= Fuerza de Lorentz

Q= Carga

B= Campo Magnético

La velocidad de rotación del rotor es diferente de la velocidad del campo magnético del estator impuesto por la red trifásica, el rotor gira a una velocidad más lenta que la velocidad síncrona, lo que es causado por el deslizamiento de la máquina [12].

La velocidad de rotación del campo magnético está dada por la siguiente ecuación:

$$n = \frac{120 \text{ fe}}{P} \tag{3.2}$$

Donde *f e* es la frecuencia del sistema y *P* es el número de polos.

La siguiente figura 3.9 ilustra un motor de inducción que es similar a un transformador en el sentido de que alimenta el estator con una red para producir un campo magnético que induce una FEM en el circuito del rotor. Tenemos una reactancia de fuga de bobina y una resistencia en el estator [13].

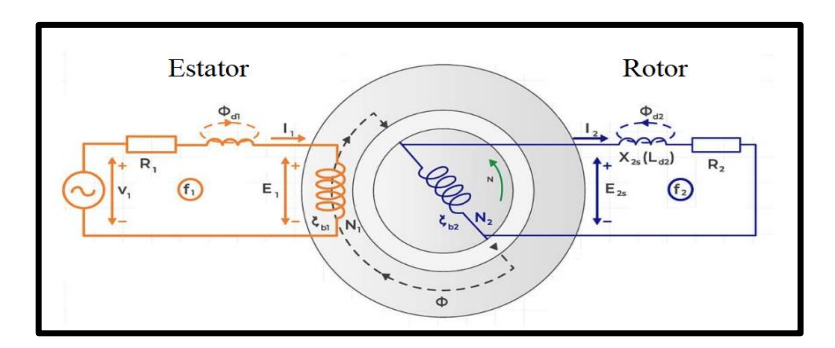

Figura 3.3: Circuito equivalente del motor de inducción [14]

El inductor del rotor tiene resistencia e inductancia, y también una resistencia variable debido a la carga mecánica del motor. El deslizamiento de la máquina influye en la frecuencia eléctrica en el rotor y las variables en el lado del rotor dependen de dicha frecuencia [12].

La ecuación de la resistencia eléctrica en términos de la carga mecánica del motor se obtiene mediante la determinación de la corriente en el circuito del rotor, y se define por la siguiente ecuación (3.3).

$$I_2 = \frac{E_2}{Z_2}$$
(3.3)

I= Corriente [A]

Z= Impedancia [R]

La frecuencia del rotor será igual a sFe porque el deslizamiento de la máquina tiene un impacto en la frecuencia eléctrica. Las variables del circuito del rotor cambian cuando ocurre esta frecuencia [12].

Para determinar la corriente trifásica por fase, los circuitos de alimentación trifásicos, que permiten voltajes de línea más bajos y un flujo de electricidad más uniforme, se utilizan con frecuencia en líneas de transmisión de energía y grandes motores eléctricos. Para el cálculo respectivo de la corriente de línea en los motores trifásicos, se describe la siguiente ecuación.

$$P = I * E * \sqrt{3} * \cos \emptyset \tag{3.4}$$

Donde:

P= Potencia

I= Corriente línea

E= Voltaje

 $\cos \phi$  = Factor de potencia

Para determinar la corriente trifásica con carga en los motores trifásicos, se establece la siguiente ecuación con los datos de eficiencia del motor trifásico.

$$In = \frac{hp(0.746)}{\sqrt{3} * kV * \eta * fp}$$
(3.5)

Donde:

hp= Caballo de potencia

kV= Tensión del motor

 $\eta$ = Eficiencia

fp= Factor de potencia

#### 3.5.2. Tipos de conexiones en motores trifásicos

La cantidad de terminales del motor trifásico determina la configuración de terminales presente: seis, nueve o doce puntas.

#### 3.5.3. Conexión en motores de seis terminales

La conexión de los motores trifásicos de jaula de ardilla dependerá de la red de alimentación disponible. De manera general, se pueden representar

- Conexión en estrella
- Conexión en triángulo

**Conexión en estrella.** – En este tipo de conexión la intensidad de fase va a ser igual a la intensidad que corre por cada línea, sin embargo, la tensión que se aplica a cada fase es  $\sqrt{3}$  menor que la tensión en línea.

Se respeta entonces que:

$$U_{\rm F} = U l / \sqrt{3} \tag{3.6}$$

Uf= Tensión de fase [V]

Ul= Tensión de línea [A]

Y que:

$$I_f = II$$

(3.7)

#### IF= Corriente de fase [A]

#### IL= Corriente de línea [A]

Los terminales de salida de los grupos de bobinas se conectan juntos y se alimentan con el voltaje especificado por el fabricante del motor trifásico. Normalmente se somete a un voltaje más alto que la conexión en triángulo, pero consume menos corriente, ver figura 3.10 [15].

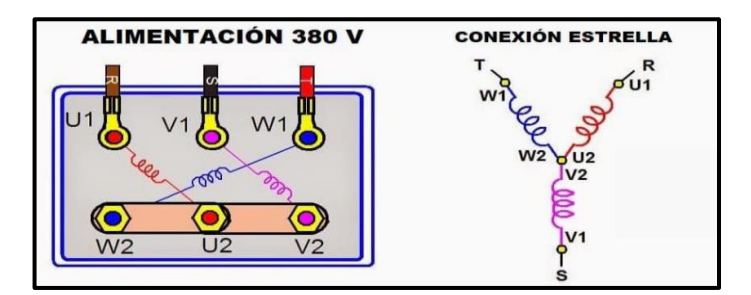

Figura 3.4: Conexión en estrella [16]

**Conexión en triángulo.** –En conexión en triangulo, la intensidad que recorre por cada fase es  $\sqrt{3}$  menor que la intensidad de línea, pero la tensión es igual a la tensión de fase

Se respeta entonces que

$$U_F = Ul \tag{3.8}$$

IF= Corriente de fase [A]

UI= Tensión de línea [A]

Y que:

$$I_f = Il/\sqrt{3} \tag{3.9}$$

If= Corriente de fase (A)

Il= Corriente de línea (A)

En este tipo de conexión, se conectan el terminal de salida de un grupo de bobinas con el terminal de entrada de otro grupo, incluyendo los tres grupos de bobinas del motor. La conexión en este caso tiene un voltaje de alimentación menor que la conexión estrella, lo cual resulta en un mayor consumo de corriente, ver figura 3.11 [15].

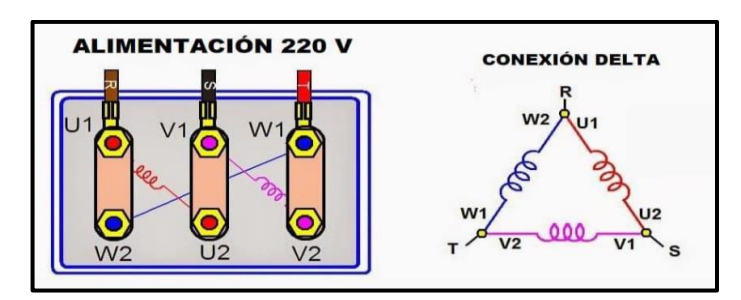

Figura 3.5: Conexión en estrella [16]

## 3.5.4. Arranque de motores eléctricos

Durante el encendido de un motor eléctrico, la alta corriente generada puede causar una reducción en el voltaje, afectando los dispositivos cercanos si no se consideraron los materiales adecuados en el sistema. El proceso de arranque de motores va acompañado de un consumo elevado de corriente, por tanto, el MIE BT 037, en el apartado 1.5 del reglamento electrotécnico para B.T fija los límites de la relación arranque corriente según indica la tabla 3,2.

Tabla 3.2: Características de las potencias eléctricas en arranque de motores [17]

| Potencia nominal del motor | I arranque / I plena |
|----------------------------|----------------------|
|                            | carga                |
| De 0,75 kW a 1,5 kW        | 4,5                  |
| De 1,5 kW a 5 kW           | 3,0                  |
| De 5 kW a 15 Kw            | 2,0                  |
| Más de 15 kW               | 1,5                  |

## 3.5.5. Arranque de motores eléctricos de inducción

Se utilizan diversos métodos de arranque en función de la necesidad del usuario y la capacidad eléctrica de la red para reducir las corrientes durante el inicio del motor, los cuales se describen a continuación en nuestro sistema:

- Arranque directo
- Arranque estrella-triángulo
- Arranque por variador de frecuencia

## 3.5.5.1. Arranque directo

Es la forma más sencilla de arrancar un motor lo cual consiste en conectar directamente a la red eléctrica. Cuando se enciende, el motor se comporta como un transformador cuyo rotor tiene poca resistencia y está en cortocircuito. La relación entre la corriente primaria y secundaria es

casi directamente proporcional. El arranque directo se realiza en conexión delta o estrella dependiendo del voltaje y las tensiones nominales, información que se encuentra en la placa característica de cada máquina., ver figura 3.12 [17].

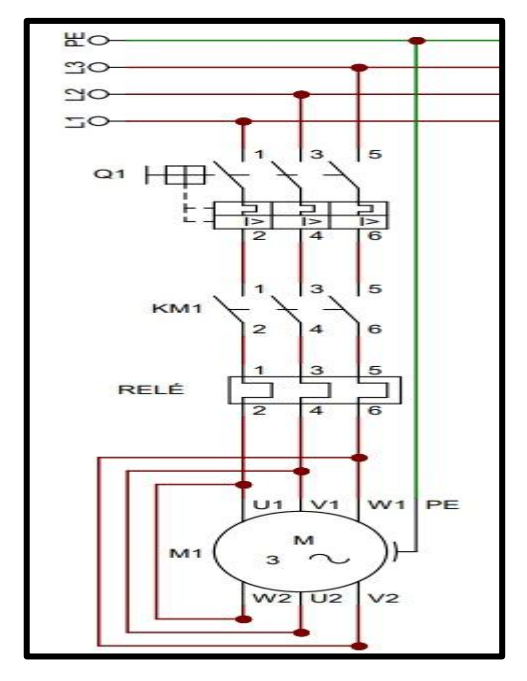

Figura 3.6: Circuito de fuerza de un arranque directo [17]

Ventajas importantes del arranque directo:

- Elevado par de arranque
- Arranque rápido
- Bajo coste
- Sencillez del equipo

A pesar de las diversas ventajas que posee el arranque directo, solo es posible utilizarse en los siguientes casos:

- La potencia del motor es débil en comparación con la red para limitar las interferencias que provoca la corriente requerida
- Una máquina accionada que no necesite un aumento gradual de la velocidad.
- Debe haber un par de arranque elevado

Cuando el motor entra en funcionamiento provoca un pico de corriente de:  $I_{arr} = 5 a \ 8 I_n$ , siguiendo a medida que aumenta su velocidad, lo cual provoca efectos negativos en la red como son las caídas de tensión

El par de arranque medio es:  $M_{arr} = 0.5 \ a \ 1.5 \ M_n$
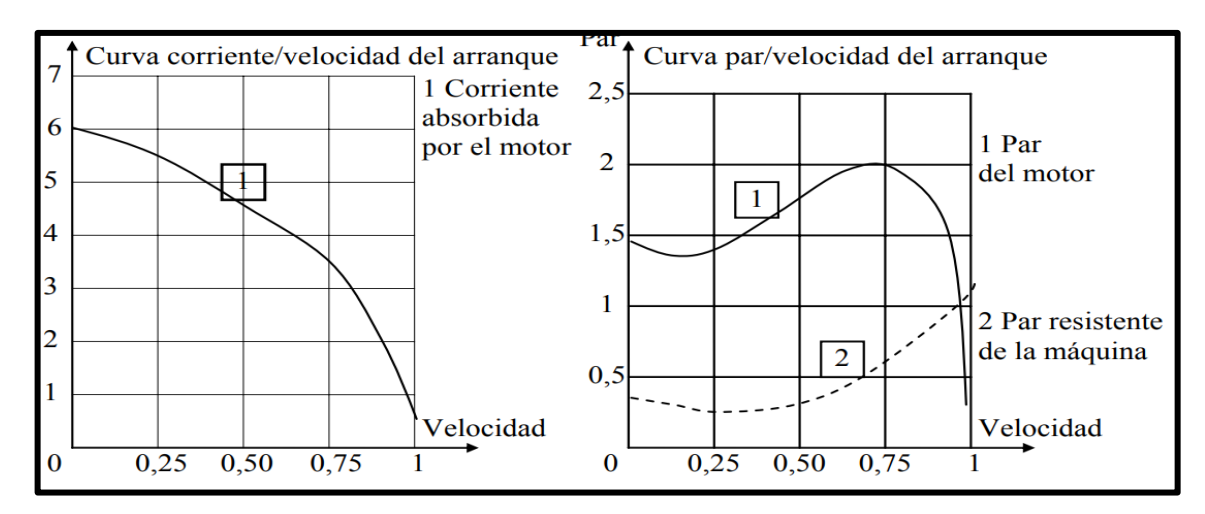

Figura 3.7: Curva corriente vs velocidad de un arranque directo [17]

#### 3.5.5.2. Arranque estrella-triángulo

Este método es factible siempre que los dos extremos de cada uno de los tres devanados del estator estén conectados a la placa terminal. El arranque estrella-triángulo es adecuado para máquinas con baja resistencia al par o que arrancan sin carga.

Su principio de funcionamiento es arrancar el motor acoplando los devanados en estrella a la tensión de la red, lo que equivale dividir la tensión nominal del motor en estrella por  $\sqrt{3}$ , la corriente en el arranque se divide por 3. El par de arranque se divide por 3 porque es proporcional al cuadrado de la tensión de alimentación

La corriente en el arranque es:  $I_{arr} = 1,5 a 2,6 I_n$ 

El par de arranque es:  $M_{arr} = 0.2 a 0.5 M_n$ 

La velocidad del motor se estabiliza cuando se equilibran el par del motor y el par resistente, esto sucede generalmente entre el 75% y 85% de la velocidad nominal. Mediante temporizadores se controla el tiempo de cambio entre los dos métodos, ver figura 3.14 [17].

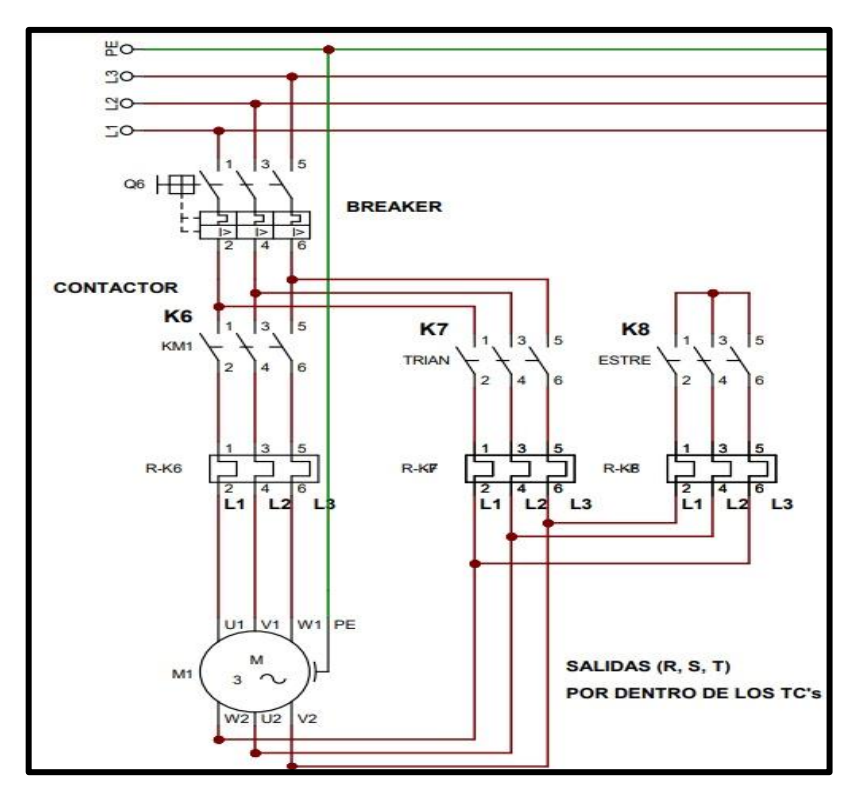

Figura 3.8: Circuito de fuerza de un arranque estrella-delta [17]

Debido a la baja tensión que recibe la bobina al arrancar el motor, este reducirá su par de arranque como se muestra en la figura 3.15, este método de arranque es adecuado cuando el par de resistencia de la maquina es débil o arranca en vacío.

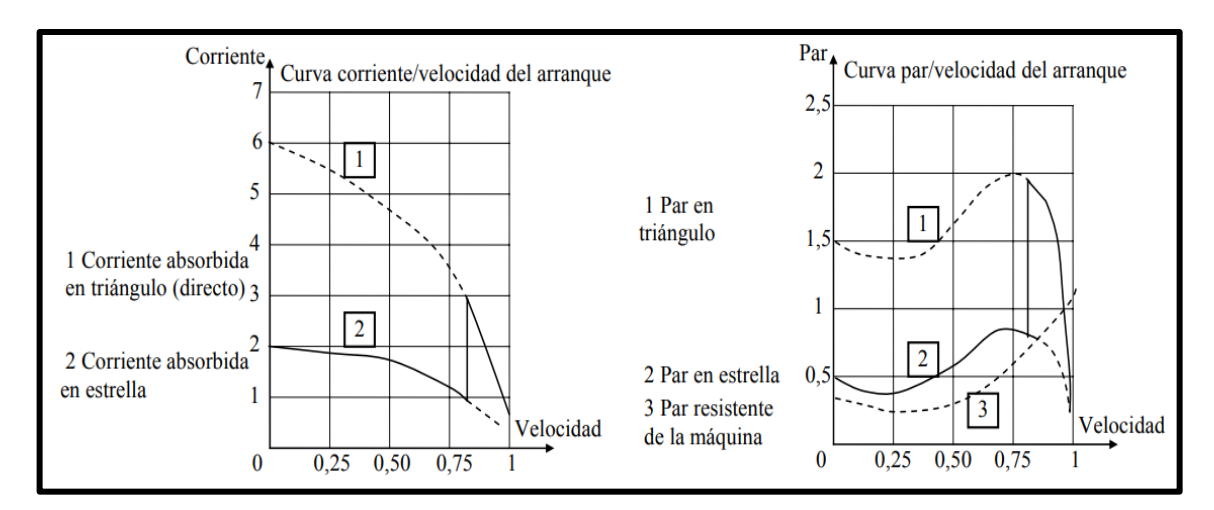

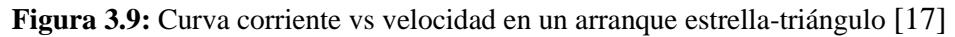

#### 3.5.5.3. Arranque con variador de frecuencia

Pueden modificar la frecuencia de alimentación del motor, y también tienen la función de regular la corriente y prevenir picos de corriente en el sistema. El variador incrementa la frecuencia desde 0 hasta 60, cuando se activa el motor. El motor girará a la velocidad predeterminada cuando se analicen las frecuencias proporcionadas por el variador, lo que

garantiza que el par motor esté disponible incluso cuando el motor esté detenido y la corriente sea nominal, ver figura [18].

Disminuye el desgaste mecánico del motor mediante la gestión de la frecuencia de salida. Los beneficios de utilizar este equipo son los siguientes:

- Minimiza la abrasión mecánica
- Control de velocidad
- Control de flujo
- Regulación de presión
- Control de aceleración
- Control de tensión

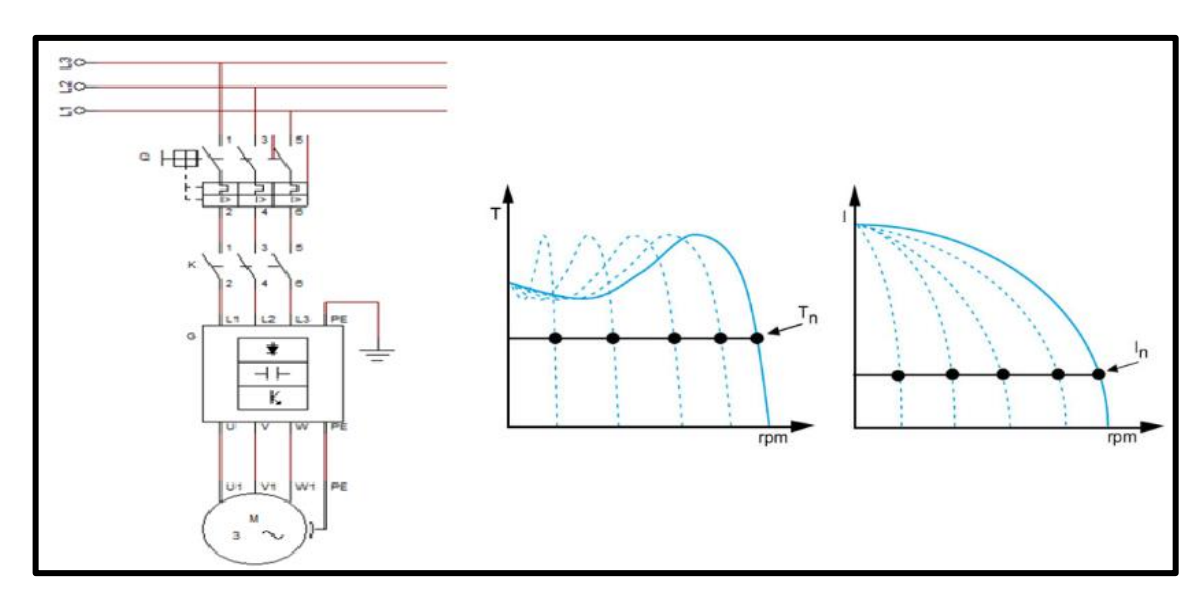

Figura 3.10: Circuito de fuerza y curva de arranque con variador de frecuencia [19]

La velocidad síncrona de un motor de inducción depende de la frecuencia de suministro del sistema trifásico, como se ve en la ecuación.

$$Fn_1 = f_1 * 60 rpm (revoluciones por minuto)$$
(3.10)

Dónde:

#### f1= Frecuencia 1 [Hz]

Este arranque se utiliza en procesos que requieren un encendido suave y controlado de la máquina, como lo son las bandas transportadoras.

La siguiente tabla enumera las diversas formas de arrancar un motor trifásico e incluye información sobre la corriente de arranque de cada método, el tiempo de arranque típico, la caída de voltaje, las aplicaciones, los beneficios y las desventajas.

|                              | Arranque directo                                                          | Arranque estrella-<br>delta                                                 | Arranque por variador<br>de frecuencia                                                    |
|------------------------------|---------------------------------------------------------------------------|-----------------------------------------------------------------------------|-------------------------------------------------------------------------------------------|
| Corriente de<br>arranque     | 4 a 8 In                                                                  | 1,4 a 2,6 In                                                                | In                                                                                        |
| Tiempo medio<br>de arranque  | 1 a 2 s                                                                   | 1 a 2 s al paso estrella-<br>delta                                          | Ajustable, depende del proceso                                                            |
| Aplicaciones<br>industriales | Máquinas pequeñas,<br>donde se requiera un<br>elevado para de<br>arranque | Compresores, grupos de<br>climatización, máquinas<br>que arranquen en vacío | Bandas transportadoras, en<br>extrusoras donde se<br>controla la velocidad de<br>arranque |
| Caída de<br>tensión          | Alta                                                                      | Alta al momento de realizar la conmutación                                  | Baja                                                                                      |
| Ventajas                     | Económico, mayor<br>torque y velocidad<br>inicial                         | Corriente inicial de 1/3<br>menor                                           | Arranca a corriente<br>nominal                                                            |
| Desventajas                  | Mayor estrés<br>mecánico de la<br>máquina                                 | Arranca con un débil<br>torque                                              | Derivación de ruidos a la red eléctrica                                                   |

 Tabla 3.3: Comparación de los tipos de arranque en motores trifásicos [19]

#### 3.6. PROBLEMAS REVELADOS EN EL ARRANQUE DE MOTORES

Los motores de los sistemas industriales actuales son cada vez más grandes. Algunos son grandes, incluso en comparación con la capacidad total de sistemas energéticos industriales. Arrancar un motor grande, especialmente desde una línea, puede provocar graves perturbaciones en el motor y en cualquier carga conectada localmente, así como en el bus eléctrico lejos del punto de arranque del motor.

De acuerdo con la fluctuación diaria del voltaje nominal, el nivel de voltaje, el tamaño y la longitud del cable de alimentación del motor, la capacidad de carga, la regulación del voltaje

de la fuente de alimentación, la resistencia del transformador de corriente a la relación de derivación, el par de carga y el par del motor y el tiempo de arranque permitido [20].

#### 3.6.1. Caídas de tensión

Quizás el efecto más común y estudiado del arranque de motores es la caída de voltaje que ocurre en un sistema eléctrico industrial como resultado directo del arranque de motores grandes. Durante el arranque del motor, los motores NEMA Standard Design B (como se especifica en NEMA MG 1-1993) deben mantener un nivel de voltaje en las terminales del motor de al menos aprox. 80% del voltaje nominal o más.

También pueden existir otros problemas en la red debido a la caída de tensión provocada por el motor de arranque. Por ejemplo, un motor que funciona normalmente en el sistema puede disminuir su velocidad debido a la caída de voltaje causada por el arranque de un motor grande. Una vez que la máquina de partida ha alcanzado la velocidad de funcionamiento, la máquina de trabajo debe poder recuperar la velocidad nuevamente. Si la caída de voltaje causada por el motor de arranque es severa, la carga en las máquinas en funcionamiento puede exceder su par de frenado (reducir el voltaje) y pueden frenar significativamente o incluso detenerse antes de que finalice el intervalo de arranque [20].

#### 3.6.2. Recomendaciones en la caída de tensión

En situaciones en las que se encuentran disponibles clasificaciones de voltaje de múltiples equipos, se puede seleccionar la clasificación correcta para la aplicación. También se pueden evaluar fácilmente las variaciones del circuito, como ajustes de derivación inusuales para transformadores de distribución y cables de gran tamaño. En sistemas eléctricos complejos, este tipo de análisis detallado es difícil de realizar utilizando métodos de solución manual que consumen mucho tiempo.

Varios métodos para reducir la caída de voltaje del motor de arranque se basan en el hecho de que la corriente de arranque que consume el motor es proporcional al voltaje; por lo tanto, un voltaje más bajo hace que el motor use menos corriente, reduciendo la caída de voltaje [20].

#### 3.7. COMPONENTES DE CONTROL

#### 3.7.1. Variador de frecuencia Micromaster 420

El MICROMASTER 420 es un convertidor de frecuencia universal de Siemens para redes trifásicas o monofásicas. Gracias al diseño modular, se pueden incorporar múltiples opciones a funciones estándar. No se necesitan herramientas, solo se conectan el panel y el módulo de comunicación, ver figura 3.21 [21].

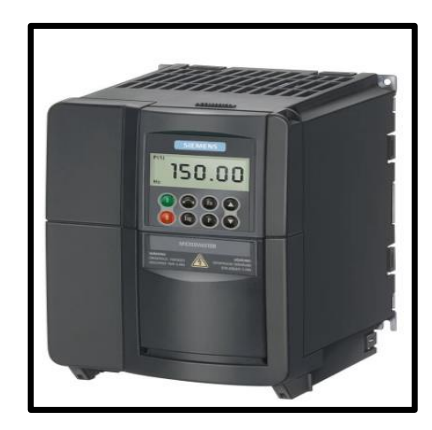

Figura 3.11: Variador de frecuencia Micromaster 420 [22]

#### **Características principales**

- Fácil de instalar, configurar y activar.
- Respuesta rápida y repetible a señales de mando
- Gran cantidad de parámetros configurables para diversas aplicaciones.
- Alternativas externas para comunicación de PC, panel BOP, panel AOP y tarjeta de comunicación Probifus.

#### Características de protección

- Protección integral de motores y variadores
- Protección contra sobrevoltaje/bajo voltaje
- Remodela la protección contra sobrecalentamiento
- Protección contra cortocircuitos

#### 3.7.2. Configuración variador de frecuencia-panel BOP

Es preciso proporcionar al VDF datos del motor, información de comunicación y frecuencias de operación para llevar a cabo esto [23].

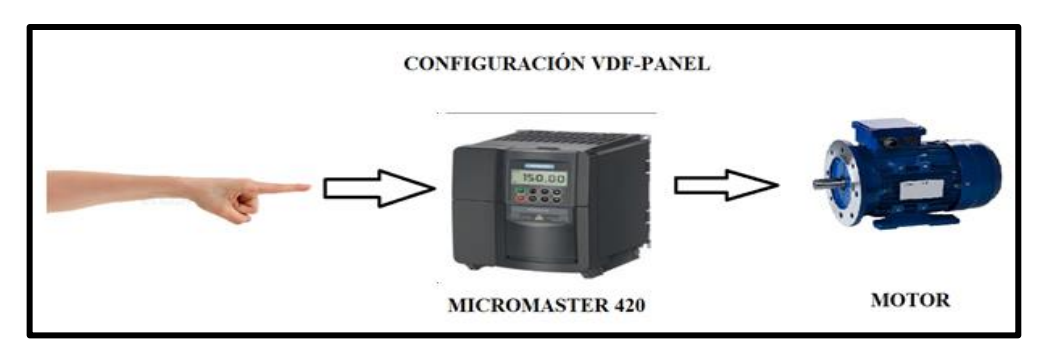

Figura 3.12: Configuración VDF-PANEL [23]

#### 3.7.3. Controlador lógico programable PLC S7-1200

Es un dispositivo electrónico con memoria programable para almacenar instrucciones sobre funciones como operaciones lógicas, secuencias, especificaciones temporales, contadores y cálculos analógicos en distintos tipos de máquinas y procesos, ver figura 3.23 [24].

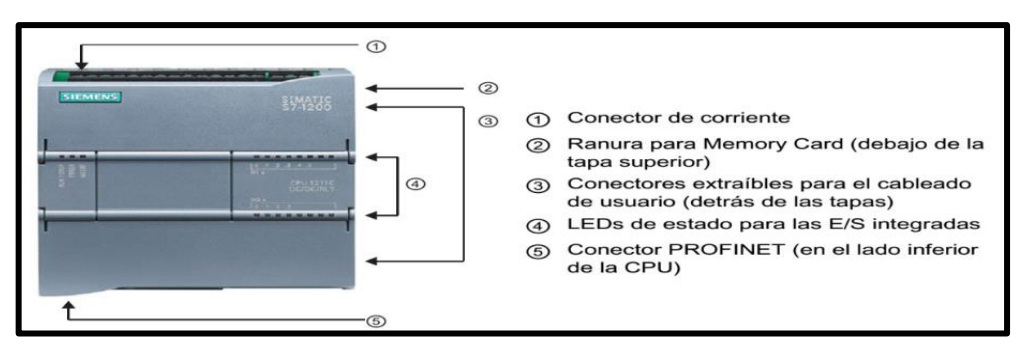

Figura 3.13: PLC S7-1200 [24]

#### 3.7.4. Sentron PAC 3220

El Sentron PAC 3220 es un multímetro central para visualizar datos de parámetros eléctricos en la red de baja tensión, ver figura [25].

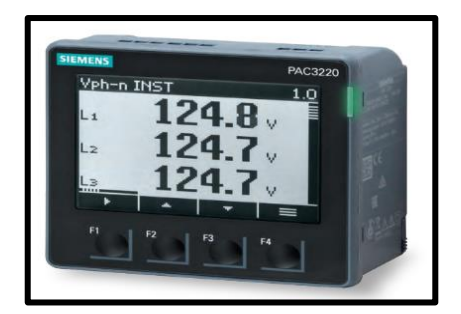

Figura 3.14: Sentron Pac 3220 [25]

#### 3.7.5. Software de programación grafica LABVIEW y NI OPC SERVER

Es un lenguaje de programación visual desarrollado por National Instruments para el diseño de sistemas de control, instrumentación y adquisición de datos. proporciona una consola interactiva basada en software que permite el diseño de la interfaz de usuario [26].

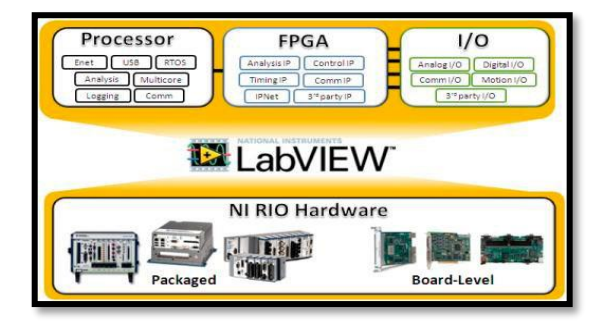

Figura 3.15: Software LabVIEW [27]

El servidor OPC proporciona una interfaz consistente que puede comunicarse con múltiples dispositivos utilizando los estándares OPC. OPC Server es un componente adicional de LabVIEW -Software, que puede ser un protocolo convertible y abierto, ver figura 3.26 [26].

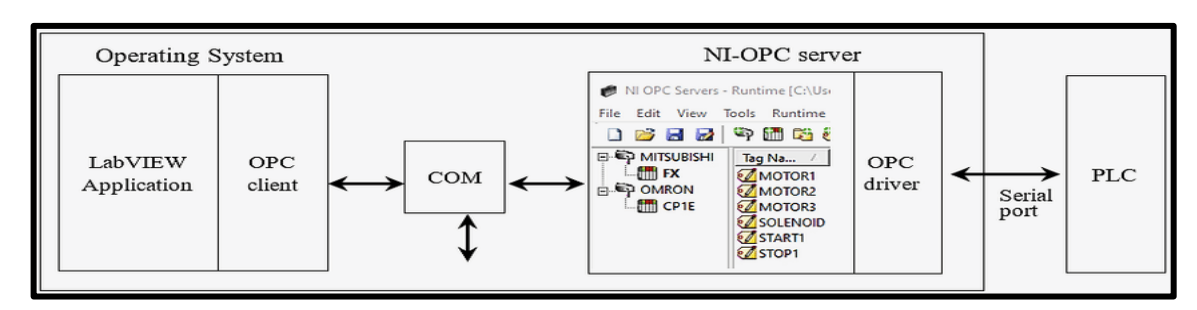

Figura 3.16: OPC Server [28]

#### 3.8. APARATOS DE MEDICIÓN

#### 3.8.1. Analizador de redes Fluke 435-II

Los analizadores de energía eléctrica de fluke reducen el tiempo de inactividad, resuelven problemas de calidad eléctrica y calculan costos de pérdida de energía. Obtener los datos es crucial para solucionar rápidamente problemas críticos de calidad eléctrica, ya que la inactividad es costosa [29].

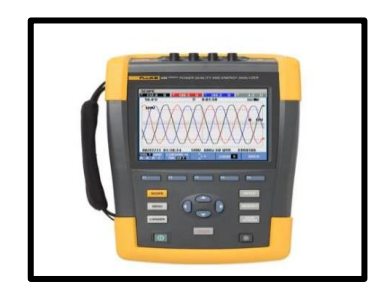

Figura 3.17: Analizador de redes Fluke 435-II [29]

#### 3.8.2. Pinza amperimétrica TRUPER

Es una pinza amperimétrica del tipo tester, se usa para mediciones de tensión, resistencia, continuidad, corriente con un límite de hasta 400 [A] y hasta 600 [V], medidos en RMS. Posee una certificación CAT IV de seguridad [30].

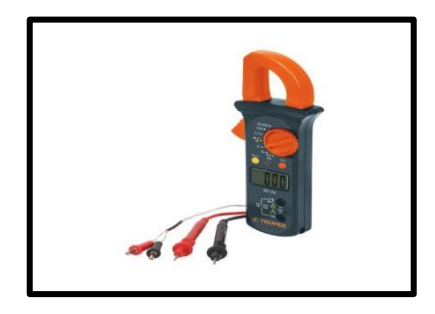

Figura 3.18: Pinza amperimétrica TRUPER [30]

## 4. DESARROLLO DE LA PROPUESTA

#### 4.1. MÉTODOS DE INVESTIGACIÓN

El método de investigación de la propuesta tecnológica es la inducción. Se analizarán datos, se contrastarán y se clasificarán para establecer una explicación o teoría. Se utilizará en la propuesta tecnológica para analizar las variables eléctricas en el arranque de motores a partir de pruebas y datos del sistema. Se usan estas tres técnicas clave para llevar a cabo el método descrito.

#### 4.1.1. Investigación Bibliográfica

La búsqueda precisa de datos concretos en diferentes libros, ensayos, tesis permitirán al investigador desarrollar todos los conocimientos alrededor del tema de desarrollo.

#### 4.1.2. Investigación Experimental

Con el modelo a funcionar se requiere una experimentación para verificar todo el proceso, además el estudiante deberá interactuar con el módulo con su respectiva guía desarrollada para salvaguardar la máquina y la seguridad física de los usuarios.

#### 4.2. EQUIPO, MATERIALES Y HERRAMIENTAS UTILIZADAS

#### 4.2.1. Motor trifásico asincrónico

Para el estudio se consideraron 8 cargas de motores distribuidas con las siguientes especificaciones como se muestra en la tabla 4.1.

| Placa de datos de los motores a instalar                                                                                                    |                                                                                                    |  |  |
|----------------------------------------------------------------------------------------------------|----------------------------------------------------------------------------------------------------|--|--|
| Gráfica                                                                                                    | Datos del motor                                                                                                    |  |  |
| V         He         He </td <td>Voltaje: 220/380 V<br/>Frecuencia: 60 Hz<br/>Potencia: 2 Hp <math>\rightarrow</math> 1492 W<br/>Intensidad: 6,2 A<br/>I arranque: 6.5 A<br/>Eficiencia: 81,5 % <math>\rightarrow</math> 0,815<br/>Factor de Potencia: 0,78</td> | Voltaje: 220/380 V<br>Frecuencia: 60 Hz<br>Potencia: 2 Hp $\rightarrow$ 1492 W<br>Intensidad: 6,2 A<br>I arranque: 6.5 A<br>Eficiencia: 81,5 % $\rightarrow$ 0,815<br>Factor de Potencia: 0,78 |  |  |

 Tabla 4.1: Placa de datos de los motores eléctricos

| ARELLY MOTOR JEJ         JEC           1948         1004/24         100         100         100         100         100         100         100         100         100         100         100         100         100         100         100         100         100         100         100         100         100         100         100         100         100         100         100         100         100         100         100         100         100         100         100         100         100         100         100         100         100         100         100         100         100         100         100         100         100         100         100         100         100         100         100         100         100         100         100         100         100         100         100         100         100         100         100         100         100         100         100         100         100         100         100         100         100         100         100         100         100         100         100         100         100         100         100         100         100         100         100 | Voltaje: 220/230 V<br>Frecuencia: 60 Hz<br>Potencia: 1 Hp $\rightarrow$ 0,75 kW<br>Intensidad: (3,59 $\rightarrow$ 3,44) A<br>I arranque: 5,1<br>Eficiencia: 72,1 % $\rightarrow$ 0,721<br>Factor de potencia: 0,76 |
|----------------------------------------------------------------------------------------------------|----------------------------------------------------------------------------------------------------|
| STEMENS         3-Motor         1LA7         070-4YA60           0.5/0.37         HP/kW         F.S.         1,15           071         Form. Cons. IMB3         S1           071         Form. Cons. IMB3         S1           071         Form. Cons. IMB3         S1           071         Form. Cons. IMB3         S1           071         Form. Cons. IMB3         S1           071         Form. Cons. IMB3         S1           071         Form. Cons. IMB3         S1           071         Form. Cons. IMB3         S1           071         Form. Cons. IMB3         S1           071         Form. Cons. IMB3         S1           073         IP 55         220YY - 440Y         V           4.7         kg.         1.9 - 0.95 & 5         60 Hz           IEC 34         COSφ 0.81         1590 rpm                                                                                                    | Voltaje: 220/440 V<br>Frecuencia: 60 Hz<br>Potencia: 0,5 Hp $\rightarrow$ 0,37 kW<br>Intensidad: 1,9/0,95 A<br>I arranque: 2,7 A<br>Eficiencia: 63.6 % $\rightarrow$ 0,64<br>Factor de potencia: 0, 81              |
| STREAMS A HONOR ILAT 073 4 YA60<br>S1<br>60 Hz<br>USLF<br>LEC 2                                                                                                    | Voltaje: 220/440 V<br>Frecuencia: 60 Hz<br>Potencia: 0,75 Hp $\rightarrow$ 0,56 kW<br>Intensidad: (2,9/1,45) A<br>I arranque: 3,7 A<br>Eficiencia: 75,5 % $\rightarrow$ 0,76<br>Factor de potencia: 0, 79           |

**Factor de servicio:** Nos permite verificar si el motor puede trabajar hasta cierta sobrecarga, para lo cual el factor de servicio se multiplica por la potencia del motor, como se muestra en la tabla 4.2.

| Factor de servicio de las cargas inductivas |                    |              |  |
|---------------------------------------------|--------------------|--------------|--|
| Motor                                       | Factor de servicio | Sobre cargas |  |
| SIEMENS 2 Hp                                | 1,15               | 2,3 Hp       |  |
| VARELLY 1 Hp                                | 1,15               | 1,15 Hp      |  |
| SIEMENS 0,75 Hp                             | 1,15               | 0,86 Hp      |  |
| SIEMENS 0,5 Hp                              | 1,15               | 0.57 Hp      |  |

 Tabla 4.2: Datos del factor de servicio para la sobre carga del motor

# 4.2.2. Protecciones de Corto Circuito y fallas a tierra

El elemento de protección contra cortocircuito y defecto a tierra consta de 8 interruptores de disparo de corta duración dispuestos como se muestra en la tabla 4.3.

| Clasificación de Interruptores de disparo instantáneo por cada motor por |                                                                                                    |             |
|--------------------------------------------------------------------------|----------------------------------------------------------------------------------------------------|-------------|
|                                                                          | potencia                                                                                                    |             |
| Motores                                                                  | Interruptor de disparo                                                                                                    | Intensidad  |
|                                                                          | instantáneo                                                                                                    |             |
| Potencia: 0,5 Hp →<br>0,37kW                                             | CHAT<br>NOTE:<br>CONTENT<br>CONTENT<br>CON | 10 amperios |
| Potencia: 1 Hp → 0,75<br>kW                                              |                                                                                                    | 16 amperios |
| Potencia: 2 Hp → 1492 W                                                  | CHNT<br>NZB-63<br>CONSTRUCTION<br>MICHARDONELI<br>MICHARDONELI<br>MICHAR                                                                                                    | 20 amperios |

| Tabla 4.3: Clasificación | de Interruptores | de disparo | instantáneo |
|--------------------------|------------------|------------|-------------|
|--------------------------|------------------|------------|-------------|

#### 4.2.3. Protección térmica contra sobre carga

Los elementos que conforman la protección térmica contra sobre carga para los 8 motores están distribuidos en la tabla 4.4.

| Clasificación del relé térmico por cada motor                                      |                                                                                                    |                  |  |
|------------------------------------------------------------------------------------|----------------------------------------------------------------------------------------------------|------------------|--|
| Motores                                                                            | Protector térmico                                                                                    | Intensidad       |  |
| Potencia: 0,75 Hp → 0,56 kW<br>Potencia: 1 Hp → 0,75 kW<br>Potencia: 2 Hp → 1492 W | DANT         NXR-25           TEST         STOP RESET           000000000000000000000000000000000000 | 12 a 18 amperios |  |

Tabla 4.4: Clasificación del relé térmico

#### 4.2.4. Contactor trifásico

El contactor trifásico en el módulo de banco de pruebas de arranque de motores es muy importante porque permite conectar o desconectar el motor trifásico a través de una señal, los contactores a utilizar en las cargas se muestran en la tabla 4.5.

| Clasificación del contactor trifásico por cada motor |                   |             |  |
|------------------------------------------------------|-------------------|-------------|--|
| Motores                                              | Protector térmico | Intensidad  |  |
| Carga Inductiva                                      |                   |             |  |
| Potencia: 0,75 Hp $\rightarrow$ 0,56 kW              |                   |             |  |
| Potencia: 1 Hp $\rightarrow$ 0,75 kW                 |                   |             |  |
| Potencia: 2 Hp $\rightarrow$ 1492 W                  |                   | 12 amperios |  |

Tabla 4.5: Clasificación del contactor trifásico

#### 4.3. TÉCNICAS DE INVESTIGACIÓN

Para el desarrollo del módulo de aprendizaje, siguiendo el tipo de investigación propuesto. El diseño del módulo de arranque de motores incluye cargas inductivas, y para conectar estas cargas se determinó previamente qué protecciones eléctricas se deben utilizar en el circuito. Estas protecciones se eligen utilizando las tablas normalizadas de los estándares NEC como se muestra en los **Anexos II, III, IV, V, VI, VII y VIII.** Para ello se realiza un proceso de cálculo para determinar sus corrientes.

#### 4.3.1. Técnica de Investigación: Observación

A través de una investigación de campo realizada en el proceso de arranque de motores, se adquiere datos de tensión, corriente y voltaje y demás variables eléctricas, en la cual al arrancar un motor no se puede observar la curva de arranque, esto se puede solucionar mediante un aplicativo realizada en software LabVIEW, que permitirá al usuario interactuar con todos los datos previamente mencionados.

#### 4.3.2. Técnica de Investigación: Cálculo

Usando ecuaciones matemáticas y siguiendo la norma NEC. El cálculo de los componentes eléctricos principales del sistema se realizará según lo establecido en la **Art. 310.16**.

#### 4.3.3. Técnica de Investigación: Análisis

Es preciso contrastar datos teóricos y prácticos para verificar el sistema y determinar el margen de error al usuario.

Para la visualización final de curva de arranque y variables eléctricas se necesitará un software, para la cual se toma el más adecuado como es LabVIEW, permite una interacción didáctica y gráfica.

# 4.4. DISEÑO, CONSTRUCCIÓN DEL BANCO DE PRUEBAS PARA VISUALIZAR VARIABLES ELÉCTRICAS EN EL ARRANQUE DE LOS MOTORES.

En esta etapa se describe las partes que deberán ser diseñadas para el cumplimiento del propósito del banco de pruebas, cada una deberá cumplir su respectiva normativa eléctrica de diseño.

Además, se debe referir el software correcto de programación para cumplir con el análisis y los componentes correctos de protección y de control, por tal motivo se realiza el análisis de criterios correspondiente para la selección de cada componente con el fin de escoger el que cumpla con todo lo requerido para el proceso, ver tabla 4.6.

| Sistemas a desarrollar            | Condiciones para el diseño                                                                                                    |  |
|-----------------------------------|----------------------------------------------------------------------------------------------------|--|
| Gabinete para instalar el sistema | El gabinete o tablero eléctrico es fabricado bajo<br>normativa CPE INEN 19 para el diseño de tablero<br>eléctricos, además contará con un doble fondo que<br>permitirá el aislamiento de cada componente y la<br>instalación correcta de los mismos. |  |
| Circuito eléctrico de fuerza      | El circuito eléctrico consta de protecciones eléctricas,<br>contactores, protecciones térmicas para las cargas<br>inductivas.                                                                                                    |  |

Tabla 4.6: Sistemas a desarrollar en el banco de pruebas

|                                             | El circuito control deberá estar debidamente aislado  |
|---------------------------------------------|-------------------------------------------------------|
|                                             | del circuito de fuerza, este permitirá automatizar el |
|                                             | banco de pruebas. Además, constara con luces piloto   |
| Circuito eléctrico de control               | que indicaran al usuario los estados ON/OFF del       |
|                                             | proceso.                                              |
|                                             | Este apartado realiza las mediciones mediante el      |
| Circuite de modición e internetica de deter | medidor de energía e intercambio de datos para su     |
| Circuito de medición e intercambio de datos | posterior visualización en el software desarrollado   |
|                                             | La programación se realizará en un software gráfico   |
|                                             | que permita el intercambio de datos entre los         |
| Programación                                | medidores de energía y el controlador lógico          |
|                                             | programable.                                          |

Por tal se presenta un diseño del modelo propuesto, ver figura 4.1, para las dimensiones y ubicación de cada componente ver **ANEXO X**.

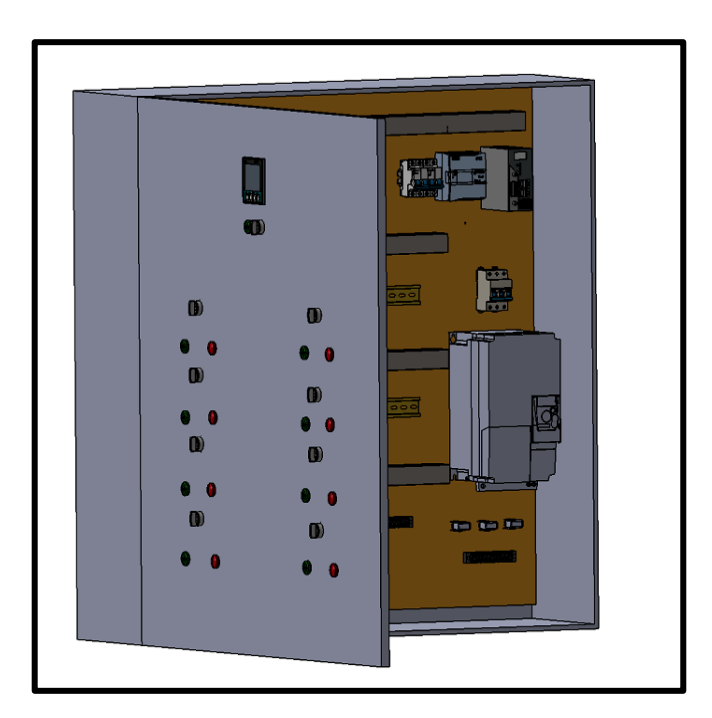

Figura 4.1: Propuesta de diseño del banco de pruebas

#### 4.4.1. Diseño dimensional del sistema

Para realizar el dimensionamiento de cada componente, se requiere un diseño previo del banco de pruebas con el fin de tener un concepto claro de la finalidad de la construcción:

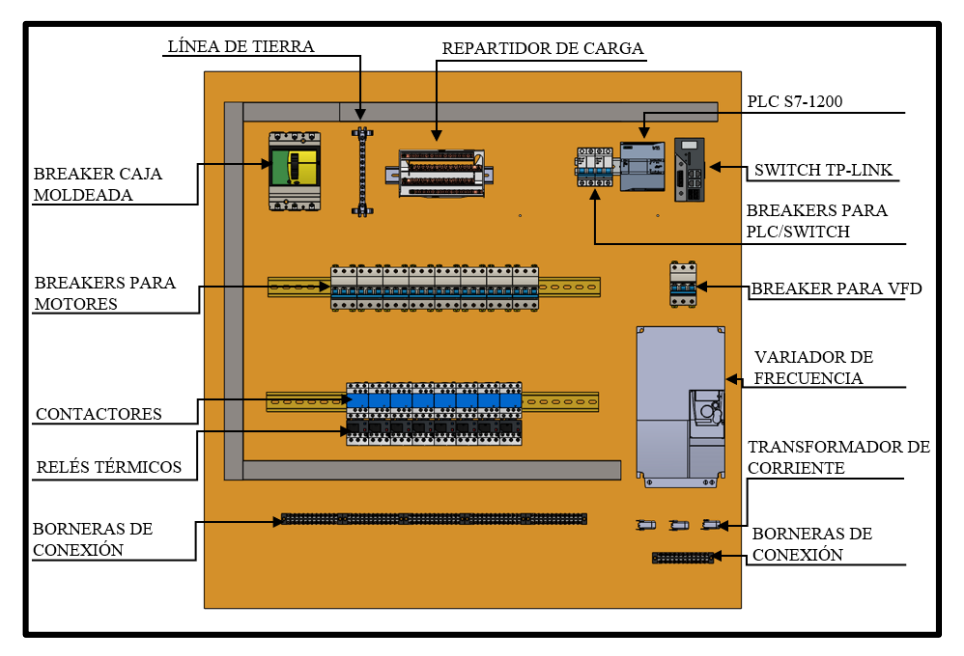

**Figura 4.2:** Componentes interno del banco de pruebas

El diagrama de flujo que se describe en la figura 4.3 da a conocer los lineamientos que se implementó para la elaboración del módulo electromecánico de arranque de motores:

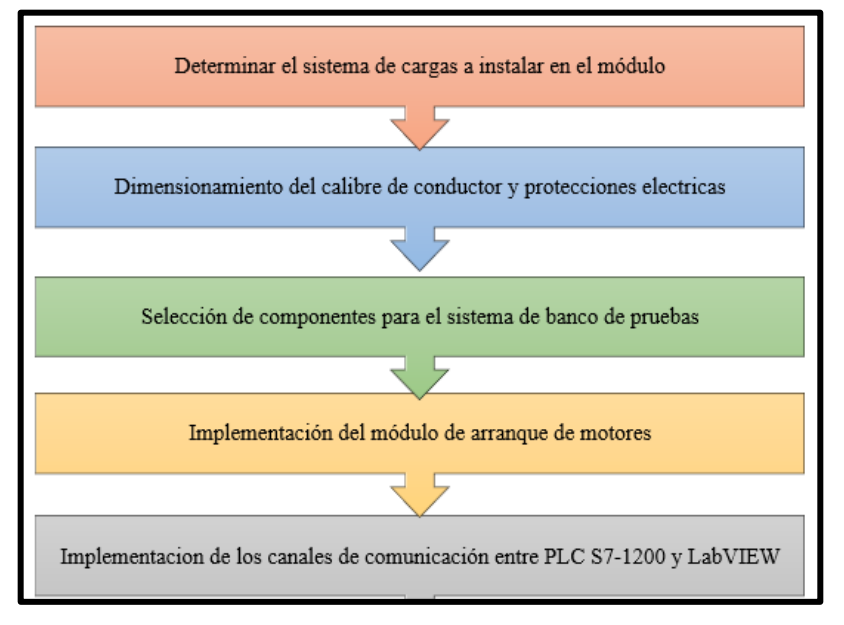

Figura 4.3: Diagrama de flujo

#### 4.5. DETERMINAR EL SISTEMA DE CARGAS A INSTALAR EN EL MÓDULO

Para la creación del proyecto la Universidad Técnica de Cotopaxi entrega los siguientes elementos bajo los cuales se realizará el dimensionamiento de los componentes, ver tabla 4.7.

| Componente                | Cantidad | Potencia |
|---------------------------|----------|----------|
|                           | 1        | 2 HP     |
| Motor eléctrico trifásico | 5        | 1 HP     |
|                           | 1        | 0,75 HP  |
|                           | 1        | 0,5 HP   |

Tabla 4.7: Componentes entregados por la Universidad

Además, se procede a la medición de la red de alimentadores de la Universidad Técnica de Cotopaxi para proceder a realizar el dimensionamiento de cada componente:

- **Tensión:** 127/220 [V]
- # de conductores: 4x8 (R, S, T, N)
- Frecuencia: 60 Hz

Se toma en cuenta tres tipos de arranques para el diseño de este proyecto:

- 4 conexiones para arranque directo
- 3 conexiones para arranque estrella-triángulo
- 1 conexión para arranque por variador de frecuencia.

El objetivo principal de las cargas principales que se instalarán en el módulo es que estos componentes consuman una corriente eléctrica importante.

#### 4.5.1. Circuito de carga inductiva

El circuito inductivo constará de 8 motores eléctricos de diferentes potencias, los cuales estarán conectados con las protecciones correspondientes, según se muestra en la figura 4.4.

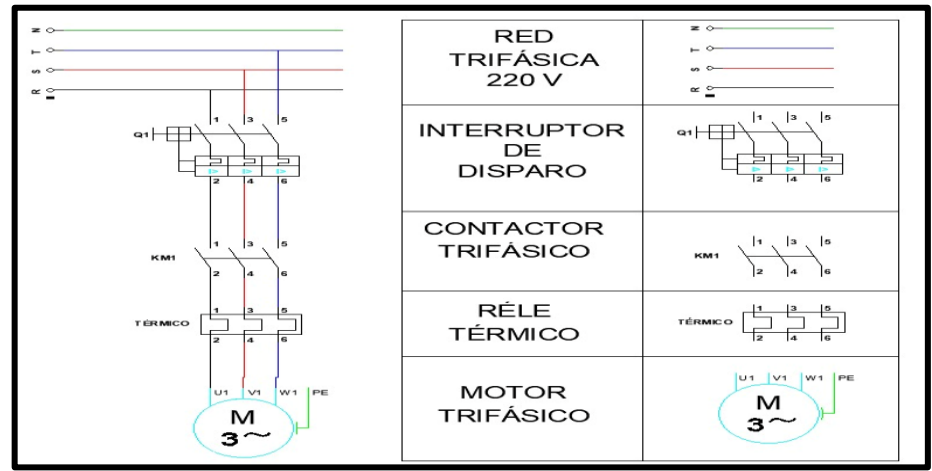

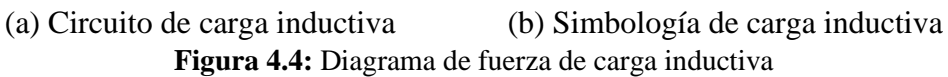

Se describen las características técnicas de los motores, en la tabla 4.8.

| MOTORES ELÉCTRICOS TRÍFÁSICOS |                                 |             |             |            |  |
|-------------------------------|---------------------------------|-------------|-------------|------------|--|
| Características               | SIEMENS - VARELLY - 1 SIEMENS - |             | SIEMENS     |            |  |
|                               | 2 HP 3 Ø                        | HP 3 Ø      | 0.75 HP 3 Ø | 0.5 HP 3 Ø |  |
| Voltaje (V)                   | 220/380 V                       | 220/230 V   | 220/440 V   | 220/440 V  |  |
| Potencia (kW)                 | 1,5 kW                          | 0,75 kW     | 0,56 kW     | 0.37 kW    |  |
| Intensidad (A)                | 6,2/3,55 A                      | 3,59/3,44 A | 2,9/1,45 A  | 1,9/0,95 A |  |
| I arranque (A)                | 6,5 A                           | 4,2         | 3,7 A       | 2,7 A      |  |
| F.P ( $\cos \theta$ )         | 0,78                            | 0,76        | 0,79        | 0,81       |  |
| Eficiencia                    | 0,815                           | 0,721       | 0,64        | 0,64       |  |

Tabla 4.8: Características técnicas de los motores eléctricos

# 4.6. DIMENSIONAMIENTO DE CALIBRE DE CONDUCTORES Y PROTECCIONES ELÉCTRICAS

Seleccionar **Tabla 430.250 "Corriente a Plena Carga en Motores Trifásicos" según NEC Art. 430 "Motores, Circuitos de Control, Reguladores"** para elegir potencia del motor según nivel de tensión ver en **Anexo II**. Los valores reales de cada motor se eligen y se muestran en la tabla 4.9.

Tabla 4.9: Valores de corriente en motores trifásicos a plena carga

| Tensión   | Potencia | Corriente a plena carga |
|-----------|----------|-------------------------|
| 220/380 V | 2 Hp     | 6,8 A                   |
| 220/230 V | 1 Hp     | 4,2 A                   |
| 220/380 V | 0,75 Hp  | 3,2 A                   |
| 220/440 V | 0,5 Hp   | 2,2 A                   |

#### 4.6.1. Dimensionamiento de conductores eléctricos

De acuerdo con la norma **NEC 210.19 ''Potencia mínima y tamaño mínimo''** Para circuitos derivados clasificados hasta 600 voltios, el 125 % de la clasificación de corriente a plena carga seleccionada debe estar sobredimensionada, como se muestra en el **Anexo III**, donde se encuentran los siguientes valores obtenido en la siguiente tabla 4.10.

| Potencia | Corriente nominal  | clasificación de corriente a |              | rriente a | Corriente a plena carga |
|----------|--------------------|------------------------------|--------------|-----------|-------------------------|
|          |                    | plena                        | carga selecc | cionada   |                         |
| 2 Hp     | 6,8 A              |                              |              |           | 8.5 A                   |
| 1 Hp     | <sup>4,2 A</sup> ► |                              |              |           | 4,2A                    |
| 0,75 Hp  | 3,2 A              | X                            | 1.25         | =         | 3,2 A                   |
| 0,5 Hp   | 2,2 A              |                              |              |           | 2,75 A                  |
| 0,5 Hp   | 2,2 A              |                              |              |           | 2,75 A                  |

Tabla 4.10: Valores de Corriente a plena carga

La elección del calibre del conductor se realiza según los valores de corriente a plena carga total, ampacidad, calibre y asilamiento, como se detalla en la **Tabla 310.16 ''Temperatura de trabajo del conductor''** de la norma NEC, ver en el **Anexo IV**. Los resultados se muestran en la tabla 4.11.

Tabla 4.11: Selección de Conductores

| Potencia | Tensión   | Calibre del Conductor |
|----------|-----------|-----------------------|
| 2 Hp     | 220/380 V | 14 AWG - THHN         |
| 1 Hp     | 220/230 V | 14 AWG - THHN         |
| 0.75 Hp  | 220/380 V | 14 AWG - THHN         |
| 0,5 Hp   | 220/440 V | 14 AWG - THHN         |

#### 4.6.2. Dimensionamiento de protecciones eléctricas para corto circuito

Se utilizará la normativa NEC para dimensionar componentes eléctricos, específicamente en el **Art. 430** MOTORES, CIRCUITOS DE MOTORES Y CONTROLADORES de la misma normativa, tabla 430-52 " **Valor nominal o ajustes máximos de los dispositivos de protección contra cortocircuito y fallas a tierra para circuitos ramales de motores**", para determinar el ajuste máximo de los dispositivos de protección contra cortocircuito y fallas a tierra para circuitos ramales de motores", para tierra en circuitos derivados de motores, como se muestra en el **Anexo V**.

$$I_p = I_{cn} * 250\% \tag{4.1}$$

Donde:

 $I_p$  = Corriente de protección

 $I_{cn}$  = Corriente nominal del motor

| Potencia | Corriente a plena | Valo                      | or nomina | al del    | Corriente de protección |
|----------|-------------------|---------------------------|-----------|-----------|-------------------------|
|          | carga             | interruptor automático de |           | nático de |                         |
|          |                   | tie                       | mpo inve  | erso      |                         |
| 2 Hp     | 6.8 A 🖒           |                           |           |           | 17 A                    |
| 1 Hp     | 4.2 A             |                           | 2.5       |           | 10.5 A                  |
| 0,75 Hp  | 3.2 A 🖒 🗆         |                           |           |           | 8 A                     |
| 0,5 Hp   | 2,2 A 🖒           |                           |           |           | 5,5 A                   |

Tabla 4.12: Protección de corrientes para interruptores automáticos de disparo instantáneo

Se normalizan los valores obtenidos con las corrientes de protección calculadas. De acuerdo con la norma NEC art 240.6 **'Valores en Amperios Normalizados**', los valores en amperios normalizados se encuentran en el **Anexo VI**. Los valores de corriente de protección se eligen para fusibles e interruptores automáticos de disparo fijo en el nivel inmediatamente superior de los valores normalizados de corriente.

Se emplea la ecuación 4.2 con el valor nominal del interruptor automático de tiempo inverso para calcular la corriente de protección, obteniendo los valores que se presentan en la tabla 4.13.

$$I_{protección} = I_{cpc} * 800\% \tag{4.2}$$

| Potencia | Corriente de<br>protección | Valores de Corriente Normalizadas para<br>Interruptores automáticos de tiempo inverso |
|----------|----------------------------|---------------------------------------------------------------------------------------|
| 2 Hp     | 17 A                       | 20 A                                                                                  |
| 1 Hp     | 10.5 A                     | 15 A                                                                                  |
| 0.75 Hp  | 8 A                        | 15 A                                                                                  |
| 0,5 Hp   | 5,5 A                      | 10 A                                                                                  |

Tabla 4.13: Corrientes de Protección Normalizadas

#### 4.6.3. Dimensionamiento de la protección térmica

De acuerdo con la norma NEC en el **Art 430.32 "Motores de Servicio Continuo"**, para seleccionar las protecciones contra sobrecarga de los motores, se debe multiplicar por 170% la corriente de plena carga de los motores de 9 amperios o menos. tal como se muestra en el **ANEXO VII**.

Los resultados son los que se muestran en la siguiente tabla.

| Potencia | Corriente a | Motores menores o    | Corriente del     |
|----------|-------------|----------------------|-------------------|
|          | plena carga | iguales a 9 amperios | Protector térmico |
| 2 Hp     | 6.8 A 🔿     |                      | 11.56 A           |
| 1 Hp     | 4.2 A       | x 🖒 1.7 🖒 =          | 7.14 A            |
| 0,75 Hp  | 3.2 A ➡>    |                      | 5.44 A            |
| 0,5 Hp   | 2,2 A       |                      | 3,74 A            |

Tabla 4.14: Corrientes de Protección Normalizadas

#### 4.6.4. Dimensionamiento del contactor

La norma NEC, establece que en el Articulo 430.83 **"Valores Nominales"**, para motores de 2 caballos de fuerza o menos, el contactor debe ser al doble del valor nominal de corriente de plena carga del motor; esto se encuentra mencionado en el **ANEXO VIII**. Al usar la ecuación 4.12, obtenemos los siguientes resultados, ver tabla 4,15.

| Dotonoio | Corriente a | Motores estacionarios de | Corriente del |
|----------|-------------|--------------------------|---------------|
| Potencia | plena carga | 2 Hp o menos             | Contactor     |
| 2 Hp     | 6.8 A       |                          | 13.6 A        |
| 1 Hp     | 4.2 A       |                          | 8.4 A         |
| 0.75 Hp  | 3.2 A       |                          | 6.4 A         |
| 0,5 Hp   | 2,2 A       |                          | 4,4 A         |

 Tabla 4.15: Valores de Corriente para los Contactores

#### 4.6.5. Dimensionamiento de la protección total para un conjunto de cargas

Cuando se conectan motores en grupos de diferentes cargas, se basa en la normativa **NEC** en las tablas 430-62 y 430-24, el valor nominal del dispositivo de protección general contra cortocircuitos no debe ser mayor al valor nominal de configuración más alta del dispositivo de protección del circuito derivado más la suma de las corrientes de carga completa de otros motores:

$$I_{pg} = (I_{sm}) + (I_1 + I_{...} + I_n)$$
(4.3)

Donde

 $I_{pq}$  = Corriente de protección general

 $I_{sm}$  = Corriente sobredimensionada máxima del motor de mas alto valor de corriente nominal.

| Corriente total – Carga Inductiva        |          |                         |                               |
|------------------------------------------|----------|-------------------------|-------------------------------|
| Cantidad                                 | Potencia | Corriente a plena carga | Corriente a plena carga total |
| 1                                        | 2 Hp     | 6,8 A                   | 6,8 A                         |
| 6                                        | 1 Hp     | 4,2 A                   | 25,2 A                        |
| 1                                        | 0,75 Hp  | 3,2 A                   | 3,2 A                         |
| 1                                        | 0,5 Hp   | 2,2 A                   | 2,2 A                         |
| Corriente Total de las Cargas Inductivas |          |                         | 37,4 A                        |

Tabla 4.16: Corriente total del circuito inductivo

El valor de corriente total se multiplicará por 250% cuando se elija un tipo de protección de "interruptor automático de tiempo inverso", obteniendo los resultados en la tabla 4.17.

 Tabla 4.17:
 Corriente de Protección Principal

| Corriente a plena total              | Valor nominal del interru | ptor Corriente de Protección |
|--------------------------------------|---------------------------|------------------------------|
| Inductiva                            | automático de tiempo inv  | erso Principal               |
| $35, 2 \text{ A} \implies \boxed{2}$ | x ➡ 2,5                   | ⇒ = 88 A                     |

#### 4.6.6. Dimensionamiento de transformadores de corriente

Según Schneider Electric en su catálogo de transformadores de corriente delimita los siguientes parámetros:

$$I_p = Corriente nominal del primario$$
(4.4)

$$I_p = Corriente nominal del secundario$$
(4.5)

El resto de componentes deberán ser dimensionados con la corriente máxima de consumo, se hará eso para borneras, centros de distribución, barras de neutro y tierra.

La corriente nominal de circulación debe considerarse para la relación de transformación. En el lado primario de la transformación.

# 4.7. SELECCIÓN DE COMPONENTES PARA EL SISTEMA DE BANCO DE PRUEBAS

Se utilizará el análisis de criterios basado en el mercado local y las marcas existentes, (ver **Anexo IX**), para seleccionar los componentes del sistema. Esto nos permitió crear la siguiente tabla 4.18.

| Componente del sistema         | Marca seleccionada en el mercado local |
|--------------------------------|----------------------------------------|
| Controlador lógico programable | PLC S7-1200                            |
| Medidor de energía             | SENTRON PAC 3220                       |
| Protecciones eléctricas        | CHINT                                  |
| Protecciones térmicas          | CHINT                                  |
| Contactores                    | CHINT AC3                              |
| Conductores eléctricos         | CONELSA S.A.                           |
| Transformador de corriente     | CHINT                                  |
| VFD Micromaster 420            | SIEMENS                                |

Tabla 4.18: Selección de componentes del sistema

### 4.7.1. Componentes para el circuito de carga inductiva

Utilizando componentes del sistema inductivo previamente dimensionados, se genera la siguiente tabla de resultados en base a la disponibilidad del mercado.

| Componentes del circuito de fuerza inductivo |                      |                 |                                                 |  |
|----------------------------------------------|----------------------|-----------------|-------------------------------------------------|--|
| Motor                                        | Componente           | Valor calculado | Disponibilidad en el mercado                    |  |
|                                              | Protección Eléctrica | 20 [A]          | Breaker Tripolar CHINT<br>20 [A]                |  |
| 2 hp                                         | Contactor            | 13,6 [A]        | Contactor CHINT                                 |  |
|                                              | Relé térmico         | 11,56 [A]       | Relé térmico CHINT NXR-25<br><b>12 – 18 [A]</b> |  |
|                                              | Conductor Eléctrico  | 8,5 [A]         | Cable ELECTROCABLE<br>#14 AWG THHN              |  |
|                                              | Protección Eléctrica | 15 [A]          | Breaker Tripolar CHINT<br><b>20 [A]</b>         |  |
| 1 hp                                         | Contactor            | 8,4 [A]         | Contactor CHINT                                 |  |
|                                              | Relé térmico         | 7,14 [A]        | Relé térmico CHINT NXR-25<br><b>12 – 18 [A]</b> |  |
|                                              | Conductor Eléctrico  | 5,25 [A]        | Cable ELECTROCABLE<br>#14 AWG THHN              |  |
|                                              | Protección Eléctrica | 15 [A]          | Breaker Tripolar CHINT<br><b>20</b> [A]         |  |

 Tabla 4.19:
 Componentes a instalar en el circuito inductivo

| 0,75 hp | Contactor            | 6,4 [A]  | Contactor CHINT                                 |
|---------|----------------------|----------|-------------------------------------------------|
|         | Relé térmico         | 5,44 [A] | Relé térmico CHINT NXR-25<br>12 – 18 [A]        |
|         | Conductor Eléctrico  | 4 [A]    | Cable ELECTROCABLE<br>#14 AWG THHN              |
| 0,5 hp  | Protección Eléctrica | 10 [A]   | Breaker Tripolar CHINT<br><b>20</b> [A]         |
|         | Contactor            | 4,4 [A]  | Contactor CHINT                                 |
|         | Relé térmico         | 3,74 [A] | Relé térmico CHINT NXR-25<br><b>12 – 18 [A]</b> |
|         | Conductor Eléctrico  | 2,75 [A] | Cable ELECTROCABLE<br>#14 AWG THHN              |

#### 4.8. IMPLEMENTACIÓN DEL MÓDULO DE ARRANQUE DE MOTORES

El gabinete de soporte o tablero eléctricos es el que almacena todos los componentes de protección, maniobra y control del sistema, ver figura 4.5, se dimensiona y calcula bajo la normativa CPE INEN 19:2001, de la cual se determina las características más importantes de construcción, como se muestra en el **Anexo X**.

- No deben exceder más de 42 dispositivos
- Deben tener protección contra la corrosión
- Encerramiento completo
- Deben poseer espacio suficiente para todos los componentes
- Los conductores no deben ocupar más del 40% del área de sección transversal del armario.
- El espesor de lámina de construcción no debe ser inferior a 1,4 mm
- Debe estar pintado con pintura electroestática RAL 7032 BPA
- Debe cumplir el código de colores de conductores eléctricos establecidos por NEC.

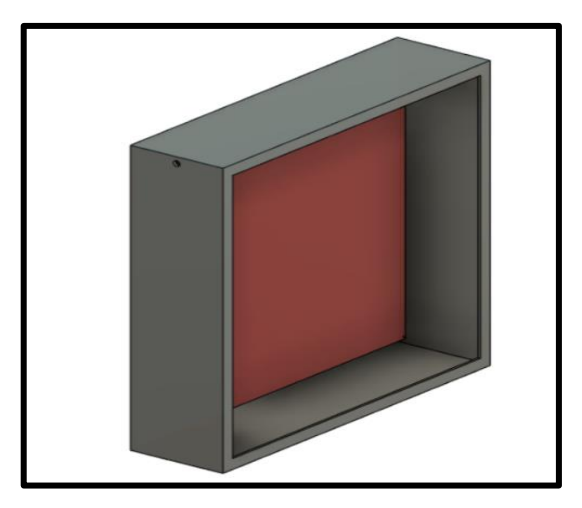

Figura 4.5: Tablero eléctrico

Ensamblaje del módulo mediante la conexión de los elementos eléctricos.

Conectar la acometida trifásica a la protección principal del sistema tanto en la entrada como en la salida.

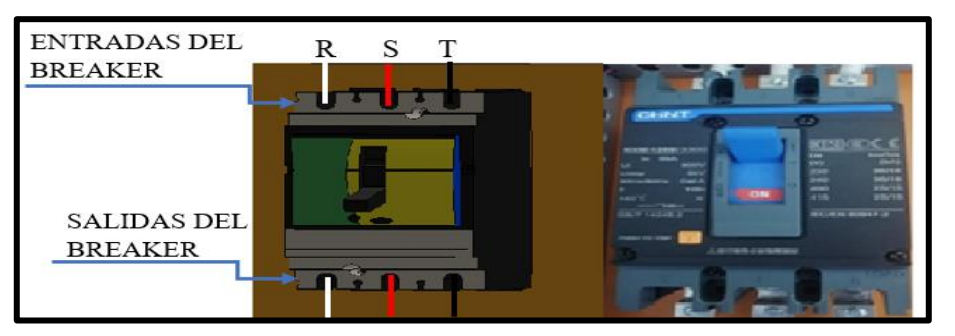

Figura 4.6: Implementación de la protección principal

R, S, T y Neutro deben conectarse a cada barra de distribución.

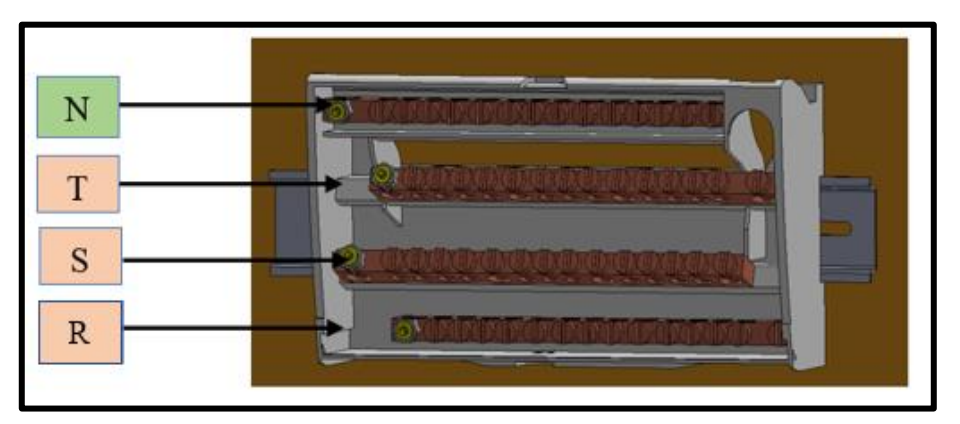

Figura 4.7: Implementación de las líneas de tensión

Q3 Q4 Q7 CONTROLADOR Y RELÉ TÉRMICO DEL CIRCUITO INDUCTIVO кз К5 K2 **K**4 K 

Instalar las protecciones eléctricas, contactores, relés térmicos para cada carga inductiva.

Figura 4.8: Armado de las protecciones en el tablero

Conectar las tres fases en cada entrada y salida de los Breaker.

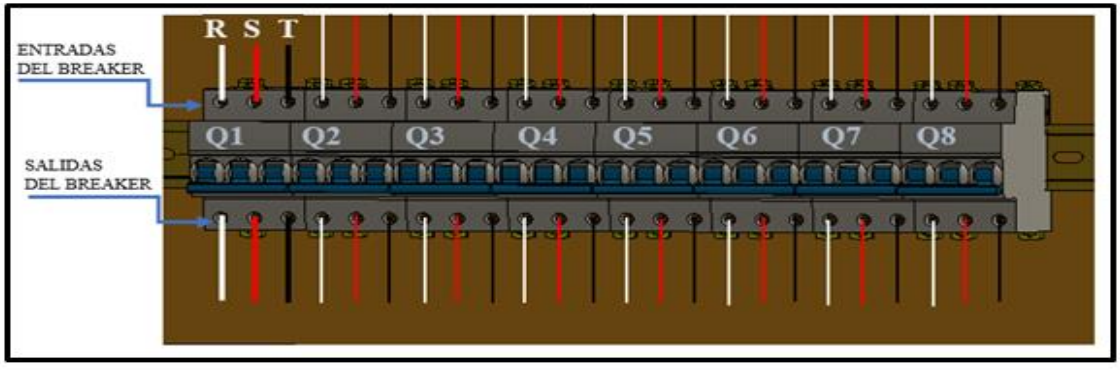

Figura 4.9: Conexión del interruptor de disparo trifásico

Unir las salidas de las protecciones eléctricas con las entradas R,S,T del contactor y conectar cables en las salidas del relé térmico.

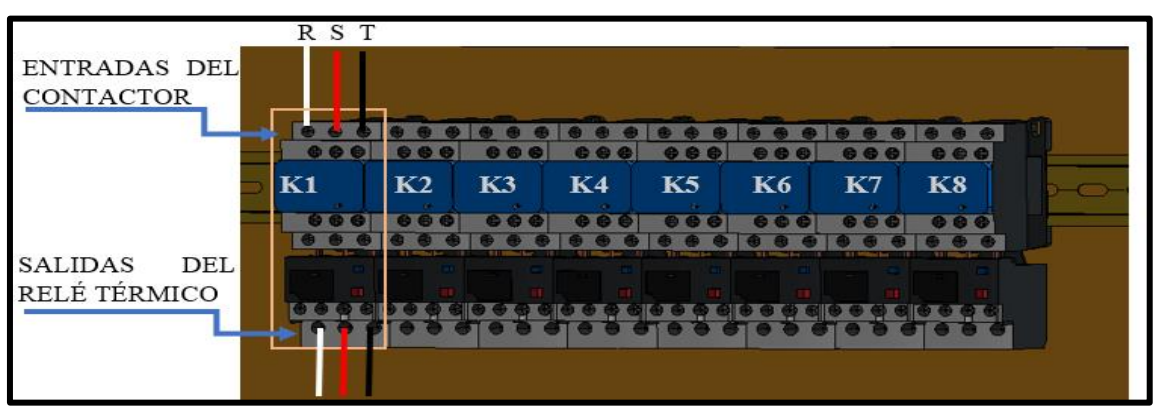

Figura 4.10: Conexión de los contactores

Conectar las salidas del Relé térmico a las entradas U1, V1, W1 de los motores, donde se conectarán las salidas del motor (U2, V2, W2) en configuración estrella.

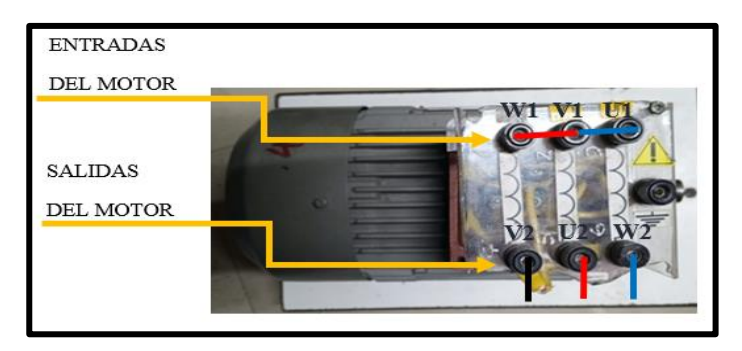

Figura 4.11: Conexión del motor trifásico en estrella

Las entradas y salidas del motor se conectarán en paralelo (U1, V1, W1 y W2, U2, V2) en una configuración delta, así que conecte las salidas del relé térmico a las salidas de los motores U2, V2, W2.

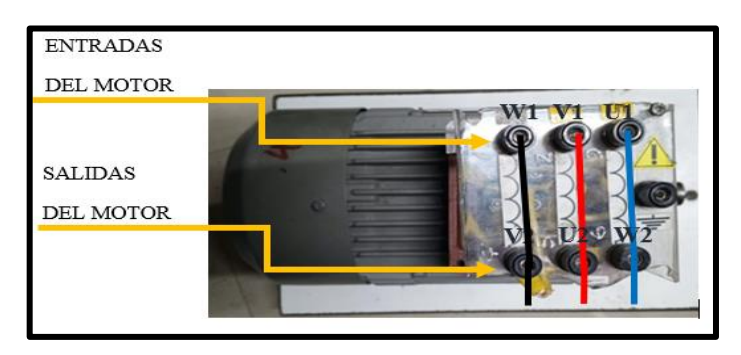

Figura 4.12: Conexión del motor trifásico en delta

# 4.9. IMPLEMENTACIÓN DE LOS CANALES DE COMUNICACIÓN ENTRE PLC S7 – 1200 Y LABVIEW

#### 4.9.1. Desarrollo de la interfaz

Para el desarrollo de la interfaz virtual se utilizó software LabVIEW, donde se visualizará cada uno de los tipos de arranque como son: arranque directo, arranque estrella-triángulo y arranque con variador de frecuencia, ver **ANEXO XI**, además se podrá visualizar de manera directa el arranque y control de 8 motores conectados a la vez, ver figura 4.13.

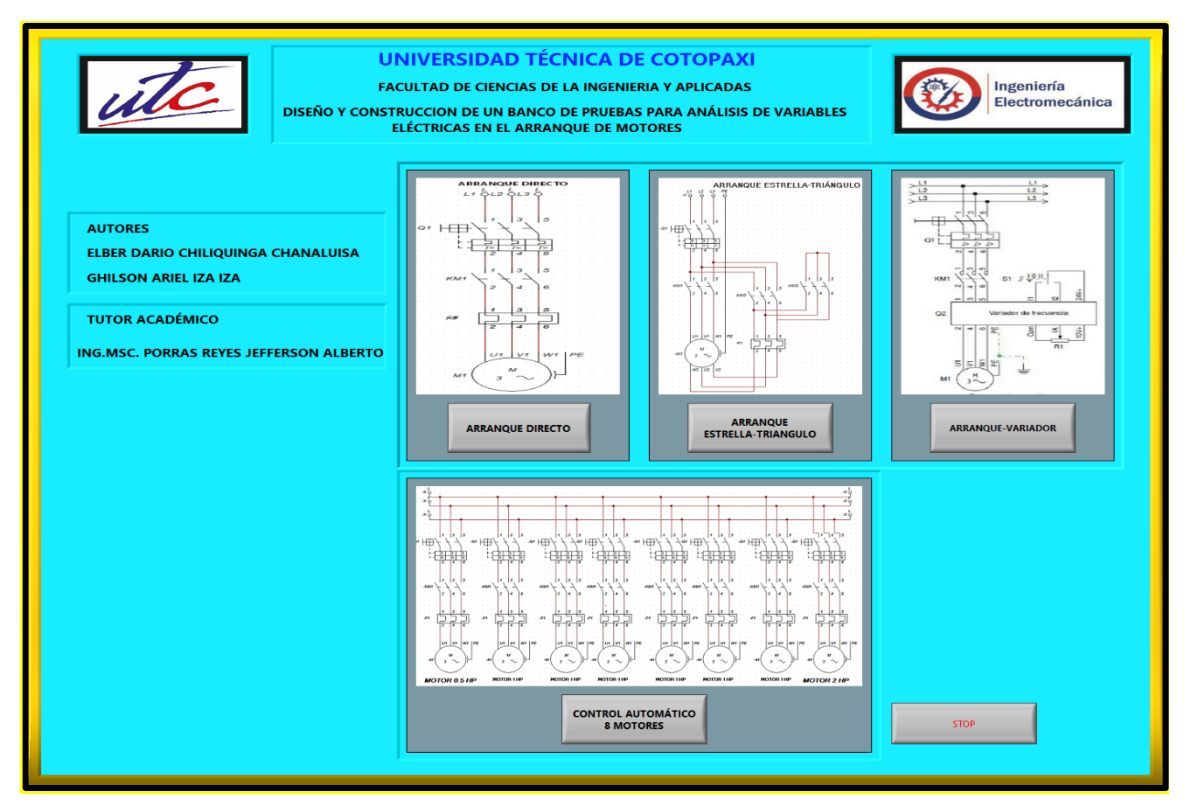

Figura 4.13: Interfaz gráfica

#### 4.9.2. Programación

El software se plantea como un interfaz gráfico que permita al usuario interactuar desde cualquier sistema para establecer el control de encendido y apagado, la visualización de las variables eléctricas en el proceso de arranque de motores.

Se designa como entorno de programación LABVIEW por su facilidad de generar gráficas y su versatilidad al momento de realizar conexiones PROFINET con protocolo MODBUS, además su interfaz en bastante amigable con el usuario.

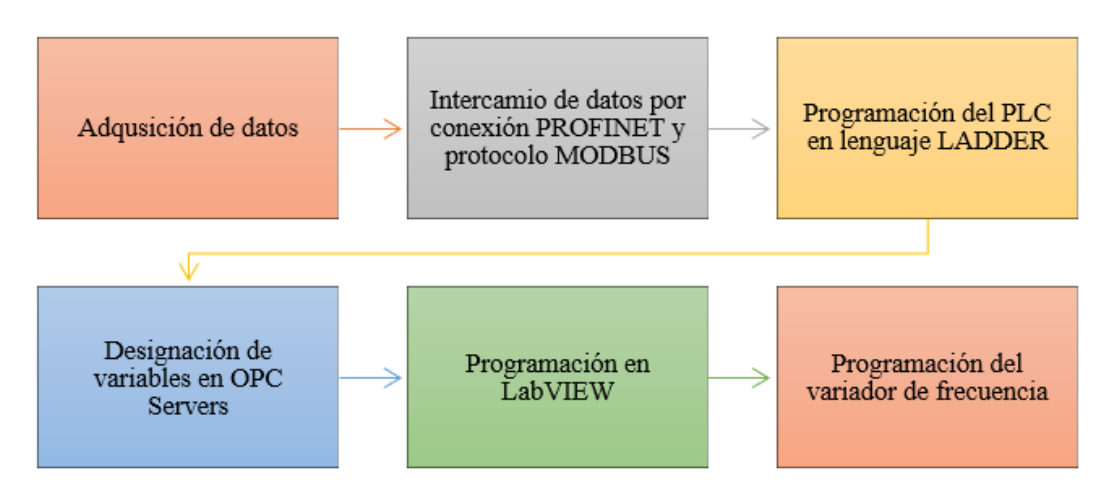

Figura 4.14: Diagrama de proceso

#### - Adquisición de datos

La adquisición de datos la realizará el medidor de energía, SENTRON PAC 3220, con el uso de transformadores de corriente se obtendrá las variables eléctricas necesarias para realizar el análisis en el arranque de motores.

#### - Intercambio de datos por conexión PROFINET

Mediante un puerto ethernet fijo del SENTRON PAC y el PLC se realizará el intercambio de datos, estableciendo un protocolo MODBUS TCP/IP del tipo cliente-servidor, el software que se usara para dicho proceso es TIA PORTAL, que permite la programación del controlador lógico programable, el servidor OPC se usa para recopilar y distribuir datos en tiempo real desde dispositivos de campo, controladores de procesos, PLCs, etc. ver figura 4.15.

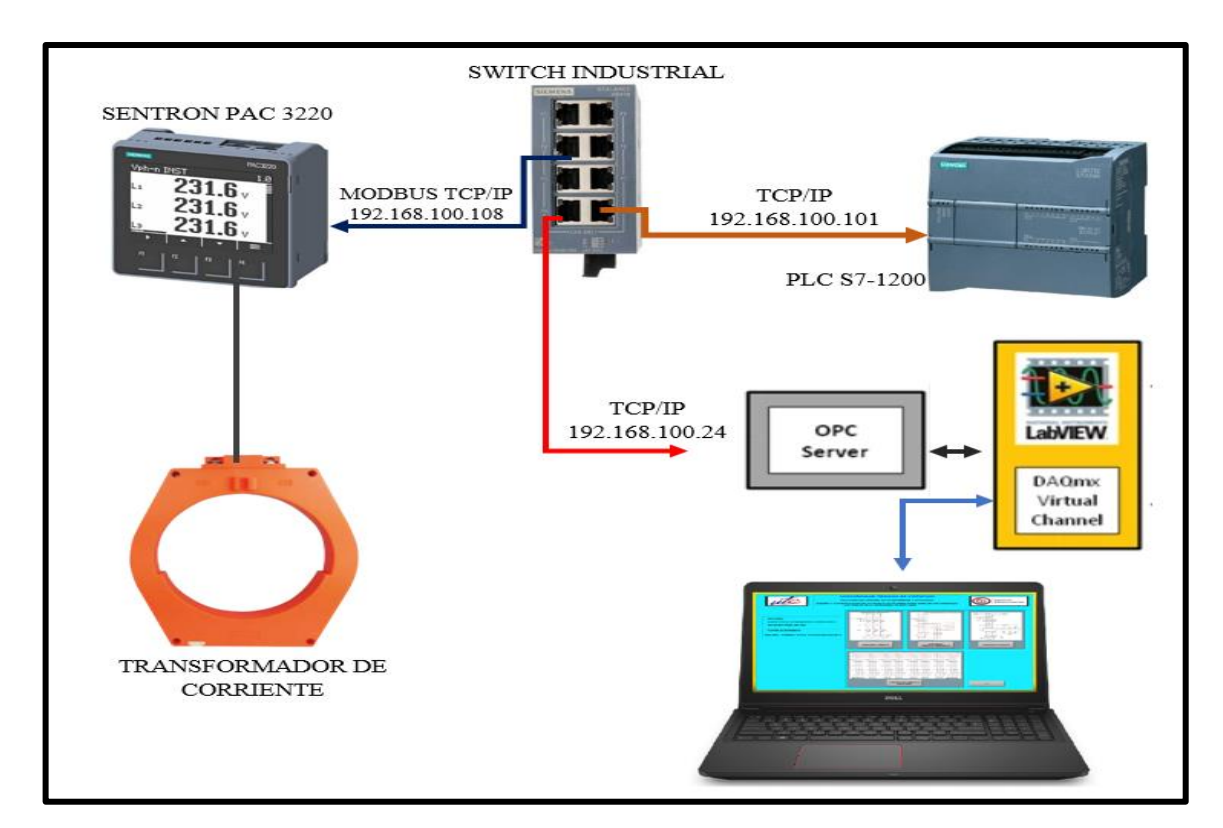

Figura 4.15: Protocolo de comunicación de servidores

#### - TAGS de variables a medir.

El controlador lógico programable debe indicar la orden de encendido y apagado de los motores y cargas que se presentan en el sistema, el control del variador de frecuencia, además almacenar las variables recibidas por conexión MODBUS desde el SENTRON PAC, ver **ANEXO XII**, se debe tener en cuenta el orden en que el PLC recibe los valores de los parámetros eléctricos, ver tabla 4.20.

| MD CLIENTE                     | Acceso | Unidad | Formato |
|--------------------------------|--------|--------|---------|
| Tensión V <sub>L1-N</sub>      | R      | V      | Float   |
| Tensión V <sub>L2-N</sub>      | R      | V      | Float   |
| Tensión V <sub>L3-N</sub>      | R      | V      | Float   |
| Tensión V <sub>L1-L2</sub>     | R      | V      | Float   |
| Tensión V <sub>L2-L3</sub>     | R      | V      | Float   |
| Tensión V <sub>L1-L3</sub>     | R      | V      | Float   |
| Corriente L1                   | R      | А      | Float   |
| Corriente L2                   | R      | Α      | Float   |
| Corriente L3                   | R      | А      | Float   |
| Potencia Aparente L1           | R      | VA     | Float   |
| Potencia Aparente L2           | R      | VA     | Float   |
| Potencia Aparente L3           | R      | VA     | Float   |
| Potencia Activa L1             | R      | W      | Float   |
| Potencia Activa L2             | R      | W      | Float   |
| Potencia Activa L3             | R      | W      | Float   |
| Potencia Aparente L1           | R      | Var    | Float   |
| Potencia Aparente L2           | R      | Var    | Float   |
| Potencia Aparente L3           | R      | Var    | Float   |
| Factor de potencia L1          | R      | -      | Float   |
| Factor de potencia L2          | R      | -      | Float   |
| Factor de potencia L3          | R      | -      | Float   |
| THD-R en tensión L1            | R      | %      | Float   |
| THD-R en tensión L2            | R      | %      | Float   |
| THD-R en tensión L3            | R      | %      | Float   |
| THD-R en corriente L1          | R      | %      | Float   |
| THD-R en corriente L2          | R      | %      | Float   |
| THD-R en corriente L3          | R      | %      | Float   |
| Frecuencia                     | R      | Hz     | Float   |
| Tensión Media V <sub>L-N</sub> | R      | V      | Float   |
| Tensión Media V <sub>L-L</sub> | R      | V      | Float   |

 Tabla 4.20:
 Parámetros eléctricos medidos por el SENTRON PAC

| Corriente media                   | R | А   | Float |
|-----------------------------------|---|-----|-------|
| Potencia aparente total           | R | VA  | Float |
| Potencia activa total             | R | W   | Float |
| Potencia reactiva total           | R | Var | Float |
| Factor de potencia total          | R | -   | Float |
| Desbalance de amplitud en tensión | R | %   | Float |

#### - Designación de variables en OPC Servers

Los OPC servers es una comunicación de datos del tipo cliente y servidor, en la cual una aplicación actúa de servidor proporcionando datos y la otra los recibe o manipula. El software NI OPC Servers nos permitirá realizar la declaración de todas las variables suministradas por el PLC, mediante la programación en TIA PORTAL, esto permitirá tanto enviar como recibir datos entre los dos puertos de programación y que LABVIEW los pueda interpretar y manipular, ver figura 4.16.

| S OPC Quick Client - Sin título * |                           |                      |              |                    |              |         |           | ×         |  |
|-----------------------------------|---------------------------|----------------------|--------------|--------------------|--------------|---------|-----------|-----------|--|
| File Edit View                    | File Edit View Tools Help |                      |              |                    |              |         |           |           |  |
| D 🖻 🖬 💅                           | 💣 💣 😭 👗 🖻 🖻               | X                    |              |                    |              |         |           |           |  |
| 🖃 🛒 National Ins                  | truments.NIOPCServers.V5  | Item ID              | Data Type    | Value              | Timestamp    | Quality |           | ^         |  |
| Syste                             | m                         | SystemActiveT        | DWord        | 91                 | 23:46:51.640 | Good    |           |           |  |
| COMUN                             | ICACIONStatistics         | SystemClientCo       | DWord        | 2                  | 23:46:51.448 | Good    |           |           |  |
| COMUN                             | IICACIONSystem            | SystemDate           | String       | 12/06/2023         | 23:46:51.448 | Good    |           |           |  |
| COMUN                             | NICACION.PLC              | System. Date Day     | DWord        | 12                 | 23:46:51.448 | Good    |           |           |  |
| COMUN                             | NCACION.PLCStatistics     | SystemDate_M         | DWord        | 6                  | 23:46:51.448 | Good    |           |           |  |
| COMUN                             | ICACION.PLCSystem         | System. Date Ye      | DWord        | 23                 | 23:46:51.448 | Good    |           |           |  |
|                                   |                           | System, Date Ye      | DWord        | 2023               | 23:46:51.448 | Good    |           |           |  |
|                                   |                           | SystemDateTime       | Date         | 2023-06-13T04:47:2 | 23:47:22.845 | Good    |           |           |  |
|                                   |                           | SystemDateTim        | Date         | 2023-06-12T23:47:2 | 23:47:22.845 | Good    |           |           |  |
|                                   |                           | System. FullProje    | String       | C:\ProgramData\Nat | 23:46:51.448 | Good    |           |           |  |
|                                   |                           | SystemIsDemo         | Boolean      | 0                  | 23:46:51.448 | Good    |           |           |  |
|                                   |                           | SystemOpcClie        | String Array | [Quick Client]     | 23:46:51.448 | Good    |           |           |  |
|                                   |                           | SystemProjectN       | String       | default.opf        | 23:46:51.448 | Good    |           |           |  |
|                                   |                           | Contant Destant      | Q            | Ciandatan Datan Da | 22.40.51 440 | ····    |           |           |  |
|                                   |                           | ) <                  |              |                    |              |         |           | >         |  |
| Date                              | Time                      | Event                |              |                    |              |         |           | ^         |  |
| 12/6/2023                         | 23:46:51                  | Added group 'COMU    |              |                    |              |         |           |           |  |
| 12/6/2023                         | 23:46:51                  | Added 12 items to gr |              |                    |              |         |           |           |  |
| 12/6/2023                         | 23:46:51                  | Added group 'COMU    |              |                    |              |         |           |           |  |
| 12/6/2023                         | 23:46:51                  | Added 5 items to gro |              |                    |              |         |           |           |  |
| 12/6/2023                         | 23:46:51                  | Added group 'COMU    |              |                    |              |         |           |           |  |
| 12/6/2023                         | 23:46:51                  | Added 2 items to gro |              |                    |              |         |           |           |  |
| 12/6/2023                         | 23-46-51                  | Added amun YOMU      |              |                    |              |         |           | Y         |  |
| Ready                             |                           |                      |              |                    |              |         | Item Cour | it: 91 // |  |

Figura 4.16: Servidores OPC

#### - Programación en LABVIEW

El entorno de programación gráfico LABVIEW, permitirá un diseño conceptual interactivo que permita al usuario una rápida comprensión al momento de uso. Además, este interfaz de programación posee una versatilidad al momento de establecer los protocolos de comunicación

con los respectivos componentes, Finalmente su apartado gráfico permitirá obtener un sistema desarrollado y capaz de ser usado en cualquier sistema.

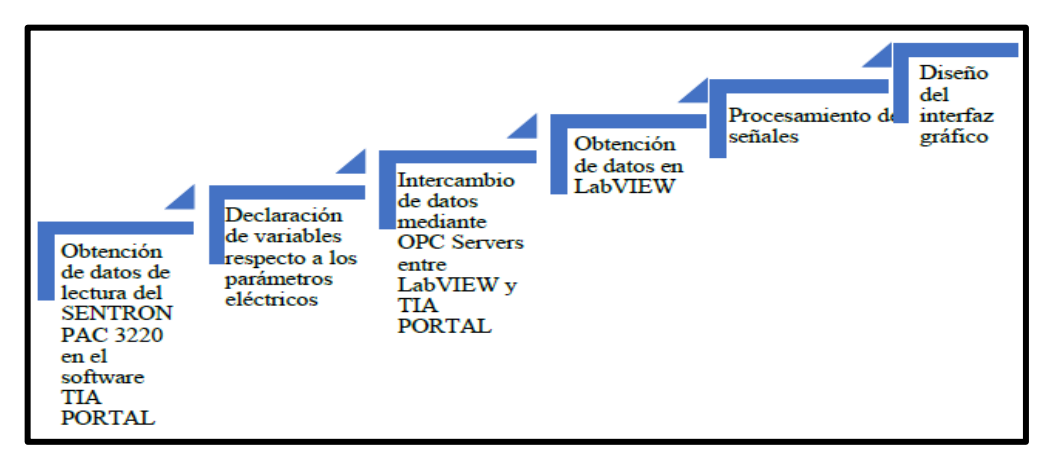

Figura 4.17: Diagrama de bloques programación LabVIEW

Para obtener la gráfica de corriente y voltaje se considera los datos recolectados de los transformadores de corriente y a su vez se visualiza en la interfaz gráfica de LabVIEW y las variables eléctricas en el SENTRON PAC, ver **ANEXO XIII.** 

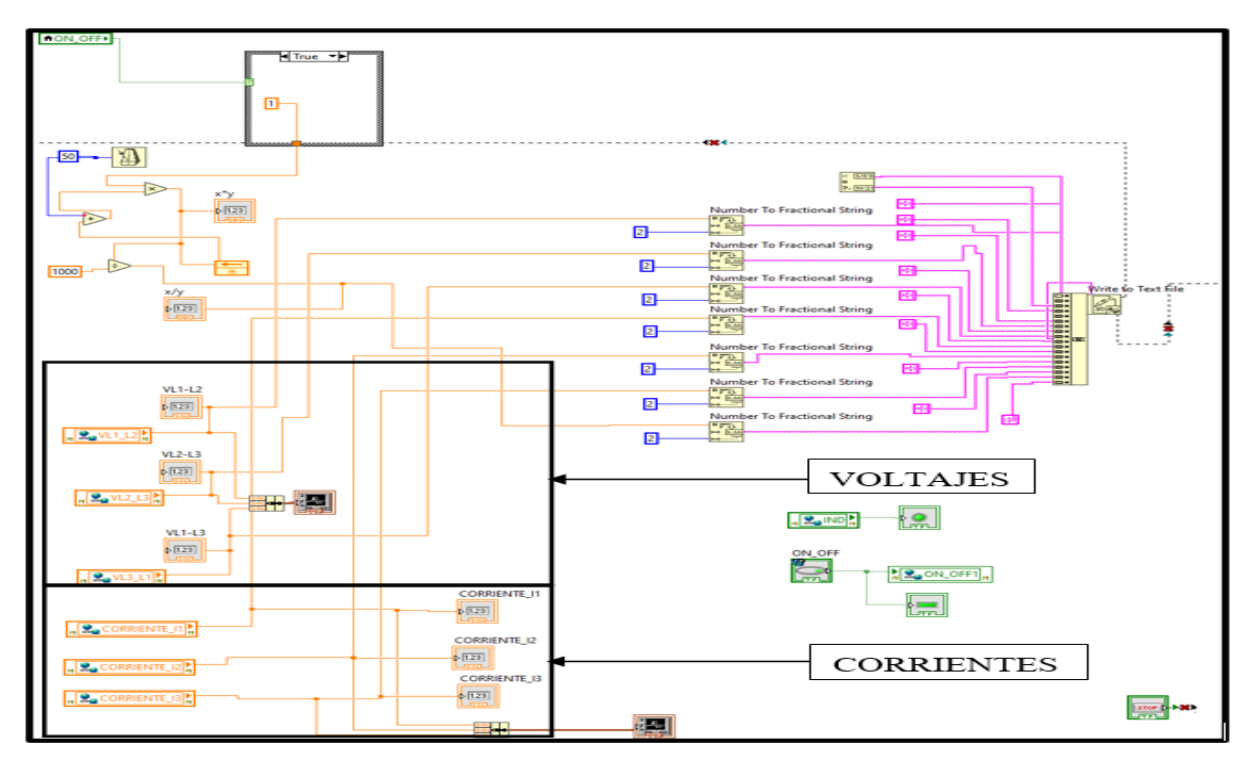

Figura 4.18: Diagrama de bloques de la programación del software LabVIEW

#### Programación del variador de frecuencia

Mediante este manual se dará a conocer al programador los parámetros utilizados y el manejo del componente para el respectivo uso que será explícitamente utilizado para la operación del

variador de frecuencia y así mismo para la puesta del arranque de motores trifásicos. Datos del motor para la parametrización.

Todo el proceso se deberá obtener los datos marcados en la placa de cada motor para su respectiva parametrización, ver figura 4.19.

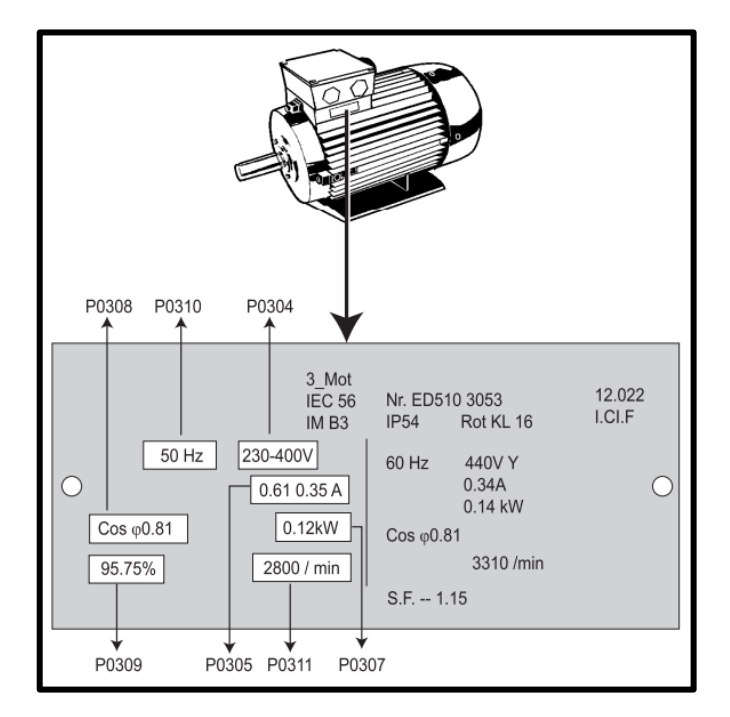

Figura 4.19: Datos de placa de motor para parametrización

#### Vista general de los parámetros de los niveles 1 y 2.

Los parámetros de Nivel 1 y Nivel 2 se describen con más detalle a continuación, ver tabla 4.21.

Tabla 4.21: Parámetros de niveles 1 y 2, para puesta en servicio rápido

| Puesta en servicio rápida P0010=1 |                                |  |  |  |
|-----------------------------------|--------------------------------|--|--|--|
| P0100                             | Europa / Norteamérica          |  |  |  |
| P0300                             | Selección del tipo de motor    |  |  |  |
| P0304                             | Tensión del motor              |  |  |  |
| P0305                             | Corriente del motor            |  |  |  |
| P0307                             | Potencia del motor             |  |  |  |
| P0308                             | Factor de potencia del motor   |  |  |  |
| P0309                             | Rendimiento del motor          |  |  |  |
| P0310                             | Frecuencia del motor           |  |  |  |
| P0311                             | Velocidad del motor            |  |  |  |
| P0335                             | Refrigeración del motor        |  |  |  |
| P0640                             | Factor de sobrecarga del motor |  |  |  |
| P0700                             | Selección de fuente de órdenes |  |  |  |
| P1000                             | Selección consigna frecuencia  |  |  |  |
| P1080                             | Frecuencia Mínima.             |  |  |  |
| P1082                             | Frecuencia Máxima              |  |  |  |

| P1120 | Tiempo de aceleración            |
|-------|----------------------------------|
| P1121 | Tiempo de deceleración           |
| P1300 | Modo de control                  |
| P3900 | Fin de puesta en servicio rápido |

# 5. ANÁLISIS Y RESULTADOS

# 5.1. DETALLES DE LAS CURVAS DE DISPERSIÓN DESARROLLADAS PARA CADA ARRANQUE.

5.1.1. Análisis de datos de tres tipos de arranque en el Software LabVIEW vs Analizador de redes Fluke 435 Series II de un motor de 2 Hp marca Siemens

# Cálculo del margen de error entre el módulo desarrollado y el analizador de redes FLUKE 435 SERIE II

La fórmula del error relativo (5.1) se utiliza para calcular el error porcentual en las mediciones del analizador de redes FLUKE 435 SERIE II y el módulo de los tesistas.

$$\% Error = \left| \frac{VALOR MEDIDO DEL ANALIZADOR - VALOR MEDIDO DEL LABVIEW}{VALOR MEDIDO DEL LABVIEW} \right| * 100$$
(5.1)

En la siguiente tabla 5.1 se muestran los datos obtenidos del analizador de redes y los datos de LabVIEW, para el margen de error porcentual se analizó, los valores promedio de corriente de arranque al vacío de las tres líneas, lo cual nos muestra un valor promedio de error de 6,98%, y para la corriente en operación el mismo que muestra un valor promedio de error de 6,65%.

| Condición arranque AL VACÍO |       |            |                           |                        |            |             |    |
|-----------------------------|-------|------------|---------------------------|------------------------|------------|-------------|----|
| Corriente Arranque (Iarr)   |       |            | Corriente Operación (Iop) |                        |            |             |    |
| Analizador<br>de Redes      |       | LabVIEW    |                           | Analizador de<br>Redes |            | LabVI       | EW |
| L1=10,1                     | Α     | L1=9,57    | А                         | L1=4,1                 | А          | L1=4,07     | А  |
| L2=9,8                      | Α     | L2=9,12    | Α                         | L2=4,7                 | А          | L2=3,89     | А  |
| L3=10                       | Α     | L3=9,26    | Α                         | L3=4,2                 | А          | L3=4,2      | А  |
| Pro                         | omedi | io (Iprom) |                           |                        | Promed     | lio (Iprom) |    |
| 9,96                        | А     | 9,31       | А                         | 4,33                   | А          | 4,06        | А  |
| Error Porcentual            |       |            |                           | Error l                | Porcentual |             |    |
| 6,98% 6,6                   |       |            | ,65%                      |                        |            |             |    |

Tabla 5.1: Datos de corriente obtenidos del Analizador vs LabVIEW al vacío

En la siguiente tabla 5.2 se muestran los datos obtenidos del analizador de redes y los datos de LabVIEW, para el margen de error porcentual se analizó, los valores promedio de corriente de

arranque con carga de las tres líneas, lo cual nos muestra un valor promedio de error de 19,23%, y para la corriente en operación el mismo que muestra un valor promedio de error de 8,79%, teniendo en cuenta que el motor está trabajando a una capacidad de 54,2% de la capacidad de placa del motor que es 81,5%.

| Condición arranque CON CARGA (Pesa: 9 lb) |                  |                               |      |                           |         |            |    |
|-------------------------------------------|------------------|-------------------------------|------|---------------------------|---------|------------|----|
| Corrier                                   | nte A            | rranque (Ia                   | nrr) | Corriente Operación (Iop) |         |            |    |
| Analiza<br>de Red                         | dor<br>les       | LabVIE                        | ZW   | Analizador de<br>Redes    |         | LabVI      | EW |
| L1=21                                     | Α                | L1=17,27                      | А    | L1=4,1                    | А       | L1=3,99    | А  |
| L2=20,1                                   | Α                | L2=17,06                      | А    | L2=4,7                    | А       | L2=3,85    | А  |
| L3=20,3                                   | Α                | L3=17,19                      | А    | L3=4,2                    | А       | L3=4,11    | А  |
| Pro                                       | medi             | edio (Iprom) Promedio (Iprom) |      |                           |         |            |    |
| 20,46                                     | А                | 17,16                         | А    | 4,33                      | А       | 3,98       | А  |
| Er                                        | Error Porcentual |                               |      |                           | Error l | Porcentual |    |
| 19,23%                                    |                  |                               |      | 8,79%                     |         |            |    |

Tabla 5.2: Datos de corriente obtenidos del Analizador vs LabVIEW con carga

En la siguiente tabla 5.3 se muestran los datos obtenidos de voltaje del analizador de redes y los datos de LabVIEW, para el margen de error porcentual se analizó, los valores de voltaje promedio al momento del arranque en vacío, el mismo que muestra un valor promedio de 0,28%, y los valores de voltaje en el momento de su corriente en operación, dando como resultado un valor promedio de error 0,42%.

| Tabla 5.3: Datos de volta | aje con relación a la corr | riente obtenidos del Anali | izador vs LabVIEW al vacío |
|---------------------------|----------------------------|----------------------------|----------------------------|
|---------------------------|----------------------------|----------------------------|----------------------------|

| TENSIÓN CON RELACIÓN A LA CORRIENTE DE<br>ARRANQUE |                |                        |                 |  |  |  |  |  |
|----------------------------------------------------|----------------|------------------------|-----------------|--|--|--|--|--|
|                                                    | AL VACÍO       |                        |                 |  |  |  |  |  |
| Tensión en A                                       | rranque (Varr) | Tensión en             | Operación (Vop) |  |  |  |  |  |
| Analizador<br>de Redes LabVIEW                     |                | Analizador de<br>Redes | LabVIEW         |  |  |  |  |  |
| L1=210,93 V                                        | L1=210,31 V    | L1=216,98 V            | L1=215,04 V     |  |  |  |  |  |
| L2=213,05 V                                        | L2=212,05 V    | L2=216,69 V            | L2=216,83 V     |  |  |  |  |  |
| L3=210,91 V                                        | L3=211,59 V    | L3=217,45 V            | L3=216,75 V     |  |  |  |  |  |
| Promedi                                            | o (Vprom)      | Promedio (Vprom)       |                 |  |  |  |  |  |
| 211,91 V                                           | 211,31 V       | 217,12 V               | 216,2 V         |  |  |  |  |  |
| Error P                                            | orcentual      | Error                  | Porcentual      |  |  |  |  |  |
| 0,2                                                | 28%            | 0,42%                  |                 |  |  |  |  |  |

En la siguiente tabla 5.4 se muestran los datos obtenidos de voltaje del analizador de redes y los datos de LabVIEW, para el margen de error porcentual se analizó, los valores de voltaje

promedio al momento del arranque con carga, el mismo que muestra un valor promedio de error 1,22%, y los valores de voltaje en el momento de su corriente en operación, dando como resultado un valor promedio de error 0,13% teniendo en cuenta que el motor está trabajando a una capacidad de 54,2% de la capacidad de placa del motor que es 81,5%, el cual en el existen caídas de tensión al momento de arranque y cuando se estabiliza

Tabla 5.4: Datos de voltaje con relación a la corriente obtenidos del Analizador vs LabVIEW con

| TENSIÓN CON RELACIÓN A LA CORRIENTE DE<br>ARRANQUE |             |                  |                     |               |                 |  |
|----------------------------------------------------|-------------|------------------|---------------------|---------------|-----------------|--|
|                                                    | CON         | CA               | RGA (Pesa: 9        | <b>) lb</b> ) |                 |  |
| Tensión en A                                       | rranque (Va | rr)              | Tensión             | en (          | Operación (Vop) |  |
| Analizador<br>de Redes                             | LabVIEV     | V                | Analizador<br>Redes | de            | LabVIEW         |  |
| L1=209,97 V                                        | L1=207,4    | V                | L1=214,86           | V             | L1=213,3 V      |  |
| L2=208,17 V                                        | L2=206,54   | V                | L2=215,04           | V             | L2=214,84 V     |  |
| L3=207,79 V                                        | L3=206,54   | V                | L3=213,72           | V             | L3=214,66 V     |  |
| Promedio (Vprom)                                   |             | Promedio (Vprom) |                     |               |                 |  |
| 208,79 V                                           | 206,26 V    | r                | 214,54 V            | 7             | 214,26 V        |  |
| Error Porcentual                                   |             | Er               | ror l               | Porcentual    |                 |  |
| 1,22%                                              |             |                  | 0                   | ,13%          |                 |  |

Para el estudio del caso se dispone de un motor marca Siemens de 2 Hp, como se muestra en la figura 5.1, la placa característica, la cual se van a realizan los diferentes tipos de arranques propuesto como son: arranque directo, estrella-delta y de igual manera un arranque con variador de frecuencia.

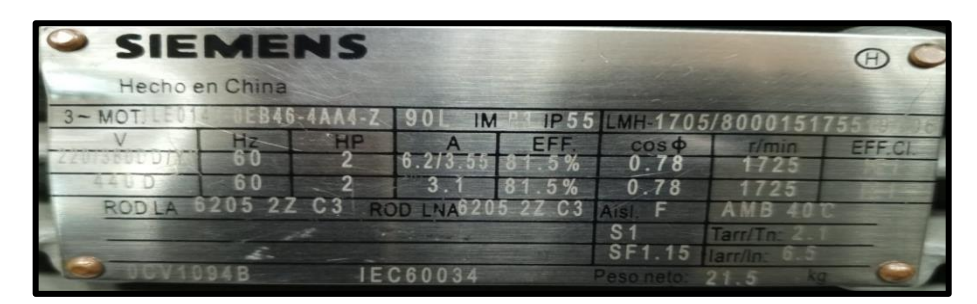

Figura 5.1: Placa de motor 2 Hp

5.1.1.1. Arranque directo al vacío

- Corriente vs tiempo en el software LabVIEW de un arranque directo al vacío

Para el cálculo de la corriente nominal al vacío se determina por la ecuación (3.4), donde reemplazamos los datos de placa del motor, para los cálculos respectivos de los demás motores nos basamos en el **ANEXO XVI**. La gráfica establecida mediante el arranque directo al vacío y con carga desarrollada por el software LabVIEW, se establecen en el **ANEXO I**.

#### - Corriente vs tiempo de datos obtenidos en Excel mediante el software LabVIEW

En la figura 5.2 se muestra las corrientes de arranque de las tres fases, la cual alcanza una corriente de arranque de 9,57 [A] y la corriente de operación un valor de 4,2 [A], con esto tenemos un aumento de 1,54 veces [A] con respecto a la corriente nominal luego de 1 segundo se estabiliza y trabaja a su corriente de operación.

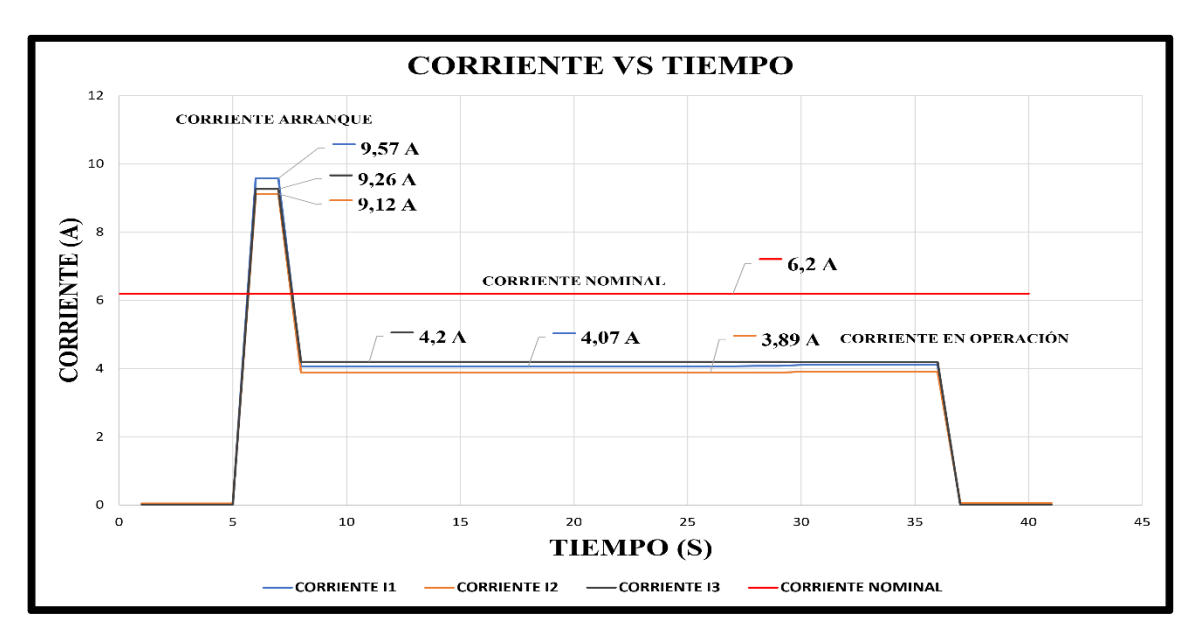

Figura 5.2: Corriente vs tiempo

# Corriente con relación al voltaje de datos obtenidos en Excel mediante el software LabVIEW

En la siguiente figura 5.3 se muestra los datos de voltaje en relación a la corriente de arranque y de la corriente en operación, la cual en el momento del arranque se tiene un voltaje promedio de 211,31 [V] y una corriente de arranque de 9,31 [A], el par máximo que puede suministrar el motor disminuye, pero no varía la velocidad a la que el motor proporciona dicho par máximo promedio es 216,20 [V] y una corriente en operación promedio de 4,04 [A], en la cual existe una caída de tensión de 4,89 [V] al momento de arrancar el motor.
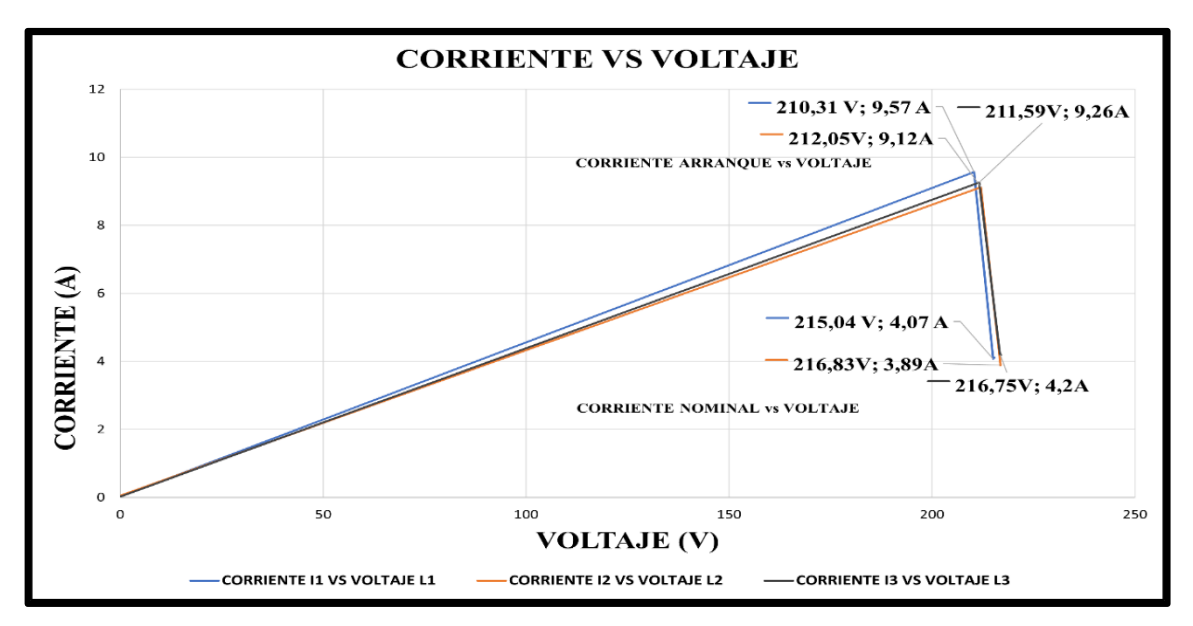

Figura 5.3: Corriente vs Voltaje

### - Corriente de arranque y nominal vs tiempo del analizador FLUKE 435 SERIES II

En la siguiente figura 5.4 se muestra los datos obtenidos del analizador de redes la cual se relaciona el voltaje en el momento del arranque y de la corriente en operación, la cual en el momento del arranque se tiene un voltaje promedio de 211,89 [V] y una corriente de arranque de 10,1 [A], el par máximo que puede suministrar el motor disminuye, pero no varía la velocidad a la que el motor proporciona dicho par máximo promedio es 217,10 [V] y una corriente nominal promedio de 4,63 [A], en la cual existe una caída de tensión de 5,21 [V] al momento de arrancar el motor.

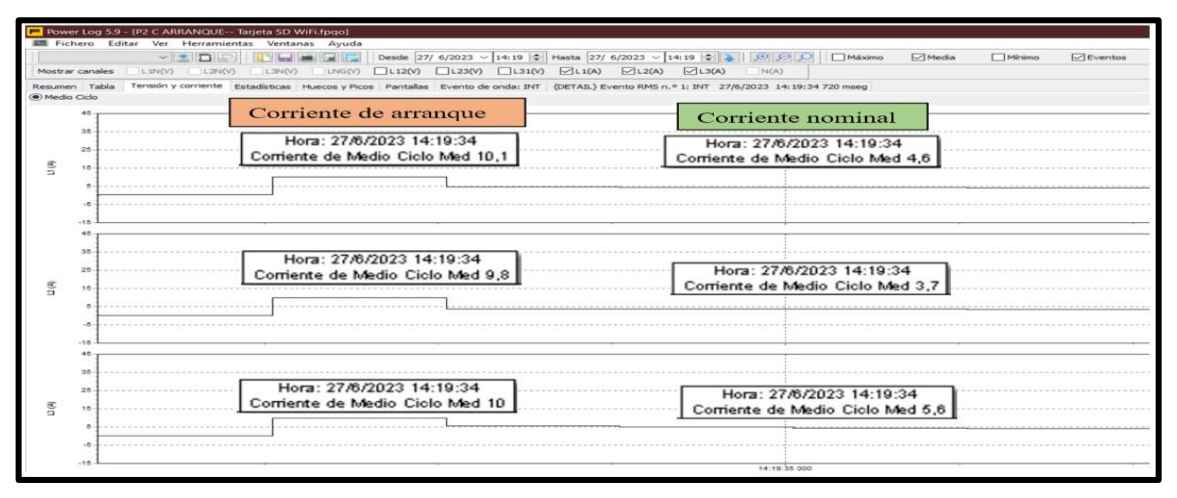

Figura 5.4: Corriente de arranque directo proporcionada por el analizador de redes

Para observar de mejor manera se establece la recolección de datos proporcionado por el analizador de redes y graficarlos a su vez en Excel, como se muestra en la figura 5.5.

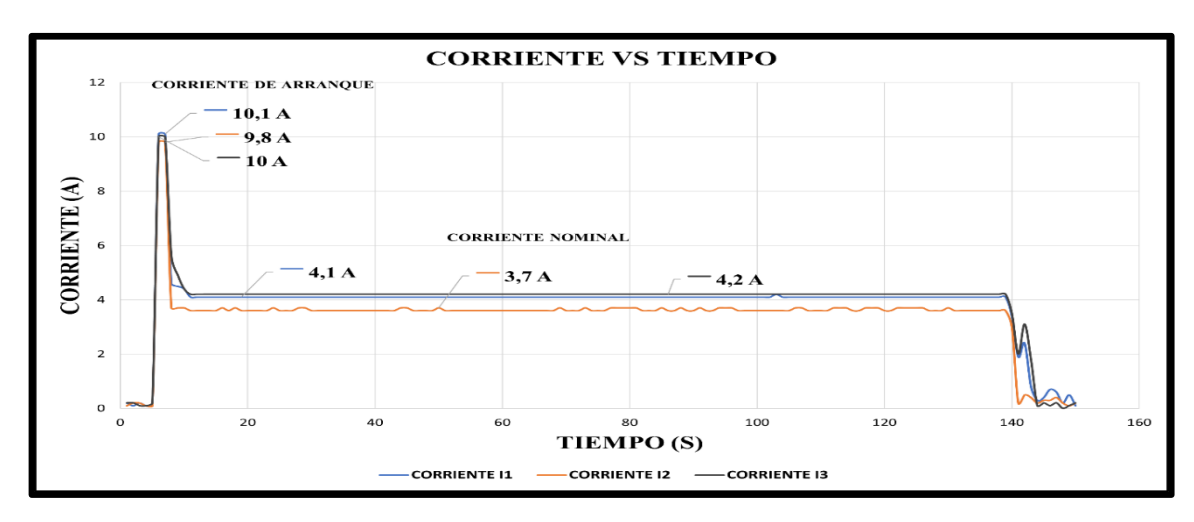

Figura 5.5: Corriente vs tiempo

# 5.1.1.2. Arranque directo con carga de 9 libras acoplado en el eje del motor

## - Corriente vs tiempo en el software LabVIEW con carga

Al aumentar la carga con una pesa de 9 libras acoplado en el eje, se observa un aumento de corriente de arranque y al paso de 1 segundo se estabiliza y trabaja en la corriente de operación ver, **ANEXO I**.

## - Corriente vs tiempo de datos obtenidos en Excel mediante el software LabVIEW

En la figura 5.6 se muestra las corrientes de arranque de las tres fases con carga, la cual alcanza una corriente de arranque de 17,27 [A] y la corriente de operación un valor de 4,11 [A], con esto tenemos un aumento de 2,78 veces [A] con respecto a la corriente nominal luego de 1 segundo se estabiliza y trabaja a su corriente de operación.

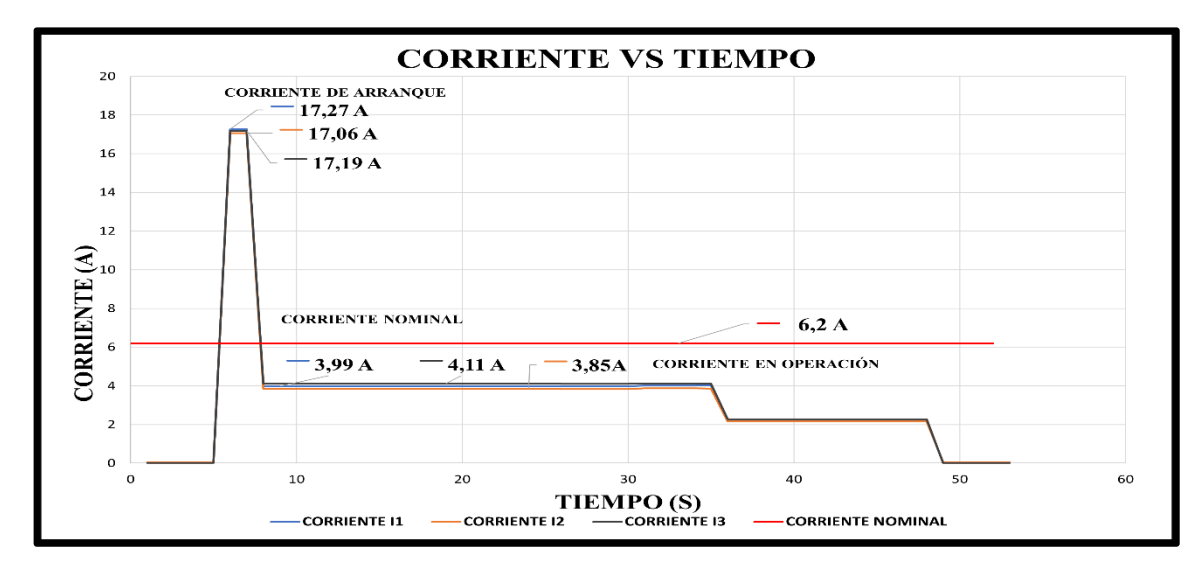

Figura 5.6: Corriente vs tiempo

# Corriente con relación al voltaje de datos obtenidos en Excel mediante el software LabVIEW

En la siguiente figura 5.7 se muestra los datos de voltaje en relación a la corriente de arranque y de la corriente nominal, la cual en el momento del arranque se tiene un voltaje promedio de 206,68 [V] y una corriente de arranque de 17,17 [A], el par máximo que puede suministrar el motor disminuye, pero no varía la velocidad a la que el motor proporciona dicho par máximo promedio es 214,27 [V] y una corriente en operación promedio de 3,98 [A], en la cual existe una caída de tensión de 7,59 [V] al momento de arrancar el motor.

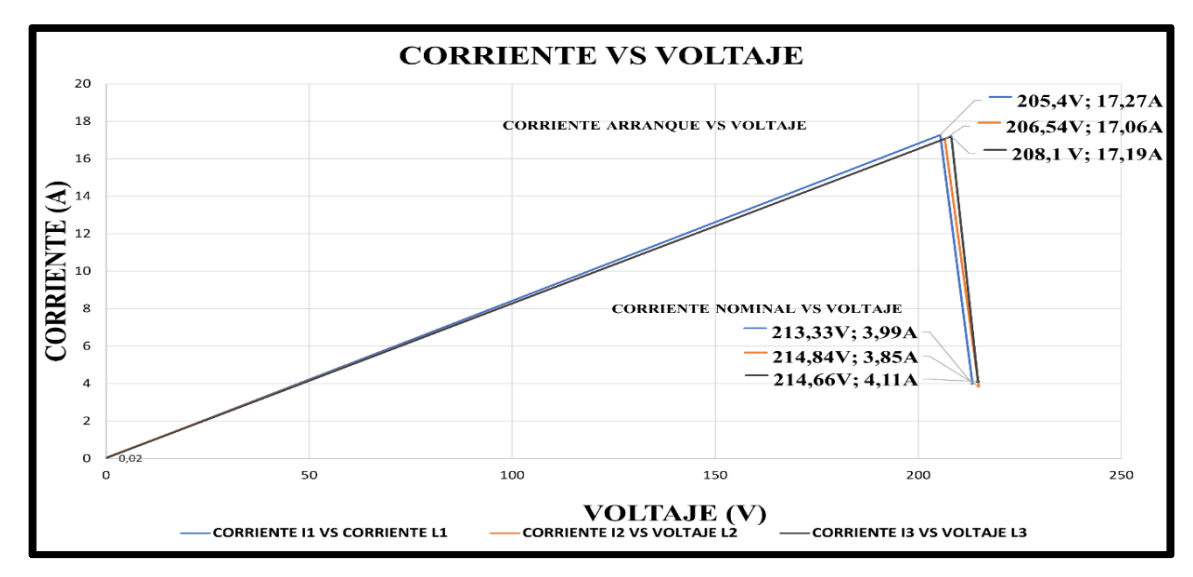

Figura 5.7: Corriente vs voltaje

### - Corriente de arranque y nominal vs tiempo del analizador FLUKE 435 SERIES II

En la figura 5.8 se muestra las corrientes de arranque de las tres fases, la cual alcanza una corriente de arranque de 21 [A] y la corriente de operación un valor de 4,11 [A], con esto tenemos un aumento de 3,38 veces [A] con respecto a la corriente nominal luego de 1 segundo se estabiliza y trabaja a su corriente de operación.

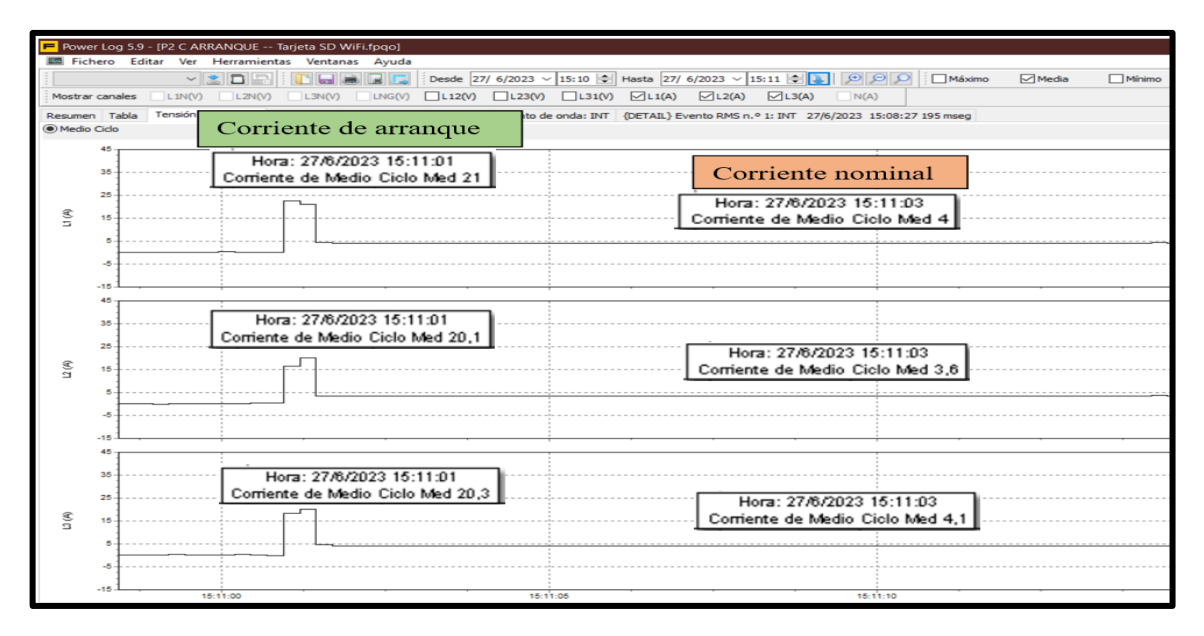

Figura 5.8: Corriente de arranque directo con carga proporcionada por el analizador

Para observar de mejor manera se establece la recolección de datos proporcionado por el analizador de redes y graficarlos a su vez en Excel, como se muestra en la figura 5.9.

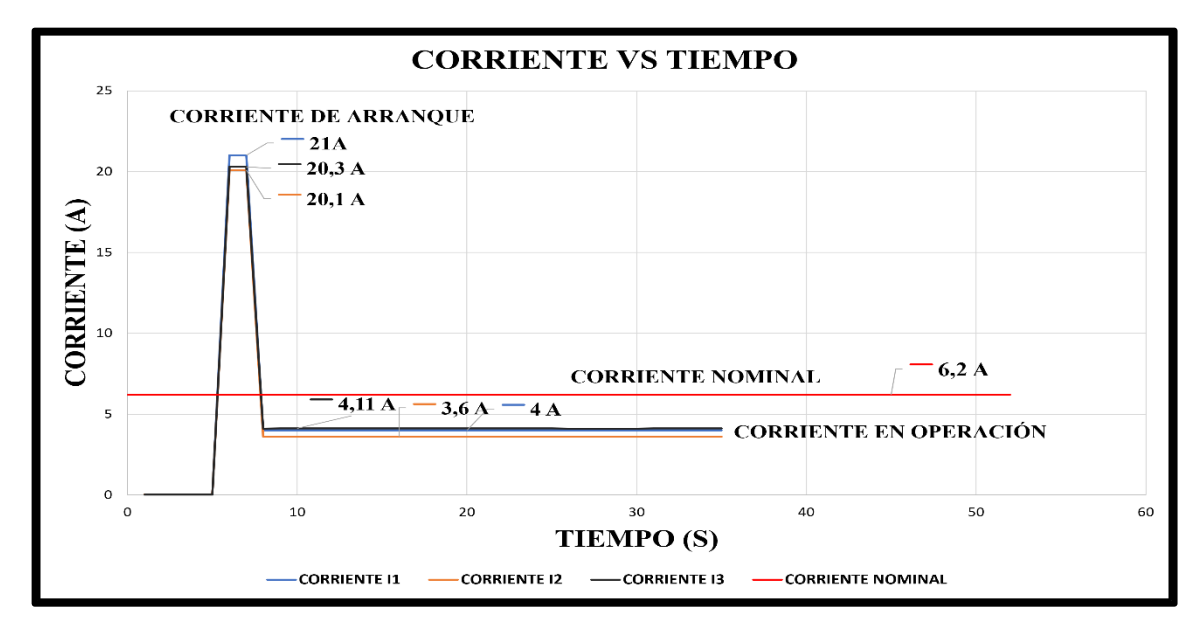

Figura 5.9: Corriente vs tiempo

## 5.1.1.3. Arranque con variador de frecuencia tiempo 50s

Para este arranque se utiliza un variador de marca Siemens modelo Micromaster 4.20, el cual nos permitió trabajar con frecuencias que van desde 0Hz hasta los 60Hz, conectado a un motor de 2 Hp, para la comparación se datos se utiliza el analizador de redes Fluke 435 Series II.

- Corriente de arranque con variador de frecuencia en el software LabVIEW

La gráfica establecida mediante el arranque con variador de frecuencia desarrollada por el software LabVIEW, se establecen en el **ANEXO I.** 

# - Corriente vs tiempo obtenidos mediante la recolección de datos en Excel mediante el software LabVIEW

En la figura 5.10, se puede observar que la corriente es de 4,60 [A] en la línea I1, 4,60 [A] en la línea I2 y 4,61 [A] en la línea I3, se produjo cuando la puesta en marcha del motor fue de 50 segundos, después paso a un modo estable de trabajo donde la corriente de operación promedio de 4,20 [A].

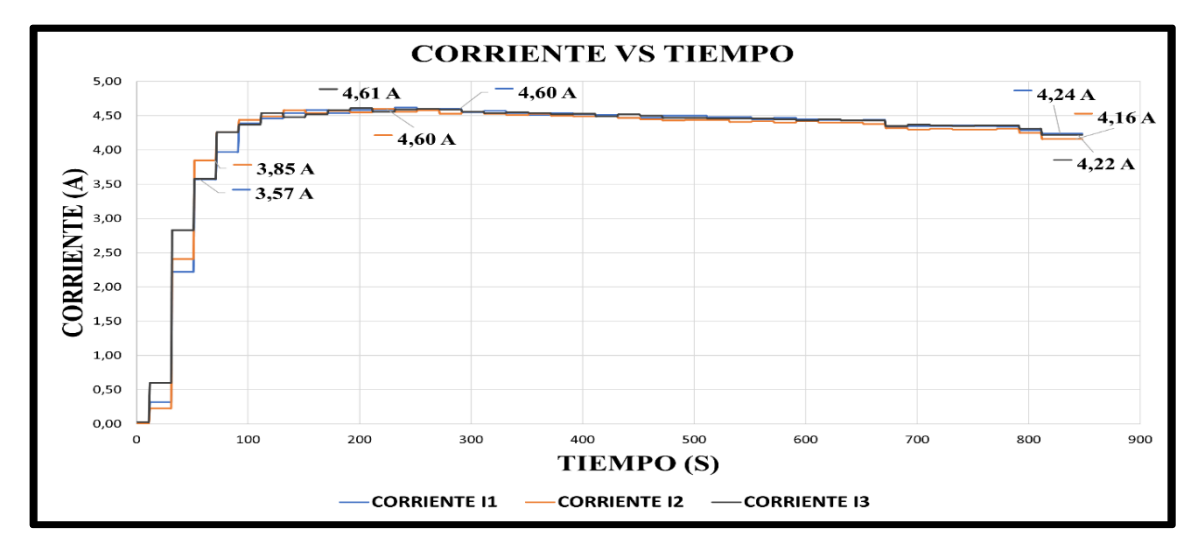

Figura 5.10: Arranque con variador de frecuencia

### - Corriente vs voltaje de datos obtenidos en Excel mediante el software LabVIEW

La curva par de un motor alimentado por un sistema trifásico de tensiones de valores eficaces y frecuencia constante, con un devanado estatórico que genera un campo magnético giratorio circular sin pérdidas mecánicas, se muestra en la figura 5.11. El par máximo del motor disminuye, pero la velocidad a la que proporciona ese par de 219.68 [V] sigue siendo constante.

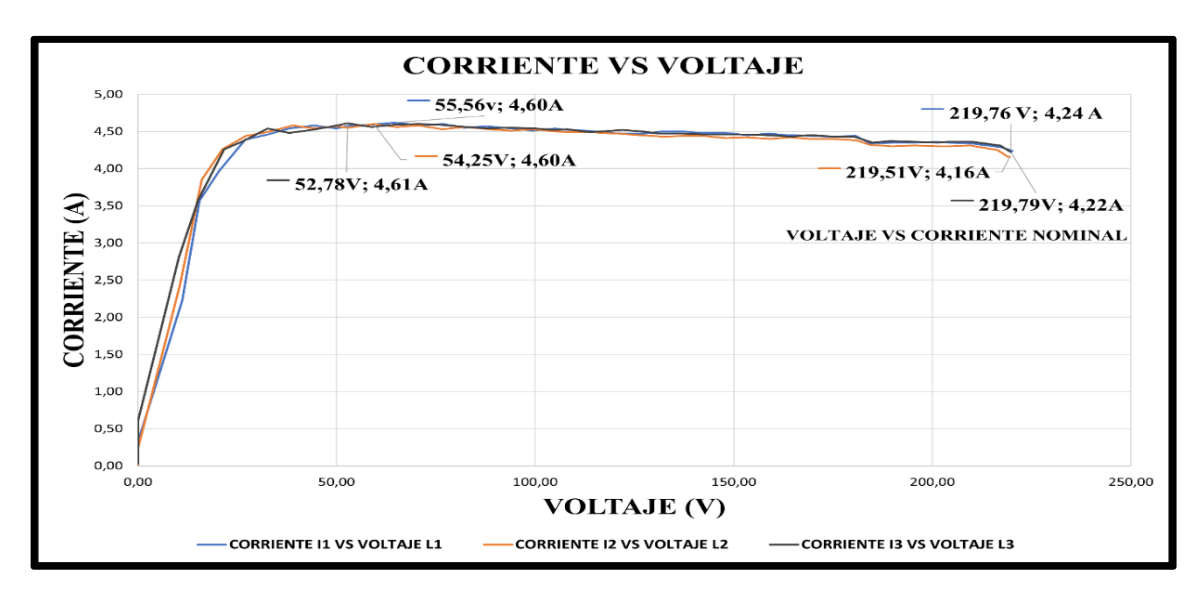

Figura 5.11: Corriente vs voltaje

# Corriente de aceleración vs tiempo a 50 segundos mediante el analizador FLUKE 435 SERIES II

En la siguiente figura 5.12, se muestra las curvas de arranque proporcionada por el analizador de redes, el tiempo de medición al momento de arrancar el motor es de 50s, se tiene como resultado una corriente máxima de 4,6 [A], y luego se estabiliza y trabaja en su corriente de operación promedio de 4,2 [A]. Se tiene además un voltaje de línea total de 219,98 [V].

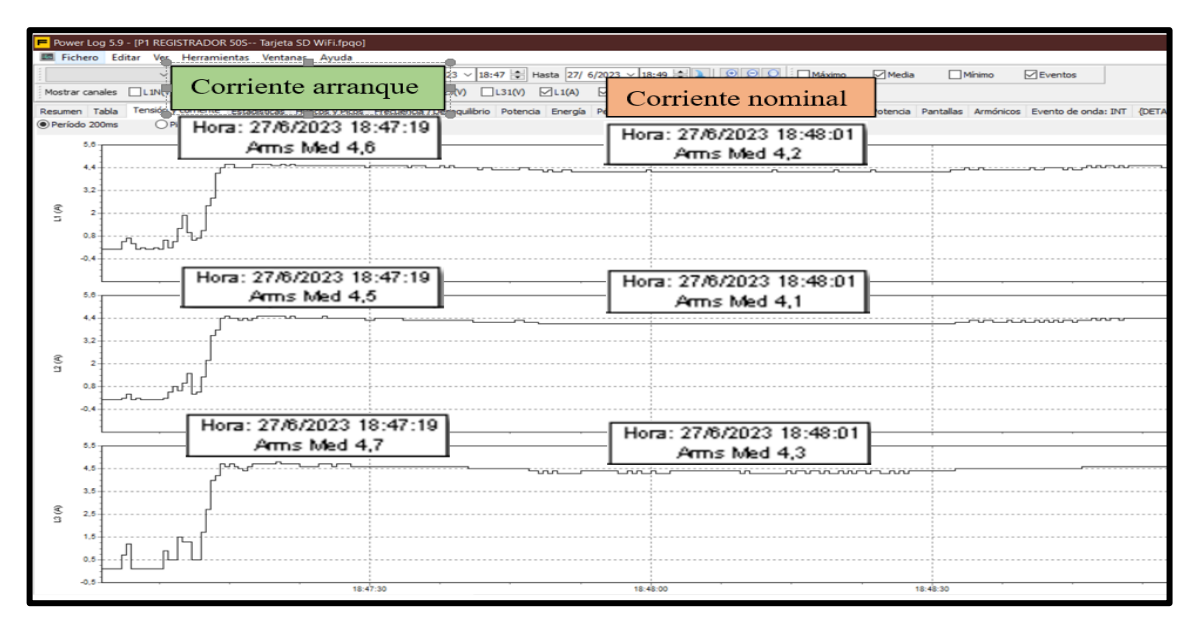

Figura 5.12: Arranque con variador de frecuencia proporcionada por el analizador

## 5.1.1.4. Arranque estrella-delta

Las características importantes y fundamentales para el análisis de la curva de corriente en arranque estrella-delta, una vez que el motor alcanzó su velocidad de régimen y se disminuye

la corriente, se puede observar el cambio de estrella a delta, en el cambio transcurrido se aprecia una corriente de arranque, cuyo valor resulta ser grande. Esta corriente se ve afectado por varios factores, incluida la inercia de la carga durante la prueba. Independientemente, la duración del pico en este momento es de medio ciclo, o aproximadamente de 1,5 segundos ver **ANEXO I**.

#### - Corriente vs tiempo de datos obtenidos en Excel mediante el software LabVIEW

La gráfica establecida mediante el arranque estrella-delta desarrollada por el software LabVIEW, se establecen en el ANEXO I.

#### - Corriente vs tiempo de datos obtenidos en Excel mediante el software LabVIEW

En la figura 5.13 se muestra la corriente de arranque en estrella-delta, lo cual al momento del encendido del motor se produce un arranque en estrella que alcanza los 1,56 [A], posteriormente en el rango de 1,5 segundos se produce el arranque en delta lo cual alcanza una corriente de 4,6 [A], luego se estabiliza en su corriente de operación de 2,48 [A], gracias a este arranque se reduce la corriente de arranque comparado con el arranque directo.

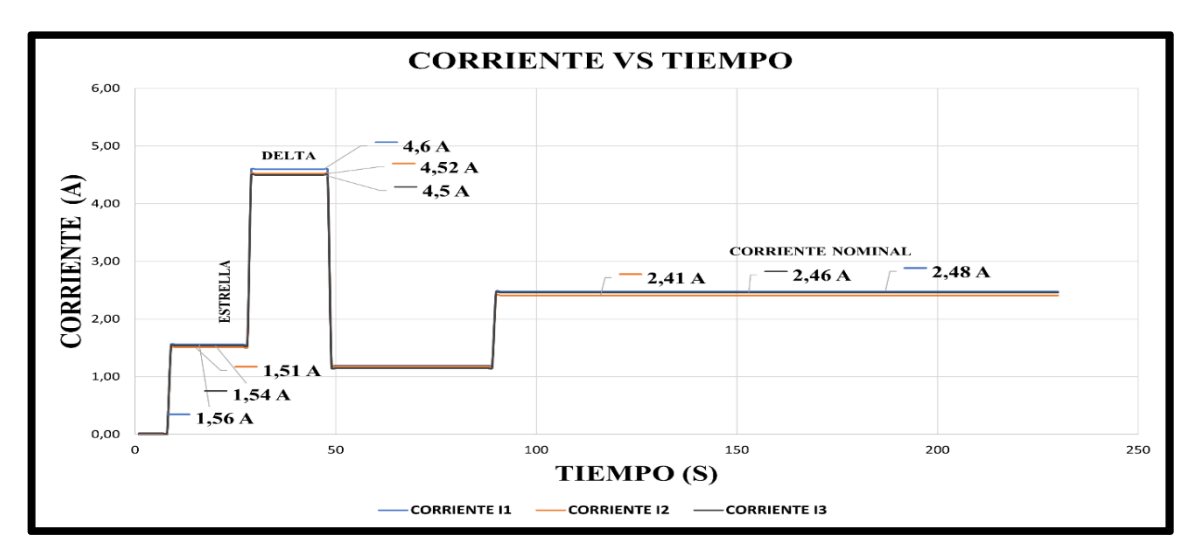

Figura 5.13: Arranque estrella-delta

#### - Corriente vs voltaje de datos obtenidos en Excel mediante el software LabVIEW

En la figura 5.14, se puede observar el arranque estrella-delta lo cual se aprecia en primera instancia el voltaje suministrado en estrella promedio de 47,76 [V] al paso de 1,5 en configuración delta un voltaje promedio de 211,4 [V], 1,5 segundos, después paso a un modo estable de trabajo donde el voltaje promedio es de 214 [V].

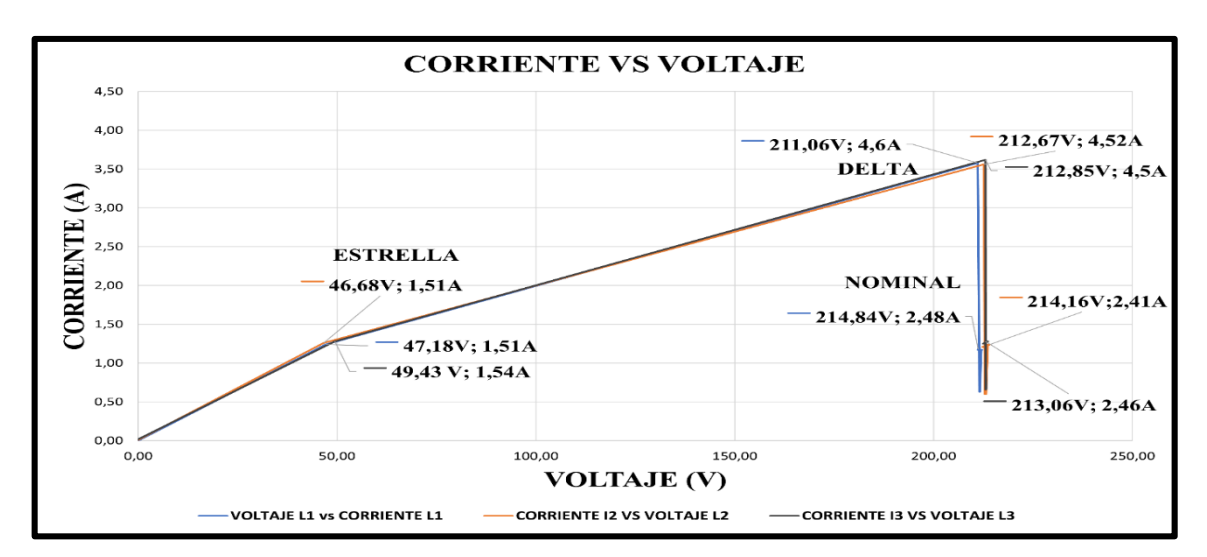

Figura 5.14: Corriente vs voltaje

- Corriente de arranque y nominal vs tiempo en configuración estrella-delta mediante el analizador FLUKE 435 SERIES II

En la figura 5.15, se muestra la corriente de arranque en estrella-delta, proporcionado por el analizador de redes lo cual al momento del encendido del motor se produce un arranque en estrella que alcanza los 1,89 [A], posteriormente en el rango de 1,5 segundos se produce el arranque en delta lo cual alcanza una corriente de 6,93 [A], luego se estabiliza en su corriente de operación de 2,36 [A].

| Power Log 5.9 - (MEAS 2)                                                                                                    | 7 Tarjeta SD WiFi.fpqo]                  |                                                                                                    |                    |
|----------------------------------------------------------------------------------------------------|------------------------------------------|----------------------------------------------------------------------------------------------------|--------------------|
| Mostrar canales L1N(V)                                                                                                    | Corriente arranque delta                 | Hasta 19/ 7/2023 ↓ 12:13                                                                                                    | Eventos            |
| Resumen         Tabla         Tensión           ® Periodo 200ms         0           8.8         7.2           5.8         4           2.4         2.4 | Hora: 19/7/2023 12:09:39<br>Arms Max 7,2 | Pérdéss de energia Américos Potencia Pantalas Evento de ords: №T (DETALL) Evento RMS n.º 1: №T 19/7/202<br>□ ractor de Cresta Corriente nominal Hora: 19/7/2023 12:09:44 Arms Max 2,5 | 3 12:08:23 61 mseg |
| 0.8<br>0.8<br>0.8<br>0.8<br>0.8<br>0.8<br>0.8<br>0.8<br>0.8<br>0.8                                                                                    | Hora: 19/7/2023 12:09:39<br>Arms Max 6,8 | Hora: 19/7/2023 12:09:47<br>Arms Max 2,3                                                                                                    |                    |
| 1.05<br>1.05<br>0.75<br>0.45                                                                                                    | Hora: 19/7/2023 12:09:39<br>Arms Max 6,8 | Hora: 19/7/2023 12:09:47<br>Arms Max 2,3                                                                                                    |                    |
| 1                                                                                                    | 12:09:40                                 | 12:09:50 12:10:00 12:10:10                                                                                                    | 12:10:20           |

Figura 5.15: Arranque estrella-delta proporcionado por el analizador de redes

- Corrientes de arranque implementado al motor de 2 Hp.

La figura 5.16 muestra claramente la ventaja del arranque del motor con variador de frecuencia en comparación con otros métodos aplicados. En el arranque directo se observan picos de corriente elevados, mientras que en el arranque estrella-delta la corriente desciende a menos de un tercio en comparación con el arranque directo. Estos picos de corriente de arranque generan sobreesfuerzos en los conductores y requieren un mayor par de arranque en el motor, por lo que provoca perturbaciones en la red y caídas de tensión en el proceso, así como golpes y desgaste mecánico. Además, el motor experimenta calentamiento y desgaste de los acoplamientos.

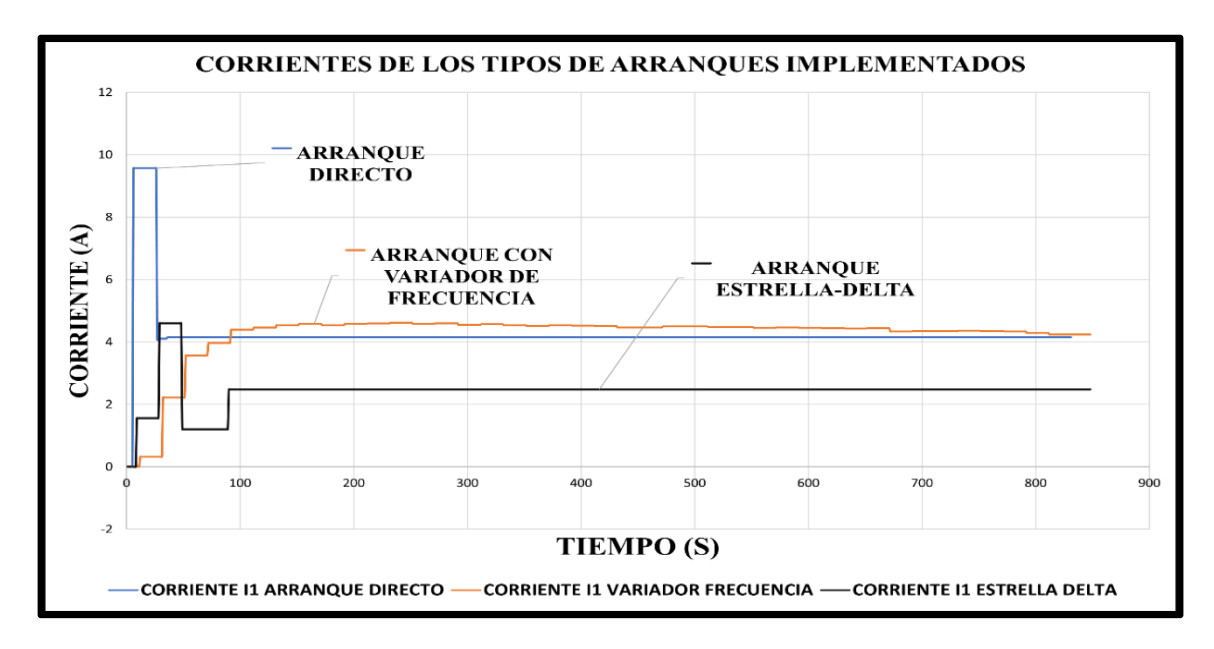

Figura 5.16: Tipos de arranques propuesto

#### 5.2. IMPACTOS

El uso de módulos didácticos para el aprendizaje técnico-práctico dentro de máquinas eléctricas enfocado en operación en motores trifásicos se informara sobre los impactos ocasionados en los siguientes aspectos: Social, Económico, Técnico y Ambiental de la siguiente propuesta tecnológica con el tema "Diseño y construcción de un banco de pruebas para el análisis de variables eléctricas en arranque de motores" de tal manera, se considera nuevas metodologías de enseñanza y aprendizaje didáctico para reforzar su desarrollo sobre análisis de variables eléctricas, desenvolviendo los conocimientos teóricos como la conexión del sistema de fuerza, diferentes método de conexión para el arranque del motor y prácticos de modo que se verán desarrollados mediante el dimensionamiento de protecciones eléctricas, contactores, relé térmicos, conductor, programación del Variador de Frecuencia esto conforma un sistema de control el cual permite receptar datos mediante medidores de energía Sentron PAC 3220 y

observación de graficas mediante el software LabVIEW, por ende el realizar el análisis y pruebas posiblemente utilizables en la industria para intensificar su calidad.

**Impacto Social.** - El desenvolvimiento técnico-práctico del estudiante permitirá a relacionar lo teórico y sea aplicado en el área practica laboral que puede mostrarse en la industria siendo parte de los conocimientos fundamentales para puesta en operación optima de motores trifásicos para procesos de producción industrial.

**Impacto técnico:** Al poner en práctica el módulo para el arranque de motores ayudara al proceso de aprendizaje tal como desarrollar aspectos teóricos y aplicados en la práctica de motores trifásicos. Aplicando conocimientos fundamentales como la norma INEN para dimensionamiento de componentes del circuito de fuerza para la operación del motor y para receptación de las medidas de energía mediante la comunicación de los siguientes componentes; El Sentron Pac 3220, el PLC S7-1200 y mediante el SOFTWARE LabVIEW, para la observación de las variables eléctricos (Tensión y Corriente) y curvas de arranque.

**Impacto Económico.** - El modelo diseñado y construido pretende llegar al usuario a realizar el respectivo análisis de las variables eléctricas obtenidas del sistema sobre los tipos de arranque de motores, donde permite establecer los costos diferentes que se tiene para los varios elementos eléctricos para el sistema, una vez realizado el análisis de los factores fundamentales a establecer con un fin de aprendizaje creciente, da por aceptable el proyecto de propuesta tecnológica.

**Impacto Ambiental.** – Al poner en práctica este módulo se identificó el principal factor para el funcionamiento del sistema que es la energía eléctrica, de tal manera que es necesario llevar a cabo en cuanto a la calidad y la fiabilidad del sistema, con llevan a métodos de seguridad sobre la disposición eléctrica como: La Agencia de Control y regulación de Electricidad (ARCONEL), este monitorea y regula la energía eléctrica en el Ecuador y El Centro Nacional de Control de la Energía (CENACE), garantiza el funcionamiento y la disponibilidad del sector eléctrico. Al efectuar estos métodos legales se aplica la determinación del ARCONEL, en lo cual establece que el factor de potencia para el sistema eléctrico es de 0,92.

# 5.3. ELABORACIÓN DE GUÍAS PRÁCTICAS DE EXPERIMENTACIÓN.

La elaboración de guías practicas con lleva a considerar varios parámetros fundamentales para el funcionamiento del módulo, detalle de los elementos conformados, las medidas respectivas de seguridad para el caso, instrucciones de seguridad, entre otros. Al tener en cuenta todos los parámetros permitirán que el uso de las guías practicas orientara a la manipulación del módulo para su optimo funcionamiento (ver **ANEXO XVII**).

## 5.4. PRESUPUESTO

En la implantación de este módulo se elaboró un proceso de costos mediante una tabla identificando todos los elementos conformados para el proceso de fabricación del sistema (materiales y maquinarias), de tal manera que se obtiene un capital estimado total de costo de ingeniería y materiales, ver **Tabla 5.5**.

El valor en dólares de ingeniería se hace referencia al valor del sueldo básico unificado el cual se proporciona en el Ecuador del año 2023; es de \$425 (Cuatrocientos veinticinco dólares) y el tiempo laboral (horas) establecido indica la ley de servicios públicos para la parte de servicio privado establecido en el código de trabajo laboral ocho horas diarias, cuarenta horas de trabajo laboral y un total de 160 horas de ocupación mensual. De tal manera que se divide el salario básico para el número de horas al mes obteniendo un resultado del valor de hora diaria de trabajo al día, obteniendo un valor en dólares americanos de \$2,66 la hora de trabajo.

|                        | Valor de la Prop | uesta Tecnológica |             |
|------------------------|------------------|-------------------|-------------|
| Detalle                | Tiempo - Horas   | Valor Unitario    | Valor Total |
| Diseño del sistema     | 30h              | \$2,66            | \$79,8      |
| Ensamble               | 60h              | \$2,66            | \$159,6     |
| Programación           | 50h              | \$2,66            | \$133       |
| Simulación             | 40h              | \$2,66            | \$106,4     |
| Verificación de equipo | 45h              | \$2,66            | \$119,7     |
|                        | Total            |                   | \$ 598,5    |

 Tabla 5.5:
 Valor en dólares de ingenierías

Tabla 5.6: Instrumentación Industrial y Control

| EQUI                                          | PO Y MAQUI | NARIA  |                       |          |
|-----------------------------------------------|------------|--------|-----------------------|----------|
| Detalle                                       | Cantidad   | Unidad | \$ Precio<br>Unitario | \$ Total |
| BREAKER 3 POLOS CAJA<br>MOLDEADA 50 A         | 1          | Unidad | 33,06                 | 33,06    |
| CHINT BREAKER 3 POLOS 16<br>AMPERIOS RIEL DIN | 6          | Unidad | 4,56                  | 27,36    |
| CHINT BREAKER 3 POLOS 10<br>AMPERIOS RIEL DIN | 1          | Unidad | 4,56                  | 4,56     |

| CHINT BREAKER 3 POLOS 20<br>AMPERIOS RIEL DIN                      | 1   | Unidad | 4,71   | 4,71   |
|--------------------------------------------------------------------|-----|--------|--------|--------|
| RELKOM BREAKER 3 POLOS 10<br>AMPERIOS RIEL DIN                     | 1   | Unidad | 9,30   | 9,30   |
| RELKOM BREAKER 2 POLOS 10<br>AMPERIOS RIEL DIN                     | 1   | Unidad | 5,30   | 5,30   |
| CHINT BREAKER 2 POLOS 10<br>AMPERIOS RIEL DIN                      | 1   | Unidad | 6,38   | 6,38   |
| RELÉ TÉRMICO MODULAR<br>4-6 A                                      | 1   | Unidad | 6,94   | 6,94   |
| RELÉ TÉRMICO MODULAR<br>2,5-5 A                                    | 1   | Unidad | 6,94   | 6,94   |
| RELÉ TÉRMICO MODULAR<br>7-10 A                                     | 6   | Unidad | 6,94   | 41,64  |
| CONTACTOR 3.0 HP/9A 1NO - 1NC<br>BOBINA:220VAC                     | 6   | Unidad | 6,4    | 38,4   |
| CONTACTOR 2.0 HP/6A 1NO - 1NC<br>BOBINA:220VAC                     | 1   | Unidad | 6,31   | 6,31   |
| CONTACTOR 4.0 HP/12A 1NO - 1NC<br>BOBINA:220VAC                    | 1   | Unidad | 6,81   | 6,81   |
| REPARTIDOR 4 POLOS 125 A                                           | 2   | Unidad | 24,335 | 48,67  |
| MEDIDOR PARAMETROS<br>ELECTRICOS PAC - 3220 7KM3220-<br>0BA01-1DA0 | 1   | Unidad | 676,92 | 676,92 |
| BARRA DE TIERRA                                                    | 1   | Unidad | 5      | 5      |
| TC 100/5 A                                                         | 3   | Unidad | 6,40   | 19,20  |
| SELECTORES 2 POSICIONES                                            | 9   | Unidad | 2      | 18     |
| LUCES PILOTO COLOR VERDE 220VAC 22mm                               | 9   | Unidad | 2      | 18     |
| LUCES PILOTO COLOR ROJO 220VAC<br>22mm                             | 8   | Unidad | 2      | 16     |
| ROUTER                                                             | 1   | Unidad | 15     | 15     |
| GABINETE METÁLICO DE 1100x1100x300 mm                              | 1   | Unidad | 280    | 280    |
| RIEL DIN 35 mm                                                     | 4   | Unidad | 2      | 6      |
| CANALETA RANURADA PLÁSTICA<br>DEXSON PVC 60x40 mm GRIS             | 2   | Unidad | 9,92   | 19,84  |
| CANALETA RANURADA PLÁSTICA<br>DEXSON PVC 25x25 mm GRIS             | 1   | Unidad | 5,21   | 5,21   |
| CABLE FLEXIBLE 14 AWG (METROS)                                     | 200 | Metros | 0,401  | 80,20  |
| CABLE FLEXIBLE 8 AWG (METROS)<br>4 FASES                           | 15  | Metros | 13,45  | 201,75 |
| TUBERIA CONDUIT 3/4 in                                             | 2   | Unidad | 5,5    | 11     |
| CODOS CONDUIT 3/4 in                                               | 3   | Unidad | 3,2    | 9,6    |
| FUNDAS TIPO PIN CABLE #14 AWG                                      | 3   | Unidad | 2,75   | 8,25   |
| TIPO PIN CABLE #8 AWG                                              | 6   | Unidad | 0,05   | 0,30   |

| BORNE PARA RIEL 2,5 mm # 12 AWG<br>JXB-2.5/35 | 27          | Unidad       | 0,30    | 8,10              |
|-----------------------------------------------|-------------|--------------|---------|-------------------|
| FUNDA DE AMARRAS 10 CM                        | 1           | Unidad       | 1,75    | 1,75              |
| ESPIRAL BLANCO 4109 8-15 MM (3/8)             | 1           | Metro        | 1       | 1                 |
|                                               | TRANSPORT   | E            |         |                   |
| MOVILIZACIÓN                                  | 1           | Unidad       | 50      | 50                |
| MATERIAL BI                                   | BLIOGRAFIC  | О Ү ГОТОСОРІ | A       |                   |
| IMPRESIONES                                   | 300         | Unidad       | 0,10    | 30                |
| ANILLADO FINAL                                | 1           | Unidad       | 35      | 35                |
| Ν                                             | MANO DE OBI | RA           |         |                   |
| DESCRIPCIÓN                                   | # HORAS     | \$ VALOR U   | NITARIO | \$ VALOR<br>TOTAL |
| Diseño del sistema                            | 30          | 2,66         | 5       | 79,8              |
| Ensamble                                      | 60          | 2,66         | 5       | 159,6             |
| Programación                                  | 50          | 2,66         | 5       | 133               |
| Simulación                                    | 40          | 2,66         | 5       | 106,4             |
| Verificación del Equipo                       | 45          | 2,66         | 5       | 119,7             |
| Т                                             | OTAL        |              |         | \$ 2361           |

### 5.5. CONCLUSIONES Y RECOMENDACIONES

#### Conclusiones

- Al investigar a detalle los métodos en arranque de motores eléctricos se basa en una determinada configuración para la operación requerida de dónde se busca focalizar el funcionamiento eficaz mediante toma de decisiones al seleccionar los elementos en base a la placa característica y la normativa NEC establecida para instalaciones eléctricas, por ello se desarrolla el circuito de control y de fuerza parte fundamental para la protección y energización de manera individual con respecto a la carga instalada para analizar las variables eléctricas de acuerdo a su comportamiento al pasar de condiciones del rotor bloqueado a rotor con velocidad.
- Al construir e implementar el banco de pruebas didáctico se desenvolverá una brecha de acciones y conocimientos técnico-práctico sobre el funcionamiento de los componentes eléctricos previamente seleccionados para el circuito de operación local o remota del motor de tal manera que al receptar y registrar los datos se desarrolla una comunicación MODBUS TCP-IP del PLC S7-1200 y el Sentron-Pac 3220, y OPC SERVER para la adquisición de datos en el software LabVIEW, siendo la parte esencial para procesar señales, controlar componentes y obtener una interfaz gráfica en tiempo real.

- Se ha conseguido determinar variables eléctricas como tensión y corriente de un motor de 2 Hp, a la cual se realizó pruebas de arranque directo al vacío y con carga, es el método más sencillo para arrancar un motor trifásico, al analizar los resultados se visualiza que la corriente de arranque en vacío es de 9,75 A y se estabiliza en su corriente de operación de 4.2 A y al aplicarle carga de 9 Libras la corriente de arranque aumenta a 17,27 A, como resultado se tiene corrientes altas, que a su vez causan molestias como caídas de tensión en la red.
- Por lo tanto se pudo determinar mediante pruebas con arranque estrella-delta se obtuvo una menor corriente que el arranque directo, que es de 4,60 A en conexión delta y se estabiliza en su corriente de operación de 2,48 A, por lo que es lógico primero arrancar el motor en estrella y al paso de 1,5 segundos en delta, para el arranque con variador de frecuencia se obtuvo una corriente máxima de 4,61 A y se estabiliza en su corriente de trabajo de 4,2 A, con estos dos últimos tipos de arranques aplicados se logra evitar picos de corriente de arranque y así mejorar la vida útil del motor.
- Al validar el banco de pruebas para el análisis de variables eléctricas se llevó a cabo el uso de guías de práctica de los diferentes métodos de arranque aplicados (directo, estrella-delta y con variador de frecuencia) enfocadas en una serie de procesos para la instalación y operación del mismo el cual se pretende comprobar el funcionamiento viable y eficaz.
- De manera similar se realizó un estudio de los datos de margen de error entre el analizador de redes y el software LabVIEW en el proceso de adquisición de datos en tiempo real al aplicar el método de arranque directo, se realizó una comparación de la corriente de arranque al vacío obteniendo como un porcentaje de error de 6,98% con un y para la corriente arranque con carga un porcentaje de error de 19,23%.

#### Recomendaciones

- Se recomienda realizar una investigación detallada sobre arranque de motores, para seleccionar los dispositivos eléctricos más adecuados para una operación eficiente y seguro, ya que esto puede asegurar la vida útil de los motores eléctricos.
- Antes de energizar el sistema se deberá verificar continuidad de los cables con el apoyo del multímetro y con los demás componentes establecidos del circuito de fuerza y control, ya seleccionados para la puesta en marcha con las diferentes cargas inductivas correspondiente a la práctica.

- Revisar los manuales de uso de cada equipo medidor de energía y ubicar los cables de tal manera que la recepción de datos y verificación de la conexión sean correctas de los mismos y evitar posibles daños a los equipos de medición.
- Finalmente se recomienda una mejora en el banco de pruebas, mediante la implementación de nuevos componentes para el arranque de motores eléctricos, como son arrancadores suaves, resistencias estatóricas y rotóricas y con autotransformador.

# 6. BIBLIOGRAFIA

- [1] A. S. Ayala Quintero, «Diseño y construcción de un banco de pruebas para circuitos eléctricos», Universidad Politécnica Salesiana, Guayaquil, 2016.
- [2] Y. I. Guerrero Borda y C. A. Niño Zambrano, «Diseño y Construcción De Banco De Pruebas Eléctricas En Baja Tensión Para El Área De Asistencia Técnica y Calidad De FTC Energy Group S.A.S», Universidad Distrital Francisco José de Caldas, Bogotá DC, 2019.
- [3] A. J. Rodríguez, «Diseño y construcción de un banco de pruebas para caracterización de motores eléctricos monofásicos», Universidad Nacional Autónoma de México, Distrito Federal de México, 2014.
- [4] A. Orza Couto, «La electricidad: Conceptos, Fenómenos y magnitudes eléctricas», CPI, Galicia, 2018.
- [5] F. Redondo Quintela, Corriente Eléctrica. Salamanca: Universidad de Salamanca.
- [6] H. D. Azogue Pilicita y J. F. Ramirez Alban, Desarrollo de un sistema para el análisis de corrección del factor de potencia en una red trifásica con cargas desequilibradas. Latacunga: Universidad Técnica de Cotopaxi, 2022.
- [7] E. G. Muso Gancino y A. D. Tipán Sánchez, Diseño e implementación de un módulo para el análisis y corrección del factor de potencia para el laboratorio de máquinas eléctricas de la Universidad Técnica de Cotopaxi. Latacunga: Universidad Técnica de Cotopaxi, 2019.
- [8] Potencia HP, «Corriente monofásica y trifásica».
   https://www.youtube.com/watch?v=b3JVth7IVXs (accedido 5 de julio de 2023).
- [9] J. Castillo y E. Marrufo, CEO Instalaciones eléctricas básicas GM. Madrid: Mc Graw Hill, 2008.
- [10]T. Wildi, Máquinas Eléctricas y Sistemas de Potencia. México: Pearson Educación, 2007.

- [11]M. Lahdo, T. Ströhla, y S. Kovalev, Magnetically levitated planar positioning systems based on Lorentz forces. Osaka, Japan: 2017 11th International Symposium on Linear Drives for Industry Applications (LDIA), 2017.
- [12]Educatina, «Modelo de la Máquina de Inducción», 2015. https://www.youtube.com/watch?v=yS4eky8JGrE (accedido 9 de mayo de 2023).
- [13]S.-H. Kim, *Electric Motor Control: DC, AC, and BLDC Motors*. Elsevier, 2017.
- [14]INEL, «Circuito equivalente de un motor de inducción», 2021. https://inelinc.com/ (accedido 9 de junio de 2023).
- [15]R. Ceballos, «Formación para la industria 4.0», 2021. https://automatismoindustrial.com/curso-carnet-instalador-baja-tension/a-instalacionesde-enlace/a-2-corriente-alterna/0-1-19-conexiones-estrella-triangulo-de-cargas-trifasicasequilibradas/ (accedido 10 de junio de 2023).
- [16]Coparoman, «Motores eléctricos trifásicos de 6 terminales», 20 de septiembre de 2014. https://coparoman.blogspot.com/2014/09/motores-electricos-trifasicos-de-6.html (accedido 10 de junio de 2023).
- [17] Departamento de ingeniería eléctrica, Arranque de los motores de inducción. Madrid:E.T.S.I.I.
- [18]R. Caputo, «Motores, conceptos básicos y métodos de arranque.», vol. 2, n.º 297, 2015.
- [19]V. J. Ramos Aguirre y L. G. Garcias Gonzalez, Diseño e implementación de un tablero eléctrico de pruebas para la evaluación de parámetros eléctricos en arranque de motores monofásicos y trifásicos para procesos industriales. La Libertad: Universidad Estatal Península de Santa Elena, 2022.
- [20]IEEE, Estudios sobre el arranque de motores. Brasil: Universidad de Sao Paulo.
- [21]M. Siemens, «Micromaster 420 Y 440».
   https://siemensmexico.com.mx/productos/variadores-de-velocidad/micromaster-420-y-440.html (accedido 10 de junio de 2023).
- [22]Siemens, «Micromaster 420». Accedido: 10 de junio de 2023. [En línea]. Disponible en: https://programacionsiemens.com/wp-content/uploads/2013/03/MM420\_Pli\_sp\_0402.pdf
- [23]Tecproject Ltda., «Tutorial VDF INVT GD10 Control y Configuración». https://tecproject.cl/project/vdf-invt-gd10-control-y-configuracion/ (accedido 10 de junio de 2023).
- [24]Lifelong Learning, «Controladores Industriales Inteligentes», DIEEC, Madrid, 2015.
- [25]SIEMENS, «Manual SENTRON PAC 3220», SIEMENS, California, 2008.

- [26]Engineer Ambitiously, «¿Qué es LabVIEW? Programación gráfica para pruebas y medidas». https://www.ni.com/es-cr/shop/labview.html (accedido 10 de julio de 2023).
- [27]Interempresas, «LabVIEW, el software de ingeniería de sistemas que requieren pruebas, medidas y control». https://www.interempresas.net/Electronica/Articulos/262150-LabVIEW-el-software-de-ingenieria-de-sistemas-que-requieren-pruebas-medidas-ycontrol.html (accedido 10 de junio de 2023).
- [28]ResearchGate, «OPC for communication between LabVIEW and PLC», *ResearchGate*. https://www.researchgate.net/figure/OPC-for-communication-between-LabVIEW-and-PLC\_fig2\_353623827 (accedido 10 de junio de 2023).
- [29]Fluke, «Analizadores de calidad eléctrica y energía 434 / 435 de Fluke». https://www.fluke.com/es-mx/producto/comprobacion-electrica/calidad-electrica/434-435 (accedido 10 de junio de 2023).
- [30]Electrick Bolek, «Pinza amperimétrica truper», *Electric Bolek*. https://electricbolek.pe/product/pinza-amperimetrica-truper/ (accedido 11 de julio de 2023).

# ANEXOS

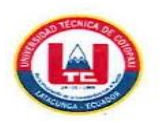

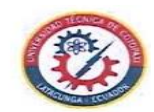

#### INFORME ANTI PLAGIO PROYECTO DE TITULACIÓN

| Carrera:                                                                                                    | Ciencias de la ingeniería y Aplicadas                                                                                                    |
|----------------------------------------------------------------------------------------------------|----------------------------------------------------------------------------------------------------|
|                                                                                                    | Ingeniería Electromecánica                                                                                                    |
| Nombre del docente evaluador que emite<br>en informe:                                                                                                    | Ing.M.sc Jefferson Alberto Porras Reyes                                                                                                    |
| Documento evaluado:                                                                                                    | Propuesta Tecnológica presentada previa a                                                                                                    |
|                                                                                                    | la obtención del Título de Ingeniero                                                                                                    |
|                                                                                                    | Electromecánico.                                                                                                    |
| Autores del documento:                                                                                                    | Sr. Chiliquinga Chanaluisa Elber Dario                                                                                                    |
|                                                                                                    | Sr. Iza Iza Ghilson Ariel                                                                                                    |
| Programa de similitud según el programa                                                                                                    | Sistema COMPILATIO                                                                                                    |
| utilizado:                                                                                                    | Sistema COMPILATIO                                                                                                    |
| Porcentaje de similitud según el programa                                                                                                    | 1%                                                                                                    |
| utilizado:                                                                                                    |                                                                                                    |
| Observaciones:                                                                                                    |                                                                                                    |
| siguientes criterios:                                                                                                    |                                                                                                    |
| El documento oumplo oritorios do                                                                                                    |                                                                                                    |
| originalidad sin observaciones                                                                                                    | x                                                                                                    |
| Fecha de realización del informe                                                                                                    |                                                                                                    |
| Captura de pantalla del documento analizad                                                                                                    | lo                                                                                                    |
|                                                                                                    |                                                                                                    |
| CERTIFICADO DE ANÁLISIS<br>mogister                                                                                                    |                                                                                                    |
| TESIS_ARRANQUE DE                                                                                                    | 1% Texto entre comilias<br>Similitudes                                                                                                    |
| MOTORESTRIFASICOS                                                                                                    | < re laioma no reconocido                                                                                                    |
| MOTORESTRIFASICOS Nombre del documente: TESIC_ARANQUE DE MOTORES TRIFASICOS (Ibdf) Torrison del documente indel 1966/606/2566/1765/1496/3566/1765/1496/366/1496/366/1496/366/1496/366/1496/366/1496/366/366/3566/3566/3566/3566/3566/3566                                                                                                    | JEFFERSON ALBERTO PORRAS REVES<br>Salto: 15/8/2023<br>e análisis: 15/8/2023                                                                                                    |
| Montorestation del documento: TESIE ARANQUE DE MOTORES TRIFAGICOS<br>Nombre del documento: TESIE ARANQUE DE MOTORES TRIFAGICOS<br>Depositante:<br>Pecho de degu<br>Tamaño del documento original: 3:96 MB<br>Ubicación de las similitudes en el documento:                                                                                                    | JEFFERSON ALBERTO PORAS REVES<br>desige: 15/2/2023<br>e anàlisis: 15/8/2023<br>Construction of the second of the second |
| MOTORESTRIFASICOS Nombre del documento: TESIS_ARANQUE DE MOTORES TRIFASICOS (bod 10 del documento: biol1008b6a96234a76eb179c5149c35cebafa7 Tanaño del documento en el documento: Ubicación de las similitudes en el documento:                                                                                                    | JEFFERSON ALBERTO PORRAS REVES<br>ostes: 15/8/2023<br>e analisis: 15/8/2023<br>Content of a palabras: 1,207<br>Número de caracteres: 50.789<br>Número de caracteres: 50.789                                                                                                    |
| MOTORESTRIFASICOS Nombre del documento: TESIS.ARANQUE DE MOTORES TRIFASICOS Ibard ID del documento: DECITIOSDEAD9c254a76eb179c5149c35cebafa7 Tipo de carga mando del documento originati: 336 MB intervento: Ubicación de las similituídes en el documento: Ubicación de las similituídes en el documento: Ubicación de las similituídes en el documento: Ubicación de las similituídes en el documento: Ubicación de las similituídes en el documento:                                                                                                    | JEFFERSON ALBERTO PORRAS REVES<br>ostoci 13/3/2023<br>interface<br>e anàlisis: 15/8/2023                                                                                                    |
| MOTORESTRIFASICOS Nombre del documento: TESIS_ARANQUE DE MOTORES TRIFASICOS (hsdr 10 del documento: bidri 608ba00c25c4376b179c5/49c35cebafa7 Tipo de carga Tipo de documento el del documento el del documento Ubicación de las similitudes en el documento Ubicación de las similitudes en el docu | ISERERSON ALBERTO PORRAS REVES<br>Serie: 15/20223:<br>Interface<br>e analisis: 15/2/2023<br>Similitudes Ubicaciones Dates adicionales                                                                                                    |

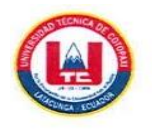

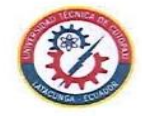

| TES<br>MO                                         | SIS<br>TC                      | ARRANQUE DE<br>DRESTRIFASICOS                                                                                                    |                                                                                                    |                                                    | 1%<br>Similitudes        | 1 1% Texto entre comilias<br><1% similitudes ent<br><1% Idioma no reconor                                                                                                    | i<br>tre.comillas<br>cido                                            |
|---------------------------------------------------|--------------------------------|----------------------------------------------------------------------------------------------------|----------------------------------------------------------------------------------------------------|----------------------------------------------------|--------------------------|----------------------------------------------------------------------------------------------------|----------------------------------------------------------------------|
| Nombre<br>(1).pdf<br>ID del do<br>Tamaño          | e del de<br>locume<br>o del de | ocumento: TESIS_ARRANQUE DE MOTORES TRIFASICOS<br>ento: bdcf1608b6a09c254a76eb179c5f49c35cebafa7<br>ocumento original: 3,96 MB                                                                                                    | Depositante: JEFFERSON<br>Fecha de depósito: 15/8<br>Tipo de carga: interface<br>fecha de fin de análisis:                                                       | ALBERTO POR<br>/2023<br>15/8/2023                  | RAS REYES                | Número de palabras: 14.267<br>Número de caracteres: 89.78                                                                                                    | 9                                                                    |
| icación (<br>≡ Fue                                |                                | similitudes en el documento:                                                                                                    |                                                                                                    |                                                    |                          |                                                                                                    |                                                                      |
| uente i                                           | nrine                          | inal detectada                                                                                                    |                                                                                                    |                                                    |                          |                                                                                                    |                                                                      |
| N"                                                | princ                          | cipal detectada<br>Descripciones                                                                                                    |                                                                                                    | Similitudes                                        | Ubicacione               | s Datos adicionales                                                                                                    |                                                                      |
| N"                                                | Princ                          | cipal detectada<br>Descripciones<br>vcalderonv.blogspot.com   Ingeniería Electrónica - Victor<br>https://vcalderonv.blogspot.com/2011/06/manejo-de-los-temporizado<br>t fuente similar                                                                                                    | r Calderón: Manejo de los _<br>res-on-delayy.html                                                                                                    | Similitudes<br>< 1%                                | Ubicacione               | Datos adicionales                                                                                                    | 1% (68 palabra                                                       |
| N"<br>1 (                                         |                                | cipal detectada Descripciones vcalderonv.blogspot.com   Ingenieria Electrúnica - Victor https://vcalderonv.blogspot.com/2011/06/manejo-de-los-temporizado 1 fuente similar similitudes fortuitas                                                                                                    | r Calderón: Manejo de los .<br>res-on-delayy.html                                                                                                    | Similitudes                                        | Ubicacione               | Datos adicionales                                                                                                    | 1% (68 palabrar                                                      |
| N"<br>1 (<br>uentes                               | B<br>s con                     | cipal detectada Descripciones vcalderonv.blogspot.com   Ingenieria Electrónica - Victor https://vcalderonv.blogspot.com/2011/06/manejo-de-los-temporizado 1 fuente similar similitudes fortuitas Descripciones                                                                                                    | r Caliderón: Manejo de los .<br>ores-on-delay-y.html                                                                                                    | Similitudes<br>< 1%<br>Similitudes                 | Ubicacione               | s Datos adicionales Cg Palabras identicas: - s Datos adicionales                                                                                                    | 1% (68 palabra                                                       |
| N"<br>1 (<br>uentes<br>N"<br>1 (                  |                                | cipal detectada Descripciones vcalderonv.blogspot.com   Ingenieria Electrónica - Victor https://vcalderonv.blogspot.com/2011/06/manejo-de-los-temporizade t fuente similar similitudes fortuitas Descripciones liamados.ancap.com.uy https://llamados.ancap.com.uy                                                                                                    | r Calderón: Manejo de los<br>ares-on-delay-y.trml<br>inalizados/2018/ref. 16-2018                                                                                | Similitudes<br>< 1%<br>Similitudes<br>< 1%         | Ubicacione               | s Datos adicionales C Palabras identicas:   Datos adicionales C Palabras identicas:                                                                                                    | 1% (68 palabra<br>1% (37 palabra                                     |
| N"<br>1 (<br>juentes<br>N"<br>1 (<br>2            | s con                          | cipal detectada Descripciones vcalderonv.blogspot.com   Ingenieria Electronica - Victor https://vcalderonv.blogspot.com/2011/06/manejo-de-los-temporizade t fuente similar similitudes fortuitas Descripciones llamados.ancap.com.uy https://lamados.ancap.com.uy https://lamados.ancap.com.uy https://lamados.ancap.com.uy https://lamados.ancap.com.uy bitps://lamados.ancap.com.uy                                                                                                    | r Calderón: Manejo de los<br>ares-on-delayy.html<br>inalizados/2018/ref. 16-2018                                                                                 | Similitudes<br>< 1%<br>Similitudes<br>< 1%         | Ubicacione<br>Ubicacione | s Datos adicionales C Palabras identicas: <      Datos adicionales C Palabras identicas: <      Q Palabras identicas: <      Q Palabras identicas: <                                                                    | 1% (68 palabra<br>1% (67 palabra<br>1% (18 palabra                   |
| N*<br>1 (<br>uentes<br>N*<br>1 (<br>2 (2)<br>3 () |                                | cipal detectada Descripciones vcalderonv.blogspot.com   Ingenieria Electronica - Victor https://vcalderonv.blogspot.com/2011/06/manejo-de-los-temporizade t fuente similar similitudes fortuitas Descripciones Ilamados.ancap.com.uy https://lamados.ancap.com.uy https://lamados.anc | r Calderón: Manejo de los -<br>ares-on-delayy.html<br>inalizados/2018/ref. 16-2018                                                                               | Similitudes<br>< 1%<br>Similitudes<br>< 1%<br>< 1% | Ubicacione<br>Ubicacione | s Datos adicionales Cg Palabras identicas: <      Datos adicionales Cg Palabras identicas: <      Q Palabras identicas: <      Q Palabras identicas: <      Q Palabras identicas: <      Q Palabras identicas: <      Q | 1% (68 palebra<br>1% (37 palebra<br>1% (18 palebra<br>1% (19 palebra |
| N" 1 2 2 3 4 6                                    | Princ<br>B<br>s con<br>B<br>B  | cipal detectada  Descripciones  vcalderonv.blogspot.com   Ingenieria Electronica - Victor  https://vcalderonv.blogspot.com/2011/06/manejo-de-los-temporizado  t fuente similar  similitudes fortuitas  Descripciones  liamados.ancap.com.uy  https://lamados.ancap.com.uy  https://lamados.ancap.com.uy  https://lamados.ancap.com.uy  https://lamados.ancap.com.uy  repositorio.uan.edu.co  https://repositorio.uan.edu.co  https://repositorio.espe.edu.ec   Implementación de un banco d  https://repositorio.espe.edu.ec exception/interream/12020/2038/2/4/4-Sp                                                                                                    | r Calderón: Manejo de los -<br>ores-on-delayy.html<br>inalizados/2018/ref. 16-2018<br>oAndrésLópezRivera.pdf<br>fe pruebas para motores L.<br>EL-EMT-0134.pdf.ec | Similitudes<br>< 1%<br>Similitudes<br>< 1%<br>< 1% | Ubicacione               | s Datos adicionales<br>Cg Palabras idénticas: «<br>s Datos adicionales<br>Cg Palabras idénticas: «<br>Cg Palabras idénticas: «<br>Cg Palabras idénticas: «<br>Cg Palabras idénticas: «                                  | 1% (68 palabra<br>1% (37 palabra<br>1% (18 palabra<br>1% (19 palabra |

Ing.M.sc Jefferson Alberto Porras Reyes

C.C. 070440044-9

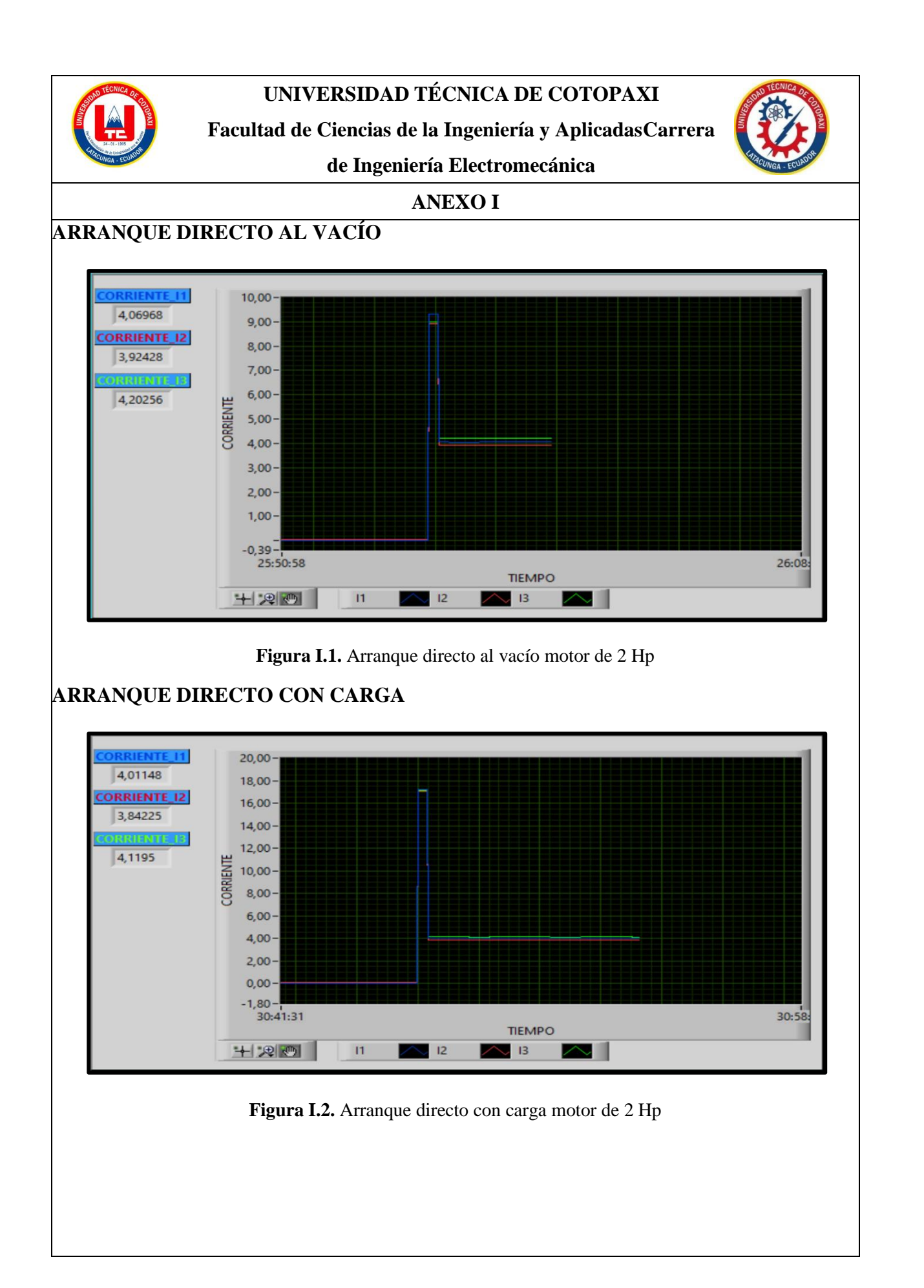

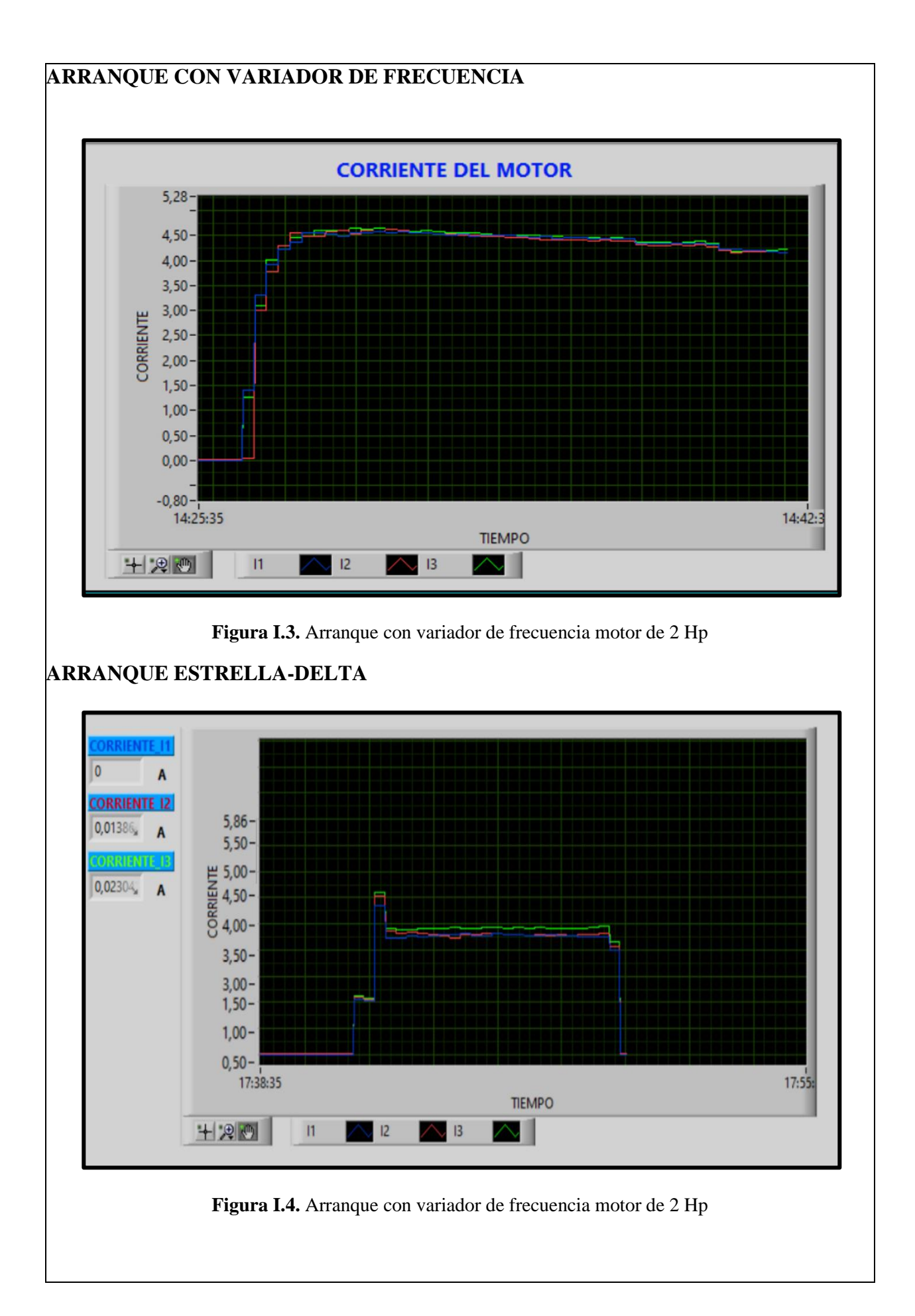

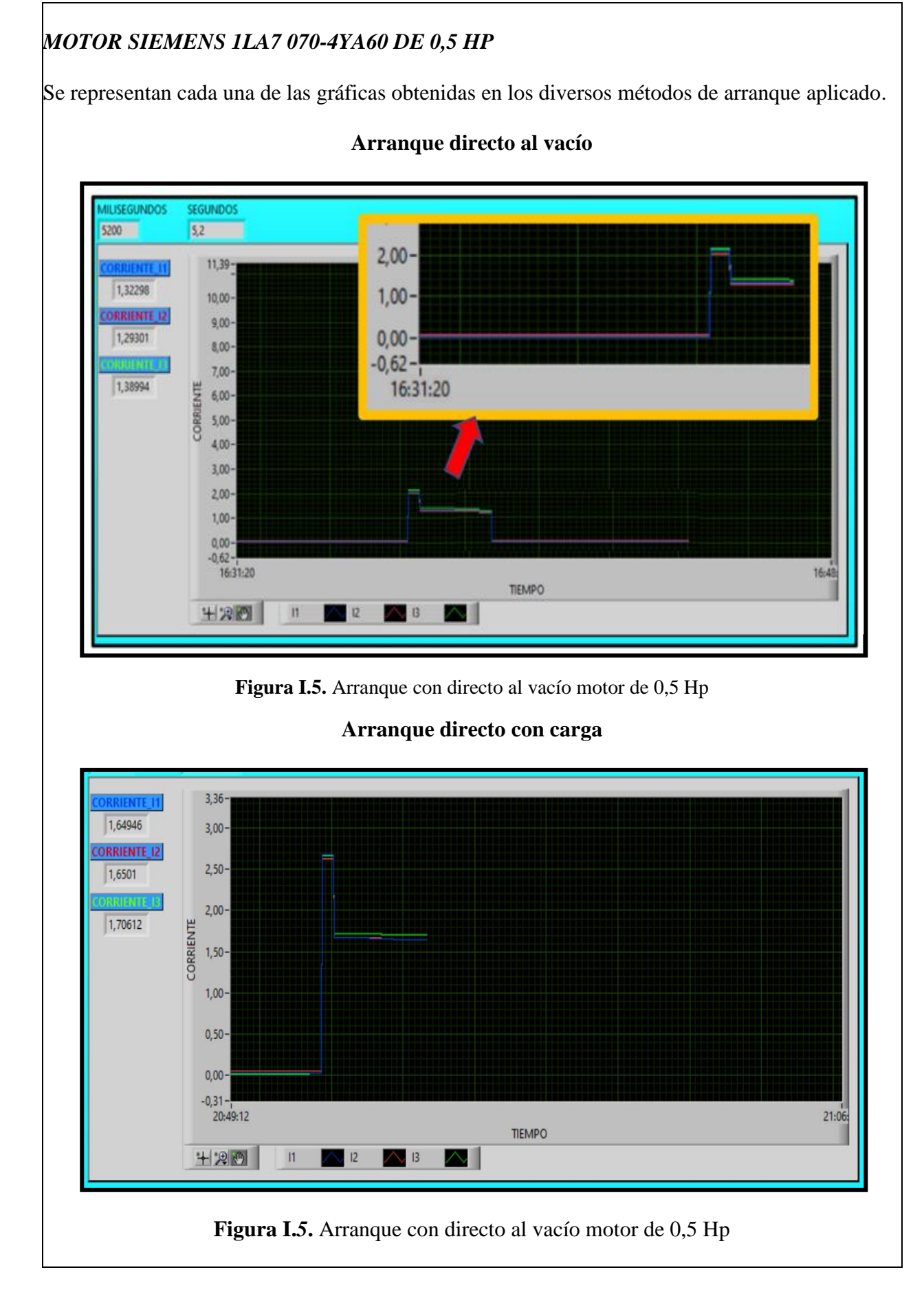

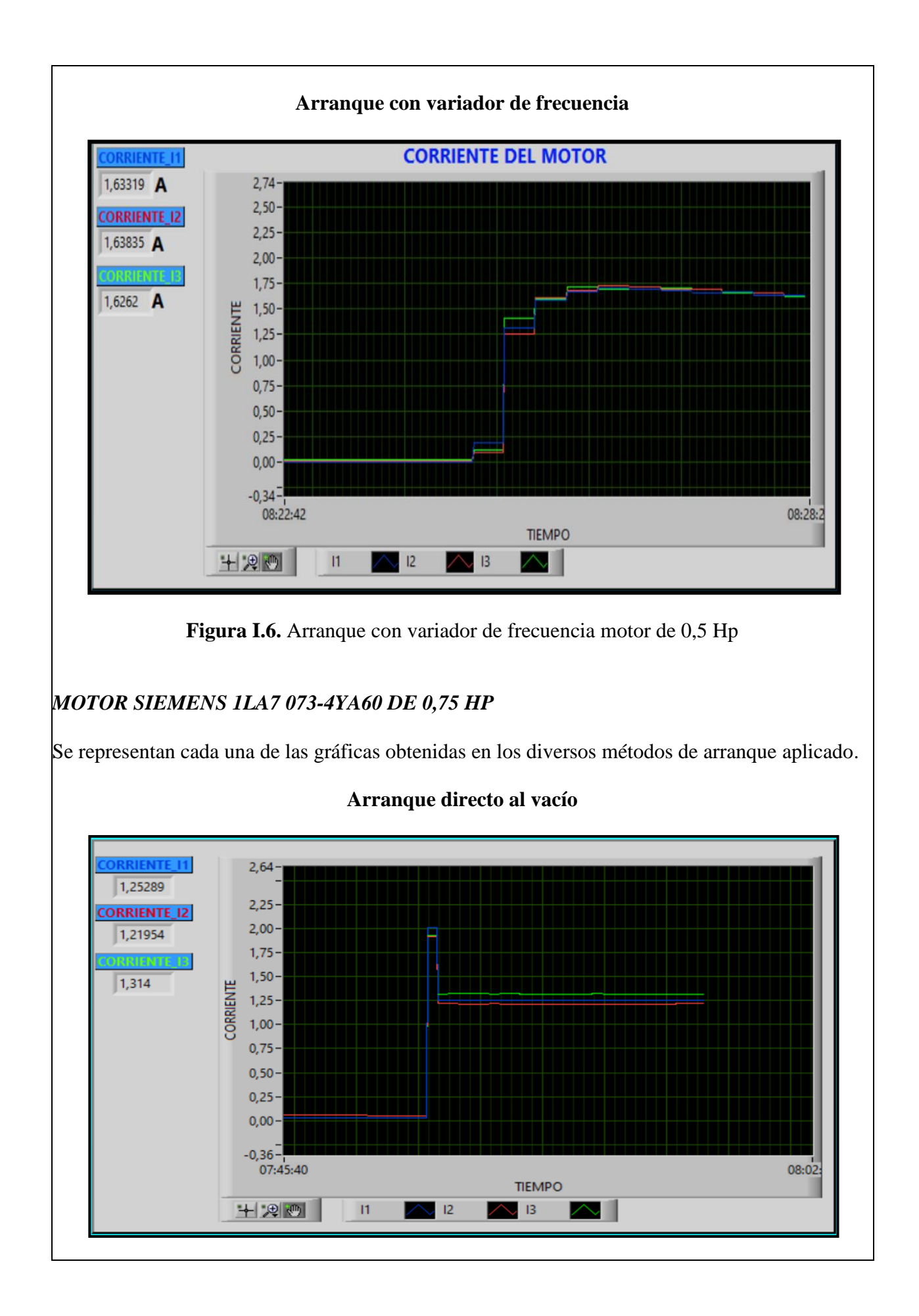

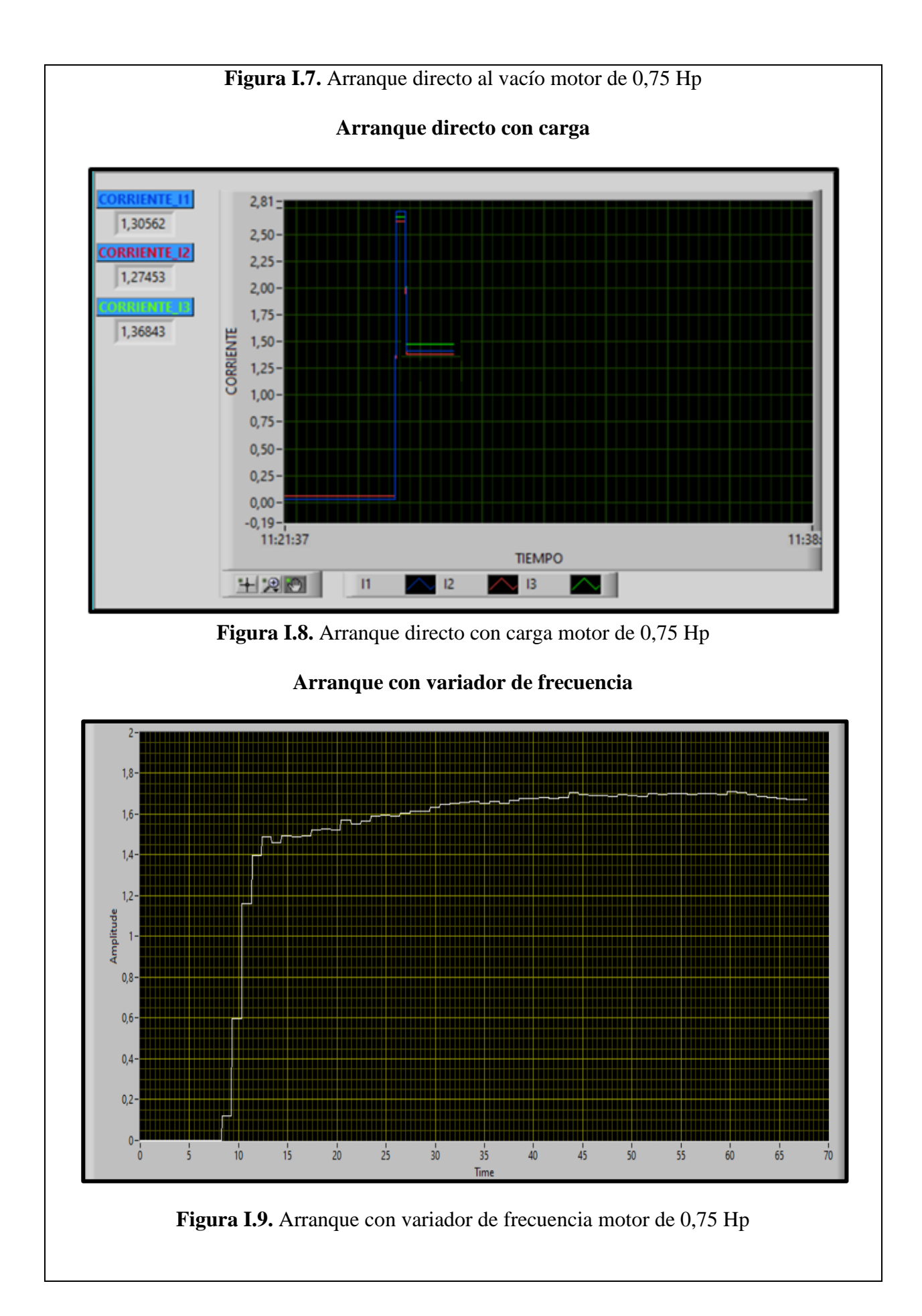

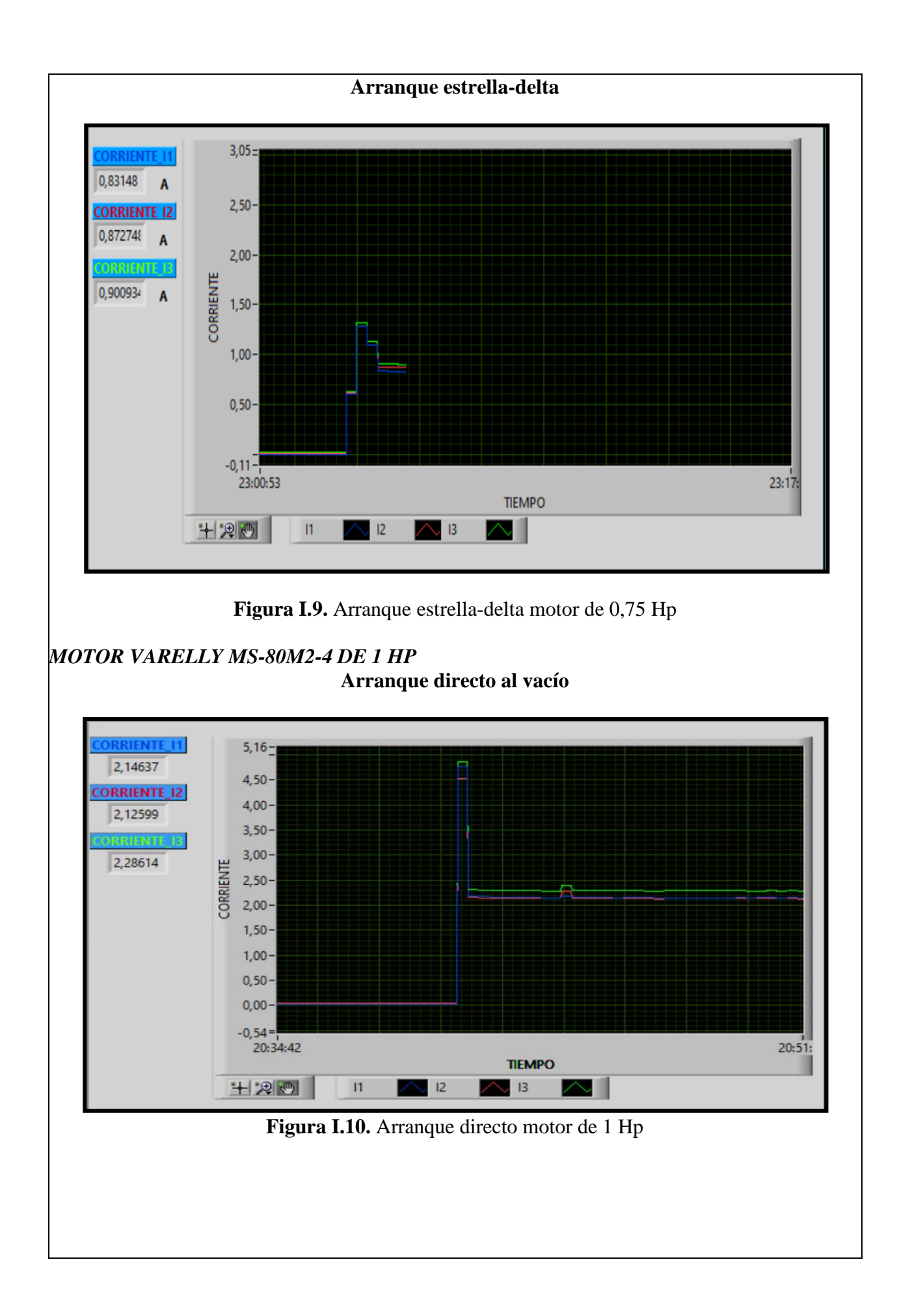

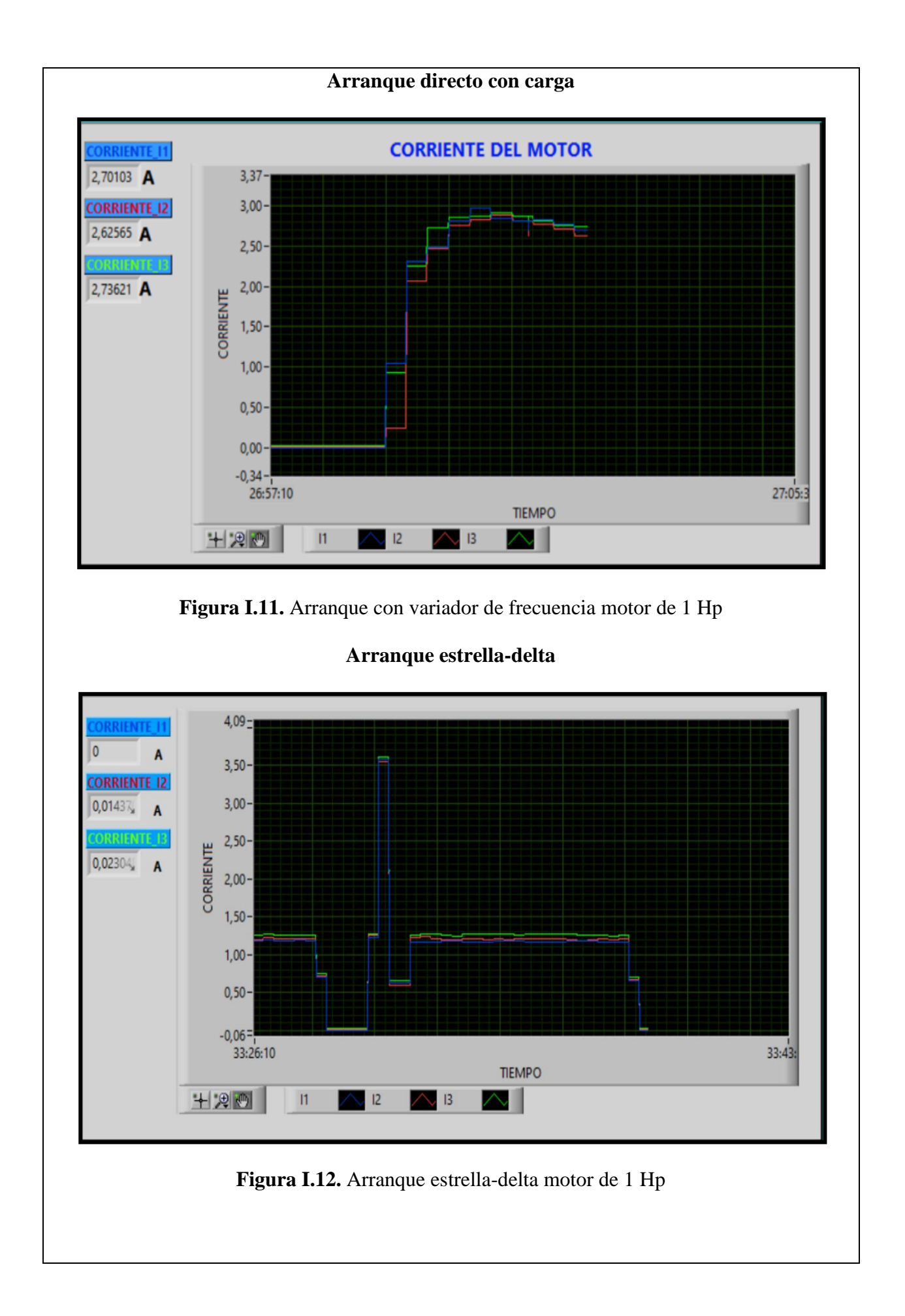

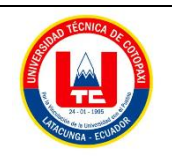

Facultad de Ciencias de la Ingeniería y AplicadasCarrera

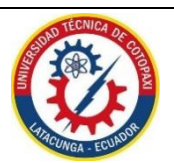

de Ingeniería Electromecánica

## ANEXO II

Norma NEC, Capítulo 4. Artículo 430.- Motores, circuitos de motores y controladores: Tabla de los valores de corriente en plena carga para motores trifásicos.

Tabla 430.250. Corriente de plena carga de motores trifásicos de corriente alterna.

Los siguientes valores de corrientes de plena carga son típicos para motores que funcionan a las velocidades usuales de motores con bandas y motores con características normales de par. Las tensiones enumeradas son las nominales de los motores. Las corrientes enumeradas se permitirán para sistemas con intervalos de tensión de 110 a 120 voltios, 220 a 240 voltios, 440 a 480 voltios y 550 a 600 voltios.

|             |   | Caballos  | Tipo de        | e inducció     | on de ja       | iula<br>(ai | a de ardi<br>mperios) | lla y de       | rotor de\<br><sub>Tensión Non</sub> |                 | Tipo s<br>poteno | sincrónic<br>cia unita | co de fac<br>rio* (am | tor de<br>perios) |
|-------------|---|-----------|----------------|----------------|----------------|-------------|-----------------------|----------------|-------------------------------------|-----------------|------------------|------------------------|-----------------------|-------------------|
|             |   | de fuerza | 115<br>voltios | 200<br>voltios | 208<br>voltio  | s           | 230<br>voltios        | 460<br>voltios | 575<br>voltios                      | 2300<br>voltios | 230<br>voltios   | 460<br>voltios         | 575<br>voltios        | 2300<br>voltios   |
|             |   | 1/2       | 4.4            | 2.5            | -              |             | 2.2                   | 1.1            | 0.9                                 |                 |                  |                        |                       |                   |
| tia<br>(HP) | - | 3/4       | 6.4            | 3.7            | tes a<br>arga  | ♦           | 3.2                   | 1.6            | 1.3                                 |                 |                  |                        |                       |                   |
| otenc       | - | 1         | 8.4            | 4.8            | rient<br>na Ca | ♦           | 4.2                   | 2.1            | 1.7                                 |                 |                  |                        |                       |                   |
| Pe          |   | 11⁄2      | 12             | 6.9            | Cor<br>Plei    |             | 6                     | 3              | 2.4                                 |                 |                  |                        |                       |                   |
|             | H | 2         | 13.6           | 7.8            |                | ♦           | 6.8                   | 3.4            | 2.7                                 |                 |                  |                        |                       |                   |
|             |   | 3         |                | 11             | 10.6           |             | 9.6                   | 4.8            | 3.9                                 |                 |                  |                        |                       |                   |
|             |   | 5         |                | 17.5           | 16.7           |             | 15.2                  | 7.6            | 6.1                                 |                 |                  |                        |                       |                   |
|             |   | 71⁄2      |                | 25.3           | 24.2           |             | 22                    | 11             | 9                                   |                 |                  |                        |                       |                   |
|             |   | 10        |                | 32.3           | 30.8           |             | 28                    | 14             | 11                                  |                 |                  |                        |                       |                   |
|             |   | 15        |                | 48.3           | 46.2           |             | 42                    | 21             | 17                                  |                 |                  |                        |                       |                   |
|             |   | 20        |                | 62.1           | 59.4           |             | 54                    | 27             | 22                                  |                 |                  |                        |                       |                   |
|             |   | 25        |                | 78.2           | 74.8           |             | 68                    | 34             | 27                                  |                 | 53               | 26                     | 21                    |                   |

Figura II.1. Tabla 430 - 250 de selección de valores de corriente para motores a plena carga.

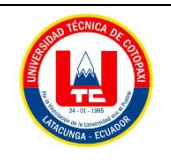

Facultad de Ciencias de la Ingeniería y AplicadasCarrera

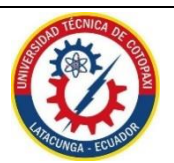

de Ingeniería Electromecánica

## **ANEXO III**

Norma NEC, Capítulo 2. Articulo 210.- Circuitos ramales: Conductores: Ampacidad mínima y Calibre mínimo.

## 210.19 Conductores: Ampacidad mínima y calibre mínimo.

(A) Circuitos ramales de no más de 600 voltios.

(1) Generalidades. Los conductores de los circuitos ramales deben tener una ampacidad no inferior a la carga máxima que van a alimentar. Cuando un circuito ramal alimente cargas continuas o cualquier combinación de cargas continuas y no continuas, el calibre mínimo del conductor del circuito ramal, antes de la aplicación de cualquier factor de corrección o ajuste, debe tener una ampacidad permisible no inferior a la carga no continua más el <u>125%</u> de la carga continua.

Figura III.1 Art. 210.19. Conductores: Ampacidad mínima y calibre mínima.

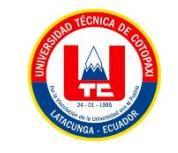

# UNIVERSIDAD TÉCNICA DE COTOPAXI

Facultad de Ciencias de la Ingeniería y AplicadasCarrera

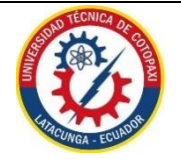

de Ingeniería Electromecánica

# ANEXO IV

Norma NEC, Capítulo 3. Artículo 310.- Conductores para alambrado en general: Tabla de los valores de corriente en plena carga para motores trifásicos.

Tabla 310.16. Ampacidades permisibles en conductores aislados para tensiones nominales de 0 a 2000 voltios y 60° C a 90° C ( $140^{\circ}$  F a 194° F). No más de tres conductores portadores de corriente en una canalización, cable o tierra (enterrados directamente), basadas en una temperatura ambiente de 30° C (86° F).

|                           | Temp            | eratura noi                                                  | minal del conduc                                                                                                    | tor [Véase      | a Tabla 31                                                 | 0.13(A)]                                                                                                    |                           |
|---------------------------|-----------------|--------------------------------------------------------------|----------------------------------------------------------------------------------------------------|-----------------|------------------------------------------------------------|----------------------------------------------------------------------------------------------------|---------------------------|
|                           | 60° C           | 75° C                                                        | 90° C (194º F)                                                                                                    | 60° C           | 75° C                                                      | 90° C                                                                                                    |                           |
|                           | (140ºF)         | (167ºF)                                                      |                                                                                                    | (140ºF)         | (16/ºF)                                                    | (194ºF)                                                                                                    |                           |
| Calibre<br>AWG o<br>kcmil | TIPOS<br>TW, UF | TIPOS<br>RHW,<br>THHW,<br>THWN,<br>THWN,<br>XHHW,<br>USE, ZW | TIPOS TBS, SA,<br>SIS, FEP, FEPB,<br>MI, RHH, RHW-<br>2, THHN,<br>THWN-2, USE-<br>2, THHW,<br>THW-2, THWN-<br>2, USE-2,<br>XHHW, XHHW-<br>2, ZW-2 | TIPOS<br>TW, UF | TIPOS<br>RHW,<br>THW,<br>THW,<br>THWN,<br>XHHW,<br>USE, ZW | TIPOS TBS,<br>SA, SIS,<br>FEP, FEPB,<br>MI, RHH,<br>RHW-2,<br>THHN,<br>THWN-2,<br>USE-2,<br>THHW,<br>THW-2,<br>USE-2,<br>XHHW,<br>XHHW-2,<br>ZW-2 | Calibre<br>AWG o<br>kcmil |
|                           |                 | COBR                                                         | E                                                                                                    | ALUN<br>RECU    | IINIO o ALU<br>BIERTO DE                                   | COBRE                                                                                                    |                           |
| 18                        |                 |                                                              | 14                                                                                                    |                 |                                                            |                                                                                                    |                           |
| 16                        |                 |                                                              | 18                                                                                                    |                 |                                                            |                                                                                                    |                           |
| 14*                       | 20              | 20                                                           | 25                                                                                                    |                 |                                                            |                                                                                                    |                           |
| 12*                       | 25              | 25                                                           | 30                                                                                                    | 20              | 20                                                         | 25                                                                                                    | 12*                       |
| 10*                       | 30              | 35                                                           | 40                                                                                                    | 25              | 30                                                         | 35                                                                                                    | 10*                       |
| 8                         | 40              | 50                                                           | 55                                                                                                    | 30              | 40                                                         | 45                                                                                                    | 8                         |
|                           | 55              | 65                                                           | 75                                                                                                    | 40              | 50                                                         | 60                                                                                                    | 6                         |
| 6                         |                 |                                                              |                                                                                                    | 55              | CE                                                         | 76                                                                                                    | 4                         |
| 6<br>4                    | 70              | 85                                                           | 95                                                                                                    | 55              | 65                                                         | /5                                                                                                    | 4                         |

Figura IV.1. Selección del Conductor para sistema de fuerza.

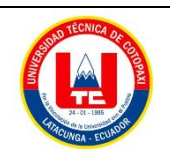

Facultad de Ciencias de la Ingeniería y AplicadasCarrera

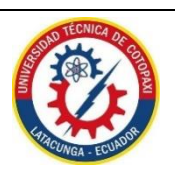

de Ingeniería Electromecánica

## ANEXO V

Norma NEC, Capítulo 4. Artículo 430.- Motores, circuitos de motores y controladores. Tabla de Valor nominal o ajustes máximos de los elementos de protección contra cortocircuito.

Tabla 430.52. Valor nominal o ajuste máximos de los dispositivos de protección contra cortocircuito y falla a tierra para circuitos ramales de motores. Tipo de motor En porcentaje de la corriente de plena carga Fusible sin Fusible de Interruptor Interruptor retardo de elemento dual automático automático de tiempo tiempo (1) (1) (de acción de disparo retardada) instantáneo inverso (2) Motores monofásicos 300 175 800 250 Motores polifásicos de c.a. 300 175 800 250 distintos a los de rotor devanado De jaula de ardilla: diferentes de los de diseño B 300 175 800 250 energéticamente eficientes De diseño B energéticamente 300 175 1100 250 eficientes Sincrónicos<sup>3</sup> 300 175 800 250 150 150 800 150 Con rotor devanado De corriente continua (tensión 150 150 250 150 constante)

Figura V.1. Selección de valor nominal o ajustes máximos de protecciones contra cortocircuito.

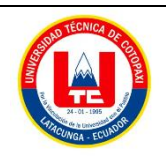

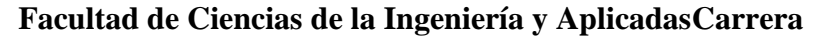

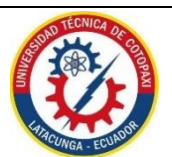

de Ingeniería Electromecánica

## ANEXO VI

Norma NEC, Capítulo 2. Articulo 240.- Protección contra sobre corriente.

#### 240.6 Valores en amperios nominales normalizados.

(A) Fusibles e interruptores automáticos de disparo fijo. Los valores en amperios nominales normalizados de los fusibles e interruptores automáticos de circuito de tiempo inverso, son: 15, 20, 25, 30, 35, 40, 45, 50, 60, 70, 80, 90, 100, 110, 125, 150, 175, 200, 225, 250, 300, 350, 400, 450, 500, 600, 700, 800, 1000, 1200, 1600, 2000, 2500, 3000, 4000, 5000 y 6000 amperios. Los valores en amperios nominales normalizadas adicionales para fusibles deben ser de 1, 3, 6, 10 y 601. Se permitirá el uso de fusibles e interruptores automáticos de tiempo inverso con valores nominales en amperios no normalizadas.

Figura VI.1 Protecciones contra sobre corriente - Fusibles e interruptores automáticos de

disparo fijo.

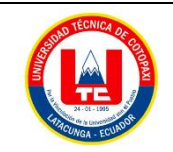

UNIVERSIDAD TÉCNICA DE COTOPAXI

Facultad de Ciencias de la Ingeniería y AplicadasCarrera

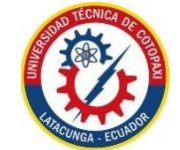

de Ingeniería Electromecánica

ANEXO VII

Norma NEC, Capítulo 4. Artículo 430.- Motores, circuitos de motores y controladores.

430.32 Motores de servicio continuo.

(2) Protector térmico. Un protector térmico integrado con el motor, aprobado para su uso con el motor que protege, con el fin de evitar el sobrecalentamiento peligroso del motor debido a la sobrecarga y a las fallas al arrancar. La corriente máxima de disparo en un motor protegido térmicamente no debe superar los siguientes porcentajes de la corriente de plena carga del motor, presentados en las Tablas 430.248, 430.249 y 430.250:

Corriente de plena carga del motor de 9 amperios o menos: 170%

Corriente de plena carga del motor entre 9.1 y 20 amperios inclusive: 156%

Corriente de plena carga del motor mayor a 20 amperios: 140%

Figura VII.1 Motores de servicio Continuo- Protector Térmico

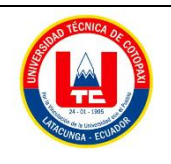

Facultad de Ciencias de la Ingeniería y AplicadasCarrera

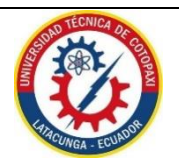

de Ingeniería Electromecánica

## ANEXO VIII

Norma NEC, Capítulo 4. Artículo 430.- Motores, circuitos de motores y controladores.

Controlador de Motores.

**430.83 Valores nominales**. El controlador debe tener un valor nominal tal como se especifica en 430.83 (A), a menos que se permita algo diferente en 430.83 (B) o (C) o como se especifica en (D), bajo las condiciones especificadas.

(A) Generalidades.

(1) Valores nominales en caballos de fuerza. Los controladores, diferentes de los interruptores automáticos de tiempo inverso y de los interruptores de caja moldeada, deben tener valores nominales de potencia a la tensión de la aplicación, no inferiores al valor de potencia nominal del motor.

(2) Interruptor automático. Se permitirá como controlador para todos los motores un interruptor automático de tiempo inverso del circuito ramal, clasificado en amperios. Cuando este interruptor automático se usa también para protección contra sobrecarga, debe cumplir con las disposiciones correspondientes de este artículo concernientes a la protección contra sobrecarga.

(3) Interruptor de caja moldeada. Se permitirá un interruptor de caja moldeada clasificado en amperios como controlador para todos los tipos de motores.

Figura VIII.1 Controladores de Motores - Valores Nominales.

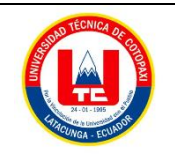

Facultad de Ciencias de la Ingeniería y AplicadasCarrera

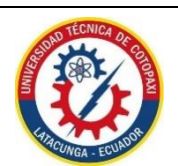

de Ingeniería Electromecánica

### ANEXO IX

Selección de componentes del sistema

# - DATASHEET SIEMENS PLC S7 – 1200 1214C AC/DC/RELES.

|                                                                                                    | 6ES7214-1BG40-0XB0                                                                                                    |
|----------------------------------------------------------------------------------------------------|----------------------------------------------------------------------------------------------------|
|                                                                                                    | SIMATIC S7-1200, CPU 1214C, CPU COMPACTA, AC/DC/RELES,<br>E/S INTEGRADAS: 14 DI 24VDC; 10 DO RELES 2A; 2 AI 0 - 10V<br>DC, ALIMENTACION: AC 85 - 264 V AC BEI 47 -63 HZ, MEMORIA<br>DE PROGRAMA/DATOS 75 KB |
| Display                                                                                                    |                                                                                                    |
| Con display                                                                                                    | No                                                                                                    |
| Tensión de alimentación                                                                                                    |                                                                                                    |
| Valor nominal (AC)                                                                                                    |                                                                                                    |
| • 120 V AC                                                                                                    | Sí                                                                                                    |
| • 230 V AC                                                                                                    | Sí                                                                                                    |
| Rango admisible, límite inferior (AC)                                                                                         | 85 V                                                                                                    |
| Rango admisible, limite superior (AC)                                                                                         | 264 V                                                                                                    |
| Precuencia de red                                                                                                    |                                                                                                    |
| Rango admisible de frecuencia, límite interior                                                                                | 47 m2<br>63 Hz                                                                                                    |
| Rango admisible de frecuencia, límite superior                                                                                | 03 112                                                                                                    |
| Intensidad de entrada                                                                                                    |                                                                                                    |
| Consumo (valor nominal)                                                                                                    | 100 mA con 120 V AC; 50 mA con 240 V AC                                                                                                    |
| Intensidad de cierre, máx.                                                                                                    | 20 A; con 264 V                                                                                                    |
| Alimentación de sensores                                                                                                    |                                                                                                    |
| Alimentación de sensores 24 V                                                                                                 |                                                                                                    |
| • 24 V                                                                                                    | Rango permitido: 20,4 a 28,8 V                                                                                                    |
|                                                                                                    |                                                                                                    |
| Intensidad de salida                                                                                                    |                                                                                                    |
| Intensidad de salida<br>Intensidad en bus de fondo (5 V DC), máx.                                                             | 1 600 mA; máx. 5 V DC para SM y CM                                                                                                    |
| Intensidad de salida<br>Intensidad en bus de fondo (5 V DC), máx.                                                             | 1 600 mA; máx. 5 V DC para SM y CM                                                                                                    |
| Intensidad de salida<br>Intensidad en bus de fondo (5 V DC), máx.<br>Pérdidas                                                 | 1 600 mA; máx. 5 V DC para SM y CM                                                                                                    |
| Intensidad de salida<br>Intensidad en bus de fondo (5 V DC), máx.<br>Pérdidas<br>Pérdidas, típ.                               | 1 600 mA; máx. 5 V DC para SM y CM<br>14 W                                                                                                    |
| Intensidad de salida<br>Intensidad en bus de fondo (5 V DC), máx.<br>Pérdidas<br>Pérdidas, típ.<br>Memoria                    | 1 600 mA; máx. 5 V DC para SM y CM<br>14 W                                                                                                    |
| Intensidad de salida<br>Intensidad en bus de fondo (5 V DC), máx.<br>Pérdidas<br>Pérdidas, típ.<br>Memoria<br>Tipo de memoria | 1 600 mA; máx. 5 V DC para SM y CM<br>14 W<br>EEPROM                                                                                                    |
| Intensidad de salida<br>Intensidad en bus de fondo (5 V DC), máx.<br>Pérdidas<br>Pérdidas, típ.<br>Memoria<br>Tipo de memoria | 1 600 mA; máx. 5 V DC para SM y CM<br>14 W<br>EEPROM                                                                                                    |
| Intensidad de salida<br>Intensidad en bus de fondo (5 V DC), máx.<br>Pérdidas<br>Pérdidas, típ.<br>Memoria<br>Tipo de memoria | 1 600 mA; máx. 5 V DC para SM y CM<br>14 W<br>EEPROM<br>06.02.2015 Sujeto a cambi                                                                                                    |

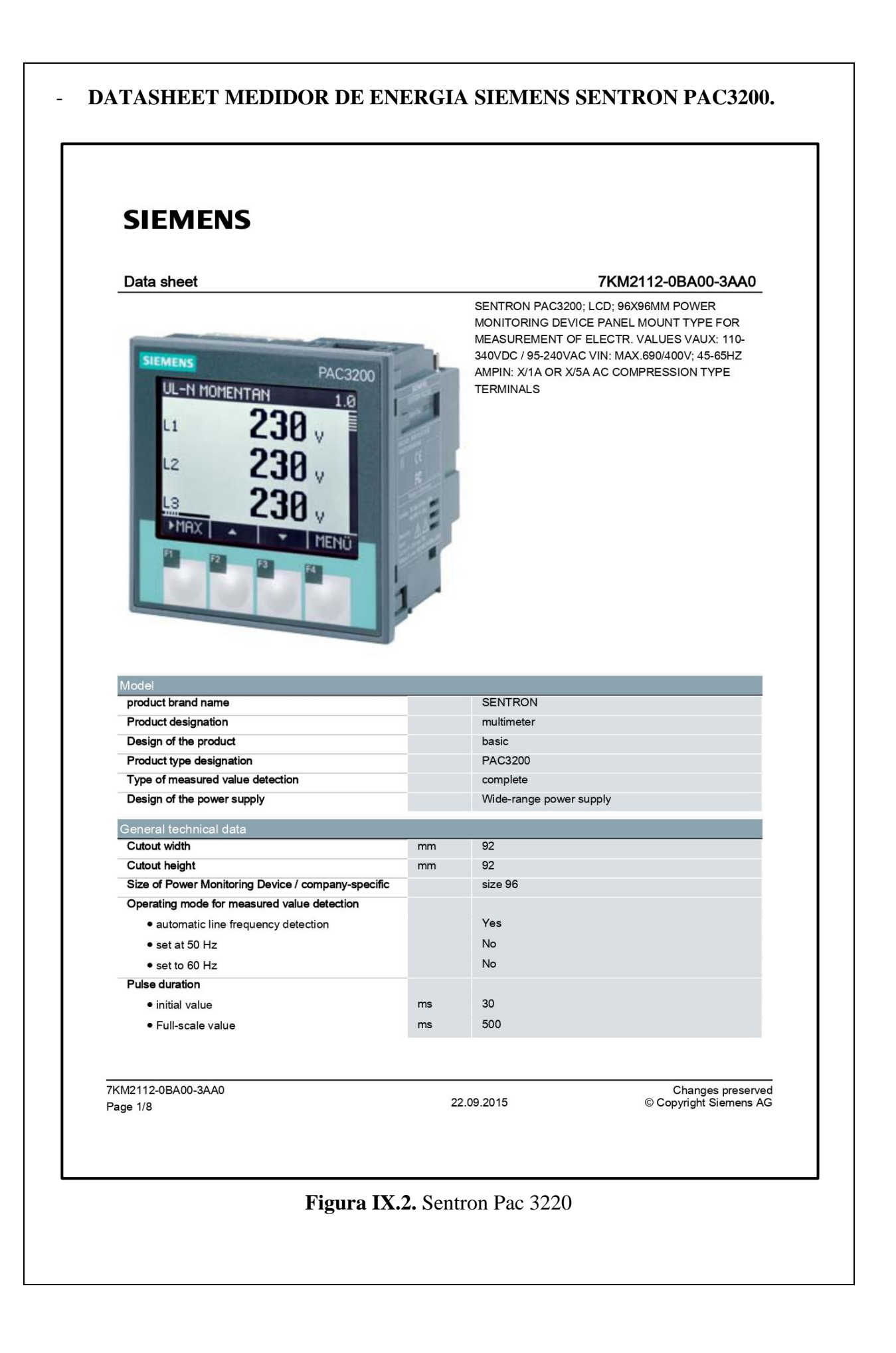

# DATASHEET PROTECCIONES ELECTRICAS.

CHINT (3P) NXM - 125S/3050 C50 (IEC/EN60947-2)

\_

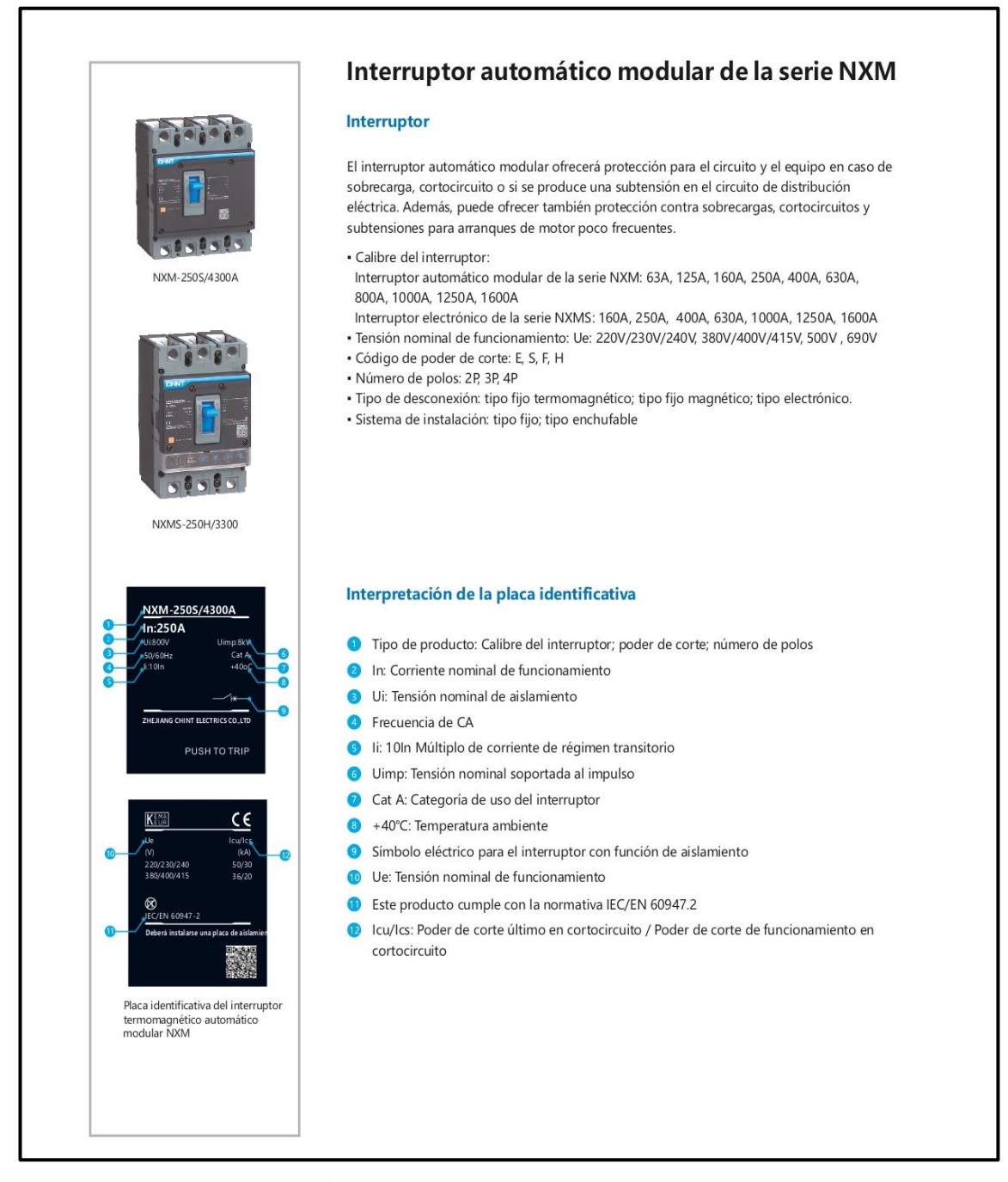

## Figura IX.3. Interruptor automático

|   | Interruptores automáticos NXB-63                                                                                                    |                                                                             |  |  |  |  |
|---|----------------------------------------------------------------------------------------------------|-----------------------------------------------------------------------------|--|--|--|--|
| 0 | 1. Estándares con los que cumple                                                                                                    |                                                                             |  |  |  |  |
|   | IEC60898-1                                                                                                    |                                                                             |  |  |  |  |
|   | 2. Certificados con los que cumple                                                                                                    |                                                                             |  |  |  |  |
|   | CE                                                                                                    |                                                                             |  |  |  |  |
|   | 3. Función principal                                                                                                    |                                                                             |  |  |  |  |
|   | Protección contra sobrecan                                                                                                    | gas, protección contra cortocircuitos y aislamiento positivo.               |  |  |  |  |
|   | 4. Parámetros técnicos                                                                                                    |                                                                             |  |  |  |  |
|   | Corriente nominal: 10A, 16A<br>Tensión nominal: 220V~/230<br>Frecuencia: 50Hz;                                                                                                   | 20A, 25A, 32A, 40A.<br>N~/240V ~ (1P), 380V~/400V~/415V ~ (2 ~ 4P);         |  |  |  |  |
|   | Número de polos: 1P, 2P, 3P                                                                                                    | 4P;                                                                         |  |  |  |  |
|   | Vida mecánica: 10000 ciclos;<br>Vida eléctrica: 4000 ciclos;                                                                                                    |                                                                             |  |  |  |  |
|   | Poder nominal de corte en c<br>Poder de corte en cortocircu                                                                                                    | ortocircuito(lcn): 6000A;<br>ito (lcs): 6000A;                              |  |  |  |  |
|   | Tensión nominal soportada<br>Consumo eléctrico en cada u                                                                                                    | al impulso (Uimp): 4kV;<br>ino de los polos del interruptor: véase Tabla 1. |  |  |  |  |
|   | Corriente nominal In (A)                                                                                                    | Tabla                                                                       |  |  |  |  |
|   | 16                                                                                                    | 3.5                                                                         |  |  |  |  |
|   | 20~25                                                                                                    | 4.5                                                                         |  |  |  |  |
|   | 40                                                                                                    | 7.5                                                                         |  |  |  |  |
|   | 5. Dimensiones y tama                                                                                                    | ños de instalación                                                          |  |  |  |  |
|   | 4P<br>39<br>39<br>39<br>39<br>39<br>39<br>35<br>40<br>35<br>40<br>35<br>40<br>35<br>40<br>35<br>40<br>35<br>40<br>35<br>40<br>40<br>40<br>40<br>40<br>40<br>40<br>40<br>40<br>40 | 77.8 <sup>6</sup>                                                           |  |  |  |  |
|   |                                                                                                    |                                                                             |  |  |  |  |
|   |                                                                                                    |                                                                             |  |  |  |  |
|   |                                                                                                    |                                                                             |  |  |  |  |
|   |                                                                                                    |                                                                             |  |  |  |  |
#### RELKOM (2P-3P) LWBX-63-C10 IEC/EN60898-1.

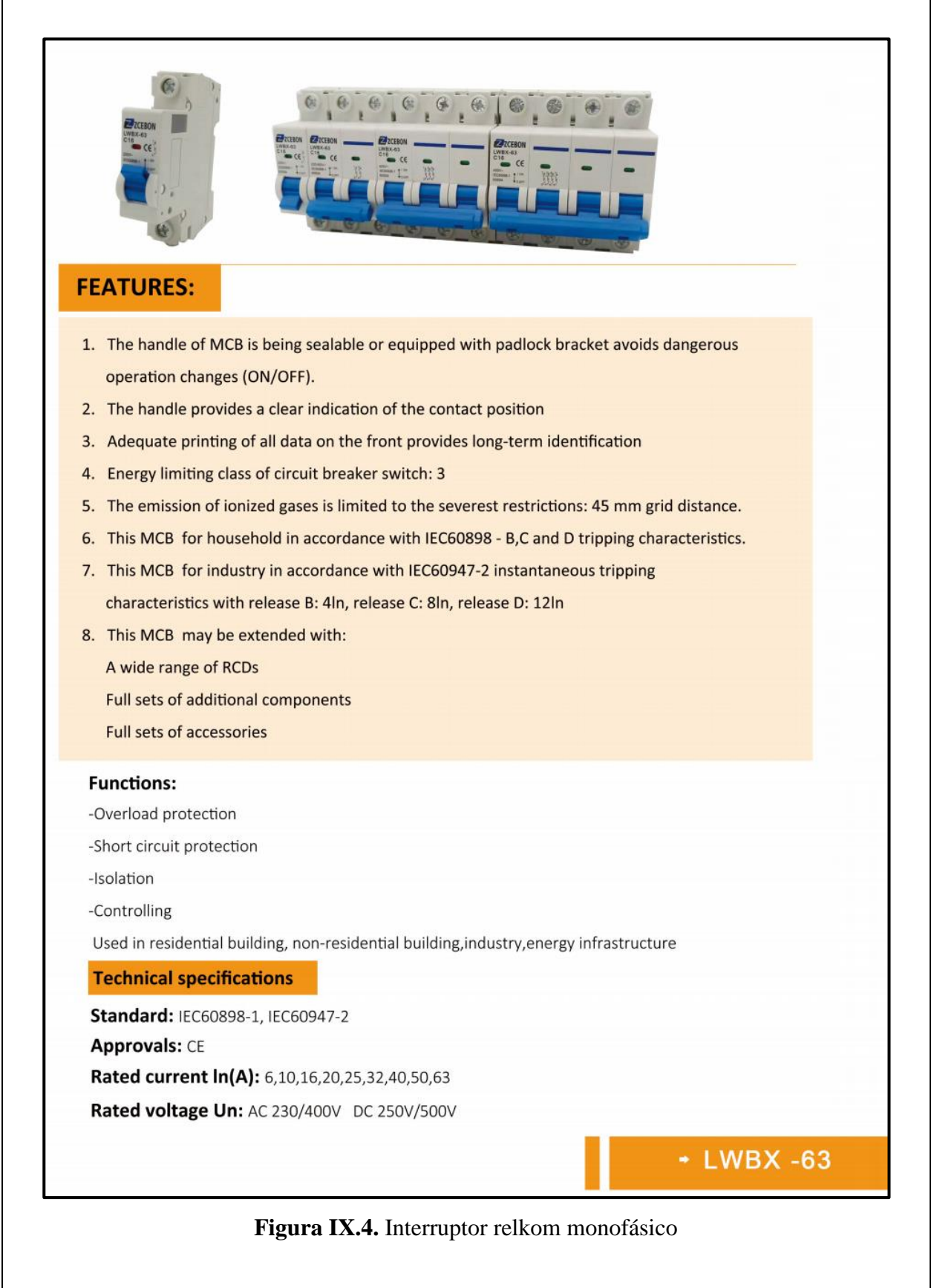

## DATASHEET PROTECCIONES TÉRMICAS.

## RELÉ TÉRMICO CHINT NXR-25(2,5-4A/4-6A/7-10A) IEC/EN60947-4-1.

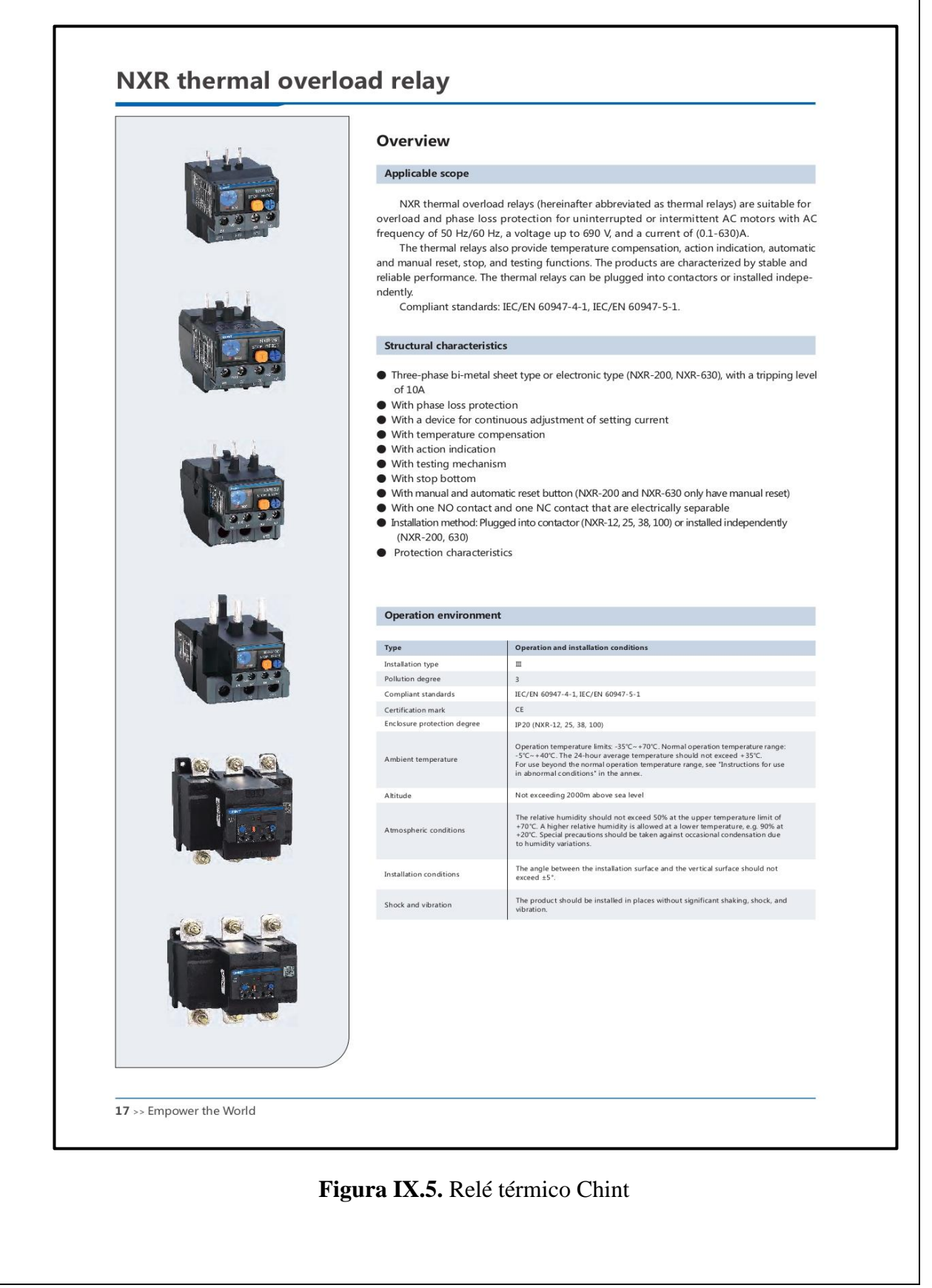

| Quick selection and matchin | g table         |                                                        |                                                                                                    |
|-----------------------------|-----------------|--------------------------------------------------------|----------------------------------------------------------------------------------------------------|
| Product appearance          | Rated current A | Specification of matching fuse<br>(RT16 recommended) A | Model of matching contactor                                                                                                    |
|                             | 0.1~0.16        | <b>gG</b><br>2                                         |                                                                                                    |
|                             | 0.16~0.25       | 2                                                      |                                                                                                    |
|                             | 0.25~0.4        | 2                                                      |                                                                                                    |
| 122                         | 0.4~0.63        | 2                                                      |                                                                                                    |
|                             | 0.63~1          | 4                                                      | N TO BE                                                                                                    |
| R 🔍 🧰                       | 1.25~2          | 6                                                      | and the second second sec |
|                             | 1.6~2.5         | 6                                                      | Sec. 1                                                                                                    |
| NXR-12                      | 2.5~4           | 10                                                     |                                                                                                    |
|                             | 4~6             | 16                                                     | NXC-06M, 09M, 12M                                                                                                    |
|                             | 5.5~8           | 20                                                     |                                                                                                    |
|                             | 7~10            | 20                                                     |                                                                                                    |
|                             | 0.1~0.16        | 2                                                      |                                                                                                    |
|                             | 0.16~0.25       | 2                                                      | 1                                                                                                    |
|                             | 0.25~0.4        | 2                                                      |                                                                                                    |
|                             | 0.4~0.63        | 2                                                      |                                                                                                    |
| 1-1-1                       | 0.63~1          | 4                                                      |                                                                                                    |
| CONTRACT.                   | 1~1.6           | 4                                                      |                                                                                                    |
|                             | 125~2           | 6                                                      |                                                                                                    |
| 0000                        | 2.5~4           | 10                                                     |                                                                                                    |
|                             | 4~6             | 16                                                     |                                                                                                    |
| NAR-23                      | 5.5~8           | 20                                                     | NXC-06, 09, 12, 16, 18, 22, 25, 32, 38                                                                                                    |
|                             | 7~10            | 20                                                     |                                                                                                    |
|                             | 9~13            | 25                                                     |                                                                                                    |
|                             | 12~18           | 35                                                     |                                                                                                    |
|                             | 23~32           | 63                                                     |                                                                                                    |
| NXR-38                      | 30~38           | 80                                                     | NKC-25, 32, 38                                                                                                    |
|                             | 23~ 32          | 63                                                     |                                                                                                    |
| ( ) T                       | 30~ 40          | 100                                                    |                                                                                                    |
|                             | 37~ 50          | 100                                                    |                                                                                                    |
|                             | 55~ 70          | 125                                                    |                                                                                                    |
|                             | 63~80           | 125                                                    | LOUGH A                                                                                                    |
| NXR-100                     | 80~ 93          | 160                                                    | NXC-40, 50, 65, 75, 85, 100                                                                                                    |
|                             | 80~100          | 160                                                    |                                                                                                    |
|                             | 80~160          | 315                                                    |                                                                                                    |
| NXR-200                     | 125~ 200        | 315                                                    | NXC-120, 160, 185, 225                                                                                                    |
|                             | 125~250         | 800                                                    |                                                                                                    |
|                             | 200~400         | 800                                                    |                                                                                                    |
| NXR-630                     | 312~030         | 800                                                    | NXC-225, 265, 330, 400, 500, 630                                                                                                    |
| 9 >> Empower the World      |                 |                                                        |                                                                                                    |

#### - DATASHEET CONTACTORES. CONTACTORES CHITN NXC-C06/C09/C12 IEC/EN60947-4-1.

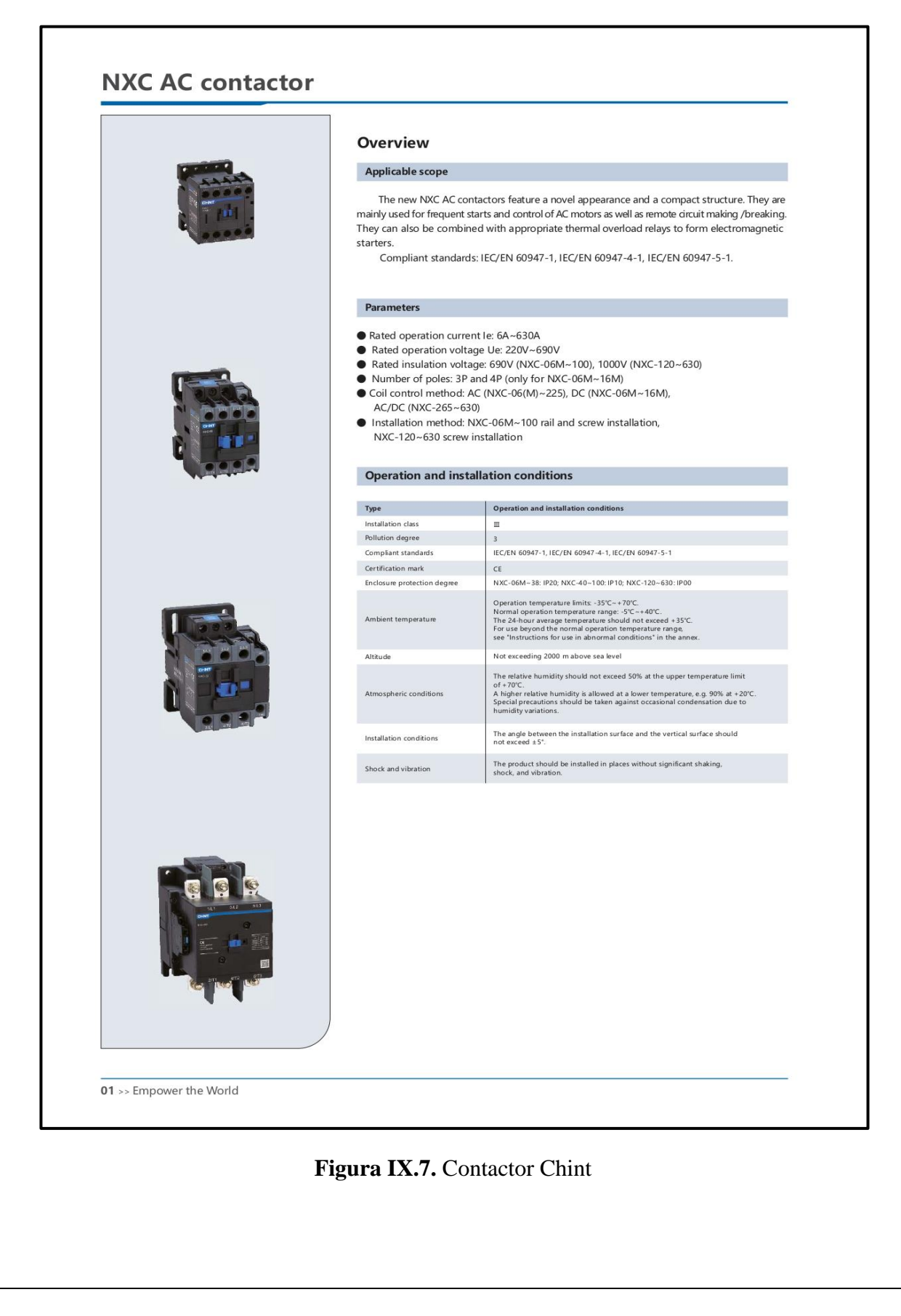

| Paramo                                                            | torc               |                      |                          |                |                                    |                                      |                        |               |            |                   |              |          |             |          |
|-------------------------------------------------------------------|--------------------|----------------------|--------------------------|----------------|------------------------------------|--------------------------------------|------------------------|---------------|------------|-------------------|--------------|----------|-------------|----------|
| Main circu                                                        | it norm            | actor                | and to                   | chnical        | norformar                          |                                      |                        |               |            |                   |              |          |             |          |
|                                                                   | it parai           | leters               | s anu te                 | chincar        | performan                          |                                      |                        | 1             |            |                   | 1            |          |             | 1        |
| Contactor mod                                                     | lel                |                      |                          | NXC-0          | 06M   NXC-09                       | M NXC-12M                            | NXC-16M                | NXC-0         | 06         | NXC-09            | NXC-12       | NXC-16   | NXC-18      | NXC-22   |
|                                                                   |                    |                      |                          |                | A IN MALL                          |                                      |                        |               |            |                   |              |          |             |          |
| Conventional th                                                   | ermal curr         | ant Ith (4           | 2)                       | 20             | 20                                 | 20                                   | 22                     | 20            |            | 20                | 25           | 25       | 22          | 32       |
| Rated insulation                                                  | n voltage U        | i (V)                | ~/                       | 690            | 20                                 | 20                                   | 22                     | 20            |            | 20                | 25           | 23       | 52          | 32       |
| Rated impulse v                                                   | withstand v        | oltage U             | limp (kV)                | 6              |                                    | . (46.2) 12-                         | - (AC - D)             | 8             |            |                   |              |          |             |          |
| Rated making c                                                    | apacity            |                      |                          | Breaki         | g current: 10×I<br>ng current: 8×I | le (AC-3) or 12×<br>le (AC-3) or 10× | le (AC-4)<br>le (AC-4) |               |            |                   |              |          |             |          |
|                                                                   | 201/2201/          | 2401/                | AC-3                     | 6              | 9                                  | 12                                   | 16                     | 6             |            | 9                 | 12           | 16       | 18          | 22       |
| Rated                                                             | _~*/2304/          |                      | AC-4                     | 6              | 9                                  | 12                                   | 16                     | 6             |            | 9                 | 12           | 16       | 18          | 22       |
| current 3                                                         | 80V/400V/          | 415V                 | AC-3                     | 6              | 9                                  | 9                                    | 16                     | 6             |            | 9                 | 12           | 16       | 18          | 22       |
| ie (A)                                                            | 60011000           |                      | AC-4                     | 3.8            | 4.9                                | 4.9                                  | 6.7                    | 3.8           |            | 6.6               | 8.9          | 8.9      | 12          | 14       |
| 6                                                                 | ouv/690V           |                      | AC-4                     | 3.8            | 4.9                                | 4.9                                  | 4.9                    | 3.8           |            | 6.6               | 8.9          | 8.9      | 12          | 12       |
| Rated A                                                           | C-3 22             | 0V/230V              | //240V                   | 1.5            | 2.2                                | 3                                    | 4                      | 1.5           |            | 2.2               | 3            | 3        | 4 7.5       | 5.5      |
| power                                                             | (W) 50<br>66       | 0V/690V              | 1                        | 3              | 4                                  | 4                                    | 7.5                    | 3             |            | 5.5               | 7.5          | 7.5      | 10          | 11       |
| Electrical life (cy                                               | cles)              |                      | AC-3                     | 1.2×10         | ) <sup>6</sup>                     |                                      |                        |               |            |                   |              |          |             |          |
| Mechanical life (                                                 | cycles)            |                      |                          | 1.2×10         |                                    | NC                                   |                        |               |            |                   |              |          |             |          |
| Fuse supplied fo                                                  | r SCPD             |                      |                          | 3 NO,<br>NT00- | 20 NT00-20                         | NT00-25                              | NT00-25                | 3 NO<br>NT00- | 20         | NT00-20           | NT00-25      | NT00-25  | NT00-32     | NT00-32  |
| Matching therm                                                    | al overload        | relay                | Mode                     | NXR-1          | 2                                  |                                      |                        | NXR-2         | !5         |                   | 1            |          |             |          |
| Built-in auxiliary                                                | contact            |                      | 3P                       | 1 NO           | or 1 NC                            |                                      |                        | 1 NO 4        | 1 NC       |                   |              |          |             |          |
|                                                                   |                    |                      | 4P                       |                |                                    |                                      |                        |               |            |                   |              |          |             |          |
| Control circuit                                                   |                    | Co                   | ntactor n                | nodel          | NXC-06M                            | NXC-09M                              | XC-12M N               | KC-16M        | NXC-06     | 6 NXC-09          | NXC-1        | 2 NXC-16 | NXC-18      | NXC-22   |
|                                                                   |                    | Prefat               |                          | d 1            | 1~2.5                              |                                      |                        |               | 1~4        |                   |              |          | 1.5~6       |          |
| Main                                                              | Cable<br>connectio | n fle                | xible wire               | 2              | 1~1.5                              |                                      |                        |               | 1~2.5      |                   |              |          | 1.5~4       |          |
| circuit<br>connection                                             | (mm.)              | На                   | ird wire                 | 2              | 1~2.5                              |                                      |                        |               | 1~4        |                   |              |          | 1.5~6       |          |
|                                                                   | Size of fa         | tening s             | crew                     |                | M3                                 |                                      |                        |               | M3.5       |                   |              |          | M3.5        |          |
|                                                                   | Tightenin          | g torque             | (N·m)                    |                | 0.8                                |                                      |                        |               | 0.8        |                   |              |          | 0.8         |          |
|                                                                   | Cable              | Pre                  | efabricate<br>xible wire | d 1            | 1~2.5                              |                                      |                        |               | 1~4        |                   |              |          |             |          |
| Control                                                           | connectio<br>(mm²) | n                    | und wire                 | 1              | 1~2.5                              |                                      |                        |               | 1~4        |                   |              |          |             |          |
| connection                                                        |                    | На                   | wire                     | 2              | 1~2.5                              |                                      |                        |               | 1~4        |                   |              |          |             |          |
|                                                                   | Size of fa         | tening s<br>g torque | (N·m)                    |                | M3<br>0.8                          |                                      |                        |               | M3.5       |                   |              |          |             |          |
|                                                                   |                    | 4.4                  |                          |                |                                    |                                      |                        |               |            |                   |              |          |             |          |
| Contactor mod                                                     | lel                |                      |                          | NXC-06M        | NXC-09M                            | NXC-12M                              | NXC-16M                | NXC-          | 06         | NXC-09            | NXC-12       | NXC-16   | NXC-18      | NXC-22   |
| Coil control<br>power supply                                      | A                  | 50Hz                 |                          | 24, 36, 48,    | 110, 127, 220, 2                   | 230, 240, 380, 4                     | 15                     | 24, 36        | , 48, 110, | 127, 220, 230, 24 | 10, 380, 415 |          |             |          |
|                                                                   | P                  | III-in               |                          | 24, 48, 110    | , 220<br>6) Us                     |                                      |                        | (70%)         | ~ 120%) U  | s                 |              |          |             |          |
|                                                                   | R                  | lease                |                          | AC: (20%~      | 70%) Us; DC: (1                    | 0%~70%) Us                           |                        | (20%          | ~ 65%) Us  |                   |              |          |             |          |
| Control voltage                                                   |                    | art                  |                          | 25~40          |                                    |                                      |                        | 40~60         | )          |                   |              |          | 40~60       |          |
| Control voltage<br>Coil average<br>power (VA)                     | St                 | bld                  | _                        | 2~7            |                                    |                                      |                        | 9.5           |            |                   |              |          | 9.5         |          |
| Control voltage<br>Coil average<br>power (VA)                     | St                 |                      |                          | 1              |                                    |                                      |                        |               |            |                   |              |          | -           |          |
| Control voltage<br>Coil average<br>power (VA)<br>Heat dissipation | (W) D              | -                    |                          | -              |                                    |                                      |                        |               |            |                   |              |          |             |          |
| Control voltage<br>Coil average<br>power (VA)<br>Heat dissipation | (W) A              | -                    |                          | -              |                                    |                                      |                        |               |            |                   |              |          |             |          |
| Control voltage<br>Coil average<br>power (VA)<br>Heat dissipation | (W) A              |                      |                          | -              |                                    |                                      |                        |               |            |                   |              |          |             |          |
| Control voltage<br>Coil average<br>power (VA)<br>Heat dissipation | (W) D              | -                    |                          |                |                                    |                                      |                        |               |            |                   |              | Emi      | oower the V | World >> |

#### **DATASHEET CONDUCTORES ELECTRICOS DEL SISTEMA.** CONDUCTORES ELECTRICOS CONEL S.A. AWG 14- AWG 8.

|         |                 | (C)              |       |                       |                        |                              | - 0                  |                                        |                          |                                      |                                   |      |
|---------|-----------------|------------------|-------|-----------------------|------------------------|------------------------------|----------------------|----------------------------------------|--------------------------|--------------------------------------|-----------------------------------|------|
| Conelsa | 1FN 600 V 90°C  |                  |       |                       | Conelsa Ti             | HIN 600 V 90°C               |                      |                                        |                          |                                      |                                   |      |
| Conelsa | TFN 600 V 90°C  |                  | F     | -                     | Conetsa Ti             | HN 600 V 90°C                | (                    | _                                      | (                        |                                      |                                   |      |
| Calibre | Número<br>Hilos | Diámetro<br>Hilo | Área  | Diámetro<br>Conductor | Espesor<br>Aislamiento | Espesor<br>Chaqueta<br>Nylon | Diámetro<br>Exterior | Resistencia<br>Eléctrica<br>DC a 20 °C | Peso Total<br>Aproximado | Capacidad<br>Corriente<br>Aire Libre | Capacidad<br>Corriente<br>Conduit | Tipo |
|         |                 | mm               |       | mm                    | mm                     |                              |                      | Ω/km                                   | kg/km                    |                                      | А                                 |      |
| 18      | 1               | 1.02             | 0.82  | 1.02                  | 0.38                   | 0.10                         | 1.98                 | 21.03                                  | 11                       | 15                                   | 10                                | TEN  |
| 16      | 1               | 1,29             | 1,31  | 1,29                  | 0,38                   | 0,10                         | 2,25                 | 13,16                                  | 16                       | 20                                   | 15                                | TFN  |
| 14      | 1               | 1,63             | 2,08  | 1,63                  | 0,38                   | 0,10                         | 2,59                 | 8,29                                   | 23                       | 35                                   | 25                                | THHN |
| 12      | 1               | 2,05             | 3,31  | 2,05                  | 0,38                   | 0,10                         | 3,01                 | 5,21                                   | 35                       | 40                                   | 30                                | THHN |
| 10      | 1               | 2,59             | 5,26  | 2,59                  | 0,51                   | 0,10                         | 3,81                 | 3,28                                   | 56                       | 55                                   | 40                                | THHN |
| 14      | 7               | 0,62             | 2,08  | 1,84                  | 0,38                   | 0,10                         | 2,80                 | 8,46                                   | 25                       | 35                                   | 25                                | THHN |
| 12      | 7               | 0,78             | 3,31  | 2,32                  | 0,38                   | 0,10                         | 3,28                 | 5,35                                   | 37                       | 40                                   | 30                                | THHN |
| 10      | 7               | 0,98             | 5,26  | 2,93                  | 0,51                   | 0,10                         | 4,15                 | 3,35                                   | 59                       | 55                                   | 40                                | THHN |
| 8       | 7               | 1,23             | 8,37  | 3,71                  | 0,76                   | 0,13                         | 5,49                 | 2,10                                   | 96                       | 80                                   | 55                                | THHN |
| 6       | 7               | 1,55             | 13,30 | 4,67                  | 0,76                   | 0,13                         | 6,45                 | 1,32                                   | 145                      | 105                                  | 75                                | THHN |
| 4       | 7               | 1,96             | 21,20 | 5,89                  | 1,02                   | 0,15                         | 8,23                 | 0,830                                  | 232                      | 140                                  | 95                                | THHN |
| 2       | 7               | 2,47             | 33,60 | 7,42                  | 1,02                   | 0,15                         | 9,76                 | 0,522                                  | 356                      | 190                                  | 130                               | THHN |
| 18      | 16              | 0,25             | 0,82  | 1,19                  | 0,38                   | 0,10                         | 2,15                 | 21,40                                  | 12                       | 15                                   | 10                                | TFN  |
| 16      | 26              | 0,25             | 1,31  | 1,50                  | 0,38                   | 0,10                         | 2,46                 | 13,50                                  | 1/                       | 20                                   | 15                                | IFN  |
| 16      | 19              | 0,30             | 1,31  | 1,50                  | 0,38                   | 0,10                         | 2,45                 | 13,45                                  | 18                       | 20                                   | 15                                | THIN |
| 14      | 19              | 0,37             | 2,08  | 1,87                  | 0,38                   | 0,10                         | 2,83                 | 8,46                                   | 24                       | 35                                   | 25                                | THHN |
| 10      | 10              | 0,47             | 3,31  | 2,30                  | 0,30                   | 0,10                         | 3,31                 | 0,30                                   | 3/                       | 40                                   | 30                                | THHN |
| 8       | 10              | 0,39             | 9,20  | 2,97                  | 0,31                   | 0.12                         | 4,19                 | 2 10                                   | 00                       | 30                                   | 40                                | TUUN |
| 6       | 10              | 0,75             | 12 20 | 4.70                  | 0,70                   | 0,13                         | 6.50                 | 1.22                                   | 1/2                      | 105                                  | 75                                | TUUN |
| 4       | 19              | 1 19             | 21 20 | 5.96                  | 1.02                   | 0.15                         | 8.30                 | 0.830                                  | 229                      | 140                                  | 95                                | THHN |
| 2       | 19              | 1.50             | 33.60 | 7.51                  | 1.02                   | 0.15                         | 9.85                 | 0.522                                  | 351                      | 190                                  | 130                               | THHN |
| 1/0     | 19              | 1,89             | 53,50 | 9,47                  | 1,27                   | 0,18                         | 12.37                | 0,328                                  | 553                      | 260                                  | 170                               | THHN |
| 2/0     | 19              | 2,13             | 67,40 | 10,64                 | 1,27                   | 0,18                         | 13,54                | 0,261                                  | 689                      | 300                                  | 195                               | THHN |
| 3/0     | 19              | 2,39             | 85,00 | 11,94                 | 1,27                   | 0,18                         | 14,84                | 0,207                                  | 857                      | 350                                  | 225                               | THHN |
| 4/0     | 19              | 2,68             | 107   | 13,41                 | 1,27                   | 0,18                         | 16,31                | 0,164                                  | 1070                     | 405                                  | 260                               | THHN |
| 250     | 37              | 2,09             | 127   | 14,61                 | 1,52                   | 0,20                         | 18,05                | 0,139                                  | 1263                     | 455                                  | 290                               | THHN |
| 300     | 37              | 2,29             | 152   | 16,00                 | 1,52                   | 0,20                         | 19,44                | 0,116                                  | 1502                     | 505                                  | 320                               | THHN |
| 350     | 37              | 2,47             | 177   | 17,30                 | 1,52                   | 0,20                         | 20,74                | 0,0991                                 | 1743                     | 570                                  | 350                               | THHN |
| 400     | 37              | 2,64             | 203   | 18,49                 | 1,52                   | 0,20                         | 21,93                | 0,0866                                 | 1981                     | 615                                  | 380                               | THHN |
| 500     | 37              | 2,95             | 253   | 20,65                 | 1,52                   | 0,20                         | 24,09                | 0,0695                                 | 2457                     | 700                                  | 430                               | THHN |
| 600     | 61              | 2,52             | 304   | 22,68                 | 1,78                   | 0,23                         | 26,70                | 0,0578                                 | 2960                     | 780                                  | 475                               | THHN |
| 700     | 61              | 2,72             | 355   | 24,49                 | 1,78                   | 0,23                         | 28,51                | 0,0495                                 | 3453                     | 855                                  | 520                               | THHN |
| 750     | 61              | 2,82             | 380   | 25,35                 | 1,78                   | 0,23                         | 29,37                | 0,0462                                 | 3715                     | 885                                  | 535                               | THHN |
| 800     | 61              | 2,91             | 405   | 26,19                 | 1,78                   | 0,23                         | 30,21                | 0,0433                                 | 3954                     | 920                                  | 555                               | THHN |
| 900     | 61              | 3,09             | 456   | 27,79                 | 1,78                   | 0,23                         | 31,81                | 0,0387                                 | 4431                     | 985                                  | 585                               | THHN |
| 1000    | 61              | 3.25             | 507   | 29.26                 | 1.78                   | 0.23                         | 33.28                | 0.0348                                 | 4906                     | 1055                                 | 615                               | THHN |

Aplicaciones: Los conductores tipo THHN y TFN son utilizados para circuitos de fuerza y alumbrado eléctrico en edificaciones industriales, comerciales y residenciales. Los conductores THHN son usados en lugares secos. Los conductores TFN son usados en lugares secos y húmedos. Pueden ser usados en zonas abrasivas o contaminadas con aceites, grasas, pinturas, solventes químicos, etc.

Construcción: Conductor de cobre sólido o cableado, aislados con una capa uniforme de material termoplástico, cloruro de polivinilo (PVC), resistente a la humedad y al calor, sobre la cual se aplica una cubierta protectora de Nylon o poliamida.

Especificaciones: Elaborado y probado de acuerdo a la última revisión de las siguientes normas: ASTM B3, B8; UL 83; NTE INEN 2345.

Embalaje: Rollos y carretes de madera.

Nota: Modificaciones en la construcción de los cables pueden ser realizadas bajo pedido del cliente.

CONELS3

Figura IX.9. Selección de conductores

| • VOLT : 600       | SER      | IES<br>50 HZ      |           |       |           |     |      |    |              |         |
|--------------------|----------|-------------------|-----------|-------|-----------|-----|------|----|--------------|---------|
| MODEL NO.          | RATIO    | CONDUCTOR THROUGH | BURDEN VA | CLASS | DIMENSI   | ONS |      |    |              | UNIT:mn |
| CFS-20             | 10/5A    | 4T                | 1.5 VA    | 1.0   |           |     |      |    |              |         |
| CFS-20             | 20/5A    | 2T                | 1.5 VA    | 1.0   |           |     |      |    |              |         |
| CFS-20             | 30/5A    | 2T                | 2.5 VA    | 1.0   | <b></b>   | D   |      |    |              |         |
| CFS-20             | 40/5A    | 1T                | 1.5 VA    | 1.0   |           | ้ก  |      |    |              |         |
| CFS-20             | 50/5A    | 1T                | 2.5 VA    | 1.0   |           |     |      |    |              | M4      |
| CFS-33             | 60/5A    | 1T                | 2.5 VA    | 1.0   |           |     |      | A  | He           | Í.      |
| CFS-33             | 75/5A    | 1T                | 2.5 VA    | 1.0   |           | 20  |      |    | <u>ויי</u> ך |         |
| CFS-33             | 80/5A    | 1T                | 2.5 VA    | 1.0   |           |     | 3    | Æ  | 4            | _       |
| CFS-33             | 100/5A   | 1T                | 2.5 VA    | 1.0   | / K<br>s1 | l s | 2    | d  |              | b       |
| CFS-33             | 120/5A   | 1T                | 5 VA      | 1.0   | B         | T   |      |    |              | Γ       |
| CFS-33             | 125/5A   | 1T                | 5 VA      | 1.0   | IL L      | î,  |      |    |              |         |
| CFS-33             | 150/5A   | 1T                | 5 VA      | 1.0   |           | E - |      |    |              |         |
| CFS-33             | 175/5A   | 1T                | 5 VA      | 1.0   |           | 5.0 | י_ ו |    | с —          | ⊨<br>+  |
| CFS-33             | 200/5A   | 1T                | 5 VA      | 1.0   |           |     |      |    |              |         |
| CFS-43             | 200/5A   | 1T                | 5 VA      | 1.0   |           |     |      |    |              |         |
| CFS-43             | 250/5A   | 1T                | 5 VA      | 1.0   | SIZE      |     |      |    |              |         |
| CFS-43             | 300/5A   | 1T                | 5 VA      | 1.0   | MODEL No. | A   | В    | с  | D            | E       |
| CFS-43             | 400/5A   | 1T                | 5 VA      | 1.0   | CFS-20    | 20  | 96   | 44 | 75           | х       |
| CFS-63             | 500/5A   | 1T                | 10 VA     | 1.0   | CFS-33    | 33  | 96   | 44 | 75           | 31      |
| CFS-63             | 600/5A   | 1T                | 10 VA     | 1.0   | CES-43    | 43  | 104  | 44 | 82           | 43      |
| CFS-63             | 800/5A   | 1T                | 10 VA     | 1.0   | CEC 43    | 42  | 124  | 44 | 101          | 42      |
| CFS-83             | 1000/5A  | 1T                | 15 VA     | 1.0   | CF3-03    | 03  | 124  | 44 | 101          | 03      |
| CFS-83             | 1200/5A  | 1T                | 15 VA     | 1.0   | CFS-83    | 83  | 147  | 44 | 125          | 83      |
| CFS-83             | 1500/5A  | 1T                | 15 VA     | 1.0   | CFS-103   | 103 | 156  | 44 | 141          | 102     |
| CFS-103            | 2000/5A  | 1T                | 15 VA     | 1.0   | CFS-123   | 123 | 192  | 44 | 161          | 123     |
| CFS-103            | 2500/5A  | 1T                | 15 VA     | 1.0   |           |     |      |    |              |         |
| CEC 102            | 3000/54  | 1T                | 15 VA     | 1.0   |           |     |      |    |              |         |
| CF3-103            | 0000/0/1 |                   |           |       |           |     |      |    |              |         |
| CFS-103<br>CFS-123 | 3000/5A  | 1T                | 15 VA     | 1.0   |           |     |      |    |              |         |

| Figura IX.10. | Transformadores | de corriente |
|---------------|-----------------|--------------|
|---------------|-----------------|--------------|

| Data sheet for MICROMAST                                                                                                    | e datos MICROMASTER 42<br>TER 420                                                                                             | <u>20</u>                                                                            |                                                   |
|----------------------------------------------------------------------------------------------------|----------------------------------------------------------------------------------------------------|--------------------------------------------------------------------------------------|---------------------------------------------------|
| Datos de pedido<br>MLFB-Ordering data                                                                                             | 6SE6420-2UC24-0CA1                                                                                                    |                                                                                      |                                                   |
| Número de pedido del cliente / Client o<br>VP. de pedido Siemens / Order no.:<br>Número de oferta / Offer no.:<br>Nota / Remarks: | vrder no.:                                                                                                    | Nº, de item / Item no.:<br>Número de envío / Consignment no.:<br>Proyecto / Project: | Figura similar / Figure similar                   |
| Datos asig                                                                                                    | gnados / Rated data                                                                                                    | Datos técnicos genera                                                                | les / General tech. specifications                |
| Entrada / Input                                                                                                    |                                                                                                    | Factor de potencia $\lambda$<br>Power factor $\lambda$                               | 0,95                                              |
| Número de fases<br>Number of phases                                                                                               | 3 AC                                                                                                    | <b>Rendimiento</b> η<br>Efficiency η                                                 | 0,96                                              |
| Tensión de red                                                                                                    | 200 240 V ±10 %                                                                                                    | Condiciones ambie                                                                    | ntales / Ambient conditions                       |
| Frecuencia de red                                                                                                    | 47 63 Hz                                                                                                    | Refrigeración                                                                        | Ventilador                                        |
|                                                                                                    |                                                                                                    | Temperatura ambiente / Ambie                                                         | run                                               |
| Intensidad asignada (HO)<br>Rated current (HO)                                                                                    | 19,70 A                                                                                                    |                                                                                      | · · · · · · · · · · · · · · · · · · ·             |
| Salida / Output                                                                                                    |                                                                                                    | Funcionamiento (HO)                                                                  | -10 50 °C                                         |
| Número de fases                                                                                                    | 3 AC                                                                                                    | Transporte                                                                           | -40 70 °C                                         |
| Tensión asignada<br>Rated voltage                                                                                                 | 240 V                                                                                                    | Almacenaje<br>Storage                                                                | -40 70 °C                                         |
| Potencia asignada (HO)<br>Rated power (HO)                                                                                        | 4,00 kW / 5,00 hp                                                                                                    |                                                                                      |                                                   |
| Intensidad asignada (HO)<br>Rated current (HO)                                                                                    | 17,50 A                                                                                                    |                                                                                      |                                                   |
| Frecuencia de pulsación<br>Pulse frequency                                                                                        | 16000 Hz                                                                                                    |                                                                                      |                                                   |
| Frec. de salida con regulación<br>Output frequency for Vif control<br>En cumplimiento de la norma                                 | i <b>por U/f</b> 0 650 Hz<br>itiva legal, existe una limitación a 550 Hz                                                      | c en                                                                                 |                                                   |
| As a result of legal stipulations, a limit                                                                                        | to 550 Hz is in production                                                                                                    |                                                                                      |                                                   |
|                                                                                                    |                                                                                                    |                                                                                      |                                                   |
| High Overload (HO)                                                                                                    |                                                                                                    |                                                                                      |                                                   |
| 150 % de intensidad de salida dura<br>150 % output current for 60 s, followed by                                                  | nte 60 s, seguida por 100 % de intensidad de<br>y 100 % output current for 240 s in a 300 s cycle time                        | salida durante 240 s durante un tiempo de ciclo                                      | o de 300 s                                        |
|                                                                                                    |                                                                                                    |                                                                                      |                                                   |
|                                                                                                    |                                                                                                    |                                                                                      |                                                   |
|                                                                                                    |                                                                                                    |                                                                                      |                                                   |
|                                                                                                    |                                                                                                    |                                                                                      |                                                   |
|                                                                                                    |                                                                                                    |                                                                                      |                                                   |
| Neter térrinen de redide suister e restrice sin servi                                                                             | io aviso. Pueden haber discrepancias entre los valores calculado<br>discrepancies between calculated and rating plate values. | Página 1 de 2                                                                        | Generado / Generated Mon Nov 19 19:23:05 CET 2018 |
| los datos de placa? /<br>Fechnical data are subject to change? There may be                                                       |                                                                                                    |                                                                                      |                                                   |

| Datos de pedido<br>MLFB-Ordering data                                                                                        | 6SE6420-2UC24-0CA1                                                                                                    |                                                |                                                   |  |
|----------------------------------------------------------------------------------------------------|----------------------------------------------------------------------------------------------------|------------------------------------------------|---------------------------------------------------|--|
| Datos mec                                                                                                    | cánicos / Mechanical data                                                                                                    | Figure similar / Figure similar                |                                                   |  |
| Grado de protección<br>Degree of protection                                                                                  | IP20 / UL open type                                                                                                    | Lado del motor / Motor end                     |                                                   |  |
| Tamaño<br>Size                                                                                                    | FSC                                                                                                    | Sección de conector<br>Conductor cross-section | 10,00 mm <sup>2</sup>                             |  |
| Peso neto<br>Net weight                                                                                                    | 5,00 kg                                                                                                    |                                                |                                                   |  |
| Anchura<br><sup>Width</sup>                                                                                                  | 185,0 mm                                                                                                    |                                                |                                                   |  |
| Altura<br>Height                                                                                                    | 245,0 mm                                                                                                    |                                                |                                                   |  |
| Profundidad<br>Depth                                                                                                    | 195,0 mm                                                                                                    |                                                |                                                   |  |
| Entradas /                                                                                                    | salidas / Inputs / outputs                                                                                                    |                                                |                                                   |  |
| Entradas digitales está                                                                                                    | ndar / Standard digital inputs                                                                                                    |                                                |                                                   |  |
| Número<br>Number                                                                                                    | 3                                                                                                    |                                                |                                                   |  |
| Salida a relé / Relay outpu                                                                                                  | t                                                                                                    |                                                |                                                   |  |
| Número<br>Number                                                                                                    | 1                                                                                                    |                                                |                                                   |  |
| Entradas analógicas / A                                                                                                    | nglog inputs                                                                                                    |                                                |                                                   |  |
| Número                                                                                                    | 1                                                                                                    |                                                |                                                   |  |
| Number                                                                                                    | log outputs                                                                                                    |                                                |                                                   |  |
| Número                                                                                                    | 1                                                                                                    |                                                |                                                   |  |
|                                                                                                    |                                                                                                    |                                                |                                                   |  |
| Datos técnicos de pedido sujetos e cambios sin<br>y los dabos de placat /<br>Technical data are subject to changel There may | previo aviso. Pueden haber discrepancias entre los valores calculados<br> <br>y be discrepancies between calculated and rating plate values. | Página 2 de 2                                  | Generado / Generated Mon Nov 19 19:23:05 CET 2011 |  |

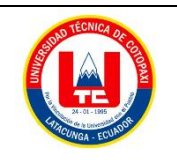

Facultad de Ciencias de la Ingeniería y AplicadasCarrera

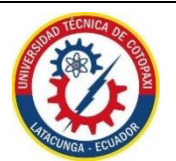

de Ingeniería Electromecánica

#### ANEXO X

Dimensiones del tablero eléctrico

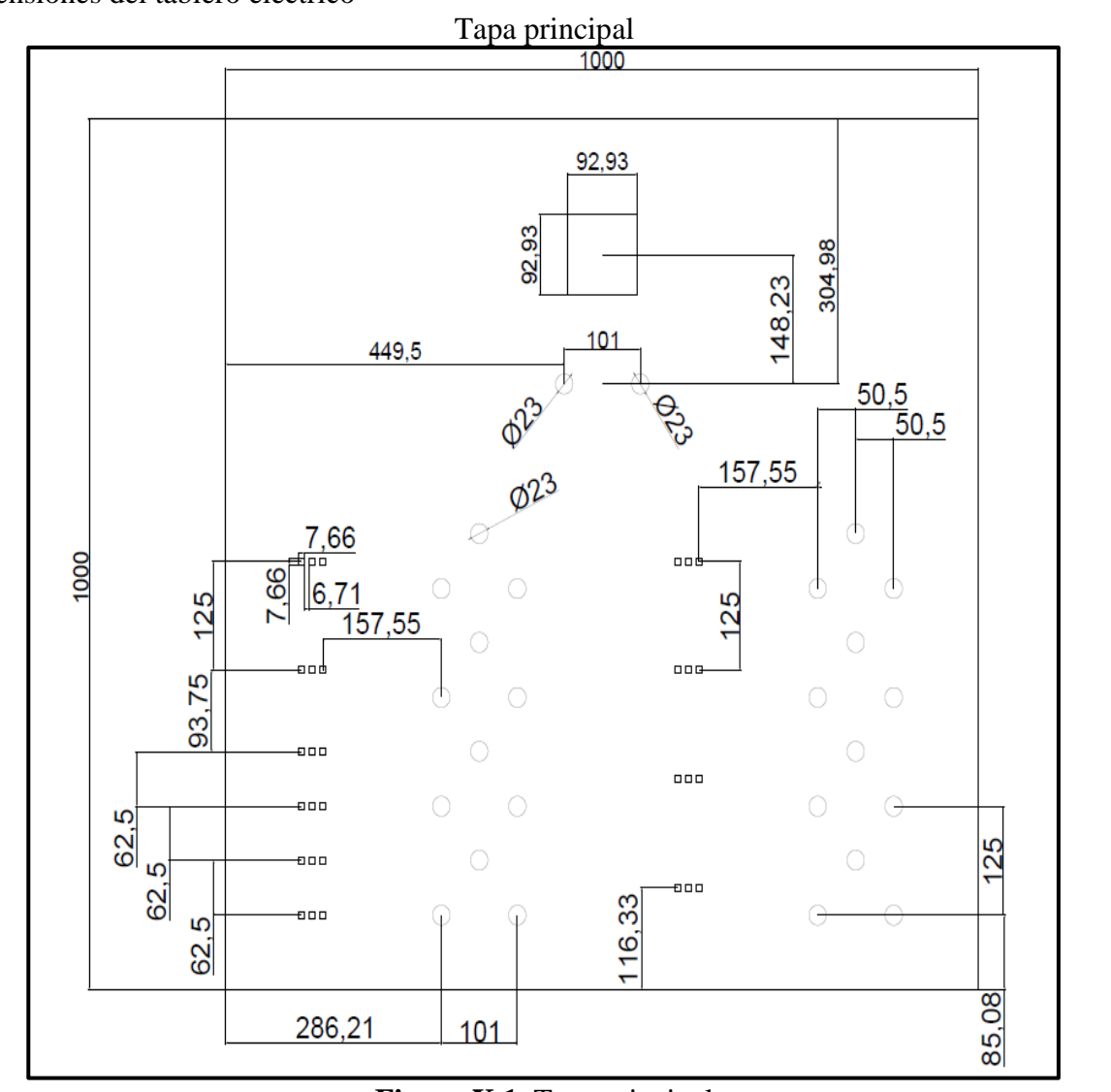

Figura X.1. Tapa principal

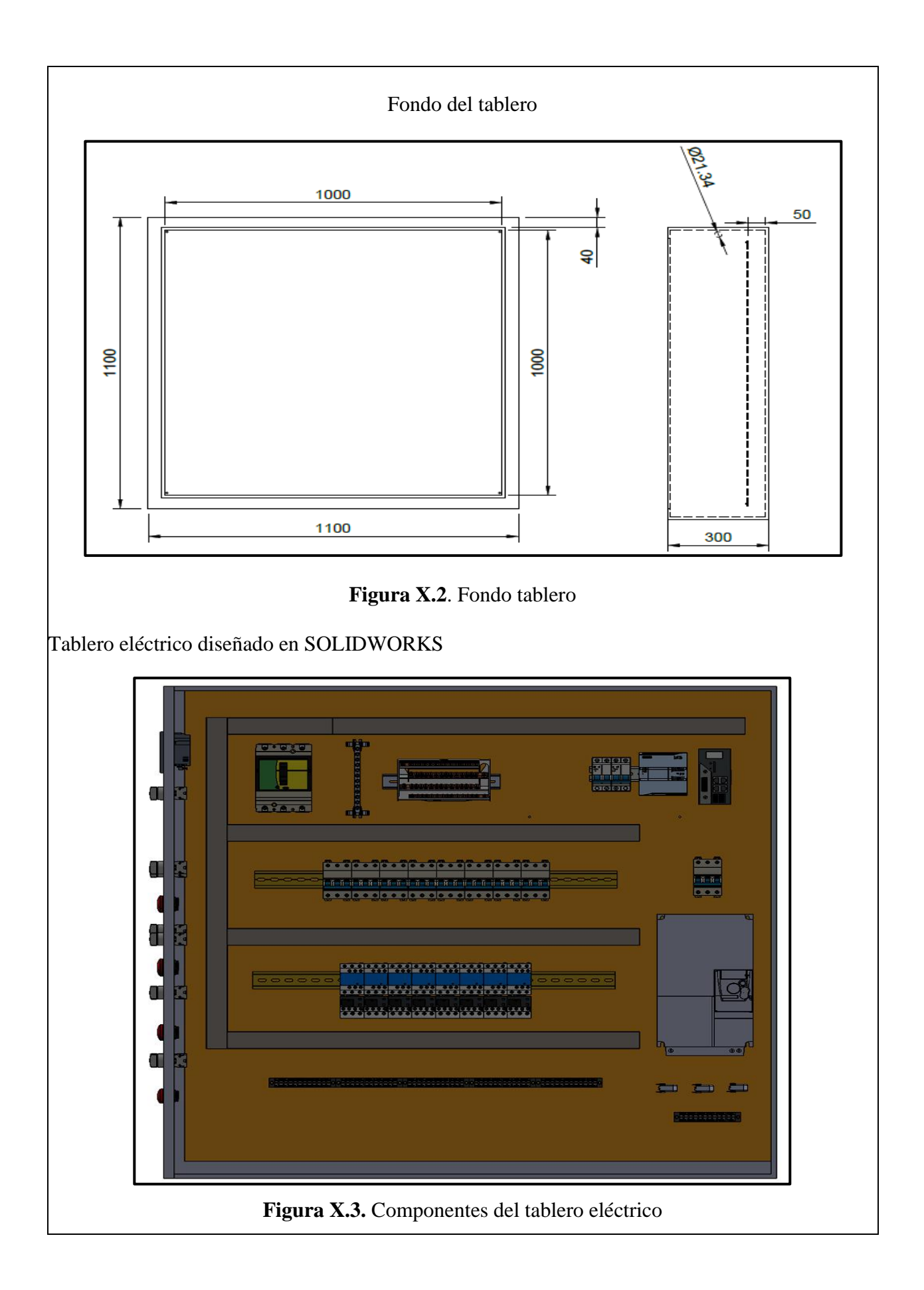

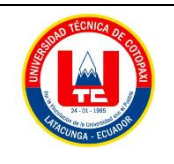

Facultad de Ciencias de la Ingeniería y AplicadasCarrera

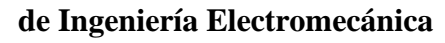

#### ANEXO XI

Interfaz gráfica LabVIEW para diferentes tipos de arranques propuestos.

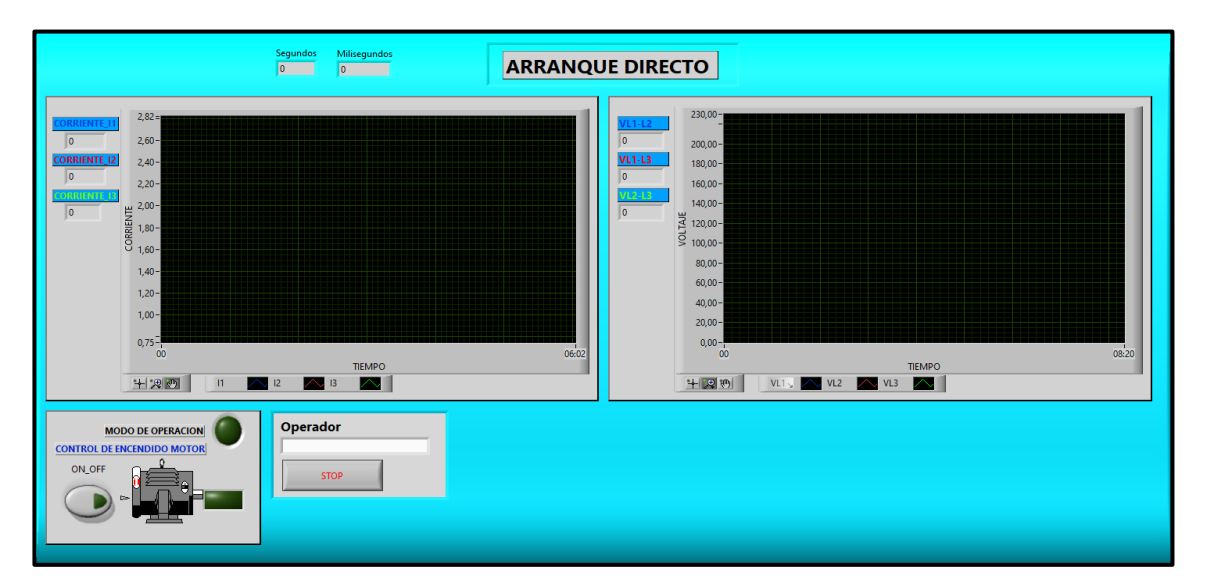

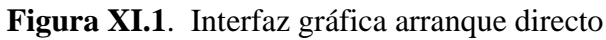

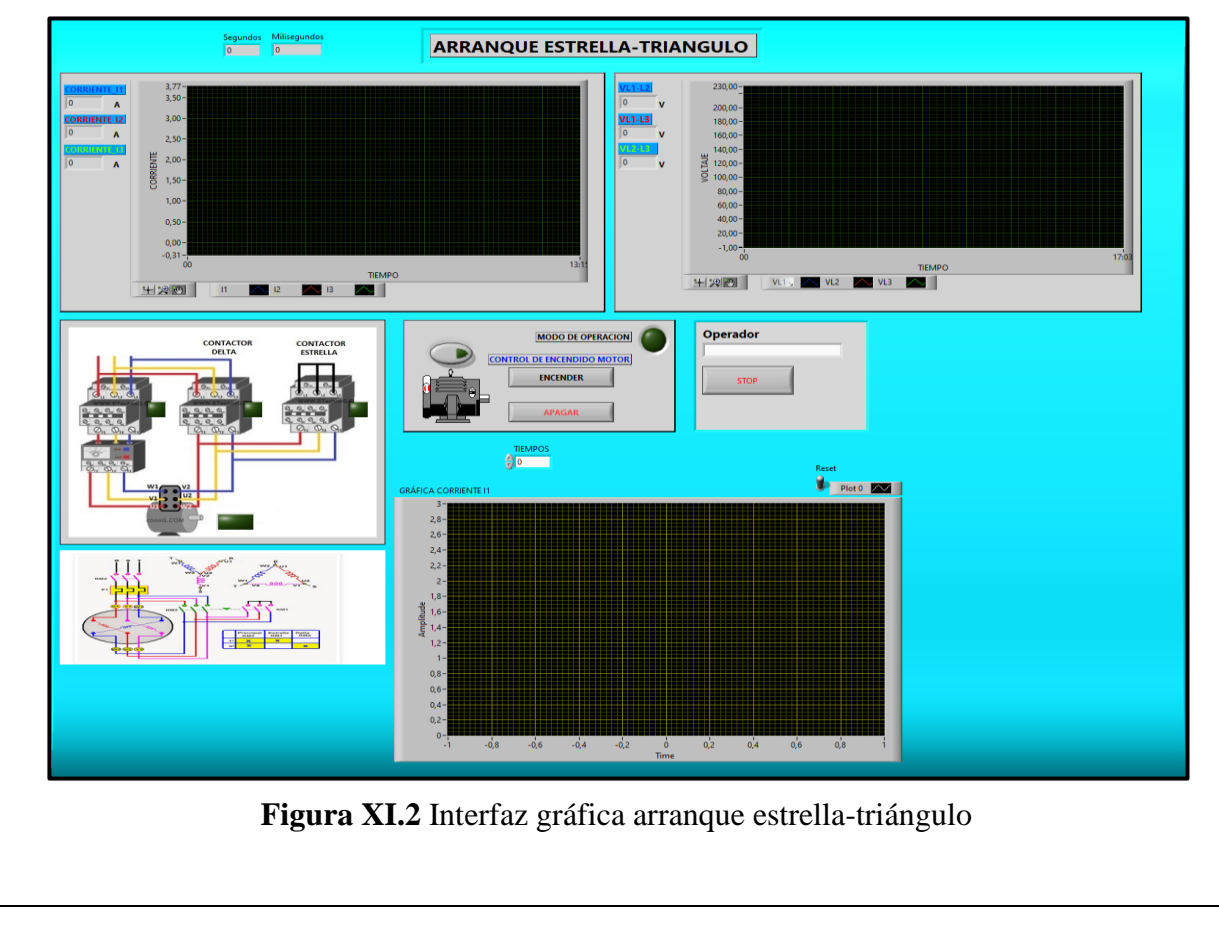

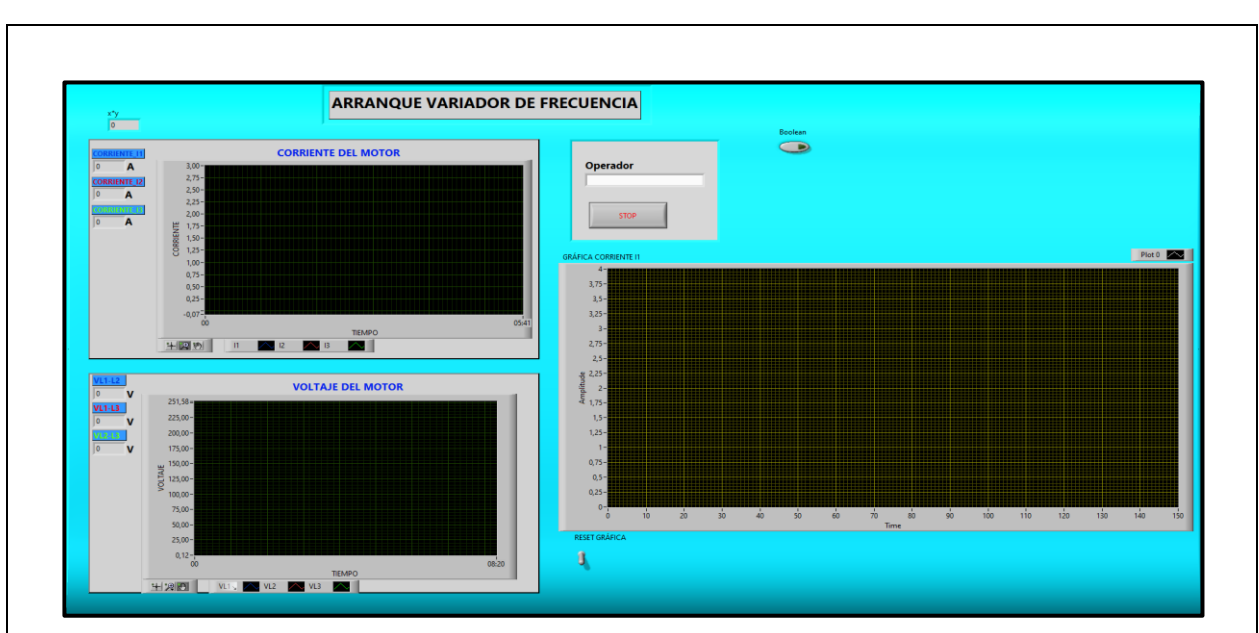

Figura XI.3. Arranque con Variador de Frecuencia

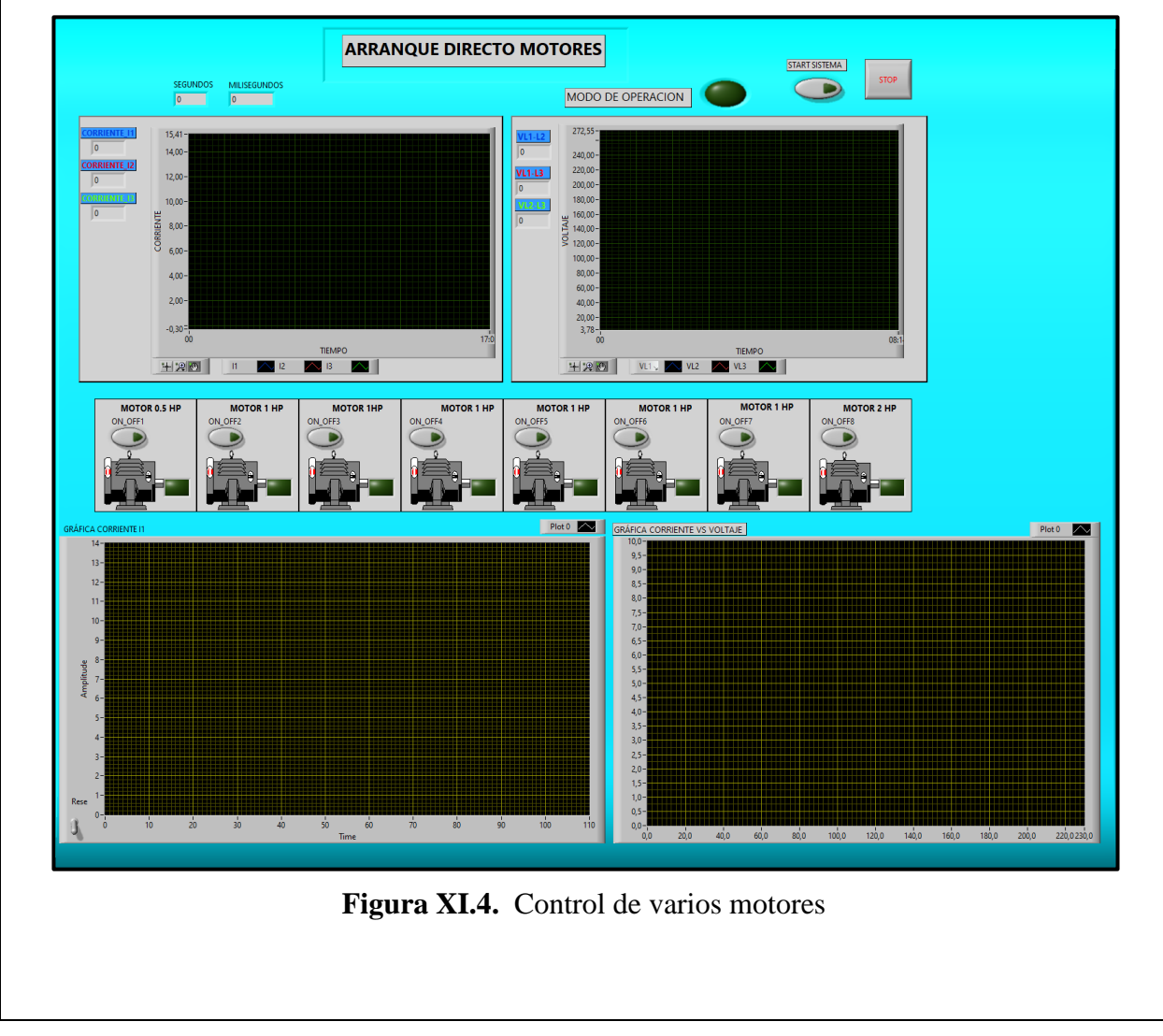

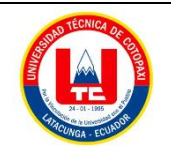

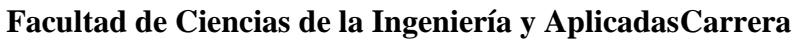

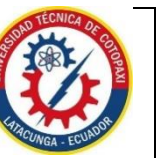

de Ingeniería Electromecánica

#### ANEXO XII

## CONEXIÓN MODBUS/ PF\_1 CPU 1214 AC-DC-RLY/BLOQUES DE PROGRAMA

| • | Segmento 1: | ADQUSICION SENTRON PAC      |
|---|-------------|-----------------------------|
| • | Segmento 2: | VOLTAJE ENTRE LINEA-NEUTRO  |
| • | Segmento 3: | VOLTAJE ENTRE LINEAS        |
| • | Segmento 4: | CORRIENTES                  |
| • | Segmento 5: | CONTROL_LABVIEW             |
| • | Segmento 6: | CONTROL_TABLERO             |
| • | Segmento 7: | ARRANQUE ESTRELLA TRIANGULO |
| • | Segmento 8: |                             |
| • | Segmento 9: |                             |

## Figura XII.1. Segmentos del programa TIA PORTAL V16

Segmento 1: Adquisición datos Sentron Pac

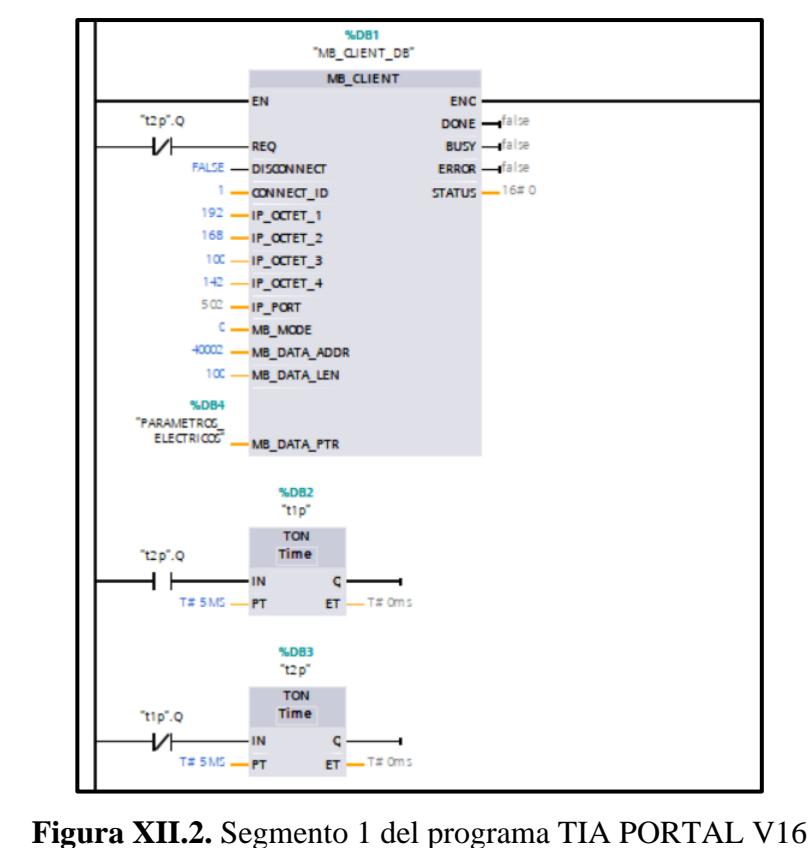

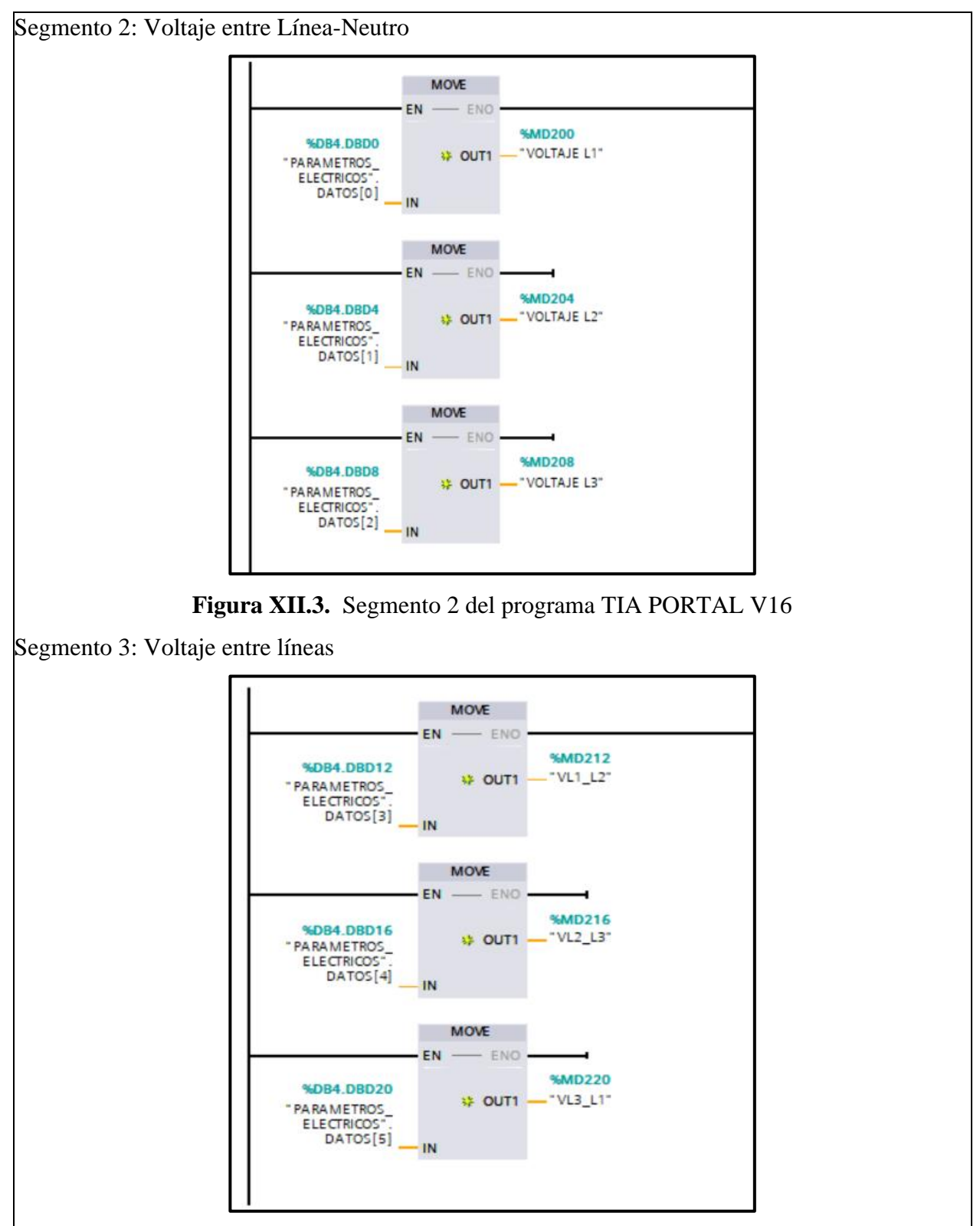

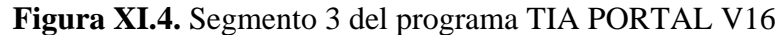

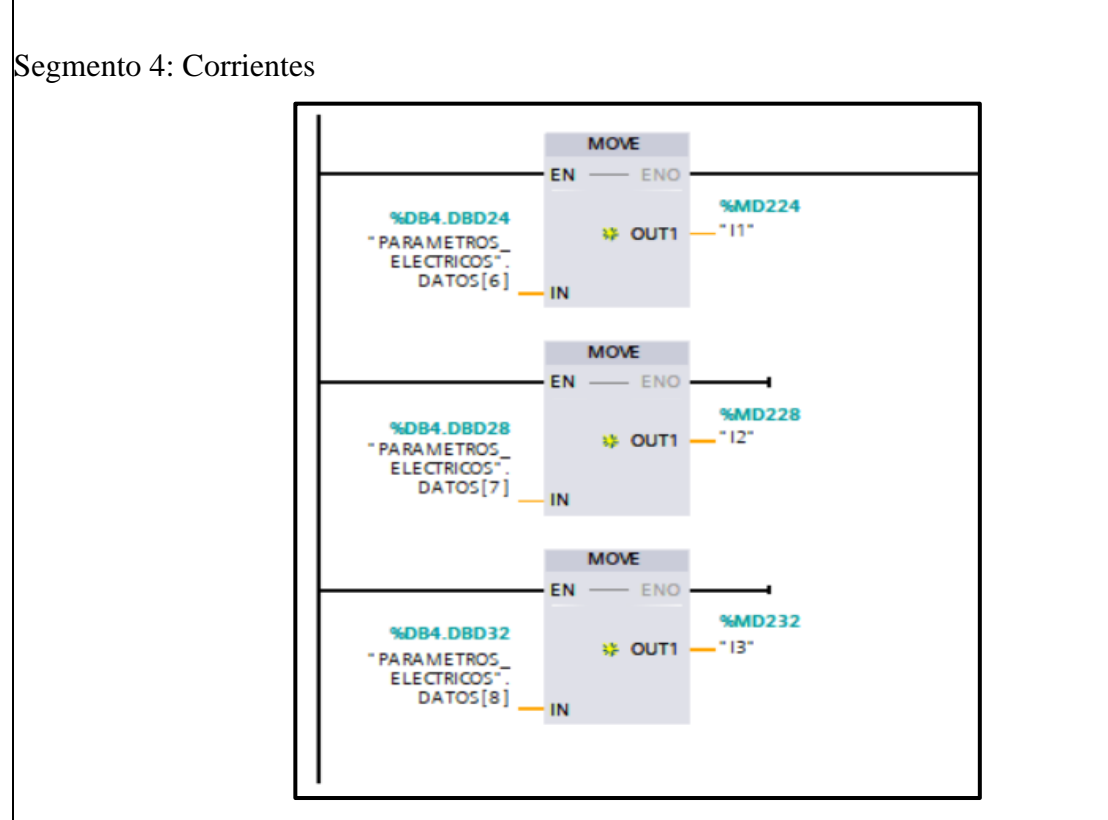

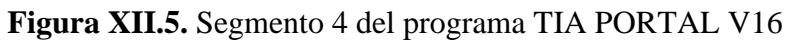

Segmento 5: Control Software LabVIEW

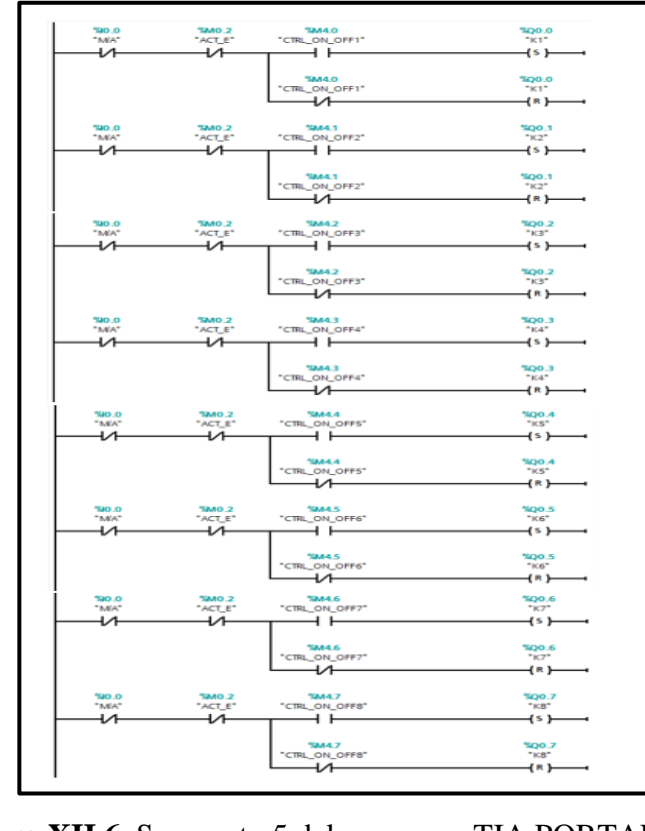

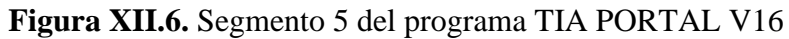

Segmento 6: Control del Tablero

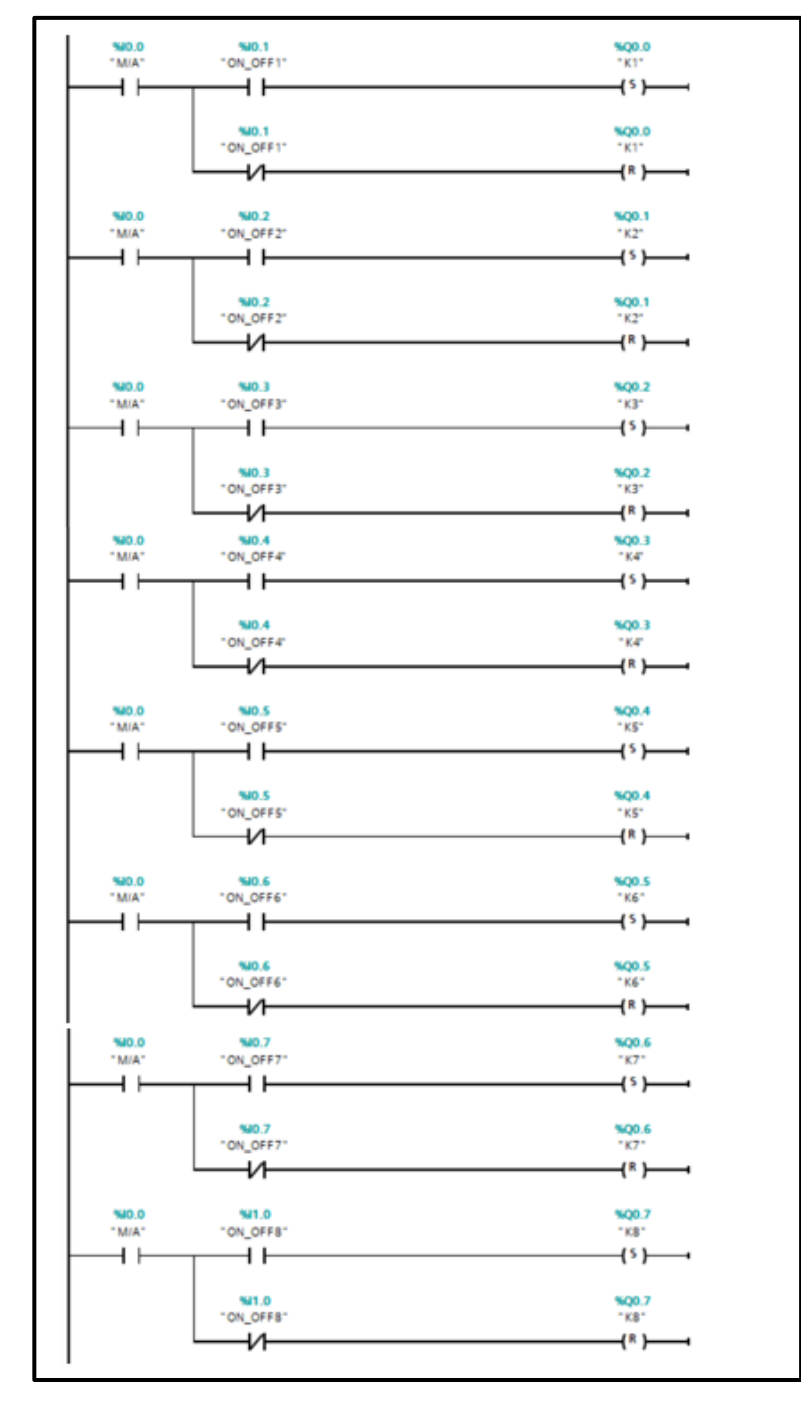

Figura XII.7. Segmento 6 del programa TIA PORTAL V16

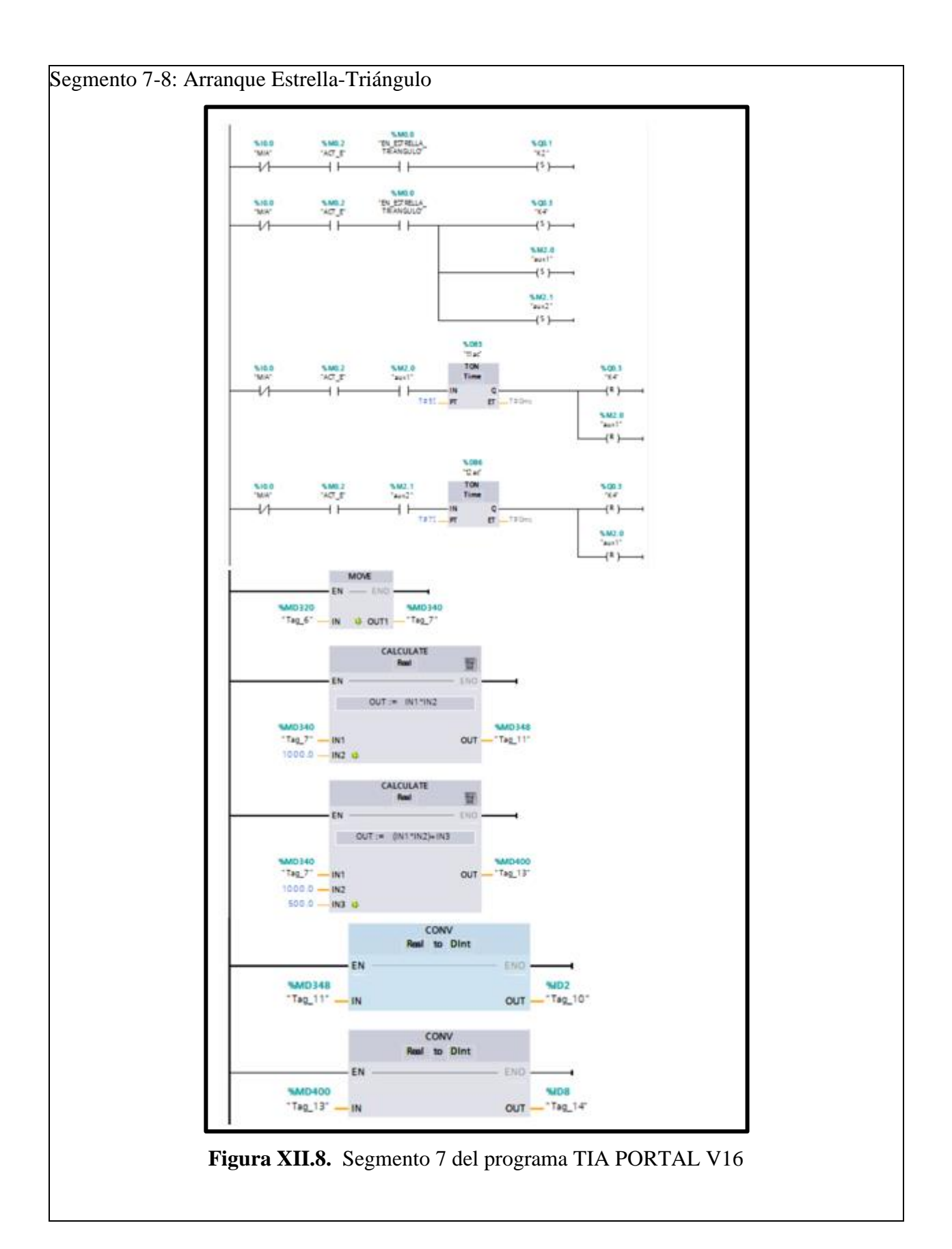

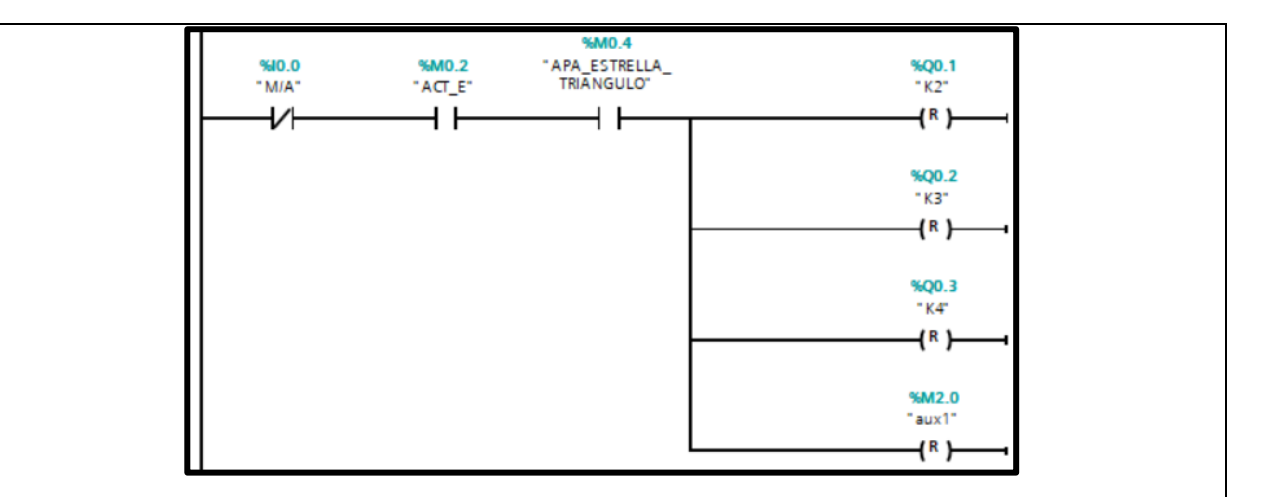

Figura XII.9. Segmento 8 del programa TIA PORTAL V16

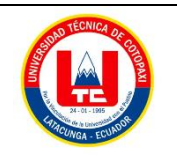

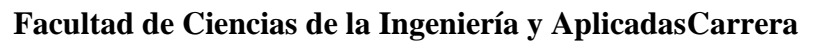

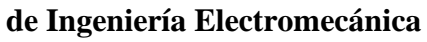

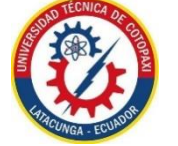

ingemer la Electrometa

# ANEXO XIII

# DIAGRAMAS DE BLOQUES PROGRAMACIÓN LABVIEW

Diagrama de bloques del menú de inicio

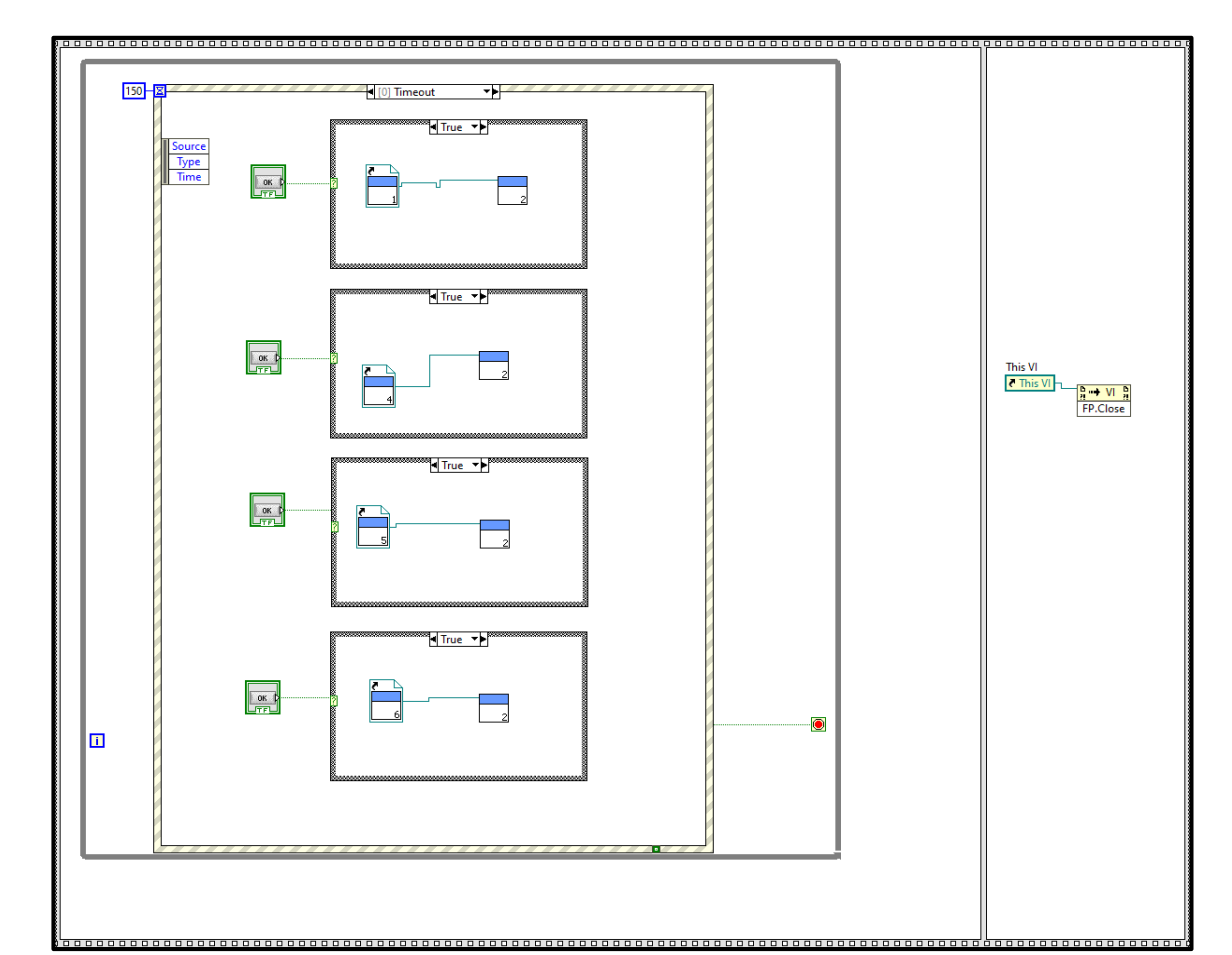

Figura XIII.1. Diagrama de bloques menú de inicio

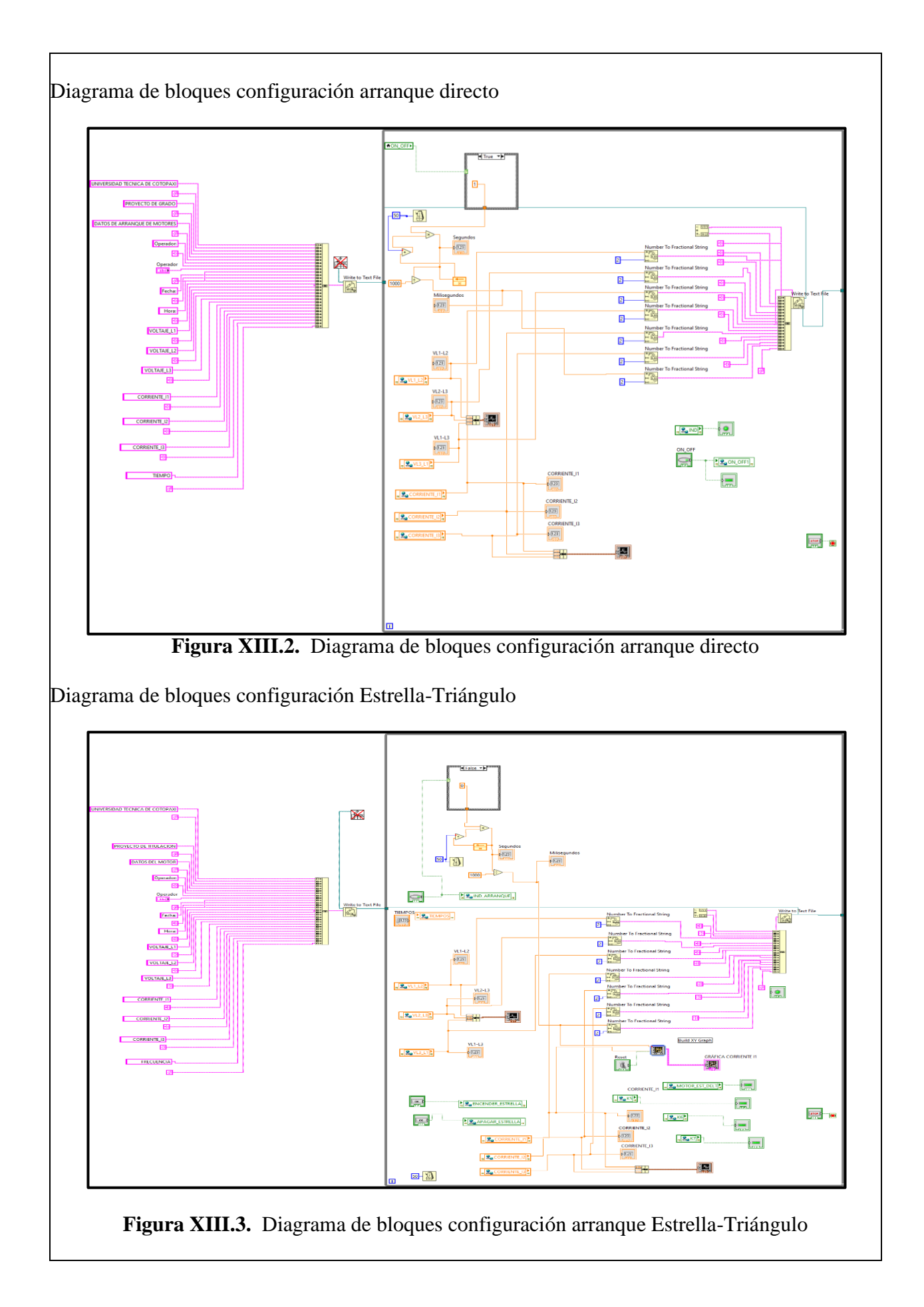

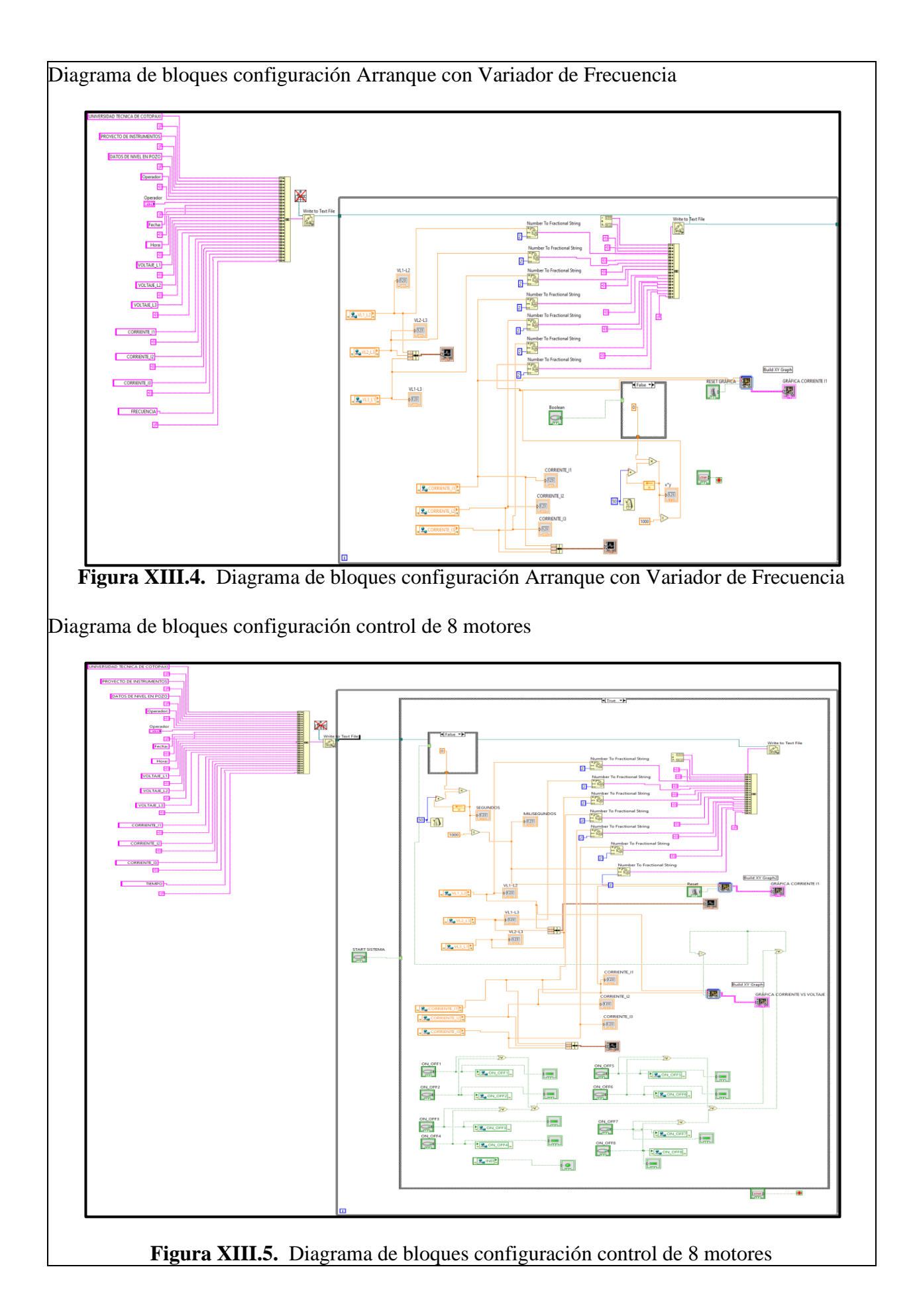

# ANEXO XIV Diagrama eléctrico del circuito de control

# ANEXO XV Diagrama eléctrico del circuito de fuerza

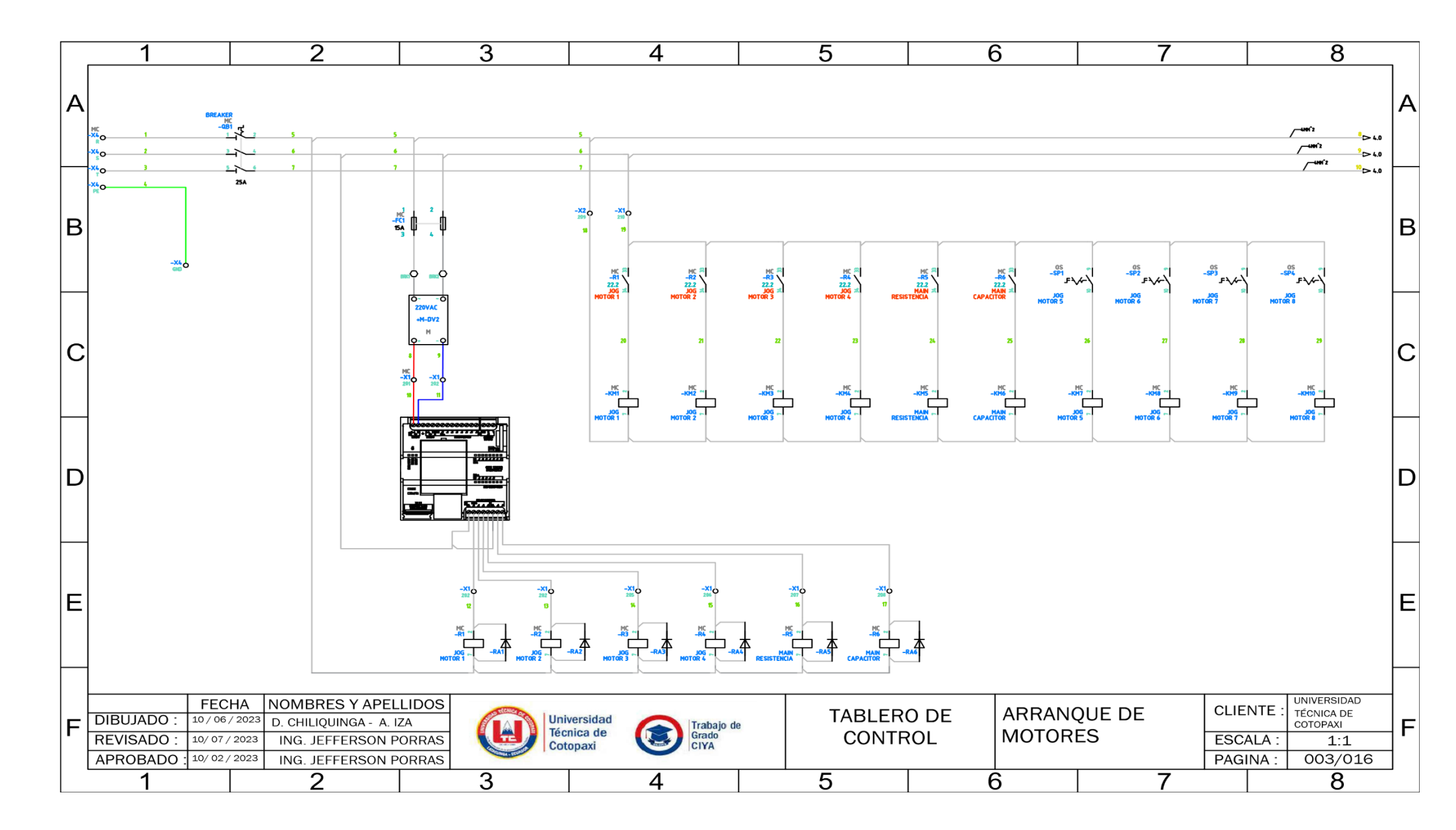

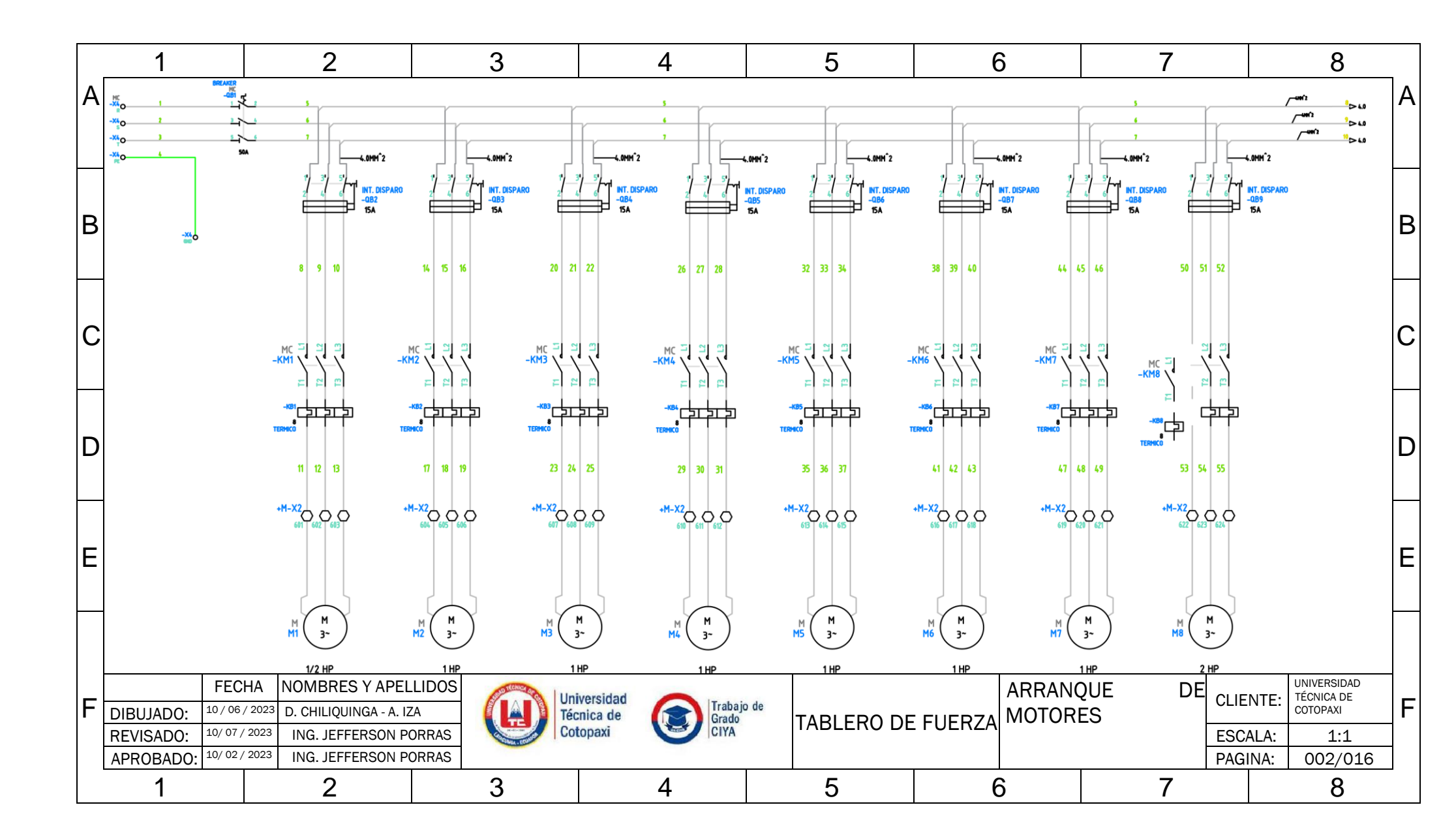

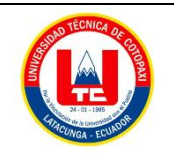

Facultad de Ciencias de la Ingeniería y AplicadasCarrera

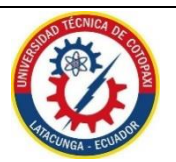

de Ingeniería Electromecánica

ANEXO XVI

MEMORIA DE CÁLCULOS

## ARRANQUE DIRECTO MOTOR SIEMENS <u>2HP 1LE0142-0EB46-4AA4-Z (A PLENA CARGA</u>).

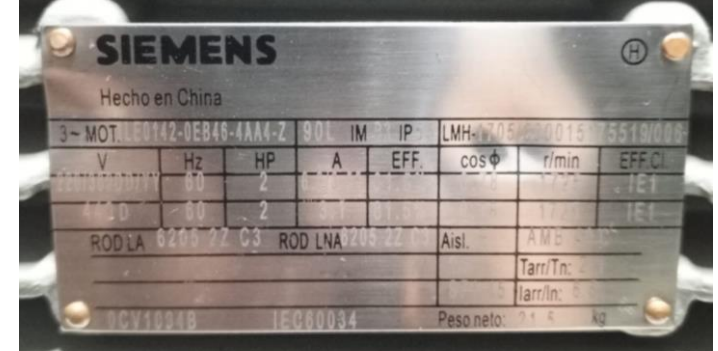

Figura XVI.1. Datos de placa de motor 2Hp

DATOS PLACA: P = 2 HPV = 220V

I = 6,2 A fp = 0,78  $\eta_{eff} = 0,815$ PROCEDIMIENTO DE CALCULOS FORMULA DE EFICIENCIA PARA UN MOTOR ELÉCTRICA (Off).

$$Eff = \frac{HP \cdot 746}{\sqrt{3} \cdot V_L \cdot I \cdot fp}$$

Donde: P = Potencia HP V<sub>L</sub> = Voltaje línea – línea V I = Corriente A fp = Factor de Potencia

$$Eff = \frac{2 \cdot 746}{\sqrt{3} \cdot 220V \cdot 6, 2A \cdot 0, 78}$$
$$Eff = 80.9 \cdot 100\%$$
$$Eff = 80\%$$

FORMULA POTENCIA DE ENTRADA. POTENCIAS

$$\begin{split} P_{out} &= 2 \; HP \cong 1,492 kW \\ P_{in} &= \frac{P_{out}}{\eta_{eff}} = \frac{1,492 kW}{0,815} = 1,830 kW \end{split}$$

FORMULA CORRIENTE DE LÍNEA.

$$I_{L} = \frac{P_{3\theta}}{\sqrt{3} \cdot V_{L} \cdot fp} \quad [A]$$
$$I_{L} = \frac{1,830kW}{\sqrt{3} \cdot 220V \cdot 0,78} = 6,16 \ [A]$$

RELACIÓN DE TENSIONY CORRIENTE EN CONEXIÓN DELTA O TRÍANGULO.  $V_L = V_f [V]$ 

|                   |            | I            | 220 = 220 [I<br>$I_{L} = \sqrt{3} \cdot I_{E}$                       | 7]<br>[A]    |           |             |
|-------------------|------------|--------------|----------------------------------------------------------------------|--------------|-----------|-------------|
|                   |            | $I_f =$      | $I_f = \frac{I_L}{\sqrt{3}} [A]$<br>= $\frac{6,16}{\sqrt{3}} = 3.55$ | ]<br>5 [A]   |           |             |
| RELACIÓN DE TEN   | NSION Y CO | RRIENTE EN C | ONEXIÓN E                                                            | STRELLA.     |           |             |
|                   |            |              | $I_L = I_f  [A$                                                      | ]            |           |             |
|                   |            | 6            | 6,16 = 6,16                                                          | [A]          |           |             |
|                   |            | V            | $V_{\rm c} = \sqrt{3} \cdot V_{\rm c}$                               | [ <i>V</i> ] |           |             |
|                   |            | · .          | $V_{I}$                                                              | -            |           |             |
|                   |            |              | $V_f = \frac{V_F}{\sqrt{3}}$ [V                                      | ]            |           |             |
|                   |            |              | 220                                                                  |              |           |             |
|                   |            | $V_f$ :      | $=\frac{1}{\sqrt{3}}=126$                                            | [V]          |           |             |
| IEDICIÓN DE DA    | TOS CON CO | OMPONENTE E  | LECTRICOS                                                            |              |           |             |
|                   | D          | ATOS DE MED  | ICIÓN OBTE                                                           | INIDOS       |           |             |
| LECTURA           | Tensión    | Corriente    | Potencia                                                             | Eff (%)      | Conexión  | Conexión    |
| N°                | nominal    | nominal (A)  | Entrada                                                              |              | Delta     | Estrella    |
|                   | (V)        |              | (KW)                                                                 |              | Corriente | - Tensión - |
|                   |            |              |                                                                      |              | fase (A)  | fase (V)    |
| 1                 | 219 V      | 6,16A        | 1,830kW                                                              | 80%          | 3,55 A    | 126 V       |
|                   |            |              |                                                                      |              |           |             |
| MUTOR ZHP- AL     | VACIO.     |              |                                                                      |              |           |             |
| $P_{A105}$ PLACA: |            |              |                                                                      |              |           |             |
| $= 2 \pi P$       |            |              |                                                                      |              |           |             |

V = 220VI = 3,55 A

fp = 0,78

 $\eta_{eff}^{r} = 0,815$ Al vacío: Consiste en poner en operación al motor sin carga mecánica en el eje, es decir, se encuentra en operación de eje libre.

 $n_m \cong n_{sin}$ 

S = 0

En vacío:

Factor deslizamiento:

Resistencia Dinámica:

$$R = \frac{R_2'}{0}(0-1) = \infty$$

Por lo tanto:

Potencia consumida por el motor es:

$$\begin{array}{l} P_0 = P_{Cu} + P_{Fe} + P_{Me} \\ P_{Cu} \ll + P_{Fe} + P_{Me} \\ I_0 \ll I_n \end{array}$$

 $I'_{2} = 0$ 

Por lo tanto:

$$P_0 = P_{Fe} + P_{Me}$$

PROCEDIMIENTO DE CALCULOS

FORMULA DE EFICIENCIA PARA UN MOTOR ELÉCTRICA (Eff).  $Eff = \frac{HP \cdot 746}{\sqrt{3} \cdot V_L \cdot I \cdot fp}$ Donde: P = Potencia HP

V<sub>L</sub> = Voltaje línea – línea V I = Corriente A

fp = Factor de Potencia  $2 \cdot 746$  $Eff = \frac{2}{\sqrt{3} \cdot 220V \cdot 3,55A \cdot 0,78}$  $Eff = 80.9 \cdot 100\%$ Eff = 80%FORMULA POTENCIA DE ENTRADA. POTENCIAS  $P_{out} = 2 HP \cong 1,492kW$  $P_{in} = \frac{P_{out}}{\eta_{eff}} = \frac{1,492kW}{0,815} = 1,830kW$ FORMULA CORRIENTE DE LÍNEA.  $I_{L} = \frac{P_{3\theta}}{\sqrt{3} \cdot V_{L} \cdot fp} \quad [A]$  $I_{L} = \frac{1,830kW}{\sqrt{3} \cdot 220V \cdot 0,78} = 6,16 \ [A]$ RELACIÓN DE TENSIONY CORRIENTE EN CONEXIÓN DELTA O TRÍANGULO.  $V_L = V_f [V]$ 220 = 218 [V] $I_L = \sqrt{3} \cdot I_f$  [A]  $I_{f} = \frac{I_{L}}{\sqrt{3}} \quad [A]$  $I_{f} = \frac{6,16}{\sqrt{3}} = 3.55 \quad [A]$ RELACIÓN DE TENSION Y CORRIENTE EN CONEXIÓN ESTRELLA.  $I_L = I_f [A]$ 6,16 = 6,16 [A]  $V_L = \sqrt{3} \cdot V_f$  [V]  $V_f = \frac{V_L}{\sqrt{3}}$  [V]  $V_f = \frac{220}{\sqrt{3}} = 126$  [V] 3 - MOTOR 1LA7 073-4YA60 SIEVENS 0.0 P 'Ta -15/40°C FS 1.15 1P55 S1 60 Hz AIS 476.1Nm 1650 rpm IEC 34 Figura XVI.2. Datos de placa de motor 0,75 Hp DATOS PLACA:  $P = 0,75 \, HP$ V = 220VI = 2,9 Afp = 0,79 $\eta_{eff} = 0,64$ PROCEDIMIENTO DE CALCULOS FORMULA DE EFICIENCIA PARA UN MOTOR ELÉCTRICA (Eff).  $Eff = \frac{HP \cdot 746}{\sqrt{3} \cdot V_L \cdot I \cdot fp}$ Donde:

V<sub>L</sub> = Voltaje línea – línea V I = Corriente A fp = Factor de Potencia  $Eff = \frac{0,75 \cdot 746}{\sqrt{3} \cdot 220V \cdot 2,9A \cdot 0,79}$  $Eff = 0,6409 \cdot 100\%$ Eff = 64,09%FÓRMULA POTENCIA DE ENTRADA. POTENCIAS 
$$\begin{split} P_{out} &= 0.75 \; HP \cong 0.55 kW \\ P_{in} &= \frac{P_{out}}{\eta_{eff}} = \frac{0.55 kW}{0.6409} = 0.858 kW \end{split}$$
FORMULA CORRIENTE DE LÍNEA.  $I_{L} = \frac{P_{3\theta}}{\sqrt{3} \cdot V_{L} \cdot fp} \quad [A]$  $I_{L} = \frac{0,858kW}{\sqrt{3} \cdot 220V \cdot 0,79} = 2,85 \ [A]$ RELACIÓN DE TENSION Y CORRIENTE EN CONEXIÓN DELTA O TRÍANGULO.  $V_L = V_f [V]$ 220 = 220 [V]  $I_L = \sqrt{3} \cdot I_f \quad [A]$  $I_{f} = \frac{I_{L}}{\sqrt{3}} \quad [A]$  $I_{f} = \frac{2,85}{\sqrt{3}} = 1,64 \quad [A]$ RELACIÓN DE TENSIONY CORRIENTE EN CONEXIÓN ESTRELLA.  $I_L = I_f [A]$ 2,85 = 2,85 [A]  $V_L = \sqrt{3} \cdot V_f \quad [V]$  $V_f = \frac{V_L}{\sqrt{3}} \quad [V]$  $V_f = \frac{220}{\sqrt{3}} = 127,01 \ [V]$ MEDICION DE DATOS CON COMPONENTE ELECTRICOS DATOS DE MEDICIÓN OBTENIDOS LECTURA Tensión Eff (%) Conexión Corriente Potencia Conexió N° nominal (A) Entrada (kW) n Estrella nominal Delta (V) Corriente Tensión fase (A) fase (V) 217 V 2,85A 0,858 kW 64,09% 1,64 A 127,1 MOTOR SIEMENS 0,5 HP 1LA7 070-4YA60 (A PLENA CARGA) 3~Motor 1LA7 070-4YA60 SIEMENS 0,5/0,37 HP/kW F.S. 1,15 Form. Cons. IMB3 S1 071 IP 55 220YY - 440Y V CI.Aisi. F 1,9 - 0,95 A 60 Hz .COS4 0,81 1590 rort Figura XVI.3 Datos de placa de motor de 0,5 Hp DATOS PLACA: P = 0,5 HP

P = Potencia HP

I = 1,9 Afp = 0,81 $\eta_{eff} = 0,636$ PROCEDIMIENTO DE CALCULOS FORMULA DE EFICIENCIA PARA UN MOTOR ELÉCTRICA (Eff).  $Eff = \frac{HP \cdot 746}{\sqrt{3} \cdot V_L \cdot I \cdot fp}$ Donde: P = Potencia HP V<sub>L</sub> = Voltaje línea – línea V I = Corriente Afp = Factor de Potencia  $Eff = \frac{0.5 \cdot 746}{\sqrt{3} \cdot 220V \cdot 1.9A \cdot 0.81}$  $Eff = 0.0633 \cdot 100\%$ Eff = 6,33%FORMULA POTENCIA DE ENTRADA. POTENCIAS  $P_{out} = 0.5 HP \approx 0.373 kW$  $P_{in} = \frac{P_{out}}{\eta_{eff}} = \frac{0.373 kW}{0.0633} = 5.892 kW$  $I_{L} = \frac{P_{3\theta}}{\sqrt{3} \cdot V_{L} \cdot fp} \quad [A]$  $I_{L} = \frac{5,89kW}{\sqrt{3} \cdot 220V \cdot 0,81} = 1,9 \ [A]$ LTA O TRÍANGULO.  $V_L = V_f [V]$ 220 = 220 [V] $I_L = \sqrt{3} \cdot I_f \quad [A]$  $I_{f} = \frac{I_{L}}{\sqrt{3}} [A]$  $I_{f} = \frac{1,9}{\sqrt{3}} = 1,09 [A]$  $I_L = I_f$  [A] 1,9 = 1,9 [A]  $V_L = \sqrt{3} \cdot V_f$  [V]  $V_{f} = \frac{V_{L}}{\sqrt{3}} [V]$  $V_{f} = \frac{220}{\sqrt{3}} = 127,01 [V]$ MEDICION DE DATOS CON COMPONENTE ELECTRICOS DATOS DE MEDICIÓN OBTENIDOS Tensión **LECTURA** Corriente Potencia Eff (%) N° nominal (A) Entrada (kW) nominal (V) 216 V 1,9A 5,89 kW 6,33% 1

MOTOR WEG 0,5 HP TE1BFOXO (A PLENA CARGA)

V = 220V

Conexión

Corriente

fase (A)

1,9 A

Delta

Conexió

n Estrella

Tensión -

fase (V)

127,01

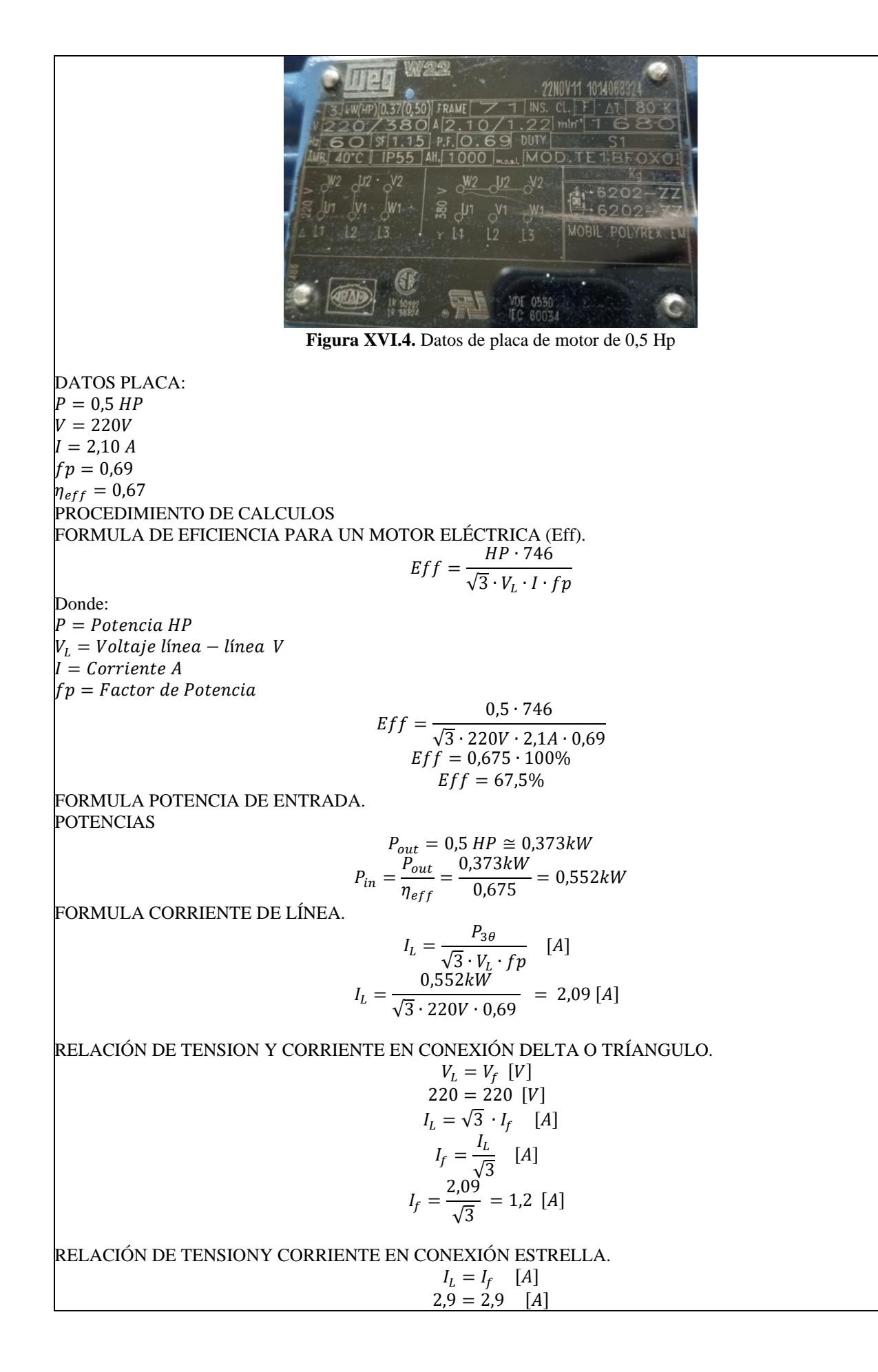

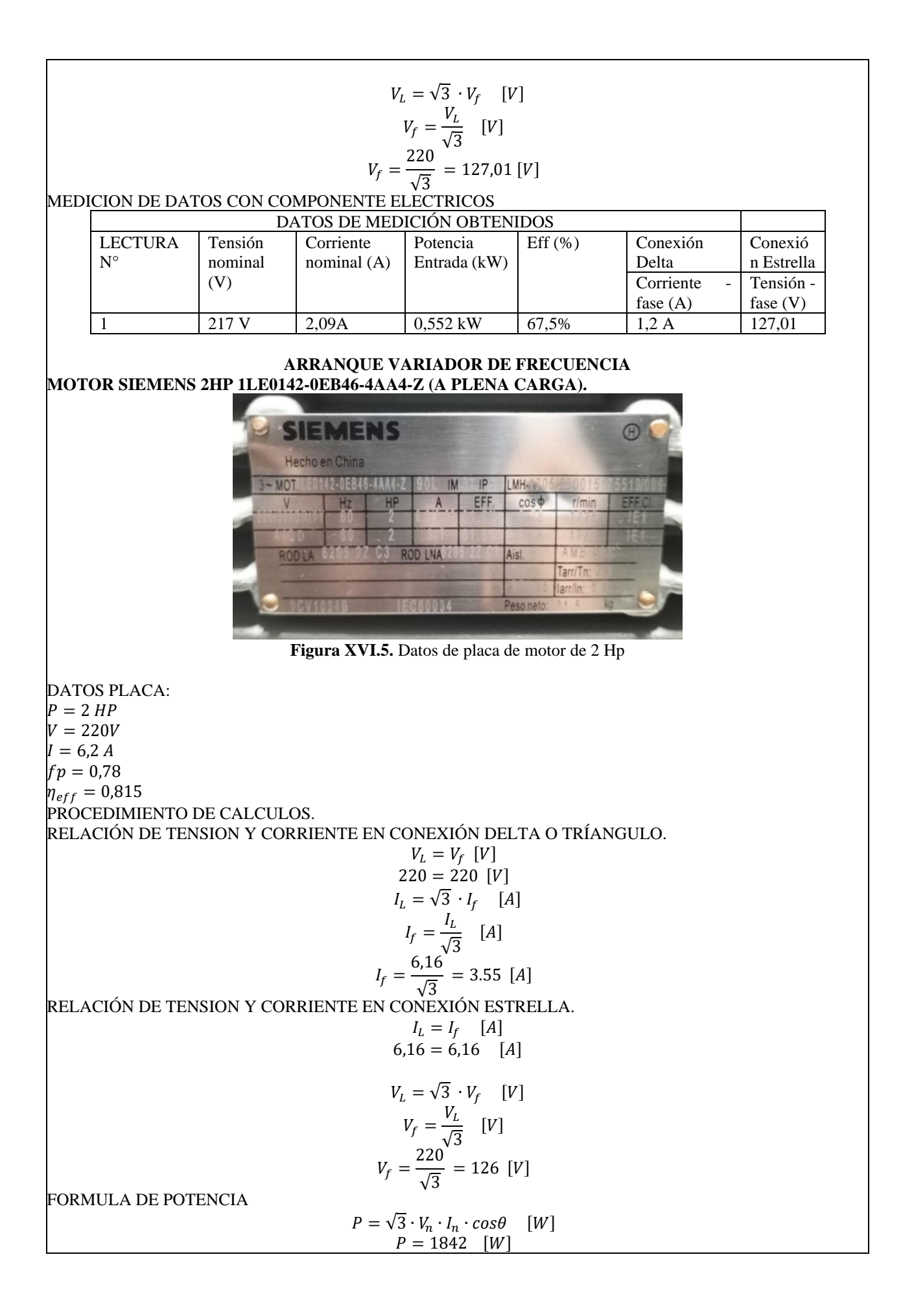

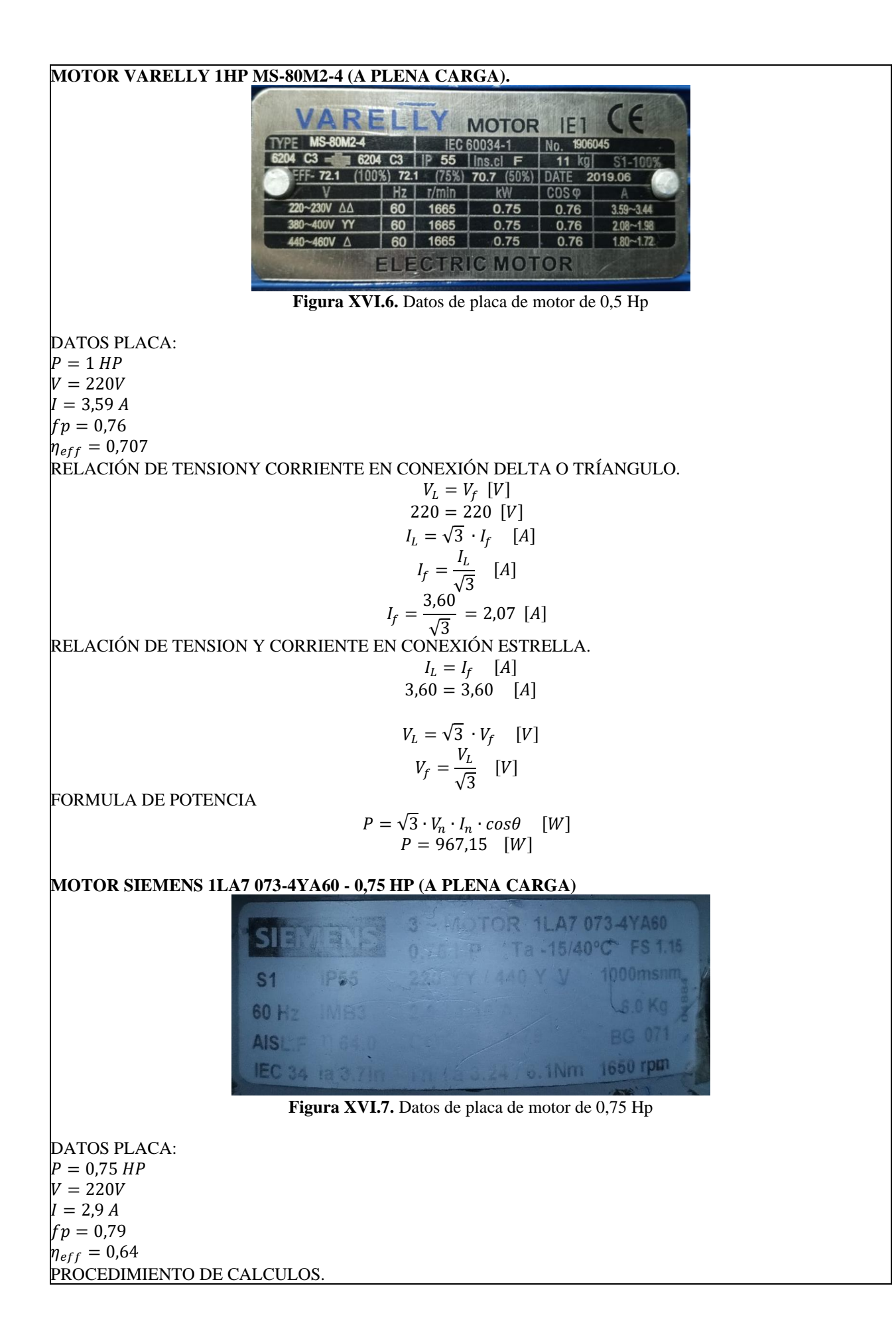

RELACIÓN DE TENSION Y CORRIENTE EN CONEXIÓN DELTA O TRÍANGULO.  $V_{L} = V_{f} [V]$  220 = 220 [V]  $I_{L} = \sqrt{3} \cdot I_{f} [A]$   $I_{f} = \frac{I_{L}}{\sqrt{3}} [A]$   $I_{f} = \frac{2,85}{\sqrt{3}} = 1,64 [A]$ RELACIÓN DE TENSIONY CORRIENTE EN CONEXIÓN ESTRELLA.  $I_{L} = I_{f} [A]$  2,85 = 2,85 [A]  $V_{L} = \sqrt{3} \cdot V_{f} [V]$   $V_{f} = \frac{V_{L}}{\sqrt{3}} [V]$   $V_{f} = \frac{220}{\sqrt{3}} = 127,01 [V]$ FORMULA DE POTENCIA  $P = \sqrt{3} \cdot V_{n} \cdot I_{n} \cdot \cos\theta [W]$  P = 872,98 [W]MOTOR SIEMENS 0,5 HP 1LA7 070-4YA60 (A PLENA CARGA)

| SUE      | CINEUM  | 0,5/0,37 HP/k   | W F.S. 1   | 1,15       |  |  |
|----------|---------|-----------------|------------|------------|--|--|
| -        | 071     | Form. Cons. IMB | 5 S1       | -          |  |  |
| 0        | IP 55   | 220YY - 440Y V  | Cl.Aisl. F | 1          |  |  |
| 1        | 4.7 kg. | 1,9 - 0,95 A=   | 60 Hz      |            |  |  |
| - IÉC 34 |         | COS40,81        | 1590 rt    | 1590 rorti |  |  |

Figura XVI.8 Datos de placa de motor de 0,5 Hp

DATOS PLACA: P = 0,5 HPV = 220VI = 1,9 Afp = 0,81 $\eta_{eff} = 0,636$ PROCEDIMIENTO DE CALCULOS. RELACIÓN DE TENSION Y CORRIENTE EN CONEXIÓN DELTA O TRÍANGULO.  $V_L = V_f [V]$ 220 = 220 [V] $I_L = \sqrt{3} \cdot I_f \quad [A]$  $I_{f} = \frac{I_{L}}{\sqrt{3}} [A]$  $I_{f} = \frac{1,9}{\sqrt{3}} = 1,09 [A]$ RELACIÓN DE TENSIONY CORRIENTE EN CONEXIÓN ESTRELLA.  $I_L = I_f$  [A] 1,9 = 1,9 [A]  $V_{L} = \sqrt{3} \cdot V_{f} \quad [V]$  $V_{f} = \frac{V_{L}}{\sqrt{3}} \quad [V]$  $V_{f} = \frac{220}{\sqrt{3}} = 127,01 \ [V]$ FORMULA DE POTENCIA  $P = \sqrt{3} \cdot V_n \cdot I_n \cdot \cos\theta \quad [W]$ 

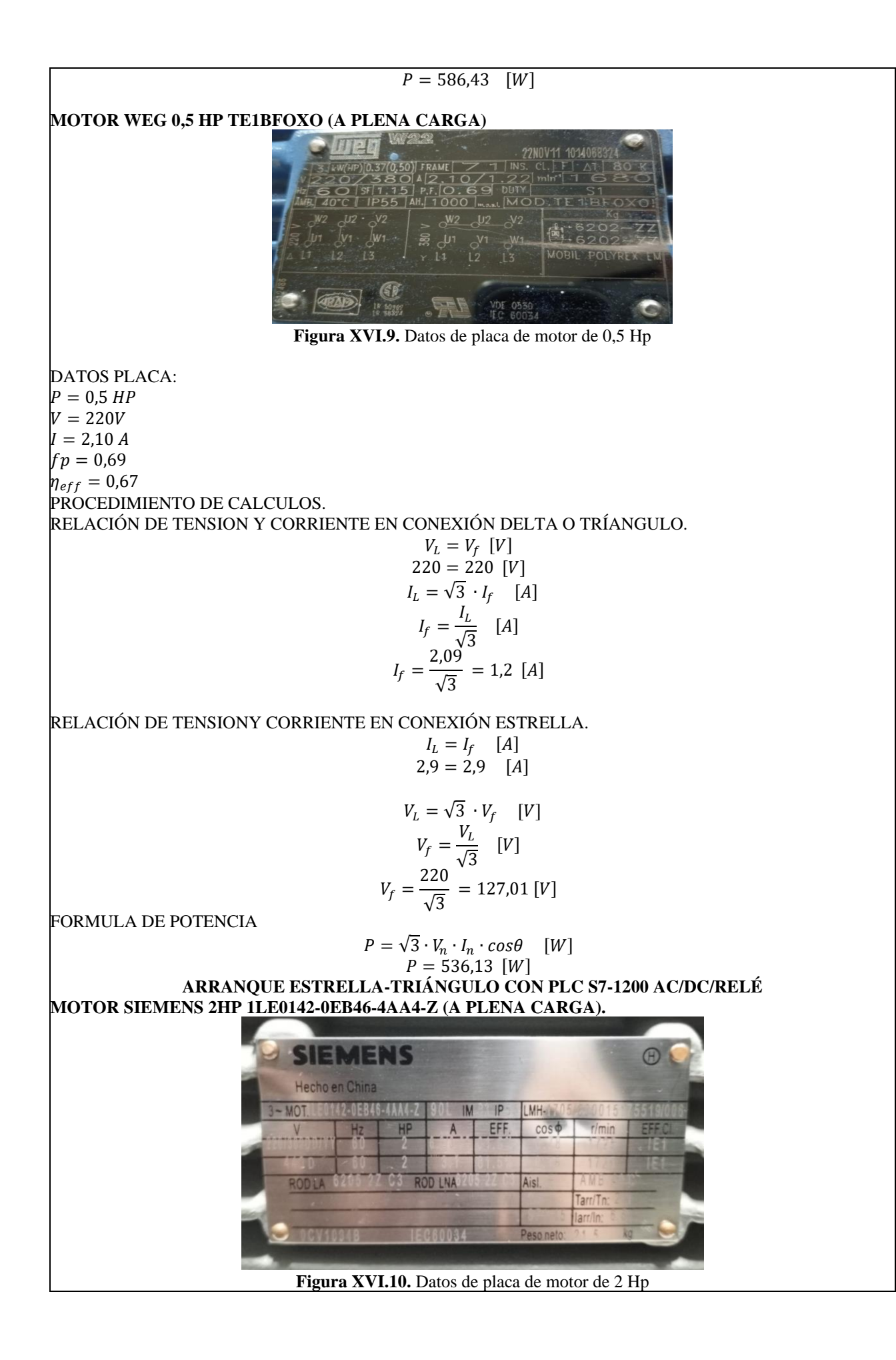
DATOS PLACA: P = 2 HPV = 220VI = 6,2 Afp = 0,78 $\eta_{eff} = 0,815$ PROCEDIMIENTO DE CALCULOS. RELACIÓN DE TENSION Y CORRIENTE EN CONEXIÓN DELTA O TRÍANGULO.  $V_L = V_f [V]$ 220 = 220 [V] $I_L = \sqrt{3} \cdot I_f \quad [A]$  $I_{f} = \frac{I_{L}}{\sqrt{3}} \quad [A]$  $I_{f} = \frac{6,16}{\sqrt{3}} = 3.55 \quad [A]$ RELACIÓN DE TENSION Y CORRIENTE EN CONEXIÓN ESTRELLA.  $I_L = I_f [A]$ 6,16 = 6,16 [A]  $V_L = \sqrt{3} \cdot V_f \quad [V]$  $V_f = \frac{V_L}{\sqrt{3}} \quad [V]$  $V_f = \frac{220}{\sqrt{3}} = 126 \quad [V]$ FORMULA DE POTENCIA  $P = \sqrt{3} \cdot V_n \cdot I_n \cdot \cos\theta \quad [W]$ P = 1842 [W] MOTOR VARELLY 1HP MS-80M2-4 (A PLENA CARGA). ARELLY MOTOR IEC 60034-1 No. 19060 55 6204 C3 Ins.cl 11 ka (75%) 70.7 (50%) (100%) 72.1 DATE 2019.06 Hz r/min kW COSØ 230V AA 60 1665 0.75 0.76 3.59~3.44 60 1665 0.75 0.76 400V YY 2.08~1.98 460V A 60 1665 0.75 0.76 1.80~1.72 ELECTRIC MOTOR Figura XVI.11. Datos de placa de motor de 1 Hp DATOS PLACA: P = 1 HPV = 220VI = 3,59 Afp = 0,76 $\eta_{eff} = 0,707$ RÉLACIÓN DE TENSIONY CORRIENTE EN CONEXIÓN DELTA O TRÍANGULO.  $V_L = V_f [V]$ 220 = 220 [V] $I_L = \sqrt{3} \cdot I_f \quad [A]$  $I_{f} = \frac{I_{L}}{\sqrt{3}} \quad [A]$  $I_{f} = \frac{3,60}{\sqrt{3}} = 2,07 \quad [A]$ RELACIÓN DE TENSION Y CORRIENTE E<u>N CONEXIÓN ESTRELLA</u>

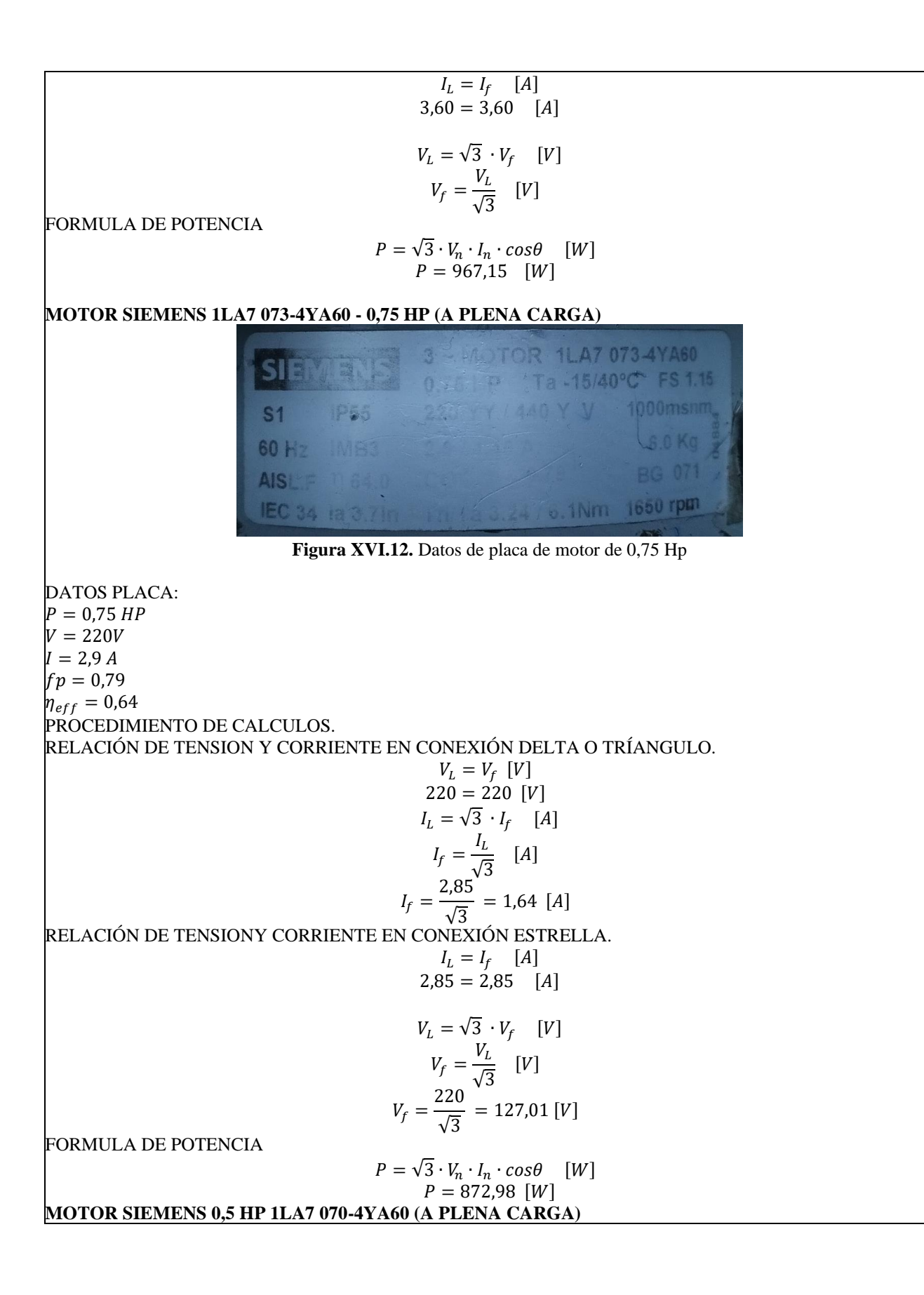

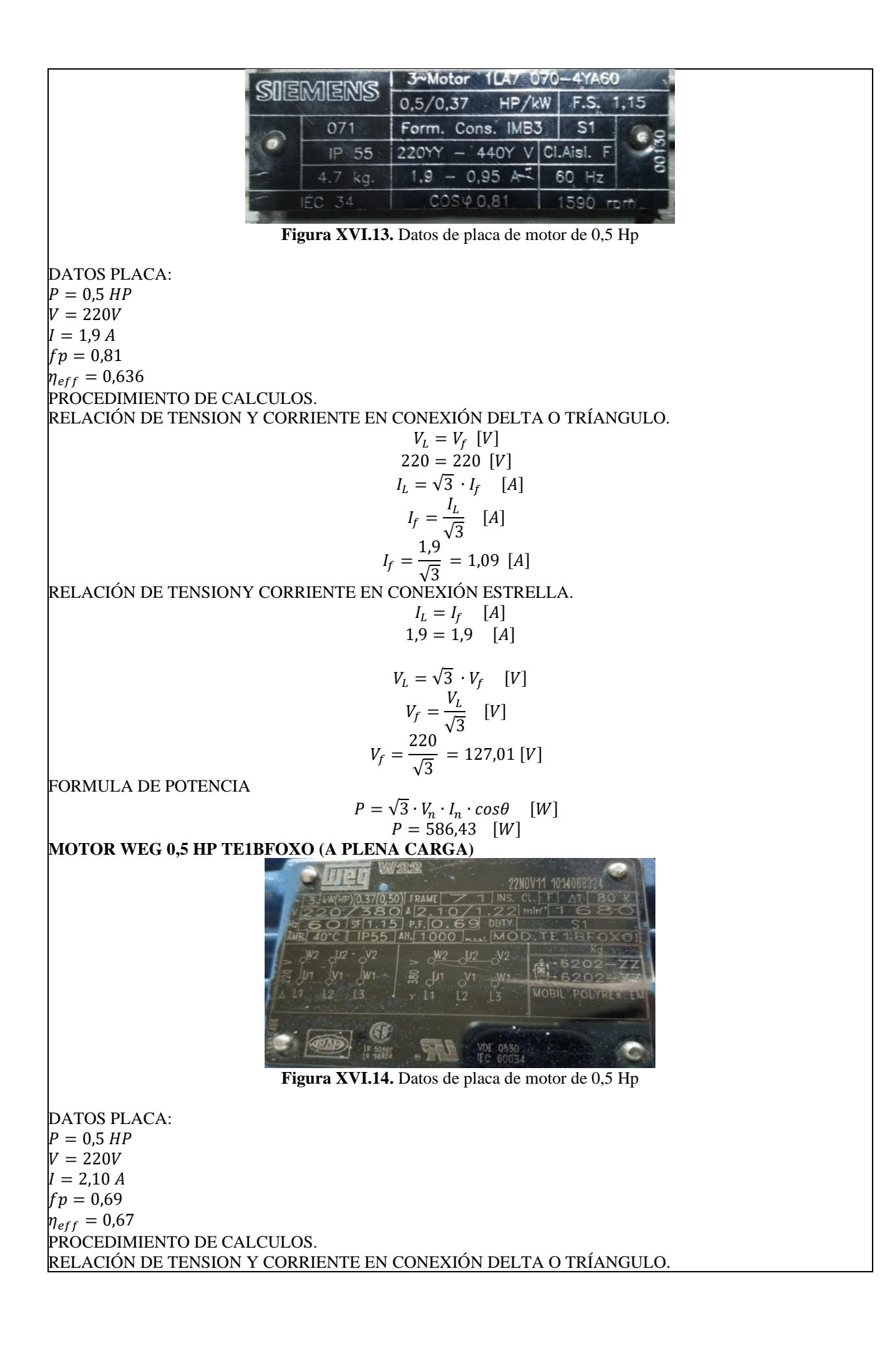

# ANEXO XVII. GUÍAS PRÁCTICA DE EXPERIMENTACIÓN

| PRÁCTICA ACADÉMICA<br>Resolución de Eiercicios en Cla                                                                                                    |                                                                                                    |                                                                                                    |                                                                                                    |  |  |
|----------------------------------------------------------------------------------------------------|----------------------------------------------------------------------------------------------------|----------------------------------------------------------------------------------------------------|----------------------------------------------------------------------------------------------------|--|--|
| INGENIERÍA ELECTROMECÁ                                                                                                    | PRÁCTICA ACADÉMICA<br>Resolución de Ejercicios en Clase<br>INGENIERÍA ELECTROMECÁNICA                                                                                                    |                                                                                                    |                                                                                                    |  |  |
| CÓDIGO                                                                                                    |                                                                                                    | ASIGN                                                                                                    | NATURA                                                                                                    |  |  |
| IELM 306                                                                                                    |                                                                                                    |                                                                                                    |                                                                                                    |  |  |
|                                                                                                    |                                                                                                    |                                                                                                    |                                                                                                    |  |  |
| LABORATORIO                                                                                                    | Instala<br>Eléct                                                                                                    | ciones<br>ricas                                                                                                    | DURACIÓN<br>(HORAS)                                                                                                    |  |  |
| DESCRIPCIÓN DE LA<br>PRÁCTICA                                                                                                    | Arranque directo<br>(Delta) de forma local<br>o remota.                                                                                                    |                                                                                                    | 3                                                                                                    |  |  |
|                                                                                                    |                                                                                                    |                                                                                                    |                                                                                                    |  |  |
| <ul> <li>Elaborar el esquema de circuito de fuerza y control, comprender el funcionamiento en el cableado del arranque directo para un motor trifásico en conexión delta,</li> <li>Dimensionar los componentes protecciones (eléctricas, contactores, térmicos y conductor eléctrico) para el montaje y operación a dicho sistema de arranque.</li> <li>Evaluar el sistema desarrollado de manera práctica observando el comportamiento del motor jaula</li> </ul> |                                                                                                    |                                                                                                    |                                                                                                    |  |  |
|                                                                                                    | CÓDIGO<br>IELM 306<br>LABORATORIO<br>DESCRIPCIÓN DE LA<br>PRÁCTICA<br>ircuito de fuerza y control, compre<br>un motor trifásico en conexión delta<br>entes protecciones (eléctricas, conta<br>ón a dicho sistema de arranque.<br>ollado de manera práctica observan<br>de vacío como con carga | CÓDIGO         IELM 306         LABORATORIO         Instala         Eléct         DESCRIPCIÓN DE LA         PRÁCTICA         Arranque         Descripción de la         Práctica y control, comprender el func         un motor trifásico en conexión delta,         entes protecciones (eléctricas, contactores, térm         ón a dicho sistema de arranque.         ollado de manera práctica observando el compo | CÓDIGO       ASIGN         IELM 306       Instalaciones         LABORATORIO       Instalaciones         DESCRIPCIÓN DE LA<br>PRÁCTICA       Arranque directo<br>(Delta) de forma local<br>o remota.         ircuito de fuerza y control, comprender el funcionamiento o<br>un motor trifásico en conexión delta,<br>entes protecciones (eléctricas, contactores, térmicos y condu<br>ón a dicho sistema de arranque.<br>ollado de manera práctica observando el comportamiento de<br>de comportamiento de |  |  |

2 FUNDAMENTACIÓN TEÓRICO

### 2.1. NTRODUCCIÓN.

Los motores trifásicos son una pieza fundamental en la mayoría de las instalaciones industriales y comerciales, ya que ofrecen un rendimiento superior en comparación con sus contrapartes monofásicas. Gracias a su diseño y funcionamiento, los motores trifásicos son capaces de generar un flujo de energía constante y uniforme, lo que se traduce en un arranque más suave, menor vibración y una mayor eficiencia energética. Esto los hace ideales para aplicaciones de alto rendimiento, como en bombas, compresores, transportadores, máquinas herramienta y sistemas de climatización, entre otros.

# ARRANQUE DIRECTO

El arranque directo es poner en funcionamiento el motor eléctrico de manera inmediata y directa, es decir, aplicando la tensión nominal a las terminales del motor para permitir que este comience a girar sin la necesidad de utilizar dispositivos adicionales de control de arranque, como arrancadores suaves o variadores de frecuencia.

# CONEXIÓN DELTA

En el contexto de los motores trifásicos, existen diferentes tipos de conexiones para los bobinados: estrella (Y) y delta ( $\Delta$ ). El objetivo específico de utilizar la conexión delta es lograr una configuración de alto par de arranque, que es especialmente útil cuando se arranca con carga.

# AL VACÍO Y CON CARGA

El objetivo es que el motor pueda arrancar tanto sin carga (al vacío) como bajo carga nominal sin problemas, manteniendo un rendimiento óptimo en ambos casos.

# TRANSFORMADORES DE CORRIENTE (TC's)

Son considerados dispositivos de medición de corriente, donde la corriente del secundario en operación normal es proporcional a la corriente primaria, con un pequeño desfase. Donde su principal función es transformar la corriente y aislar los elementos de protección.

**PLC:** Es un Controlador Lógico Programable, más conocido PLC (Programmable Logic Controller, debido a siglas en inglés) es básicamente una computadora que se utiliza en la ingeniería de automatización para las industrias, es decir, para el control de la maquinaria de una fábrica o de situaciones mecánicas.

**LabVIEW:** ES un software que proporciona un potente entorno de desarrollo gráfico para el diseño de aplicaciones de Ingeniería de adquisición de datos, análisis de medidas y presentación de datos gracias a un lenguaje de programación sin la complejidad de otras herramientas de desarrollo.

## 2.2. EQUIPO, INSTRUMENTOS Y MATERIALES NECESARIOS

- Red de alimentación trifásica 220V.
- 1 barra distribuidores 220 VAC,
- 1 breaker tripolar caja moldeada de 50 A.
- 6 breaker tripolar de 16 A.
- 1 breaker tripolar de 10 A.
- 1 disyuntor tripolar de 20 A.
- 6 contactor tripolar de 9A 220VAC.
- 1 contactor tripolar de 6A 220VAC.
- 1 contactor tripolar de 12A 220VAC.
- 6 relé Térmico 7-10A.
- 1 relé Térmico 4-6A.
- 1 relé Térmico 2,5-5A.
- 9 selectores 2 posiciones.
- Hoja de práctica.
- Cargas Inductivas (0,5 HP; 0,75 HP; 1 HP; 2 HP).
- Switch 5 puertos.
- PLC S7-1200.
- Instalador software LabVIEW 2019.
- Variador de Frecuencia 420.

- Sentron Pac 3220.
- Multímetro.
- Pinza Amperimétrica.
- Analizador de Redes FLUKE 435
- 3 cables ethernet.
- Conductor de Cu (3x14 AWG THHN) y terminales tipo banana.
- Ordenador.

# 2.3. MEDIDAS DE SEGURIDAD

- Comprobar la ausencia de energía eléctrica antes del conexionado.
- Realizar la conexión de control y protección de cada rama del circuito.
- Comprobar inexistencia del corto circuito entre líneas.
- Conectar los terminales del motor trifásico en configuración delta.
- EPP: Mandil, botas, guantes aislantes, casco, entre otros.

# 2.4. INSTRUCCIONES DE SEGURIDAD

- Lea y comprenda la Guía de Laboratorio de la práctica a realizar.
- Lea y comprenda las instrucciones de operación y manipulación de los dispositivos eléctricos.
- Verificar que los selectores de mando MANUAL se encuentren desactivados (OFF).
- Comprobar que las herramientas de trabajo no realicen contactos tierra.
- Siga las instrucciones mencionadas para el funcionamiento eficaz de los circuitos de medición.
- No usar el teléfono celular y prohibido correr dentro del laboratorio.
- Evitar realizar contacto directo de los terminales del motor.

# 2.5. TRABAJO PREPARATORIO.

# 2.5.1. ACTIVIDADES A DESAROLLAR

- La elaboración de los esquemas de circuitos de fuerza y control mediante el software Cade Simu permite un sistema de emulación muy completo y de fácil para la compresión del usuario sobre el sistema eléctrico a desarrollar dentro de la práctica.
- Dimensionar los elementos del Gabinete según el Código Eléctrico Nacional (protecciones eléctricas, contactores, térmicos y TC's).
- Realizar las conexiones eléctricas de cada elemento del módulo.
- Conexión comunicación Switch; PLC- Sentron Pac 3220- Software LabVIEW.
- Observación de las Variables eléctricas en el Sentron Pac 3220.
- Visualizar, recolectar de las Variables eléctricas y del comportamiento de la corriente de arranque en la interfaz de LabVIEW y el Analizador de redes.
- Visualización de las Variables eléctricas con el multímetro y pinza amperimétrica.

### 2.6. METODOLOGÍA Y TÉCNICA EXPERIMENTAL.

Para poder desarrollar la práctica se considera los siguientes procesos, como se muestra en el siguiente diagrama de bloques.

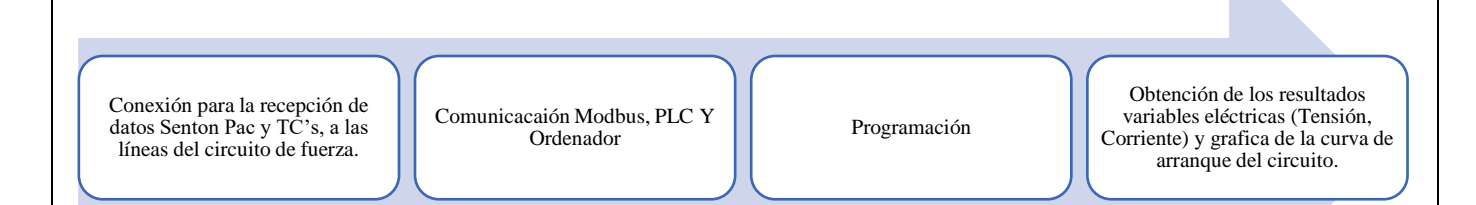

### Conexión del Sentron Pac 3220 y TC's a las líneas del circuito de fuerza (R, S, T).

Se realiza conexiones de las salidas del Sentron Pac a las entradas de los TC's para la recepción de parámetros eléctricos.

#### Comunicación y Ordenador.

Para realizar la comunicación modbus se deben configurar la IP de cada uno de los dispositivos que receptaran y enviaran información.

#### Programación.

Transmitir los datos desde el software TIA Portal y el software LabVIEW.

Obtención de los resultados variables eléctricas (Tensión, Corriente) y grafica del comportamiento

#### de la corriente de arranque del circuito.

Finalmente, los datos compilados por los TC's permitirán obtener graficas con los resultados obtenidos para

Tensión, Corriente y el comportamiento de la corriente de arranque del motor.

### **INFORME PRÁCTICO**

# UNIVERSIDAD TÉCNICA DE COTOPAXI

### LABORATORIO DE SIMULACIÓN

### CARRERA DE INGENIERÉA ELECTROMECÁNICA

#### **INFORME DE PRÁCTICA**

TEMA: Arranque directo configuración delta de manera local y remota.

NÚMERO DE PRÁCTICA :01

NOMBRE(S): Chiliquinga Darío- Iza Ariel

FECHA:20/06/2023

### **3 PROCEDIMIENTO**

#### 3.1. Cargas inductivas para el sistema.

Se deberá considerar la potencia de todas las cargas que se instalaran a la red.

| Memoria Técnica | Cantidad | Motor-Marca        | Potencia (HP) |
|-----------------|----------|--------------------|---------------|
|                 | 6        | Motor1-<br>VALLERY | 1 HP          |
|                 | 1        | Motor2-<br>SIEMENS | 0,5 HP        |
|                 | 1        | Motor3-<br>SIEMENS | 0,75 HP       |
|                 | 1        | Motor4-<br>SIEMENS | 2 HP          |
| Carga In        | stalada  |                    | 8,75 HP       |

## 3.2. Dimensionar los elementos del módulo.

Ítem 1: Determinar la corriente a plena carga en la Tabla 430.250 "Corriente a plena carga en motores trifásicos".

| Tensión (V) | Potencia (PH) | Placa: Corriente Nominal (A) | Tabla 430-250: Corriente a plena carga (A) |
|-------------|---------------|------------------------------|--------------------------------------------|
| 220/380 V   | 1 HP          | 3,54 A                       | 4,2 A                                      |
| 220/380 V   | 0,5 HP        | 1,9 A                        | 2,2 A                                      |
| 220/380 V   | 0,75 HP       | 2,9 A                        | 3,2 A                                      |
| 220/380 V   | 2 HP          | 6,2 A                        | 6,8 A                                      |

Ítem 2. Dimensionar y seleccionar el componente contra cortocircuito y fallas a tierra, según la Tabla 430-

52.

 $I_{protección} = I_{pc} \cdot 250\%$  $I_{protección} = 4,2 \cdot 2,5$ 

$$I_{protección} = 10,5 [A]$$

| Potencia      | Tabla 430-52: Porcentaje de | Tabla 430-250: Corriente a | Corriente de   |
|---------------|-----------------------------|----------------------------|----------------|
| ( <b>PH</b> ) | Corriente a plena carga (%) | plena carga (A)            | Protección (A) |
| 1 HP          | 250                         | 4,2 A                      | 10,5 A         |
| 0,5 HP        | 250                         | 2,2 A                      | 5,5 A          |
| 0,75 HP       | 250                         | 3,2 A                      | 8 A            |
| 2 HP          | 250                         | 6,8 A                      | 17 A           |

| Potencia<br>(PH) | Corriente de Protección eléctrica (A) | Valores de corriente normalizadas para<br>Interruptores automáticos de tiempo inverso |
|------------------|---------------------------------------|---------------------------------------------------------------------------------------|
| 1 HP             | 10,5 A                                | 16 A                                                                                  |
| 0,5 HP           | 5,5 A                                 | 10 A                                                                                  |
| 0,75 HP          | 8 A                                   | 10 A                                                                                  |
| 2 HP             | 17 A                                  | 20 A                                                                                  |

Ítem 3. Normalizar los valores obtenidos según el Art.-240.6 "Valores en Amperios Normalizados".

**Ítem 4.** Dimensionar y seleccionar la corriente del relé térmico, según la Tabla 430-32, literal (2) "Motores de Servicio Continuo".

$$I_{t\acute{e}rmico} = I_{pc} \cdot 170\%$$
$$I_{t\acute{e}rmico} = 4,2 \cdot 1,7$$
$$I_{t\acute{e}rmico} = 7,14 \ [A]$$

| Potencia<br>(PH) | Tabla 430-250: Corriente a plena carga (A) | Tabla 430-32: Porcentaje de<br>Corriente a plena carga (%) | Corriente del<br>Relé Térmico | Normalizado |
|------------------|--------------------------------------------|------------------------------------------------------------|-------------------------------|-------------|
| 1 HP             | 4,2 A                                      | 170                                                        | 7,14 A                        | 7-10 A      |
| 0,5 HP           | 2,2 A                                      | 170                                                        | 3,74 A                        | 2,5-5 A     |
| 0,75 HP          | 3,2 A                                      | 170                                                        | 5,44 A                        | 2,5-5 A     |
| 2 HP             | 6,8 A                                      | 170                                                        | 11,56 A                       | 10 –12 A    |

**Ítem 5.** Dimensionar y seleccionar la corriente del contactor, según el Artículo 430-83 "Valore Nominales", de tal manera que expresa que para motores de 2 caballos de fuerza o menos, el contactor debe ser al doble del valor nominal de corriente de plena carga de motor.

$$I_{contactor} = I_{pc} \cdot 2$$
$$I_{contactor} = 4,2 \cdot 2$$
$$I_{contactor} = 8,4 \ [A]$$

| Potencia<br>(PH) | Tabla 430-250: Corriente a plena carga (A) | Motores estacionarios de<br>2HP o menos | Corriente del contactor<br>Bobina 220VAC | Normalizado |
|------------------|--------------------------------------------|-----------------------------------------|------------------------------------------|-------------|
| 1 HP             | 4,2 A                                      | 2                                       | 8,4 A                                    | 9 A         |
| 0,5 HP           | 2,2 A                                      | 2                                       | 4,4 A                                    | 6 A         |
| 0,75 HP          | 3,2 A                                      | 2                                       | 6,4 A                                    | 6 A         |
| 2 HP             | 6,8 A                                      | 2                                       | 13,6 A                                   | 16 A        |
|                  |                                            |                                         |                                          |             |

**Ítem 6.** Dimensionar y seleccionar calibre del conductor, según el artículo 210.19 "Ampacidad mínima y calibre mínimo"; la tabla 310.16 "Temperatura de trabajo del conductor". Bajo normativa nos indica el literal g, que el conductor de motores no debe ser menor a 2,08 mm<sup>2</sup>, por lo tanto, se escoge el cable número 14.

$$I_{conductor} = I_{pc} \cdot 125\%$$
$$I_{conductor} = 4,2 \cdot 1,25$$
$$I_{conductor} = 5,25 [A]$$

| Potencia<br>(PH) | Tabla 430-250: Corriente a plena carga (A) | Porcentaje de<br>ampacidad (%) | Calibre por<br>ampacidad y calibre<br>máximo (A) | Calibre del<br>Conductor |
|------------------|--------------------------------------------|--------------------------------|--------------------------------------------------|--------------------------|
| 1 HP             | 4,2 A                                      | 125                            | 5,25 A                                           | 14 AWG-THHN              |
| 0,5 HP           | 2,2 A                                      | 125                            | 2,75 A                                           | 14 AWG-THHN              |
| 0,75 HP          | 3,2 A                                      | 125                            | 4 A                                              | 14 AWG-THHN              |
| 2 HP             | 6,8 A                                      | 125                            | 8,5 A                                            | 14 AWG-THHN              |

**Ítem 7.** Para determinar la corriente total a plena carga de los motores eléctricos, considerando los valores obtenidos en el ítem anterior.

| Cantidad                             | Tabla 430-250: Corriente a plena carga (A) | Potencia (HP) | Corriente a plena carga total.<br>(A) |
|--------------------------------------|--------------------------------------------|---------------|---------------------------------------|
| 6                                    | 4,2 A                                      | 1 HP          | 25,2 A                                |
| 1                                    | 2,2 A                                      | 0,5 HP        | 2,2 A                                 |
| 1                                    | 3,2 A                                      | 0,75 HP       | 3,2 A                                 |
| 1                                    | 6,8 A                                      | 2 HP          | 6,8 A                                 |
| Corriente total de cargas inductivas |                                            |               | 37,4 A                                |

**Ítem 8.** Seleccionar la protección contra corto circuitos y fallas a tierra tipo "Interruptor automático de tiempo inverso" en donde se multiplicará el 250% al valor de corriente total inductivo.

| Corriente total (PLC,<br>Sentron Pac 3220,<br>Switch, VDF) | Corriente a<br>plena total<br>inductiva | Valor nominal de interruptor<br>automático de tiempo inverso | Corriente de<br>protección Principal<br>general | Normalizado |
|------------------------------------------------------------|-----------------------------------------|--------------------------------------------------------------|-------------------------------------------------|-------------|
| 2,265 A                                                    | 37,4 A                                  | 2,5                                                          | 99,162 A                                        | 100 A       |

 Dimensionamiento de los transformadores de corriente. – Sera necesario considerar los siguientes parámetros:

# *I<sub>p</sub>:Corriente nominal primario* [*A*]

## $I_s$ : Corriente nominal secundario [A]

Se selecciona un transformador de corriente con un criterio de normalizado del componente 100 (A) para poder tener una lectura de datos en un componente de medición se requiere de transformadores de corriente que permitan corresponder mediante una relación de bobinados: corrientes altas y transformarlas a pequeñas que el medidor de energía pueda calcular.

- Dimensionamiento del conductor. - El calibre mínimo recomendado para un alimentador, desde el medidor hasta el tablero de distribución único, debe ser el No. 6 AWG de cobre aislado tipo THHN.

Se selecciona bajo el criterio con respecto al breaker principal 100 (A) de alimentación (R, S, T, N) se escoge un conductor de corriente número 8 AWG THHN (8,37 mm<sup>2</sup>) de cobre aislado (4x8).

3.1. Conexión de los elementos del módulo:

1.Realizar la conexión del circuito fuerza y control por cada rama para la carga inductiva mediante el software CadeSimu.

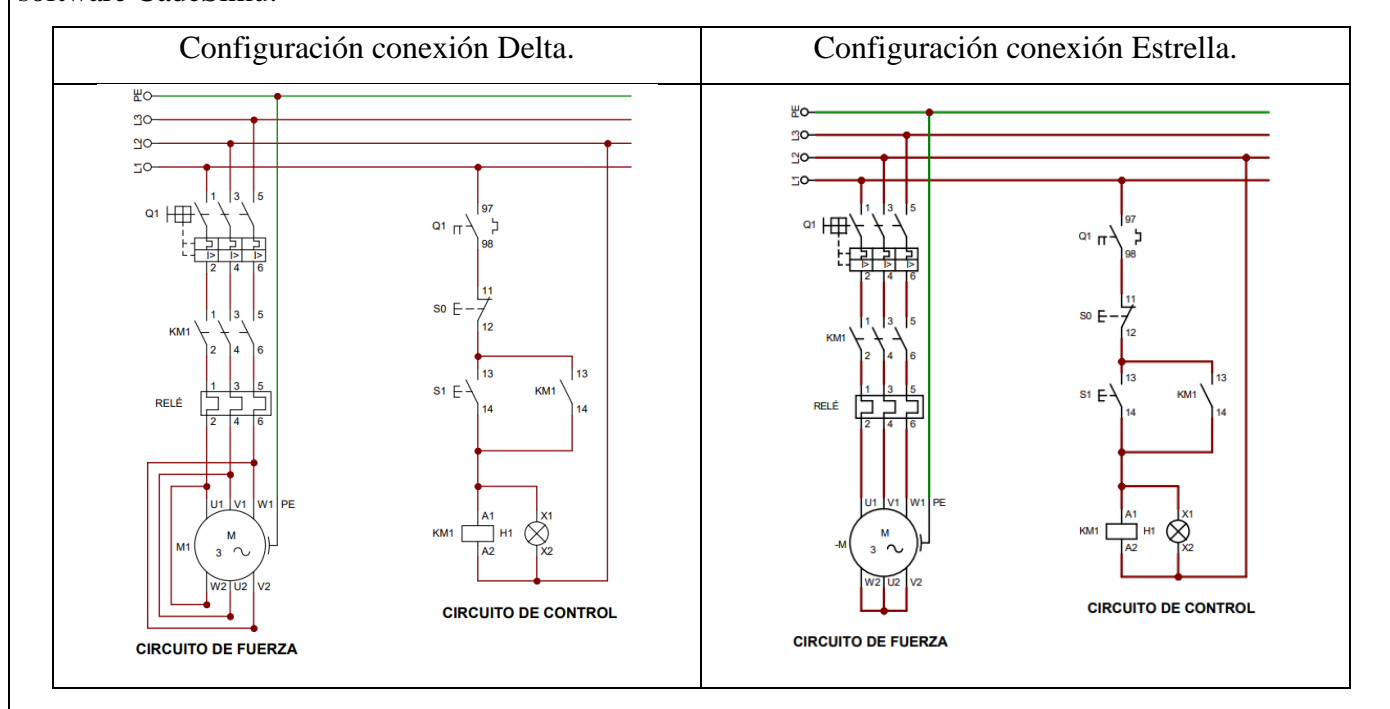

2. Conectar la acometida trifásica 220V de tres fases (R, S, T) a las entradas de la protección principal y las salidas a la barra de distribución del sistema, incluyendo el Neutro.

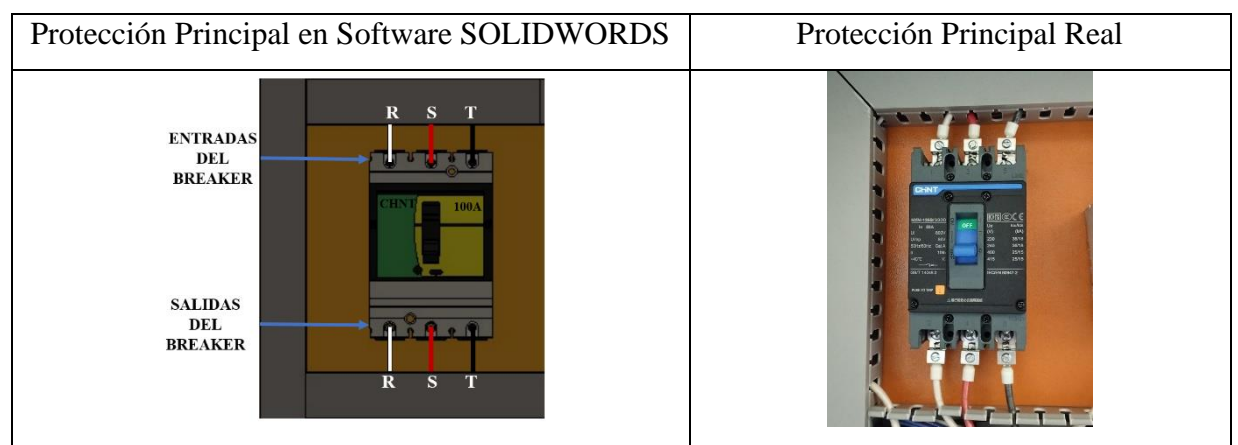

3. Conectar las salidas del breaker principal a la barra de distribución las fases R, S, T y Neutro.

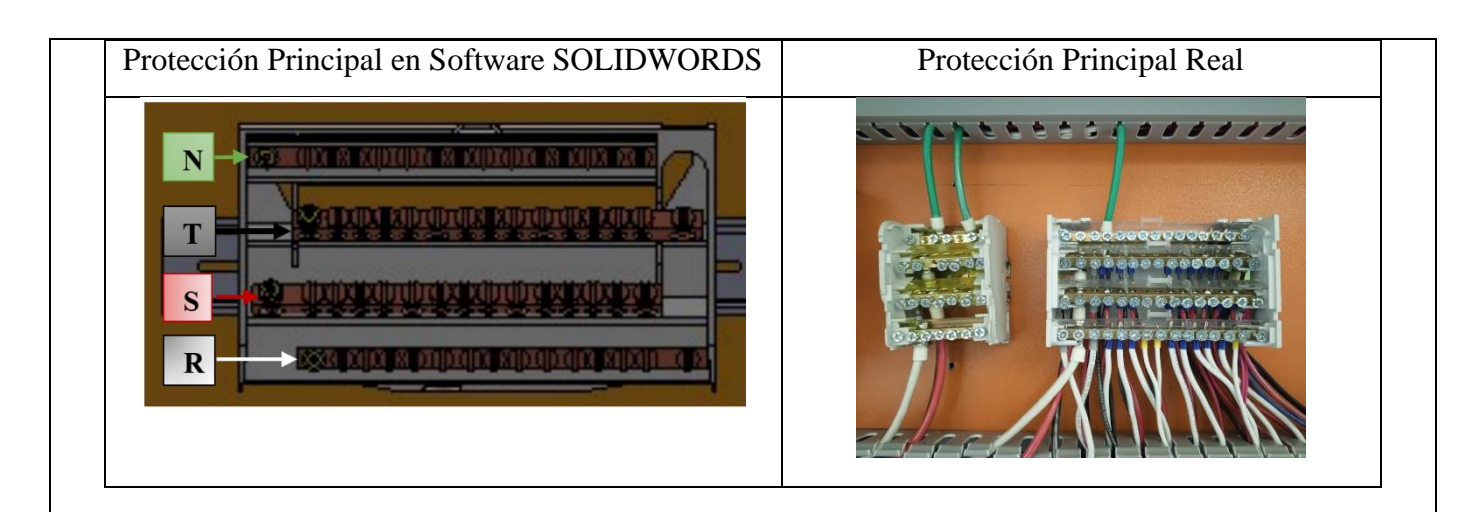

4. Colocar las protecciones eléctricas, contactores, relés térmicos por cada carga inductiva en el riel DIN.

| Protección Principal en Software SOLIDWORDS | Protección Principal Real |
|---------------------------------------------|---------------------------|
| PROTECCIÓN CIRCUITO INDUCTIVO               |                           |

5. Desde la barra de distribución se suministrará energía de manera ordenada e individual, la conexión de las tres fases (R, S, T) en cada una de las entradas de las protecciones del circuito inductivo (breaker) y las salidas a los contactores eléctricas.

| Color conductor #14AWG THHN                                                                       | BLANCO  | ) | ROJO             | NEGRO     |
|---------------------------------------------------------------------------------------------------|---------|---|------------------|-----------|
| Identificación                                                                                    | R       |   | S                | Т         |
| Protección Principal en Software SOL                                                              | IDWORDS |   | Protección Princ | ipal Real |
| ENTRADAS<br>DEL<br>BREAKER<br>01 Q2 Q3 Q4 Q5 Q6<br>OT Q2 Q3 Q4 Q5 Q6<br>SALIDAS<br>DEL<br>BREAKER |         |   |                  |           |

6. Las salidas de las protecciones eléctricas se conectarán hacia las entradas del Contactor-Relé Térmico (R, S, T) y las salidas del relé térmico deberán atravesar por los TC's.

| Color conductor #14AWG THHN | BLANCO | ROJO | NEGRO |  |
|-----------------------------|--------|------|-------|--|
|-----------------------------|--------|------|-------|--|

| Identificación                | R    | S                 | Т         |
|-------------------------------|------|-------------------|-----------|
| Protección Principal en Softw | vare | Protección Princi | ipal Real |
| SOLIDWORDS                    |      |                   |           |
| ENTRADAS DEL<br>CONTACTOR     |      |                   |           |

7. Las salidas del relé térmico R, S, T atravesará de forma interna e individual por cada uno de los TC's - 100/5A, en dirección a los bornes del motor trifásico (U, V, W) para la recepción de datos en el medidor de energía Sentron Pac 3220.

| Color conductor #14AWG THHN          | BLAN    | 20 | ROJO              | NEGRO    |
|--------------------------------------|---------|----|-------------------|----------|
| Identificación                       | R       |    | S                 | Т        |
| Protección Principal en Software SOL | IDWORDS |    | Protección Princi | pal Real |
|                                      |         |    |                   |          |

8. Se conectará hacia las borneras marcadas del motor, según la normativa de marcación IEC (U1, V1, W1-U2, W2, V2) y configuración para el arranque directo.

| Motor Trit                           | fásico 2 HP                                                                                                    |
|--------------------------------------|----------------------------------------------------------------------------------------------------|
| Configuración conexión Delta.        | Configuración conexión Estrella.                                                                                                  |
| ALIMENTACIÓN 220 V<br>CONEXIÓN DELTA | ALIMENTACIÓN 380 V<br>CONEXIÓN ESTRELLA<br>U<br>U<br>U<br>U<br>U<br>U<br>U<br>U<br>U<br>U<br>U<br>U<br>U<br>U<br>U<br>U<br>U<br>U |

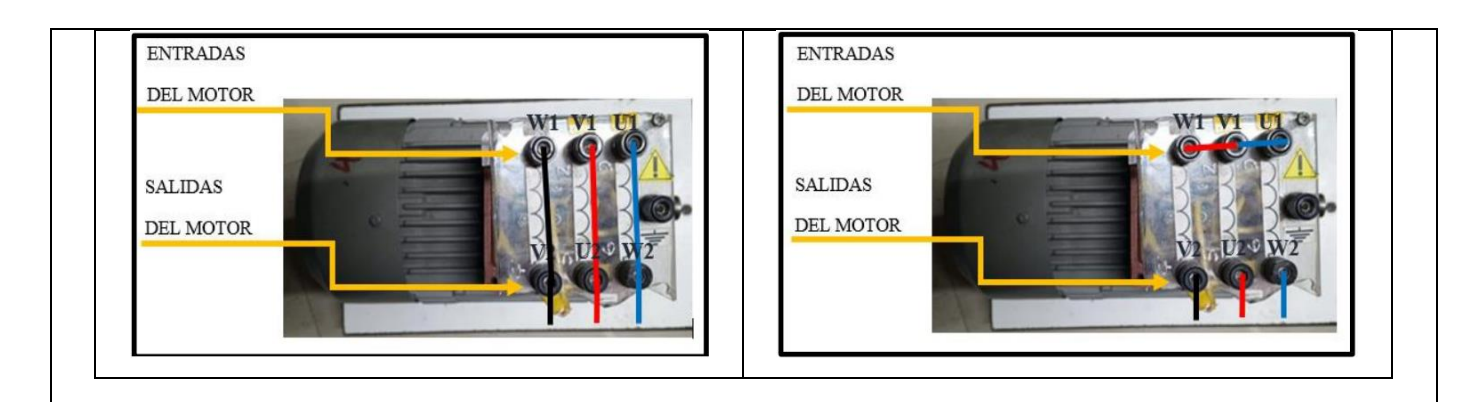

9. Operación del motor Manual/Automático del módulo, el cual permite la forma energización local o remota para la operación de motores.

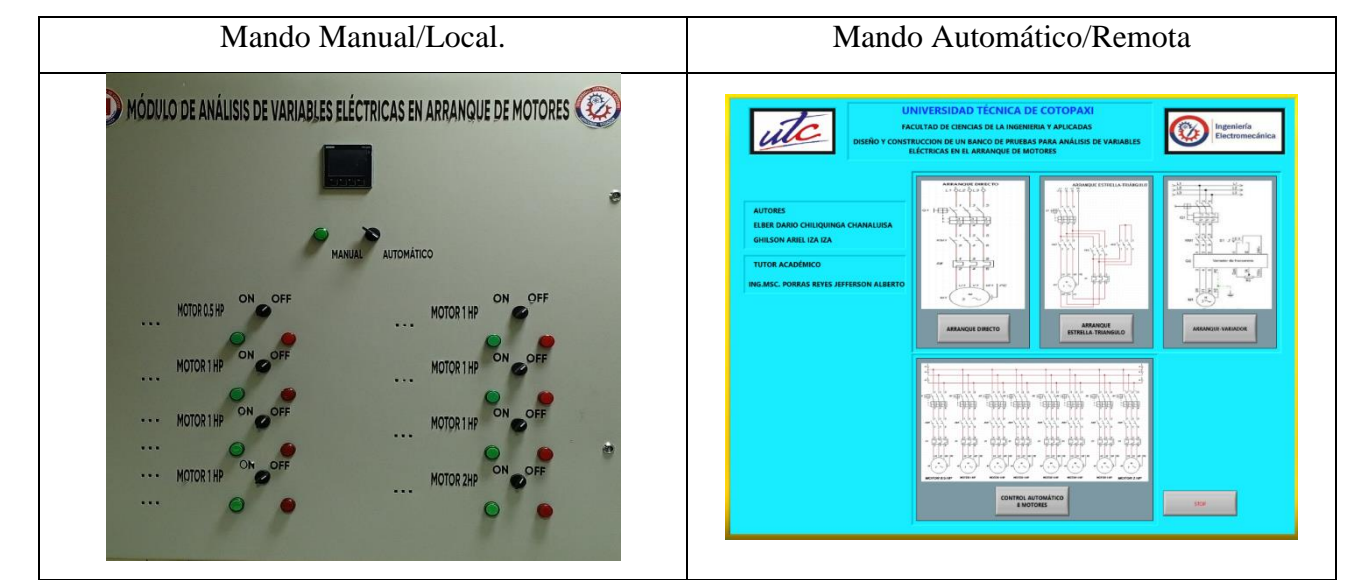

10. Visualización del gabinete de control previamente ya conectado.

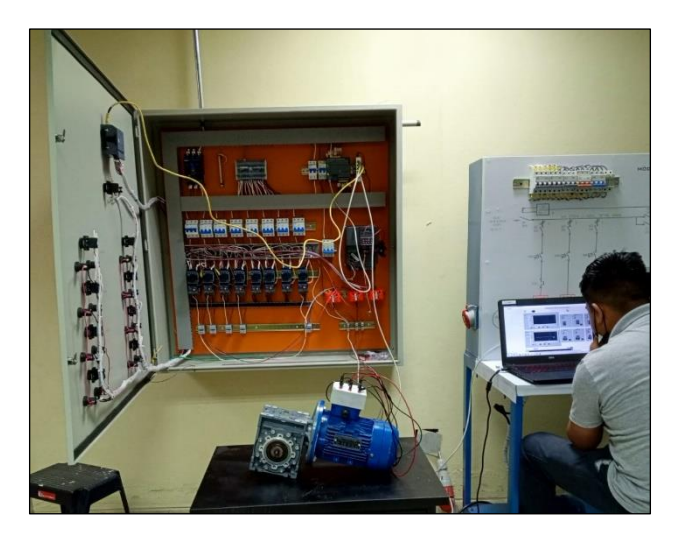

11. Visualizar las variables eléctricas que se reflejan en el voltímetro ( $V_{L-L}$ ;  $V_{L-N}$ ), la pinza amperimétrica y analizador de redes.

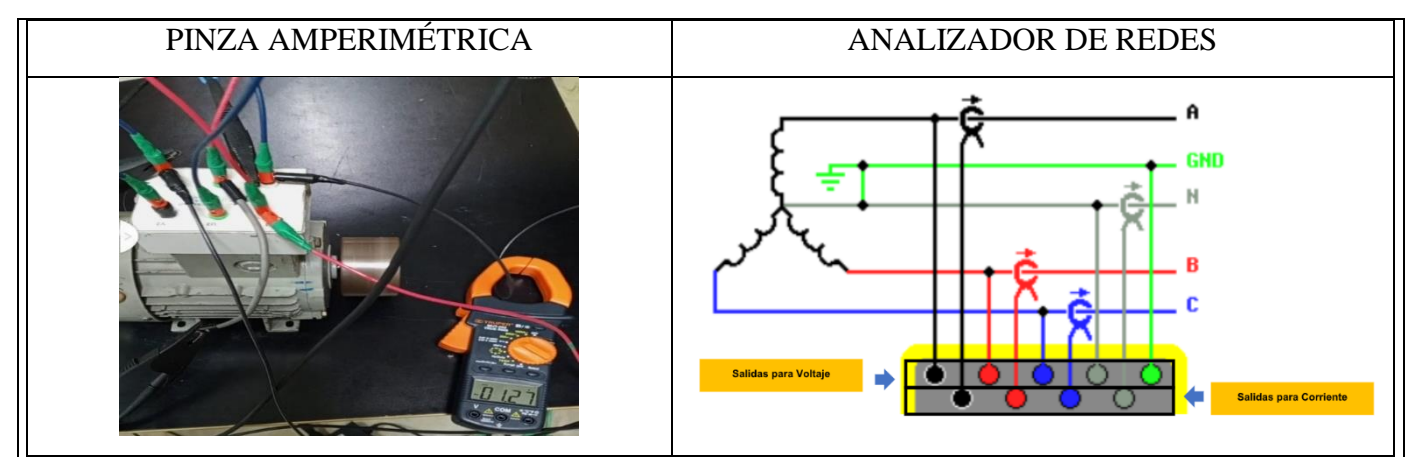

12. Visualización y captura de la curva del arranque del motor seleccionado para la práctica.

# 5 **RESULTADOS DE LA PRÁCTICA**

5.1. Registro de variables eléctricas obtenidas del software LabVIEW, analizador de redes para su comparación de resultados obtenidos.

|                     | Cor      | ndición arra | anqu | e AL VAC           | ÍO (A  | mperios)       |    |
|---------------------|----------|--------------|------|--------------------|--------|----------------|----|
| Corrient            | e Aı     | rranque (Ia  | rr)  | Corrie             | nte O  | peración (Iop) |    |
| Analizad<br>de Rede | or<br>es | LabVIE       | W    | Analizado<br>Redes | or de  | LabVIEW        |    |
| L1=10,1             | А        | L1=9,57      | А    | L1=4,1             | А      | L1=4,07        | A  |
| L2=9,8              | А        | L2=9,12      | А    | L2=4,7             | А      | L2=3,89        | A  |
| L3=10               | А        | L3=9,26      | А    | L3=4,2             | А      | L3=4,2         | A  |
| Pron                | nedi     | o (Iprom)    |      | Pr                 | omed   | io (Iprom)     |    |
| 9,96                | Α        | 9,31         | Α    | 4,33               | Α      | 4,06           | Α  |
| Erre                | or P     | orcentual    |      | E                  | rror P | orcentual      |    |
|                     | 6,9      | 98%          |      |                    | 6,     | 65%            |    |
| Condic              | ción     | arranque (   | CON  | CARGA P            | ESA:   | 9 lb (Amperios | 5) |
| Corrient            | e Aı     | rranque (Ia  | rr)  | Corrie             | nte O  | peración (Iop) |    |
| Analizad<br>de Rede | or<br>es | LabVIE       | W    | Analizado<br>Redes | or de  | LabVIEW        |    |
| L1=21               | Α        | L1=17,27     | Α    | L1=4,1             | Α      | L1=3,99        | Α  |
| L2=20,1             | Α        | L2=17,06     | Α    | L2=4,7             | Α      | L2=3,85        | Α  |
| L3=20,3             | А        | L3=17,19     | Α    | L3=4,2             | Α      | L3=4,11        | Α  |
| Pron                | nedi     | o (Iprom)    |      | Pr                 | omed   | io (Iprom)     |    |
| 20,46               | Α        | 17,16        | Α    | 4,33               | Α      | 3,98           | Α  |
| Erre                | or p     | rocencual    |      | E                  | rror P | orcentual      |    |
|                     |          |              |      |                    |        |                |    |

#### **Motor SIEMENS 2HP**

| Tensión en relaci | ón a la corrien        | te.            |                        |                 |
|-------------------|------------------------|----------------|------------------------|-----------------|
|                   | Г                      | ensión arranqu | ie AL VACÍO (V         | Voltios)        |
|                   | Tensión Arr            | anque (Varr)   | Tensión O              | peración (Vop)  |
|                   | Analizador<br>de Redes | LabVIEW        | Analizador de<br>Redes | LabVIEW         |
|                   | L1=210,93              | L1=210,31      | L1=216,98              | I 1-215.04 V    |
|                   | v<br>L2=213,05         | L2=212,05      | v<br>L2=216,69         | L1-213,04 V     |
|                   | V                      | V              | V                      | L2=216,83 V     |
|                   | L3=210,91<br>V         | L3=211,59<br>V | L3=217,45<br>V         | L3=216.75 V     |
|                   | Promedi                | io (Iprom)     | Prome                  | lio (Iprom)     |
|                   | 211,91 V               | 211,31 V       | 217,12 V               | 216,2 V         |
|                   | Error P                | orcentual      | <b>Error</b>           | Porcentual      |
|                   | 0,2                    | 28%            | 0                      | ,42%            |
|                   | Condició               | n arranque CO  | N CARGA PES            | A:9lb (Voltios) |
|                   | Tensión Arr            | anque (Varr)   | Tensión O              | peración (Vop)  |
|                   | Analizador<br>de Redes | LabVIEW        | Analizador de<br>Redes | LabVIEW         |
|                   | L1=209,97              |                | L1=216,98              |                 |
|                   | V                      | L1=207,4 V     | V                      | L1=215,04 V     |
|                   | L2=208,17<br>V         | L2=206,54<br>V | L2=216,69<br>V         | L2=216,83 V     |
|                   | L3=207,79              | L3=206,26      | L3=217,45              | I 3-216 75 V    |
|                   | Promedi                | io (Iprom)     | Prome                  | lio (Iprom)     |
|                   | 208,79 V               | 206.26 V       | 214.54 V               | 214,26 V        |
|                   | Error P                | orcentual      | Error                  | Porcentual      |
|                   | 1,2                    | 22%            | 0                      | ,13%            |

# 5.1.1. CÁLCULOS.

### **ARRANQUE DIRECTO**

# MOTOR SIEMENS 2HP 1LE0142-0EB46-4AA4-Z.

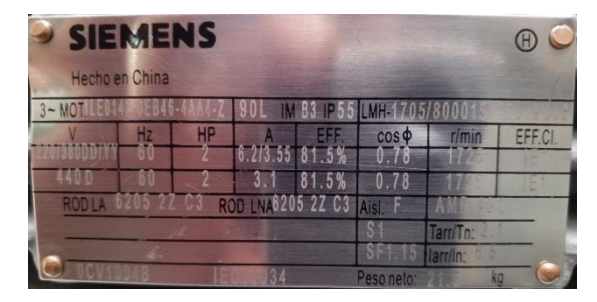

AL VACÍO.

Datos placa:

P = 2 HP

V = 220V

fp=0,78

Al vacío: Consiste en poner en operación al motor sin carga mecánica en el eje, es decir, se encuentra en operación de eje libre. En vacío:

$$n_m \cong n_{sin}$$
  
 $P_0 = P_{Cu} + P_{Fe} + P_{Me}$   
 $P_{Cu} \ll + P_{Fe} + P_{Me}$ 

$$I_0 \ll I_n$$

Ecuación corriente de línea.

Potencia consumida por el motor es:

$$I_0 = \frac{P_{3\theta}}{\sqrt{3} \cdot V_L \cdot fp} \quad [A]$$

$$1,492kW$$

$$I_0 = \frac{1,492kW}{\sqrt{3} \cdot 220V \cdot 0,78} = 5,02 \ [A]$$

Eficiencia para un motor eléctrica (Eff).

$$Eff = \frac{81,5\% \cdot 5,02}{6,2} = 65,80\%$$

Relación de conexión delta o triángulo.

Tensión  

$$V_L = V_f [V]$$

$$220 = 220 [V]$$
Corriente  

$$I_L = \sqrt{3} \cdot I_f [A]$$

$$I_f = \frac{I_L}{\sqrt{3}} [A]$$

$$I_f = \frac{5,02}{\sqrt{3}} = 2,89 [A]$$

Relación de conexión estrella.

Corriente

$$I_L = I_f \quad [A]$$
  
5,02 = 5,02 [A]  
Tensión  
$$V_L = \sqrt{3} \cdot V_f \quad [V]$$

$$V_f = \frac{V_L}{\sqrt{3}}$$
 [V]  
 $V_f = \frac{220}{\sqrt{3}} = 127$  [V]

#### CON CARGA.

Datos placa:

P = 2 HPV = 220VI = 6,2 A

fp = 0,78

 $\eta_{eff}=0,\!815$ 

Procedimiento de cálculos.

Ecuación de eficiencia para un motor eléctrica (Eff).

$$Eff = \frac{HP \cdot 746}{\sqrt{3} \cdot V_L \cdot I \cdot fp}$$

Donde:

P = Potencia HP

 $V_L = Voltaje línea - línea V$ 

I = Corriente A

fp = Factor de Potencia

$$Eff = \frac{(1492) \cdot (746)}{\sqrt{3} \cdot 220V \cdot 6, 2A \cdot 0, 78}$$
$$Eff = 81,06 \cdot 100\%$$
$$Eff = 81\%$$

Ecuación de Potencias

$$P_{out} = 2 HP \cong 1,492kW$$
$$P_{in} = \frac{P_{out}}{\eta_{eff}} = \frac{1,492kW}{0,815} = 1,830kW$$

Ecuación corriente de línea.

$$I_{L} = \frac{P_{3\theta}}{\sqrt{3} \cdot V_{L} \cdot fp \cdot \eta_{eff}} \quad [A]$$
$$I_{L} = \frac{1,492kW}{\sqrt{3} \cdot 220V \cdot 0,78 \cdot 0,815} = 6,16 \ [A]$$

Relación de conexión delta o triángulo.

Tensión  $V_L = V_f [V]$  220 = 220 [V]Corriente  $I_L = \sqrt{3} \cdot I_f [A]$   $I_f = \frac{I_L}{\sqrt{3}} [A]$   $I_f = \frac{6,16}{\sqrt{3}} = 3.55 [A]$ 

Relación de conexión estrella.

Corriente0

 $I_L = I_f \quad [A]$   $6,16 = 6,16 \quad [A]$ Tensión  $V_L = \sqrt{3} \cdot V_f \quad [V]$   $V_f = \frac{V_L}{\sqrt{3}} \quad [V]$  $V_f = \frac{220}{\sqrt{3}} = 127 \quad [V]$ 

| LabVIEW (Interfaz)       | Analiza                                                  | dor de Red                            | es (Inter                           | faz)                                  |
|--------------------------|----------------------------------------------------------|---------------------------------------|-------------------------------------|---------------------------------------|
| Tensión y Corriente      | Те                                                       | ensión y Co                           | rriente                             |                                       |
| CORRIENTE II             | NQUE Tarjeta SD WiFi.fpqo]<br>erramientas Ventanas Ayuda |                                       |                                     |                                       |
| Lacasa                   |                                                          | Desde 27/ 6/2023 ~                    | 14:19 🗘 Hasta                       | 27/ 6/2023 ~ 14:19                    |
| 4,00908                  | rriente Estadísticas Huecos y Pico                       | Pantallas Evento de                   | onda: INT {DETAI                    | L} Evento RMS n.º 1: IN               |
| CORRIENTE 12             | □ L1N(V) / L1(A) □ L2                                    | N(V) / L2(A) L3N(V)                   | (L3(A) LNG(V)                       | /N(A) Total                           |
| CONTENTE IE              | Función<br>Tensión de Medio Ciclo                        | L 1N(V) / L 1(A) M<br>139.39 V (U, f) | td L2N(V) / L2(A) M<br>139.23 V (f) | ed L3N(V) / L3(A) Med<br>139.22 V (f) |
| 3,92428                  | Corriente de Medio Cido                                  | 10,1 A                                | 9,8 A                               | 10 A                                  |
| CONTRACTOR OF CONTRACTOR | Toronto de Marche d'Al                                   | 214 72 1                              | 216 50.11                           | 246 22.11                             |
| NOT THE REAL PROPERTY OF | Corriente de Medio Cido                                  | 4,1 A                                 | 216,59 V<br>3,6 A                   | 4,2 A                                 |
| 4,20256                  |                                                          |                                       |                                     |                                       |
|                          | Corriente de Medio Cido                                  | 4,1 A                                 | 3,6 A                               | 4,2 A                                 |
|                          |                                                          |                                       |                                     |                                       |

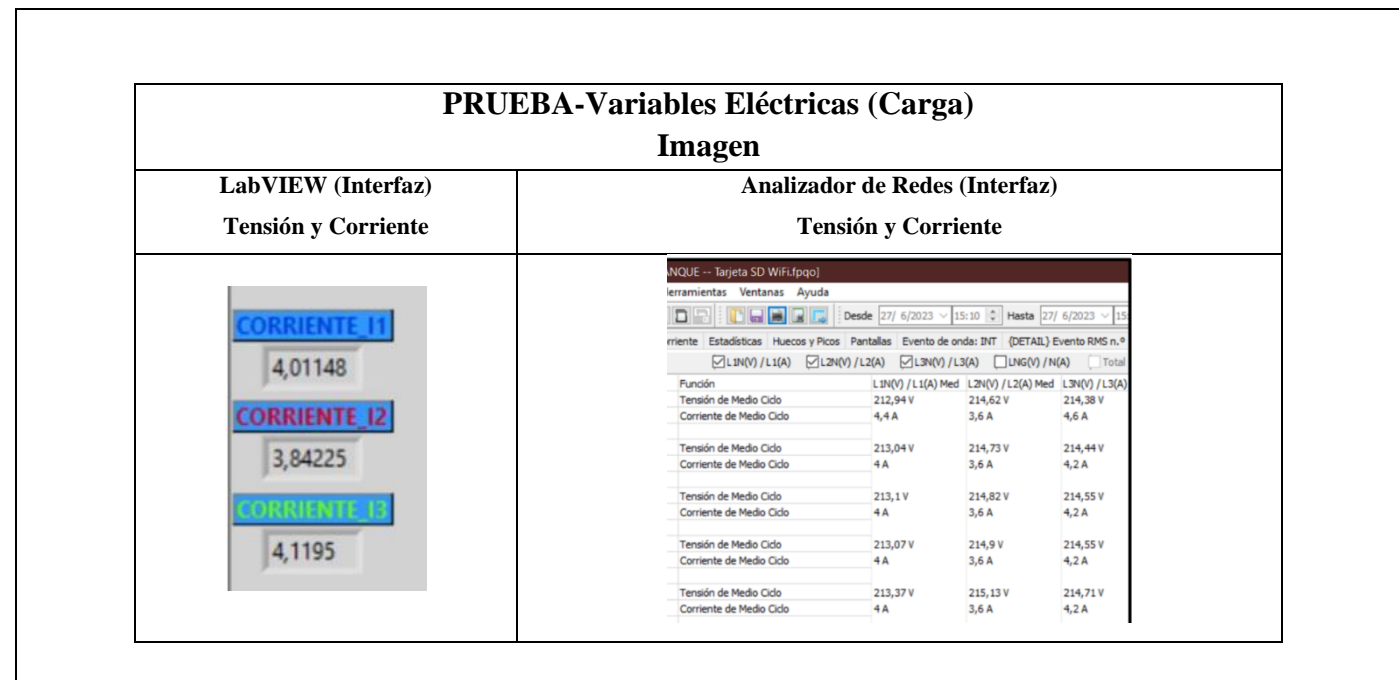

5.1.3. Obtener y adjuntar imagen de la curva de arranque del motor obtenidas del analizador de redes y software LabVIEW.

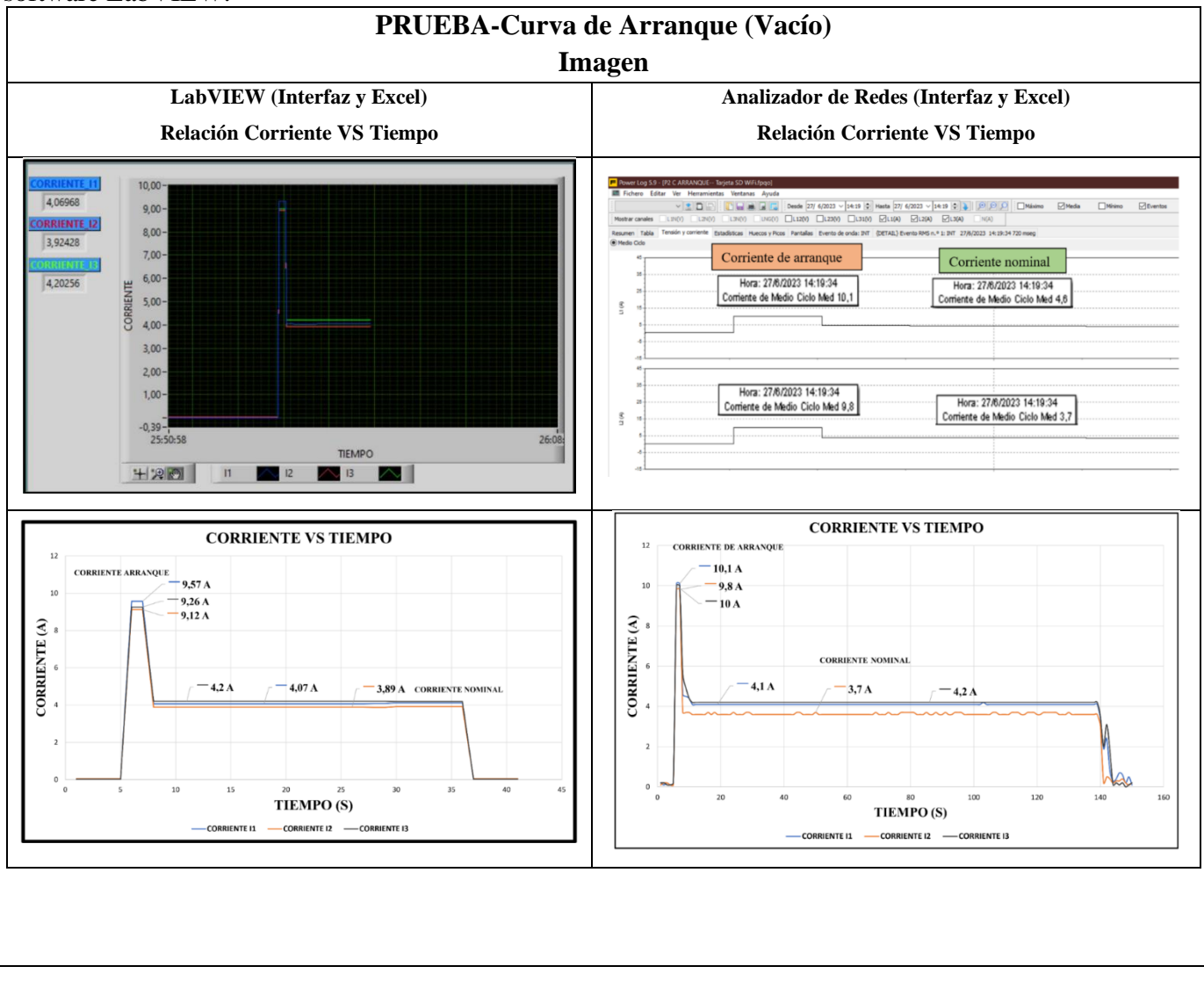

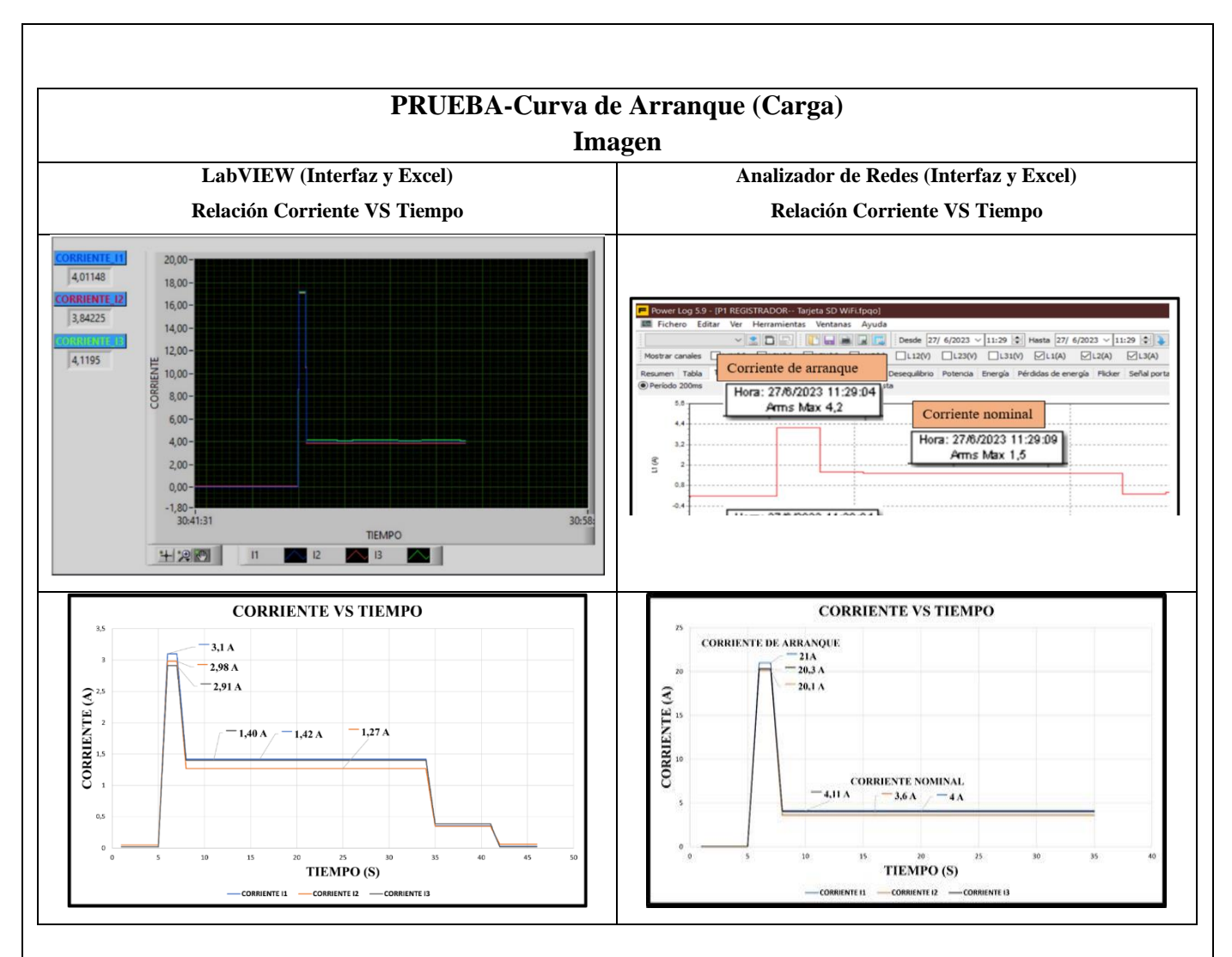

El presente trabajo tiene la finalidad de evaluar y comparar diferentes metodologías de prueba para la obtención de los parámetros eléctricos y la visualización de la curva característica de un motor de trifásico se aplicaron dos condiciones; al vacío y con carga, en operación del tipo de conexión delta se realiza una comparación de ambos resultados. En el laboratorio de máquinas eléctricas se implementa dicha metodología, por lo que se presenta un resumen de la misma y los resultados de la realización de estos ensayos para la determinación de los parámetros que hacen parte del circuito equivalente por fase del motor de inducción trifásico.

## **5.1. CUESTIONARIO:**

1. ¿Cuál es la función del interruptor termomagnético trifásico?

Su función es cortar la corriente eléctrica de un circuito automáticamente ante la presencia de una falla, así es parte fundamental de proteger el circuito eléctrica

2. ¿Como designar los componentes durante la toma de decisiones?

La selección de los competentes eléctricos como protecciones, contactor, térmicos y conductor se basó en normas establecidas en el Ecuador y la normalización de los resultados obtenidos para así seleccionar un componente eléctrico dentro del mercado local siendo así para la implementación del sistema.

3. ¿Cuál es la comunicación desarrollada para obtención de datos?

Comunicación Modbus, PLC y Ordenador con los siguientes componentes TC's-Sentron Pac 3220- PLC S7-1200

# 6 CONCLUSIONES

# 7 **RECOMENDACIONES**

8 **REFERENCIAS BIBLIOGRAFICAS.** 

## 9 ANEXOS

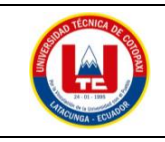

# UNIVERSIDAD TÉCNICA DE COTOPAXI

### PRÁCTICA ACADÉMICA Resolución de Ejercicios en Clase INGENIERÍA ELECTROMECÁNICA

| CARRERA                        | CÓDIGO                        | ASIC                                                   | SNATURA  |
|--------------------------------|-------------------------------|--------------------------------------------------------|----------|
| INGENIERÍA<br>ELECTROMECÁCNICA | IELM 306                      |                                                        |          |
|                                |                               |                                                        |          |
| _                              |                               | Instalaciones                                          | DURACIÓN |
| <b>PRÁCTICA N°</b>             | LABORATORIO                   | Eléctricas                                             | (HORAS)  |
| 02                             | DESCRIPCIÓN DE LA<br>PRÁCTICA | Arranque Estrella-<br>Delta de forma local y<br>remota | 3        |

#### **1 OBJETIVOS**

- Elaborar el esquema de circuito de fuerza y control, comprender el funcionamiento en el cableado del arranque directo para un motor trifásico en conexión delta,
- Dimensionar los componentes protecciones (eléctricas, contactores, térmicos y conductor eléctrico) para el montaje y operación a dicho sistema de arranque.
- Evaluar el sistema desarrollado de manera práctica observando el comportamiento del motor jaula de ardilla en condiciones de vacío como con carga.
- 2 FUNDAMENTACIÓN TEÓRICO

### 2.1. NTRODUCCIÓN.

Los motores trifásicos son una pieza fundamental en la mayoría de las instalaciones industriales y comerciales, ya que ofrecen un rendimiento superior en comparación con sus contrapartes monofásicas. Gracias a su diseño y funcionamiento, los motores trifásicos son capaces de generar un flujo de energía constante y uniforme, lo que se traduce en un arranque más suave, menor vibración y una mayor eficiencia energética. Esto los hace ideales para aplicaciones de alto rendimiento, como en bombas, compresores, transportadores, máquinas herramienta y sistemas de climatización, entre otros.

#### ARRANQUE ESTRELLA-TRIANGULO

También conocido como arranque estrella-delta, es una técnica comúnmente utilizada para arrancar motores eléctricos trifásicos conectados en configuración estrella (Y). Esta técnica permite reducir la corriente de arranque, minimizando los efectos del arranque en el sistema eléctrico y en el propio motor. A continuación, se explica el procedimiento del arranque estrella-triángulo:

Configuración inicial:

Los devanados del motor están conectados en configuración estrella (Y), donde cada fase del motor se conecta a un punto común llamado punto neutro.

Etapa de arranque en estrella:

Paso 1: El motor arranca en una configuración "estrella". En esta etapa, los devanados de cada fase están conectados en configuración estrella, y se aplica una tensión reducida a las terminales del motor.

Paso 2: Al estar en configuración estrella, la tensión aplicada a cada devanado de fase es la tensión de línea dividida por la raíz cuadrada de 3  $\left(\frac{V_L}{\sqrt{3}}\right)$ . Esto resulta en una corriente de arranque menor, aproximadamente un tercio de la corriente de arranque que se obtendría con una conexión en triángulo directa.

Etapa de transición:

Paso 3: Una vez que el motor ha alcanzado una velocidad y estabilidad adecuadas, se cambia la configuración del motor de "estrella" a "triángulo".

Paso 4: Durante el cambio de configuración, se interrumpe momentáneamente la alimentación del motor para realizar la reconfiguración. Es importante que esta transición se realice rápidamente para evitar interrupciones prolongadas en el funcionamiento del motor.

Etapa de arranque en triángulo:

Paso 5: Después de la transición, los devanados de cada fase se conectan en configuración triángulo.

Paso 6: Se aplica la tensión completa de línea  $(V_L)$  a las terminales del motor.

Paso 7: El motor ahora está en pleno funcionamiento, proporcionando su máxima potencia nominal y operando con una corriente normal de línea.

El arranque estrella-triángulo es una técnica eficiente y segura para reducir la corriente de arranque en motores de alta potencia y aplicaciones industriales. Permite evitar el estrés en el sistema eléctrico y los picos de corriente que podrían dañar tanto al motor como a otros equipos conectados a la misma red eléctrica. Es importante destacar que el arranque estrella-triángulo solo se aplica a motores trifásicos conectados en configuración estrella (Y) y que otros tipos de motores trifásicos, como los conectados en configuración delta, requerirán técnicas de arranque diferentes.

**TRANSFORMADORES DE CORRIENTE (TC's):** Son considerados dispositivos de medición de corriente, donde la corriente del secundario en operación normal es proporcional a la corriente primaria, con un pequeño desfase. Donde su principal función es transformar la corriente y aislar los elementos de protección.

**PLC:** Es un controlador Lógico Programable, más conocido PLC (Programmable Logic Controller, debido a siglas en inglés) es básicamente una computadora que se utiliza en la ingeniería de automatización para las industrias, es decir, para el control de la maquinaria de una fábrica o de situaciones mecánicas.

**LabVIEW:** Es un software que proporciona un potente entorno de desarrollo gráfico para el diseño de aplicaciones de Ingeniería de adquisición de datos, análisis de medidas y presentación de datos gracias a un lenguaje de programación sin la complejidad de otras herramientas de desarrollo.

#### 2.2. EQUIPO, INSTRUMENTOS Y MATERIALES NECESARIOS

- Red de alimentación trifásica 220V.
- 1 barra distribuidores 220 VAC
- 1 breaker tripolar caja moldeada de 50 A.
- 6 breaker tripolar de 16 A.

- 1 breaker tripolar de 10 A.
- 1 disyuntor tripolar de 20 A.
- 6 contactor tripolar de 9A 220VAC.
- 1 contactor tripolar de 6A 220VAC.
- 1 contactor tripolar de 12A 220VAC.
- 6 relé Térmico 7-10A.
- 1 relé Térmico 4-6A.
- 1 relé Térmico 2,5-5A.
- 9 selectores 2 posiciones.
- Hoja de práctica.
- Cargas Inductivas (0,5 HP; 0,75 HP; 1 HP; 2 HP).
- Switch 5 puertos.
- PLC S7-1200.
- Instalador software LabVIEW 2019.
- Variador de Frecuencia 420.
- Sentron Pac 3220.
- Multímetro.
- Pinza Amperimétrica.
- Analizador de Redes FLUKE 435
- 3 cables ethernet.
- Conductor de Cu (3x14 AWG THHN) y terminales tipo banana.
- Ordenador.

#### 2.3. MEDIDAS DE SEGURIDAD

- Comprobar la ausencia de energía eléctrica antes del conexionado.
- Realizar la conexión de control y protección de cada rama del circuito.
- Comprobar inexistencia del corto circuito entre líneas.
- Conectar los terminales del motor trifásico en configuración delta.
- EPP: Mandil, botas, guantes aislantes, casco, entre otros.

#### 2.4. INSTRUCCIONES DE SEGURIDAD

- Lea y comprenda la Guía de Laboratorio de la práctica a realizar.
- Lea y comprenda las instrucciones de operación y manipulación de los dispositivos eléctricos.
- Verificar que los selectores de mando MANUEAL se encuentren desactivados (OFF).
- Comprobar que las herramientas de trabajo no realicen contactos tierra.
- Siga las instrucciones mencionadas para el funcionamiento eficaz de los circuitos de medición.
- No usar el teléfono celular y prohibido correr dentro del laboratorio.
- Evitar realizar contacto directo de los terminales del motor.

#### 2.5. TRABAJO PREPARATORIO.

#### 2.5.1. ACTIVIDADES A DESAROLLAR

• La elaboración de los esquemas de circuitos de fuerza y control mediante el software Cade Simu permite un sistema de emulación muy completo y de fácil para la compresión del usuario sobre el sistema eléctrico a desarrollar dentro de la práctica.

- Dimensionar los elementos del Gabinete según el Código Eléctrico Nacional (protecciones eléctricas, contactores, térmicos y TC's).
- Realizar las conexiones eléctricas de cada elemento del módulo.
- Conexión comunicación Switch; PLC- Sentron Pac 3220- Software LabVIEW.
- Observación de las Variables eléctricas en el Sentron Pac 3220.
- Visualizar de las Variables eléctricas en el Sentron Pac 3220.
- Visualizar, recolectar de las Variables eléctricas y del comportamiento de la corriente de arranque en la interfaz de LabVIEW y el Analizador de redes.
- Visualización de las Variables eléctricas con el multímetro y pinza amperimétrica.

### 2.6. METODOLOGÍA Y TÉCNICA EXPERIMENTAL.

Para poder desarrollar la práctica se considera los siguientes procesos, como se muestra en el siguiente diagrama de bloques.

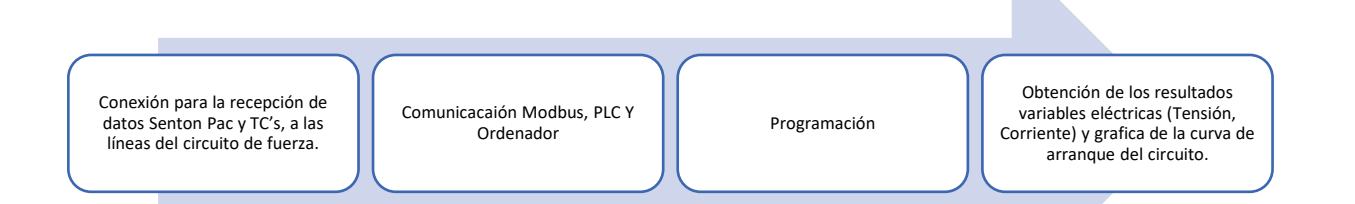

#### Conexión del Sentron Pac 3220 y TC's a las líneas del circuito de fuerza (R, S, T).

Se realiza conexiones de las salidas del Sentron Pac a las entradas de los TC's para la recepción de parámetros eléctricos. **Comunicación y Ordenador.** 

Para realizar la comunicación MODBUS se deben configurar la IP de cada uno de los dispositivos que receptaran y enviaran información.

#### Programación.

Transmitir los datos desde el software TIA Portal y el software LabVIEW.

Obtención de los resultados variables eléctricas (Tensión, Corriente) y grafica del comportamiento de la corriente de arranque del circuito.

Finalmente, los datos compilados por los TC's permitirán obtener graficas con los resultados obtenidos para Tensión, Corriente y el comportamiento de la corriente de arranque del motor.

# INFORME PRÁCTICO

# UNIVERSIDAD TÉCNICA DE COTOPAXI

### LABORATORIO DE SIMULACIÓN

# CARRERA DE INGENIERÉA ELECTROMECÁNICA

### **INFORME DE PRÁCTICA**

TEMA: Arranque directo configuración estrella-delta de manera local y remota.

NÚMERO DE PRÁCTICA :02

NOMBRE(S): Chiliquinga Darío- Iza Ariel

FECHA:20/06/2023

### 3 **PROCEDIMIENTO**

### 3.1.Cargas inductivas para el sistema.

Se deberá considerar la potencia de todas las cargas que se instalaran a la red.

| Memoria Técnica                                                                                                    | Cantidad     | Motor-Marca | Potencia |
|----------------------------------------------------------------------------------------------------|--------------|-------------|----------|
|                                                                                                    |              |             | (HP)     |
|                                                                                                    | 6            | Motor1-     | 1 HP     |
|                                                                                                    |              | VALLERY     |          |
| $\cap$                                                                                                    | 1            | Motor2-     | 0,5 HP   |
| T                                                                                                    |              | SIEMENS     |          |
| Contraine of the second second |              |             |          |
| 0, W                                                                                                    | 1            | Motor3-     | 0,75 HP  |
|                                                                                                    |              | SIEMENS     |          |
|                                                                                                    | 1            | Motor4-     | 2 HP     |
|                                                                                                    |              | SIEMENS     |          |
| Carg                                                                                                    | ga Instalada |             | 8,75 HP  |

#### 3.2. Dimensionar los elementos del módulo.

Ítem 1: Determinar la corriente a plena carga en la Tabla 430.250 "Corriente a plena carga en motores trifásicos".

| Tensión (V) | Potencia<br>(PH) | Placa: Corriente<br>Nominal (A) | Tabla 430-250: Corriente a plena carga (A) |
|-------------|------------------|---------------------------------|--------------------------------------------|
| 220/380 V   | 1 HP             | 3,54 A                          | 4,2 A                                      |

| 220/380 V | 0,5 HP  | 1,9 A | 2,2 A |
|-----------|---------|-------|-------|
| 220/380 V | 0,75 HP | 2,9 A | 3,2 A |
| 220/380 V | 2 HP    | 6,2 A | 6,8 A |

Ítem 2: Dimensionar y seleccionar el componente contra cortocircuito y fallas a tierra, según la Tabla 430-52.

$$I_{protección} = I_{pc} \cdot 250\%$$
$$I_{protección} = 4,2 \cdot 2,5$$

$$I_{protección} = 10,5 [A]$$

| Potencia<br>(PH) | Tabla 430-52: Porcentaje de<br>Corriente a plena carga (%) | Tabla 430-250:<br>Corriente a plena<br>carga (A) | Corriente de<br>Protección<br>(A) |
|------------------|------------------------------------------------------------|--------------------------------------------------|-----------------------------------|
| 1 HP             | 250                                                        | 4,2 A                                            | 10,5 A                            |
| 0,5 HP           | 250                                                        | 2,2 A                                            | 5,5 A                             |
| 0,75 HP          | 250                                                        | 3,2 A                                            | 8 A                               |
| 2 HP             | 250                                                        | 6,8 A                                            | 17 A                              |

Ítem 3. Normalizar los valores obtenidos según el Art.-240.6 "Valores en Amperios Normalizados".

| Potencia<br>(PH) | Corriente de<br>Protección<br>eléctrica (A) | Valores de corriente normalizadas para<br>Interruptores automáticos de tiempo inverso |
|------------------|---------------------------------------------|---------------------------------------------------------------------------------------|
| 1 HP             | 10,5 A                                      | 16 A                                                                                  |
| 0,5 HP           | 5,5 A                                       | 10 A                                                                                  |
| 0,75 HP          | 8 A                                         | 10 A                                                                                  |
| 3 HP             | 17 A                                        | 20 A                                                                                  |

Ítem 4. Dimensionar y seleccionar la corriente del relé térmico, según la Tabla 430-32, literal (2) "Motores de Servicio Continuo".

 $I_{t\acute{e}rmico} = I_{pc} \cdot 170\%$  $I_{t\acute{e}rmico} = 4,2 \cdot 1,7$  $I_{t\acute{e}rmico} = 7,14 \ [A]$ 

| Potencia<br>(PH) | Tabla 430-250:<br>Corriente a plena<br>carga (A) | Tabla 430-32: Porcentaje<br>de Corriente a plena carga<br>(%) | Corriente del<br>Relé Térmico | Normalizado |
|------------------|--------------------------------------------------|---------------------------------------------------------------|-------------------------------|-------------|
| 1 HP             | 4,2 A                                            | 170                                                           | 7,14 A                        | 7-10 A      |
| 0,5 HP           | 2,2 A                                            | 170                                                           | 3,74 A                        | 2,5-5 A     |
| 0,75 HP          | 3,2 A                                            | 170                                                           | 5,44 A                        | 2,5-5 A     |
| 2 HP             | 6,8 A                                            | 170                                                           | 11,56 A                       | 10 –12 A    |

Ítem 5. Dimensionar y seleccionar la corriente del contactor, según el Artículo 430-83 "Valore Nominales", de tal manera que expresa que para motores de 2 caballos de fuerza o menos, el contactor debe ser al doble del valor nominal de corriente de plena carga de motor.

$$I_{contactor} = I_{pc} \cdot 2$$
$$I_{contactor} = 4,2 \cdot 2$$
$$I_{contactor} = 8,4 [A]$$

| Potencia<br>(PH) | Tabla 430-250:<br>Corriente a plena carga<br>(A) | Motores<br>estacionarios de<br>2HP o menos | Corriente del<br>contactor<br>Bobina 220VAC | Normalizado |
|------------------|--------------------------------------------------|--------------------------------------------|---------------------------------------------|-------------|
| 1 HP             | 4,2 A                                            | 2                                          | 8,4 A                                       | 9 A         |
| 0,5 HP           | 2,2 A                                            | 2                                          | 4,4 A                                       | 6 A         |
| 0,75 HP          | 3,2 A                                            | 2                                          | 6,4 A                                       | 6 A         |
| 2 HP             | 6,8 A                                            | 2                                          | 13,6 A                                      | 16 A        |

Ítem 6. Dimensionar y seleccionar calibre del conductor, según el artículo 210.19 "Ampacidad mínima y calibre mínimo"; la tabla 310.16 "Temperatura de trabajo del conductor". Bajo normativa nos indica el literal g, que el conductor de motores no debe ser menor a 2,08 mm<sup>2</sup>, por lo tanto, se escoge el cable número 14.

$$I_{conductor} = I_{pc} \cdot 125\%$$

$$I_{conductor} = 4,2 \cdot 1,25$$

$$I_{conductor} = 5,25 \left[A\right]$$

| Potencia<br>(PH) | Tabla 430-250:<br>Corriente a plena<br>carga (A) | Porcentaje de<br>ampacidad (%) | Calibre por<br>ampacidad y<br>calibre máximo<br>(A) | Calibre del<br>Conductor |
|------------------|--------------------------------------------------|--------------------------------|-----------------------------------------------------|--------------------------|
| 1 HP             | 4,2 A                                            | 125                            | 5,25 A                                              | 14 AWG-THHN              |
| 0,5 HP           | 2,2 A                                            | 125                            | 2,75 A                                              | 14 AWG-THHN              |
| 0,75 HP          | 3,2 A                                            | 125                            | 4 A                                                 | 14 AWG-THHN              |
| 2 HP             | 6,8 A                                            | 125                            | 8,5 A                                               | 14 AWG-THHN              |

Ítem 7. Para determinar la corriente total a plena carga de los motores eléctricos, considerando los valores obtenidos en el ítem anterior.

| Cantidad | Tabla 430-250:<br>Corriente a<br>plena carga (A) | Potencia<br>(HP) | Corriente<br>a plena<br>carga<br>total. (A) |
|----------|--------------------------------------------------|------------------|---------------------------------------------|
| 6        | 4,2 A                                            | 1 HP             | 25,2 A                                      |
| 1        | 2,2 A                                            | 0,5 HP           | 2,2 A                                       |
| 1        | 3,2 A                                            | 0,75 HP          | 3,2 A                                       |

| 1        | 6,8 A                 | 2 HP     | 6,8 A  |
|----------|-----------------------|----------|--------|
| Corrient | e total de cargas ind | luctivas | 37,4 A |

Ítem 8. Seleccionar la protección contra corto circuitos y fallas a tierra tipo "Interruptor automático de tiempo inverso" en donde se multiplicará el 250% al valor de corriente total inductivo.

| Corriente total<br>(PLC, Sentron<br>Pac 3220,<br>Switch, VDF) | Corriente a plena<br>total inductiva | Valor nominal de<br>interruptor automático de<br>tiempo inverso | Corriente de protección<br>Principal general | Normalizado |
|---------------------------------------------------------------|--------------------------------------|-----------------------------------------------------------------|----------------------------------------------|-------------|
| 2,265 A                                                       | 37,4 A                               | 2,5                                                             | 99,162 A                                     | 100 A       |

 Dimensionamiento de los transformadores de corriente. – Sera necesario considerar los siguientes parámetros:

### *I*<sub>p</sub>: Corriente nominal primario [A]

### Is: Corriente nominal secundario [A]

Se selecciona un transformador de corriente con un criterio de normalizado del componente 100 (A) para poder tener una lectura de datos en un componente de medición se requiere de transformadores de corriente que permitan corresponder mediante una relación de bobinados: corrientes altas y transformarlas a pequeñas que el medidor de energía pueda calcular.

- Dimensionamiento del conductor. - El calibre mínimo recomendado para un alimentador, desde el medidor hasta el tablero de distribución único, debe ser el No. 6 AWG de cobre aislado tipo THHN.

Se selecciona bajo el criterio con respecto al breaker principal 100 (A) de alimentación (R, S, T, N) se escoge un conductor de corriente número 8 AWG THHN (8,37 mm<sup>2</sup>) de cobre aislado (4x8).

#### 3.3. Conexión de los elementos del módulo:

1.Conectar la acometida trifásica 220V de tres fases (R, S, T) a las entradas de la protección principal y las salidas a la barra de distribución del sistema, incluyendo el Neutro.

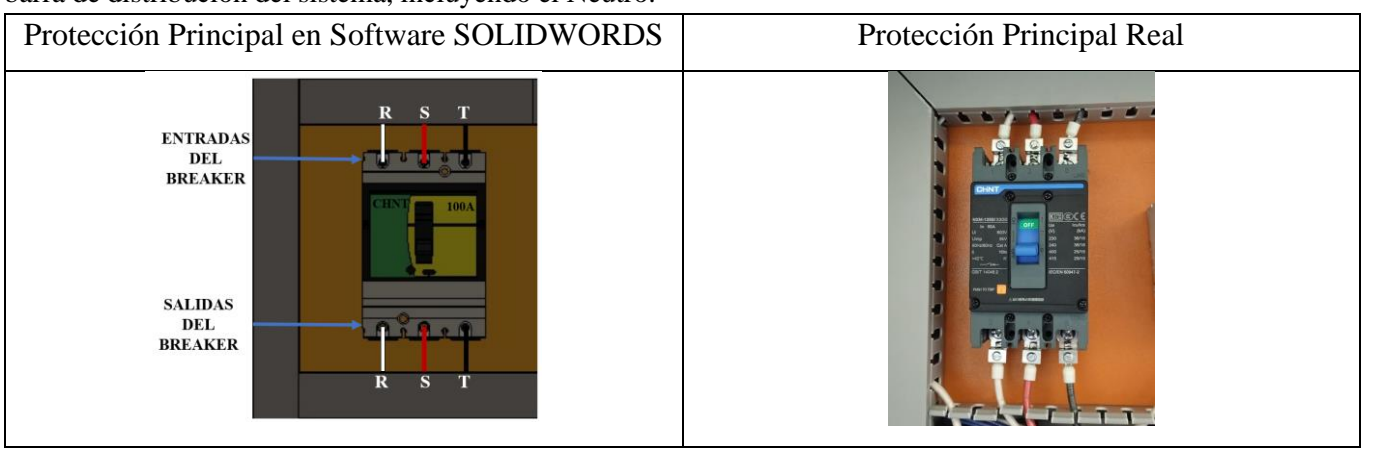

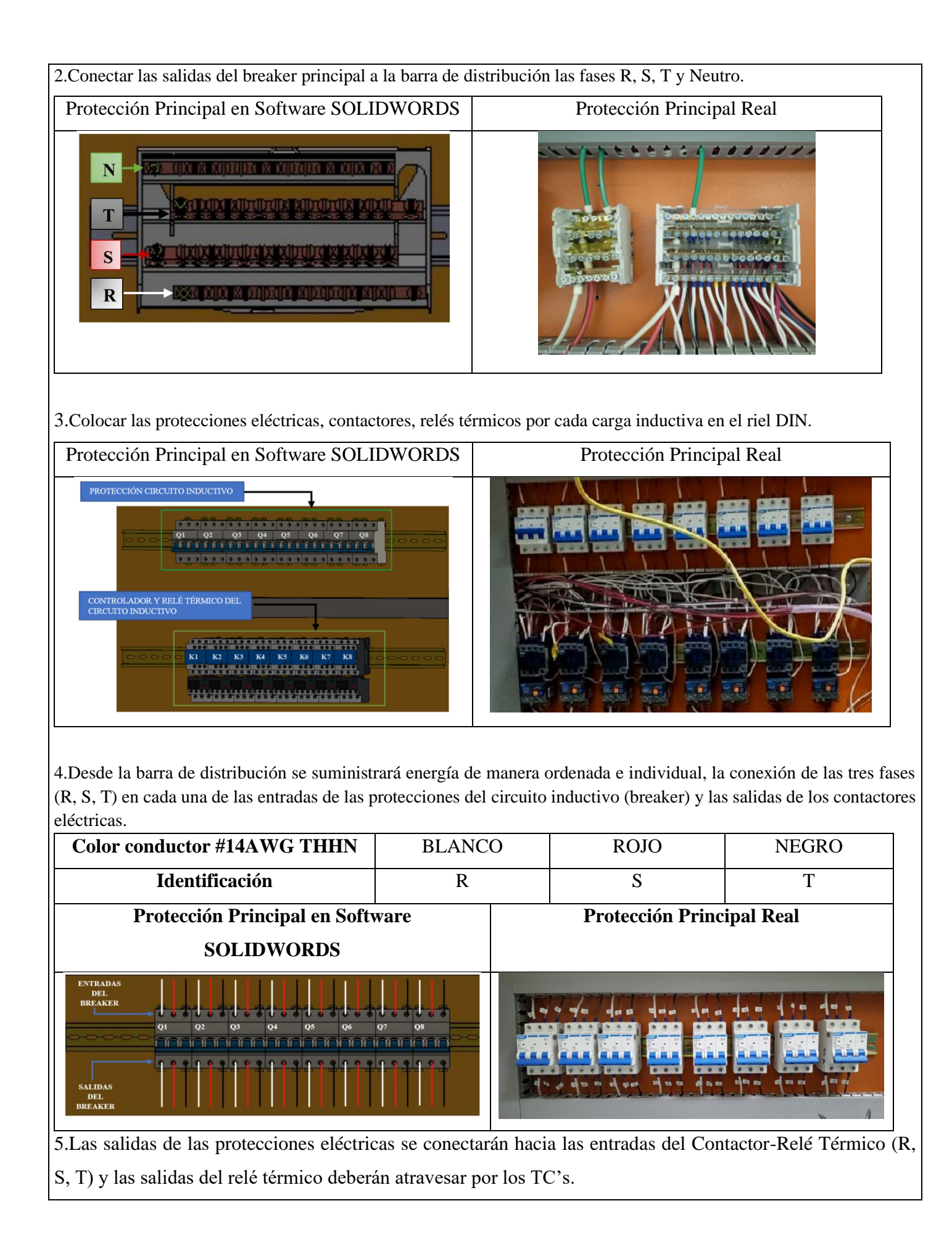

| Color conductor #14AWG THHN          | BLANCO  | ROJO             | NEGRO     |
|--------------------------------------|---------|------------------|-----------|
| Identificación                       | R       | S                | Т         |
| Protección Principal en Software SOL | IDWORDS | Protección Princ | ipal Real |
| ENTRADAS DEL<br>CONTACTOR            |         |                  |           |

6. Las salidas del relé térmico R, S, T atravesará de forma interna e individual por cada uno de los TC's - 100/5A, en dirección a los bornes del motor trifásico (U, V, W) para la recepción de datos en el medidor de energía Sentron Pac 3220.

| Color conductor #14AWG THHN BLANC |      | CO | ROJO              | NEGRO    |
|-----------------------------------|------|----|-------------------|----------|
| Identificación                    | R    |    | S                 | Т        |
| Protección Principal en Softv     | vare |    | Protección Princi | pal Real |
| SOLIDWORDS                        |      |    |                   |          |
|                                   |      |    |                   |          |

7.Se conectará hacia las borneras marcadas del motor, según la normativa de marcación IEC (U1, V1, W1-U2, W2, V2) y en configuración para el arranque designado.

8. Realizar la conexión del circuito fuerza y control por cada rama para la carga inductiva.

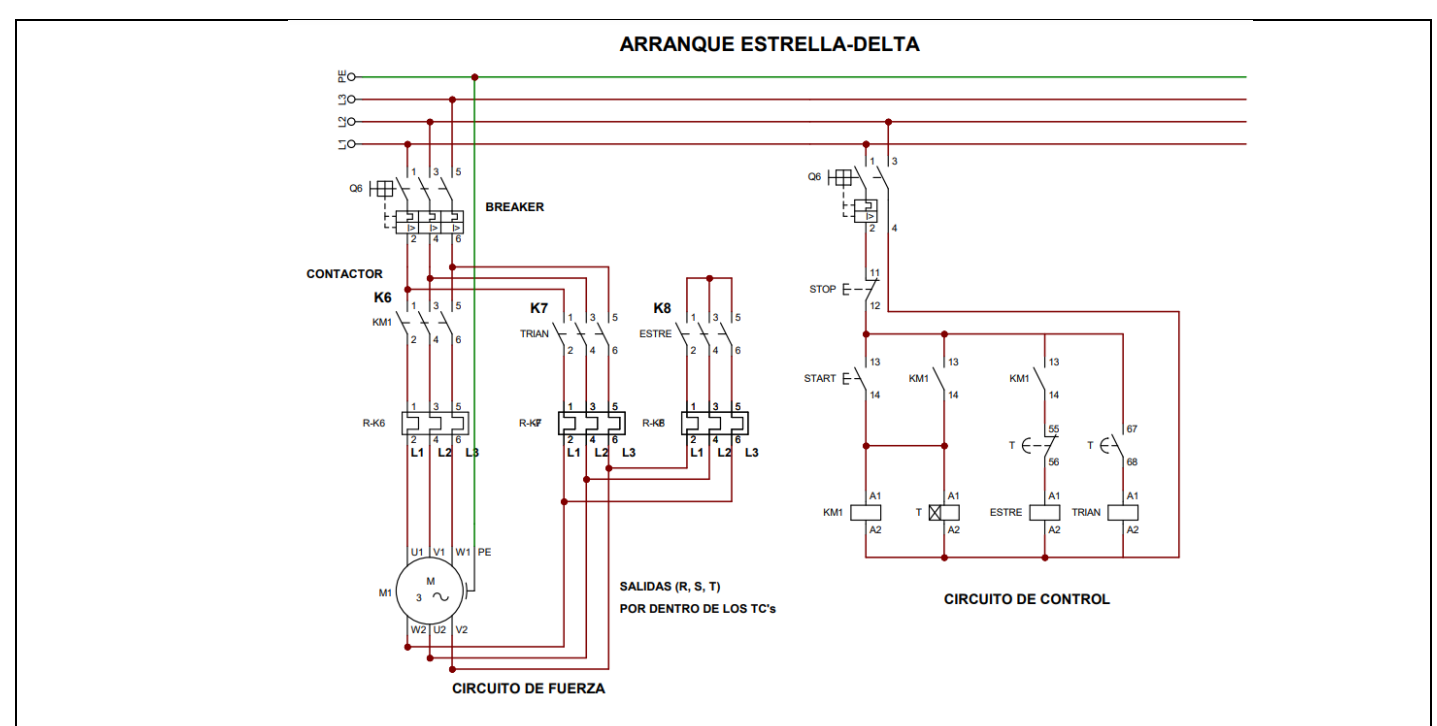

### 1. Conexión del arranque estrella-triángulo.

Luego de conectar todos los elementos del módulo se procede a seleccionar tres breaker, contactores y térmicos para la conexión del arranque estrella-triángulo con los siguientes pasos:

Paso 1: Se utilizará 3 circuitos de fuerza que son: Q6, K7 y K8, para la conexión Estrella-Delta

### - Conexión Delta.

**Paso 2:** La conexión desde las salidas de las borneras finales del circuito de fuerza Q6 se deberán direccionar cada cable (R, S, T) hacia las salidas de las borneras del motor trifásico (U1, V1, W1).

#### - Conexión Estrella.

**Paso 3:** Se realizará el cortocircuito en las entradas del contactor K8, luego se realizará la conexión entre las salidas del relé térmico K7- K8 (T7-R8; S7-S8; R7-T8), luego de realizar esta conexión se obtendrá solo tres fases (R, S, T) que se deberán direccionar cada cable a atravesar por el interior de los TC's para la recepción de datos en el medidor de energía Sentron Pac 3220.

Paso 4: Las salidas obtenidas (R, S, T) se conectará a las salidas de las borneras del motor (U2, V2, W2).

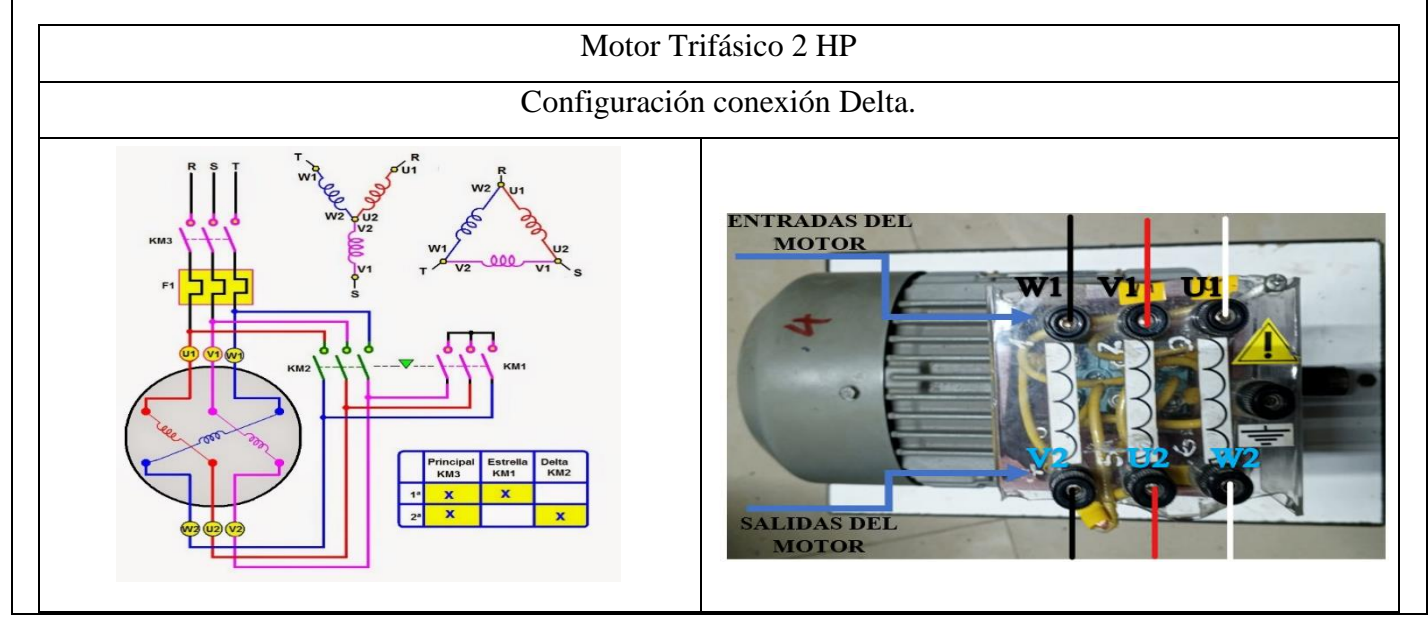

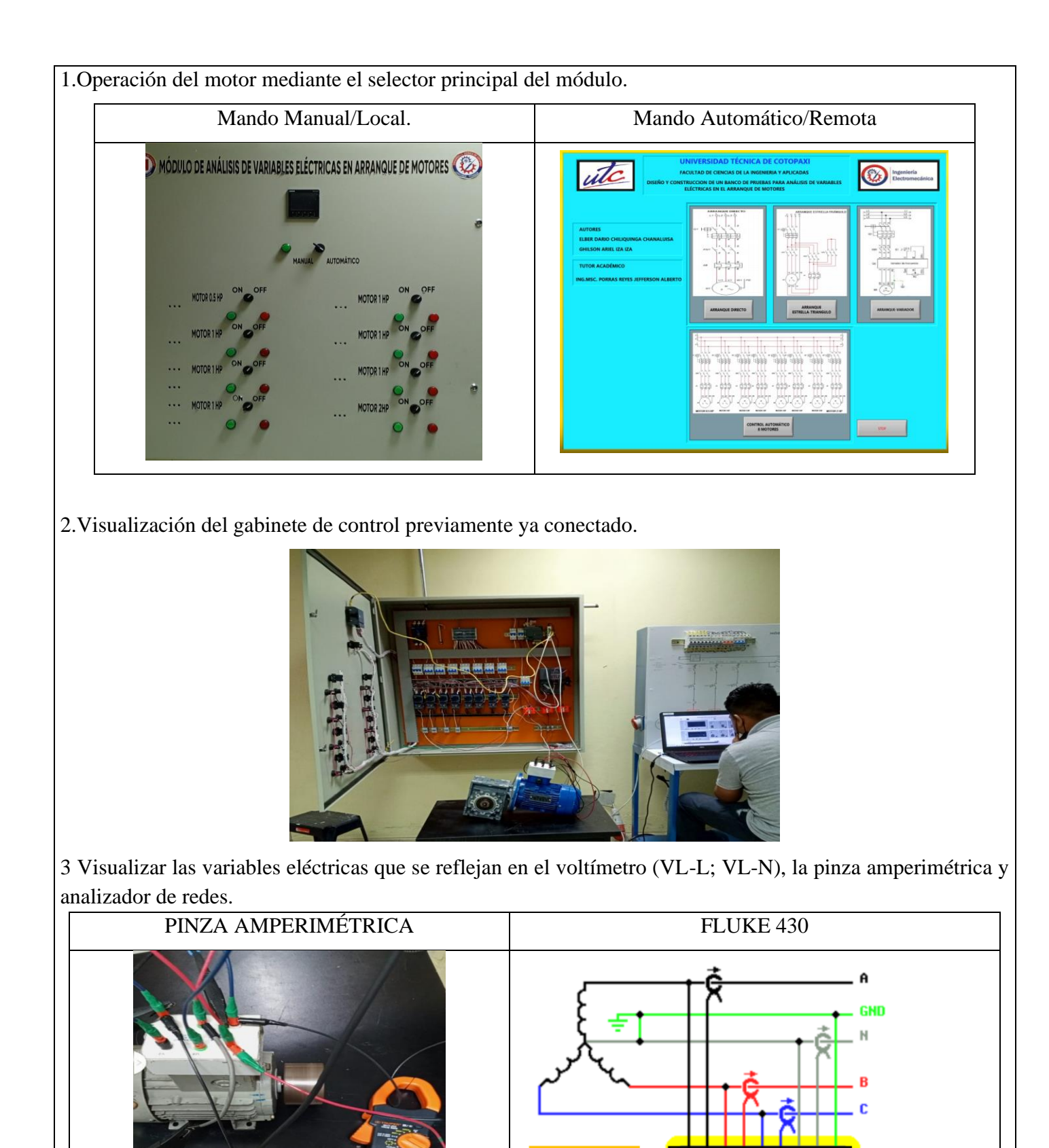

4. Visualización y captura de la curva del arranque del motor seleccionado para la práctica.

# 5 **RESULTADOS DE LA PRÁCTICA**

5.1. Registro de variables eléctricas obtenidas del software LabVIEW, analizador de redes para su comparación de resultados obtenidos.

### **Motor SIEMENS 2HP**

| REGISTRO DE DATOS MOTOR 2HP                         |                                                             |    |                      |               |           |            |          |   |
|-----------------------------------------------------|-------------------------------------------------------------|----|----------------------|---------------|-----------|------------|----------|---|
| Condición arranque CON CARGA - Peso:9 lb (Amperios) |                                                             |    |                      |               |           |            |          |   |
| Corriente                                           | Corriente Arranque (Iarr)         Corriente Operación (Iop) |    |                      |               |           |            |          |   |
| Analizador de Redes LabVIEW                         |                                                             |    | Analiza<br>Rec       | dor de<br>les | LabVIEV   | W          |          |   |
| $L1_Y = 1,32$ A $L1_\Delta = 6,2$                   | A $L1_Y = 1,3$                                              | Α  | $L1_\Delta = 4,6$    | А             | L1 = 2,48 | А          | L1 = 2,8 | Α |
| $L2_Y = 1,2  A  L2_\Delta = 6$                      | $L2_Y = 1,1$                                                | Α  | $L2_{\Delta} = 4,52$ | Α             | L2 = 2,41 | А          | L2 = 1,4 | Α |
| $L3_Y = 1,36$ A $L3_\Delta = 6,2$                   | $L3_Y = 1,3$                                                | Α  | $L3_\Delta = 4,5$    | Α             | L3 = 2,46 | А          | L3 = 1,9 | Α |
| Prom                                                | dio (Iprom)                                                 |    |                      |               | Р         | romedio (  | Iprom)   |   |
| 1,29 A 6,13                                         | A 1,23                                                      | Α  | 4,54                 | Α             |           | 2,45 A     | 2,03     | Α |
| Error Porcentual                                    |                                                             |    |                      |               | I         | Error Porc | centual  |   |
| 4,87%                                               |                                                             | 35 | 5%                   |               |           | 17,14      | %        |   |

| <b>REGISTRO DE DATOS MOTOR 2HP</b>                  |                         |                  |                          |               |               |  |  |  |
|-----------------------------------------------------|-------------------------|------------------|--------------------------|---------------|---------------|--|--|--|
| Tensión arranque CON CARGA - Peso:9 lb (Voltios)    |                         |                  |                          |               |               |  |  |  |
|                                                     | Tensión A               | rranque (Iarr)   |                          | Tensión Op    | eración (Iop) |  |  |  |
| Analizador de Redes LabVIEW                         |                         |                  | Analizador de<br>Redes   | LabVIEW       |               |  |  |  |
| $\begin{array}{rcl} L1\_Y &=& 48\\ V \end{array}$   | $L1_{\Delta} = 124,8$ V | $L1_Y = 47,18$ V | $L1_{\Delta} = 211,06$ V | L1 = 216,46 V | L1 = 214,84 V |  |  |  |
| L2_Y = 49,02<br>V                                   | $L2_{\Delta} = 126,6$ V | $L2_Y = 46,68$ V | $L2_{\Delta} = 212,67$ V | L2 = 218,49 V | L2 = 214,16 V |  |  |  |
| $\begin{array}{rcl} L3\_Y &=& 48,5\\ V \end{array}$ | $L3_\Delta = 126$ V     | $L3_Y = 49,43$ V | $L3_{\Delta} = 212,85$ V | L3 = 218,48 V | L3 = 213,06 V |  |  |  |
|                                                     | Promec                  | Promedi          | o (Vprom)                |               |               |  |  |  |
| 48,50                                               | 125,8                   | 217,81           | 214,02                   |               |               |  |  |  |
|                                                     | Error                   | Error P          | orcentual                |               |               |  |  |  |
| 1,61% 40%                                           |                         |                  |                          | 1,7           | 77%           |  |  |  |

5.1.1. CÁLCULOS.

### ARRANQUE ESTRELLA-DELTA

### MOTOR SIEMENS 2HP 1LE0142-0EB46-4AA4-Z.
| SIE!         | ME      | NS     |            |          |            |              | •       |
|--------------|---------|--------|------------|----------|------------|--------------|---------|
| Hecho er     | n China |        |            |          |            |              |         |
| 3~ MOTILEOIN | EB4     |        | 90L 1M     | 83 IP 55 | LMH-17/04  | /800015      | 1.      |
| V            | Hz      | HP     | A          | EFF.     | cos¢       | r/min        | EFF.CI. |
| 220136000134 | 60      | 2      | 6.2/3.55   | 81.5%    | 0.78       | and a pice   | I IE    |
| 440 D        | 60      | 2      | 3.1        | 81.5%    | 0.78       | State:       | 161     |
| ROD LA 6     | 205 21  | 2 C3 R | DD LNA620  | 5 2Z C3  | Aisl. F    | AME -U       | -       |
|              |         | it a   |            |          | \$1        | Tarr/Tn: 2   | 1       |
| -            | di-     | - Tre  | The second |          | SF1.15     | larr/in: 0.5 | -       |
| CV10         | 348     | 18     | 0.34       |          | Peso neto: | STATE A      | a 🥪     |

#### CON CARGA.

Datos placa:

- P = 2 HP
- V = 220V
- $I=6,2\,A$
- fp = 0,78

 $\eta_{eff}=0,\!815$ 

Procedimiento de cálculos.

Ecuación de eficiencia para un motor eléctrica (Eff).

$$Eff = \frac{HP \cdot 746}{\sqrt{3} \cdot V_L \cdot I \cdot fp}$$

Donde:

P = Potencia HP

 $V_L = Voltaje línea - línea V$ 

I = Corriente A

fp = Factor de Potencia

 $Eff = \frac{(1492) \cdot (746)}{\sqrt{3} \cdot 220V \cdot 6, 2A \cdot 0, 78}$  $Eff = 81,06 \cdot 100\%$ Eff = 81%

Ecuación de Potencias

$$P_{out} = 2 HP \cong 1,492kW$$
$$P_{in} = \frac{P_{out}}{\eta_{eff}} = \frac{1,492kW}{0,815} = 1,830kW$$

Ecuación corriente de línea.

$$I_{L} = \frac{P_{3\theta}}{\sqrt{3} \cdot V_{L} \cdot fp \cdot \eta_{eff}} \quad [A]$$
$$I_{L} = \frac{1,492kW}{\sqrt{3} \cdot 220V \cdot 0,78 \cdot 0,815} = 6,16 \ [A]$$

Relación de conexión delta o triángulo.

Tensión  

$$V_L = V_f [V]$$

$$220 = 220 [V]$$
Corriente  

$$I_L = \sqrt{3} \cdot I_f [A]$$

$$I_f = \frac{I_L}{\sqrt{3}} [A]$$

$$I_f = \frac{6,16}{\sqrt{3}} = 3.55 [A]$$

Relación de conexión estrella.

Corriente  $I_{L} = I_{f} \quad [A]$   $6,16 = 6,16 \quad [A]$ Tensión  $V_{L} = \sqrt{3} \cdot V_{f} \quad [V]$   $V_{f} = \frac{V_{L}}{\sqrt{3}} \quad [V]$   $V_{f} = \frac{220}{\sqrt{3}} = 127 \quad [V]$ 

5.1.2. Recopilar y adjuntar imagen de las variables eléctricas del software LabVIEW y el analizador de redes.

| PRUEBA-Variables Eléctricas (Carga)<br>Memoria Técnica |                                                                                                    |                                                                                                    |                                                                                                    |                                                                                                    |  |  |
|--------------------------------------------------------|----------------------------------------------------------------------------------------------------|----------------------------------------------------------------------------------------------------|----------------------------------------------------------------------------------------------------|----------------------------------------------------------------------------------------------------|--|--|
| LabVIEW (Interfaz)     Analizador de Redes (Interfaz)  |                                                                                                    |                                                                                                    |                                                                                                    |                                                                                                    |  |  |
| Tensión y Corriente                                    | Tensión y Corriente                                                                                                    |                                                                                                    |                                                                                                    |                                                                                                    |  |  |
|                                                        | - Tarjeta SD WiFi.fpqo]<br>erramientas Ventanas Ayuda                                                                                                    | Desde 19/ 7/2023 V                                                                                                    | 12:07 🛔 Hasta 11                                                                                                    | 9/ 7/2023 × 12:13                                                                                                    |  |  |
|                                                        | rriente Estadísticas Frequencia                                                                                                    | Deseguilibrio Potencia P                                                                                                    | érdidas de energía                                                                                                    | Armónicos Potencia Panta                                                                                                    |  |  |
|                                                        |                                                                                                    | 2N(V) / L2(A) UI 3N(V) /                                                                                                    | L3(A) LNG(V) /                                                                                                    | N(A) Total                                                                                                    |  |  |
| CORRIENTE 11<br>1,30562<br>1,27453<br>CONNECTE 12      | Fundión<br>Vims ph-n<br>Potencia Activa<br>Vims ph-ph<br>Tensión de Pico<br>Corriente de Pico<br>Corriente de Pico<br>Corriente de Medio Ciclo<br>Corriente fundamental<br>Corriente Fundamental<br>Factor Cresta Tensión<br>Arms<br>Potencia Aparente<br>Factor de Potencia | L 11N(V) / L 1(A) Mai<br>125,24 V (U,f)<br>470 W (U,f)<br>217,58 V (U,f)<br>136,6 A (U,f)<br>11,8 A (U)<br>118,5 V (U,f)<br>6,2 A (U,f)<br>16,5 V (U,f)<br>6,2 A (U,f)<br>7,2 A (U,f)<br>890 VA (U,f)<br>0,52 | x L2N(Y) / L2(A) Ma<br>126,77 V (U,f)<br>460 W (U,f)<br>180,8 V (U,f)<br>180,8 V (U,f)<br>129,4 V (f)<br>11,1 A<br>120,5 V (U,f)<br>6 A (U,f)<br>1,65<br>6,8 A (U,f)<br>1,65<br>6,8 A (U,f)<br>840 VA (U,f)<br>0,54 | x L3N(Y) / L3(A) Max<br>125,33 v (U,f)<br>470 W (U,f)<br>218,09 v (U,f)<br>180 v (U,f)<br>17,6 A (U,f)<br>128,81 v (f)<br>11,6 A<br>119,7 V (U,f)<br>6,2 A (U,f)<br>1,71<br>7 A (U,f)<br>660 V A (U,f)<br>660 V A (U,f)<br>670 V A (U,f)<br>670 V A (U |  |  |
| 1,36843                                                | DPF<br>Cos Phi<br>Factor de eficacia<br>Pérdida de energía Reactiva                                                                                                    | 0,08<br>0,08                                                                                                    | 0,16<br>0,16                                                                                                    | 0,09<br>0,09                                                                                                    |  |  |
|                                                        | THD W<br>Frecuencia<br>Potencia Reactiva                                                                                                    | 29,94 % (U,f)<br>60,03 Hz (U,f)<br>720 var                                                                                                    | 94,32 % (U, <i>f</i> )                                                                                                    | 17,45 % (U, <i>f</i> )                                                                                                    |  |  |

5.1.3. Obtener y adjuntar imagen de la curva de arranque del motor obtenidas del analizador de redes y software LabVIEW.

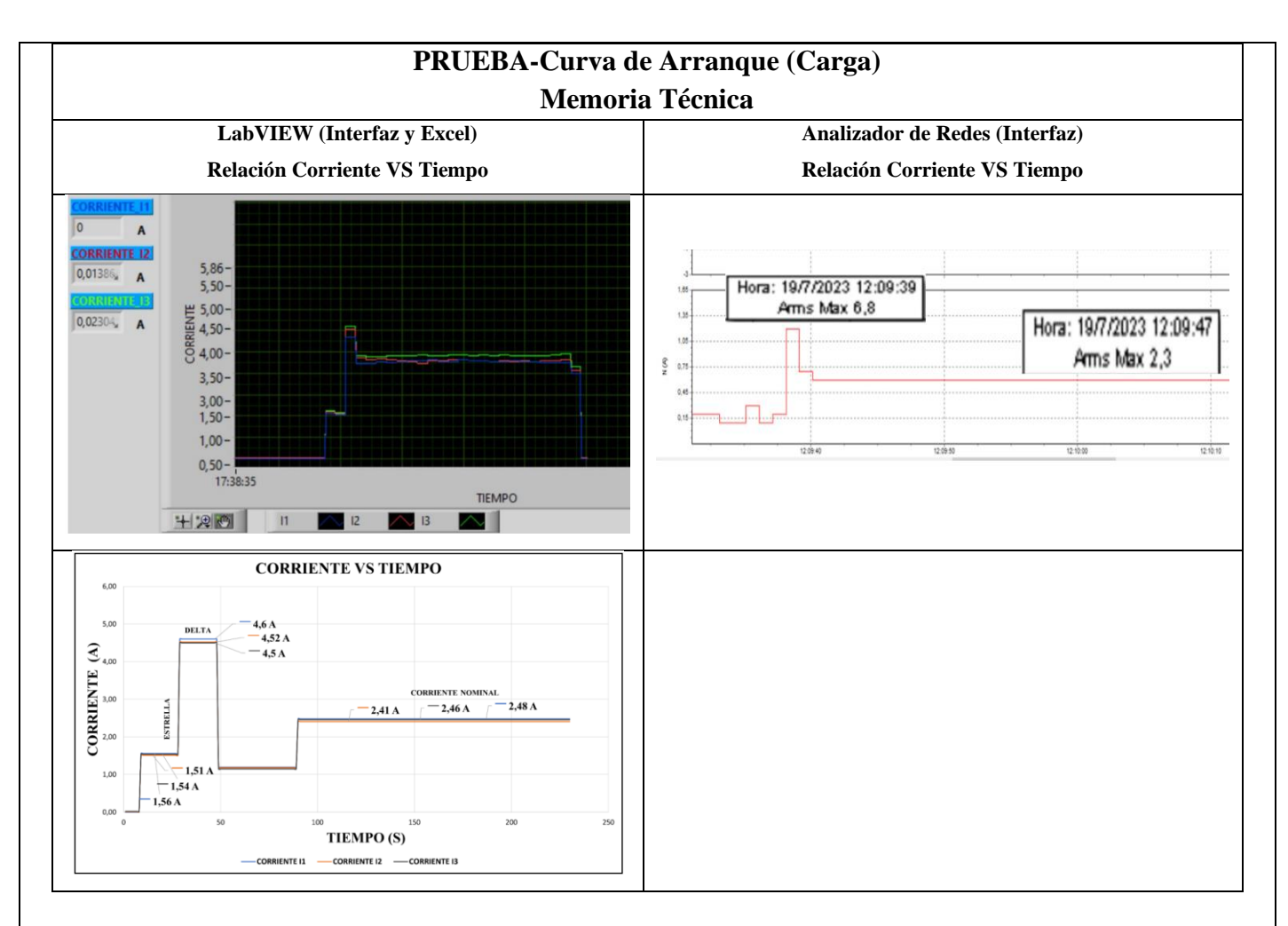

El presente trabajo tiene la finalidad de evaluar y comparar diferentes metodologías de prueba para la obtención de los parámetros eléctricos y la visualización de la curva característica de un motor de trifásico se aplicaron dos condiciones; al vacío y con carga, en operación del tipo de conexión delta se realiza una comparación de ambos resultados. En el laboratorio de máquinas eléctricas se implementa dicha metodología, por lo que se presenta un resumen de la misma y los resultados de la realización de estos ensayos para la determinación de los parámetros que hacen parte del circuito equivalente por fase del motor de inducción trifásico.

## **5.1. CUESTIONARIO:**

1. ¿Cuál es la diferencia entre el arranque directo y arranque estrella-delta?

Con el arranque estrella-triangulo perseguimos reducir la corriente en el momento del arranque al alimentar a una tensión menor con la conexión en estrella  $\frac{Vn}{\sqrt{3}}$ . Con ello se consigue que la intensidad baje a la tercera parte de la intensidad que se produciría en un arranque directo. También el par se reduce a menos de la mitad, lo que hace imposible este sistema en motores de media potencia que arranque con mucha carga.

2. ¿Como designar los componentes durante la toma de decisiones?

La selección de los competentes eléctricos como protecciones, contactor, térmicos y conductor se basó en normas establecidas en el Ecuador y la normalización de los resultados obtenidos para así seleccionar un componente eléctrico dentro del mercado local siendo así para la implementación del sistema.

3. ¿Cuál es la comunicación desarrollada para obtención de datos?

Comunicación Modbus, PLC y Ordenador con los siguientes componentes TC's-Sentron Pac 3220.

6 CONCLUSIONES

# 7 **RECOMENDACIONES**

## **8 REFERENCIAS BIBLIOGRAFICAS.**

9 ANEXOS

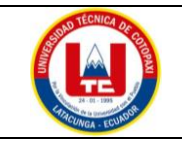

## UNIVERSIDAD TÉCNICA DE COTOPAXI

## PRÁCTICA ACADÉMICA Resolución de Ejercicios en Clase INGENIERÍA ELECTROMECÁNICA

| CARRERA                            | CÓDIGO                     | ASIGNAT                                                          | ſURA                |
|------------------------------------|----------------------------|------------------------------------------------------------------|---------------------|
| INGENIERÍA<br>ELECTROMECÁCNIC<br>A | IELM 306                   |                                                                  |                     |
|                                    |                            |                                                                  |                     |
| PRÁCTICA N°                        | LABORATORIO                | Instalaciones<br>Eléctricas                                      | DURACIÓN<br>(HORAS) |
| 03                                 | DESCRIPCIÓN DE LA PRÁCTICA | Arranque Variador<br>de Frecuencia de<br>forma local y<br>remota | 3                   |

## **1 OBJETIVOS**

- Elaborar el esquema de circuito de fuerza y control, comprender el funcionamiento en el cableado del arranque directo con variador de frecuencia para un motor trifásico.
- Realizar la programación para el variador de frecuencia, el montaje y operación a dicho sistema de arranque.
- Evaluar el sistema desarrollado de manera práctica observando el comportamiento del motor jaula de ardilla en condiciones de vacío como con carga.

## 2 FUNDAMENTACIÓN TEÓRICO

#### 2.1. NTRODUCCIÓN.

Los motores trifásicos son una pieza fundamental en la mayoría de las instalaciones industriales y comerciales, ya que ofrecen un rendimiento superior en comparación con sus contrapartes monofásicas. Gracias a su diseño y funcionamiento, los motores trifásicos son capaces de generar un flujo de energía constante y uniforme, lo que se traduce en un arranque más suave, menor vibración y una mayor eficiencia energética. Esto los hace ideales para aplicaciones de alto rendimiento, como en bombas, compresores, transportadores, máquinas herramienta y sistemas de climatización, entre otros.

## VARIADOR DE FRECUENCIA

El arranque directo con variador de frecuencia es una técnica moderna utilizada para arrancar y controlar motores eléctricos trifásicos de manera suave y eficiente. El variador de frecuencia, también conocido como inversor de frecuencia o VFD (Variable Frequency Drive), es un dispositivo electrónico que permite variar la frecuencia y, por lo tanto, la velocidad del motor. Con el variador de frecuencia, se puede controlar tanto el arranque como la velocidad del motor de forma continua y precisa. A continuación, se describe cómo se realiza el arranque directo con variador de frecuencia tanto al vacío como con carga:

#### Arranque directo al vacío:

• Configuración inicial: El variador de frecuencia está configurado para el arranque directo del motor.

- Tensión y frecuencia iniciales: Antes de arrancar el motor, el variador de frecuencia aplica una tensión y frecuencia baja al motor. Esto permite que el motor alcance una velocidad inicial y asegura que no haya un pico de corriente excesivo.
- Aceleración controlada: A medida que el motor gana velocidad, el variador de frecuencia aumenta gradualmente la frecuencia y, por lo tanto, la velocidad del motor. Este proceso se conoce como rampa de aceleración. La velocidad de aceleración se puede configurar para adaptarse a las características específicas del motor y la carga.
- Velocidad de operación: Una vez que el motor alcanza la velocidad de operación deseada, el variador de frecuencia mantiene una frecuencia constante, lo que permite que el motor funcione a la velocidad requerida para la aplicación en cuestión.

#### Arranque directo con carga:

Configuración inicial: El proceso de arranque con carga es similar al arranque al vacío, pero en este caso, el motor ya está acoplado a una carga mecánica.

Tensión y frecuencia iniciales: Al igual que en el arranque al vacío, el variador de frecuencia aplica una tensión y frecuencia baja al motor para evitar picos de corriente en el sistema eléctrico.

Aceleración controlada con carga: Durante el arranque, el variador de frecuencia controla la aceleración del motor y la carga de forma sincronizada. La rampa de aceleración asegura que el motor y la carga alcancen una velocidad segura de operación sin sobrecargar el sistema.

Velocidad de operación con carga: Una vez que el motor y la carga han alcanzado la velocidad de operación deseada, el variador de frecuencia mantiene la frecuencia y la velocidad del motor de manera constante para mantener el funcionamiento estable y eficiente.

El uso del variador de frecuencia para el arranque directo proporciona muchas ventajas, como un arranque suave que evita picos de corriente y el desgaste excesivo en el motor y la carga. Además, permite un control preciso de la velocidad del motor, lo que es beneficioso para aplicaciones que requieren velocidades variables o ajustables. También contribuye a reducir el consumo de energía y prolongar la vida útil del equipo.

#### **TRANSFORMADORES DE CORRIENTE (TC's)**

Son considerados dispositivos de medición de corriente, donde la corriente del secundario en operación normal es proporcional a la corriente primaria, con un pequeño desfase. Donde su principal función es transformar la corriente y aislar los elementos de protección.

**PLC**: Es un controlador Lógico Programable, más conocido PLC (Programmable Logic Controller, debido a siglas en inglés) es básicamente una computadora que se utiliza en la ingeniería de automatización para las industrias, es decir, para el control de la maquinaria de una fábrica o de situaciones mecánicas.

**LabVIEW:** Es un software que proporciona un potente entorno de desarrollo gráfico para el diseño de aplicaciones de Ingeniería de adquisición de datos, análisis de medidas y presentación de datos gracias a un lenguaje de programación sin la complejidad de otras herramientas de desarrollo.

#### 2.2. EQUIPO, INSTRUMENTOS Y MATERIALES NECESARIOS

- Red de alimentación trifásica 220V.
- 1 barra distribuidores 220 VAC.
- 1 breaker tripolar caja moldeada de 50 A.
- 1 breaker tripolar de 10 A.

- Hoja de práctica.
- Cargas Inductivas (0,5 HP; 0,75 HP; 1 HP; 2 HP).
- Switch 5 puertos.
- PLC S7-1200.
- Instalador software LabVIEW 2019.
- Variador de Frecuencia 420.
- Sentron Pac 3220.
- Multímetro.
- Pinza Amperimétrica.
- Analizador de Redes FLUKE 435.
- 3 cables ethernet.
- Conductor de Cu (3x14 AWG THHN) y terminales tipo banana.
- Ordenador.

#### 2.3. MEDIDAS DE SEGURIDAD

- Comprobar la ausencia de energía eléctrica antes del conexionado.
- Realizar la conexión de control y protección de cada rama del circuito.
- Comprobar inexistencia del corto circuito entre líneas.
- Conectar los terminales del motor trifásico en configuración delta.
- EPP: Mandil, botas, guantes aislantes, casco, entre otros.

#### 2.4. INSTRUCCIONES DE SEGURIDAD

- Lea y comprenda la Guía de Laboratorio de la práctica a realizar.
- Lea y comprenda las instrucciones de operación y manipulación de los dispositivos eléctricos.
- Verificar que los selectores de mando MANUEAL se encuentren desactivados (OFF).
- Comprobar que las herramientas de trabajo no realicen contactos tierra.
- Siga las instrucciones mencionadas para el funcionamiento eficaz de los circuitos de medición.
- Verificación de la conexión se encuentre acorde a la práctica.
- No usar el teléfono celular y prohibido correr dentro del laboratorio.
- Evitar realizar contacto directo de los terminales del motor.
- No se utilizará los circuitos de fuerza (protecciones eléctricas, contactor y térmico).

#### 2.5. TRABAJO PREPARATORIO.

#### 2.5.1. ACTIVIDADES A DESAROLLAR

- La elaboración de los esquemas de circuitos de fuerza y control mediante el software Cade Simu permite un sistema de emulación muy completo y de fácil para la compresión del usuario sobre el sistema eléctrico a desarrollar dentro de la práctica.
- Dimensionar los elementos del Gabinete según el Código Eléctrico Nacional (TC's).
- Realizar las conexiones eléctricas de cada elemento del módulo.
- Realizar las conexiones de alimentación del variador de Frecuencia.
- Conexión comunicación Switch; PLC- Sentron Pac 3220- Software LabVIEW.
- Visualizar de las Variables eléctricas en el Sentron Pac 3220.
- Visualizar, recolectar de las Variables eléctricas y del comportamiento de la corriente de arranque en la interfaz de LabVIEW y el Analizador de redes.

• Visualización de las Variables eléctricas con el multímetro y pinza amperimétrica.

## 2.6. METODOLOGÍA Y TÉCNICA EXPERIMENTAL.

Para poder desarrollar la práctica se considera los siguientes procesos, como se muestra en el siguiente diagrama de bloques.

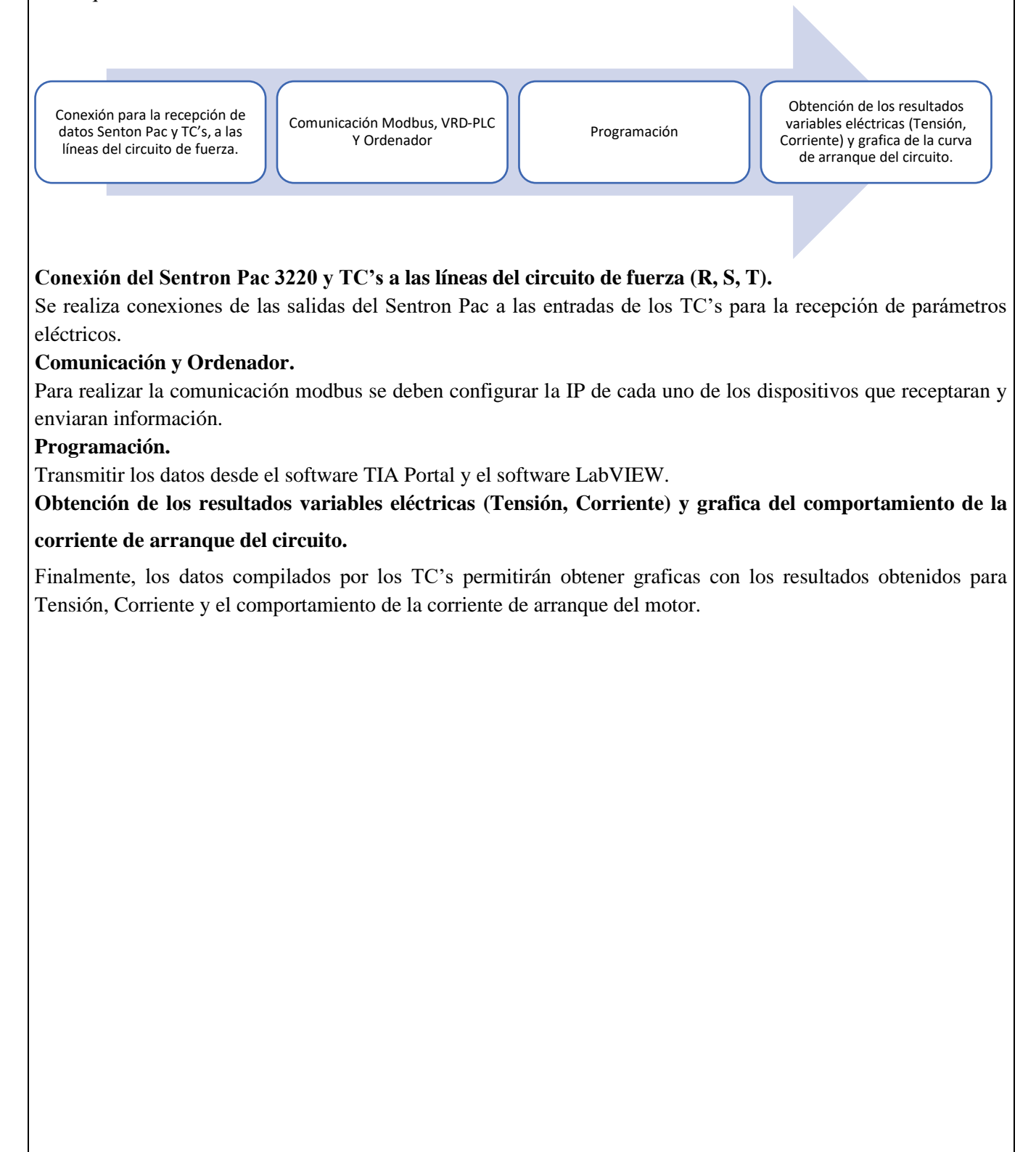

## **INFORME PARÁCTICO**

# UNIVERSIDAD TÉCNICA DE COTOPAXI

#### LABORATORIO DE SIMULACIÓN

## CARRERA DE INGENIERÉA ELECTROMECÁNICA

## **INFORME DE PRÁCTICA**

TEMA: Arranque directo configuración delta de manera local y remota.

NÚMERO DE PRÁCTICA :03

NOMBRE(S): Chiliquinga Darío- Iza Ariel

FECHA:25/06/2023

## 3 **PROCEDIMIENTO**

#### 3.1. Dimensionar los elementos del módulo para el variador de frecuencia

Ítem 1. Seleccionar la protección contra corto circuitos y fallas a tierra tipo "Interruptor automático de tiempo inverso" en donde se multiplicará el 250% al valor de corriente total inductivo.

| Corriente total (PLC, | Corriente a | Valor nominal de          | Corriente de | Normalizado |
|-----------------------|-------------|---------------------------|--------------|-------------|
| Sentron Pac 3220,     | plena total | interruptor automático de | protección   |             |
| Switch, VDF)          | inductiva   | tiempo inverso            | Principal    |             |
| 2,265 A               | 37,4 A      | 2,5                       | 99,162 A     | 100 A       |

- Dimensionamiento de los transformadores de corriente. – Sera necesario considerar los siguientes parámetros:

*I*<sub>p</sub>: Corriente nominal primario [A]

*I<sub>s</sub>: Corriente nominal secundario* [*A*]

Se selecciona un transformador de corriente con un criterio de normalizado del componente 100 (A) para poder tener una lectura de datos en un componente de medición se requiere de transformadores de corriente que permitan corresponder mediante una relación de bobinados: corrientes altas y transformarlas a pequeñas que el medidor de energía pueda calcular.

- Dimensionamiento del conductor. - El calibre mínimo recomendado para un alimentador, desde el medidor hasta el tablero de distribución único, debe ser el No. 6 AWG de cobre aislado tipo THHN.

Se selecciona bajo el criterio con respecto al breaker principal 100 (A) de alimentación (R, S, T, N) se escoge un conductor de corriente número 8 AWG THHN (8,37 mm<sup>2</sup>) de cobre aislado (4x8).

#### 3.2. Conexión de los elementos del módulo.

1.Conectar la acometida trifásica 220V de tres fases (R, S, T) a las entradas de la protección principal y las salidas a la barra de distribución del sistema, incluyendo el Neutro.

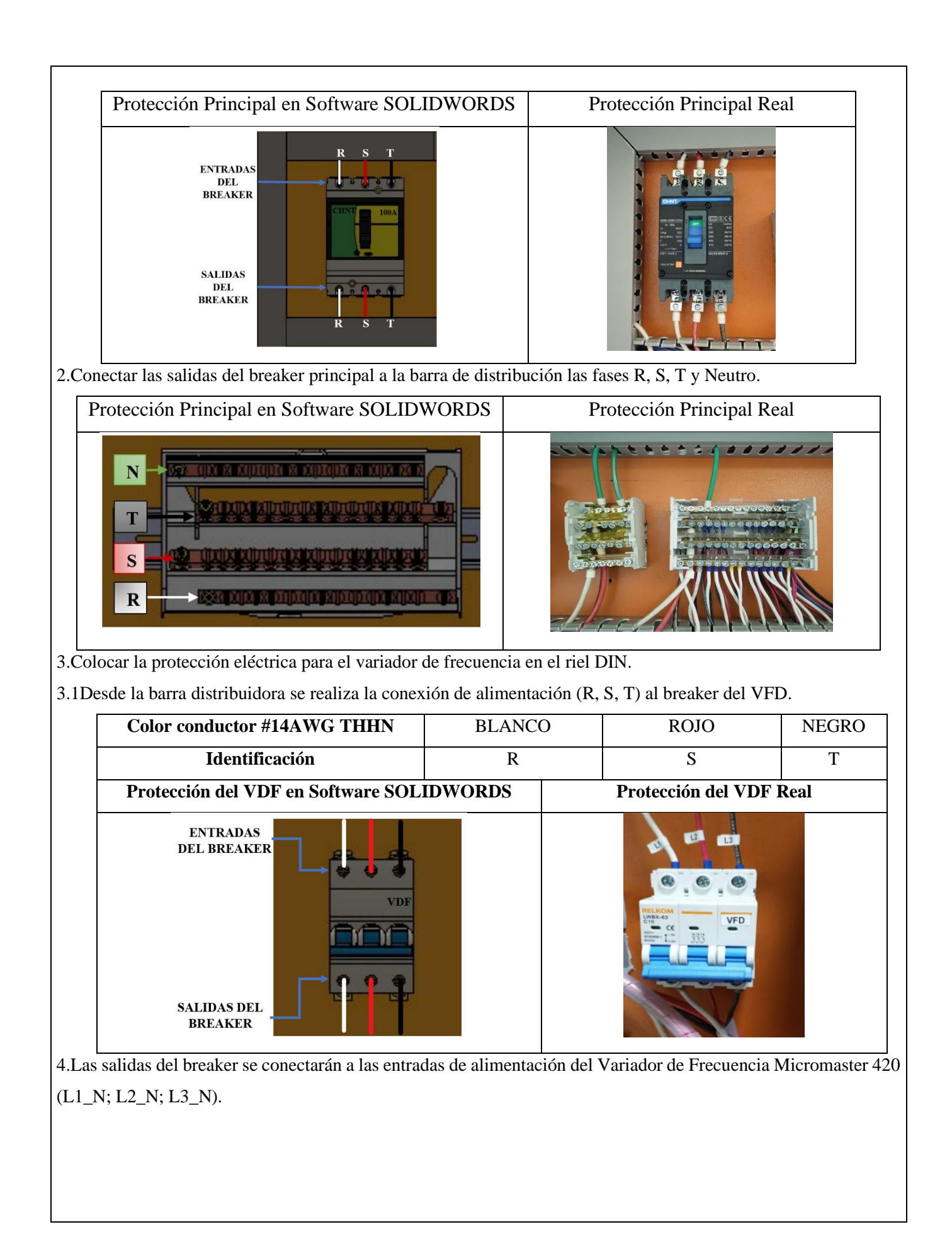

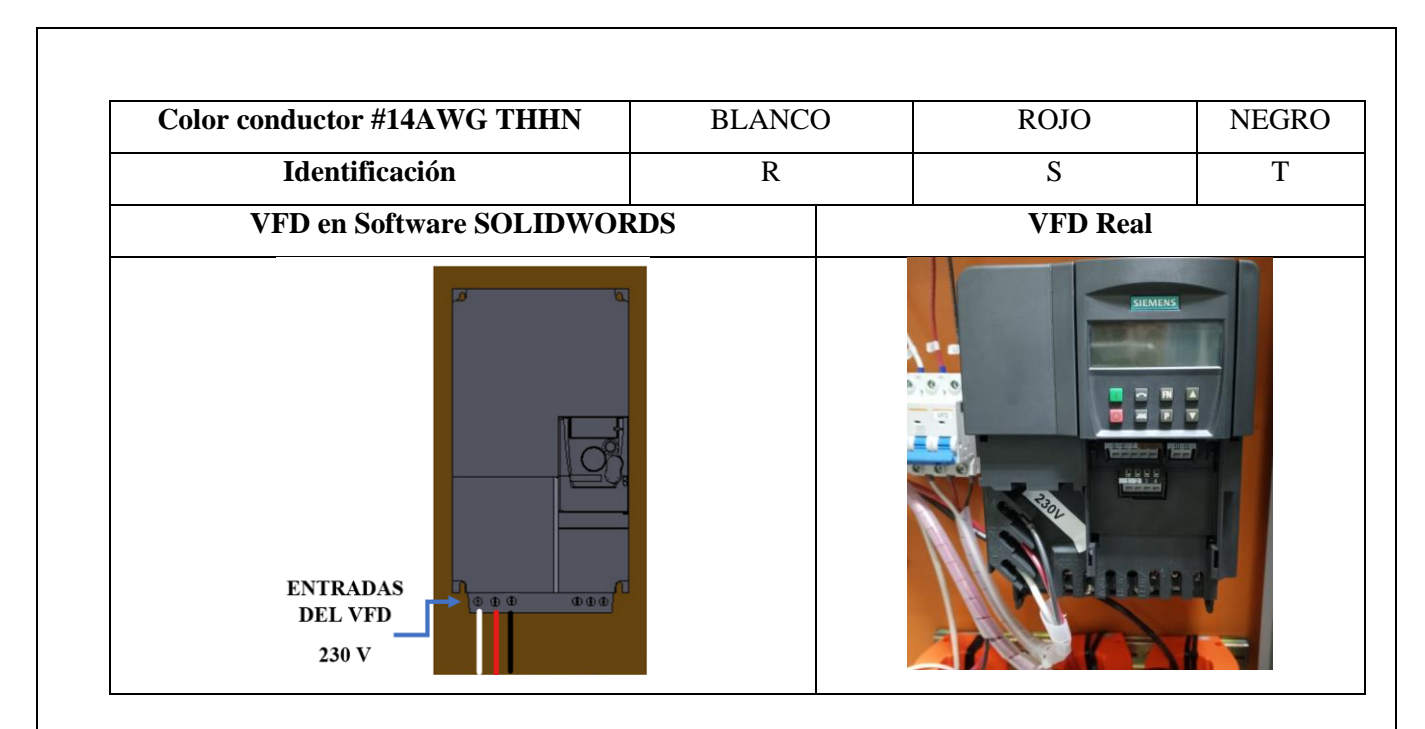

5.Conexión desde las salidas de voltajes (V1, V2, V3) del Sentron Pac 3220 a las salidas del variador de frecuencia (U, V, W).

5.1. Las salidas del variador de frecuencia (U, V, W) atravesarán por cada uno de los TC's para la recepción de datos y luego se conectarán a los bornes de los motores trifásicos (U, V, W).

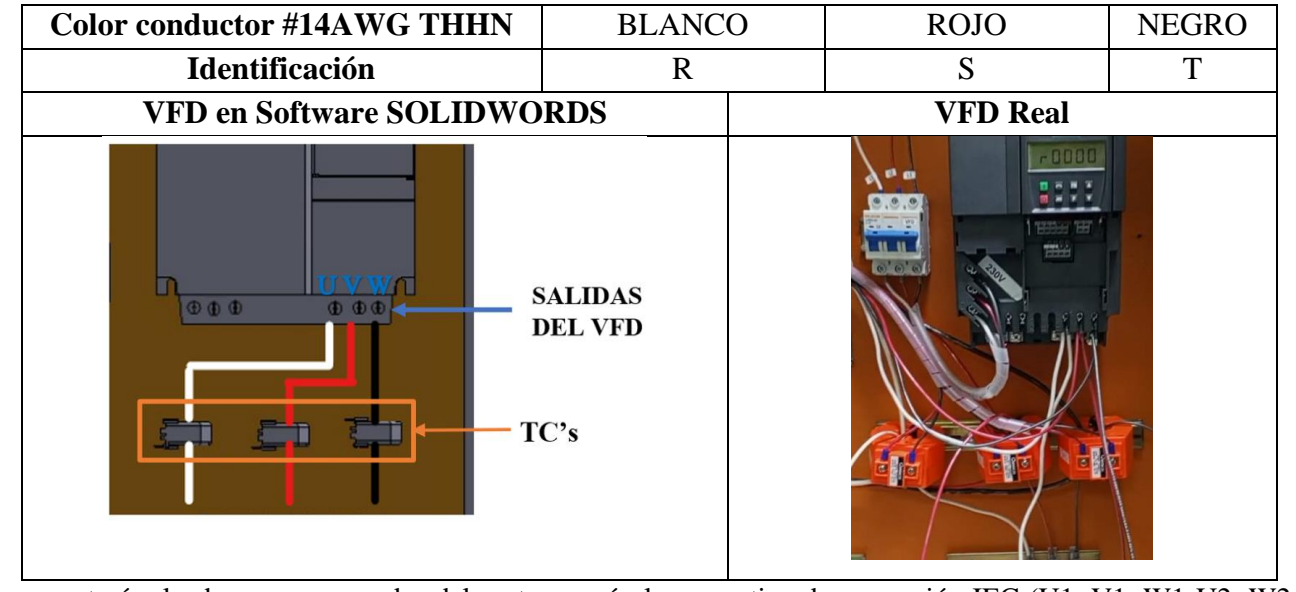

6.Se conectará a las borneras marcadas del motor, según la normativa de marcación IEC (U1, V1, W1-U2, W2, V2) y configuración para el arranque directo.

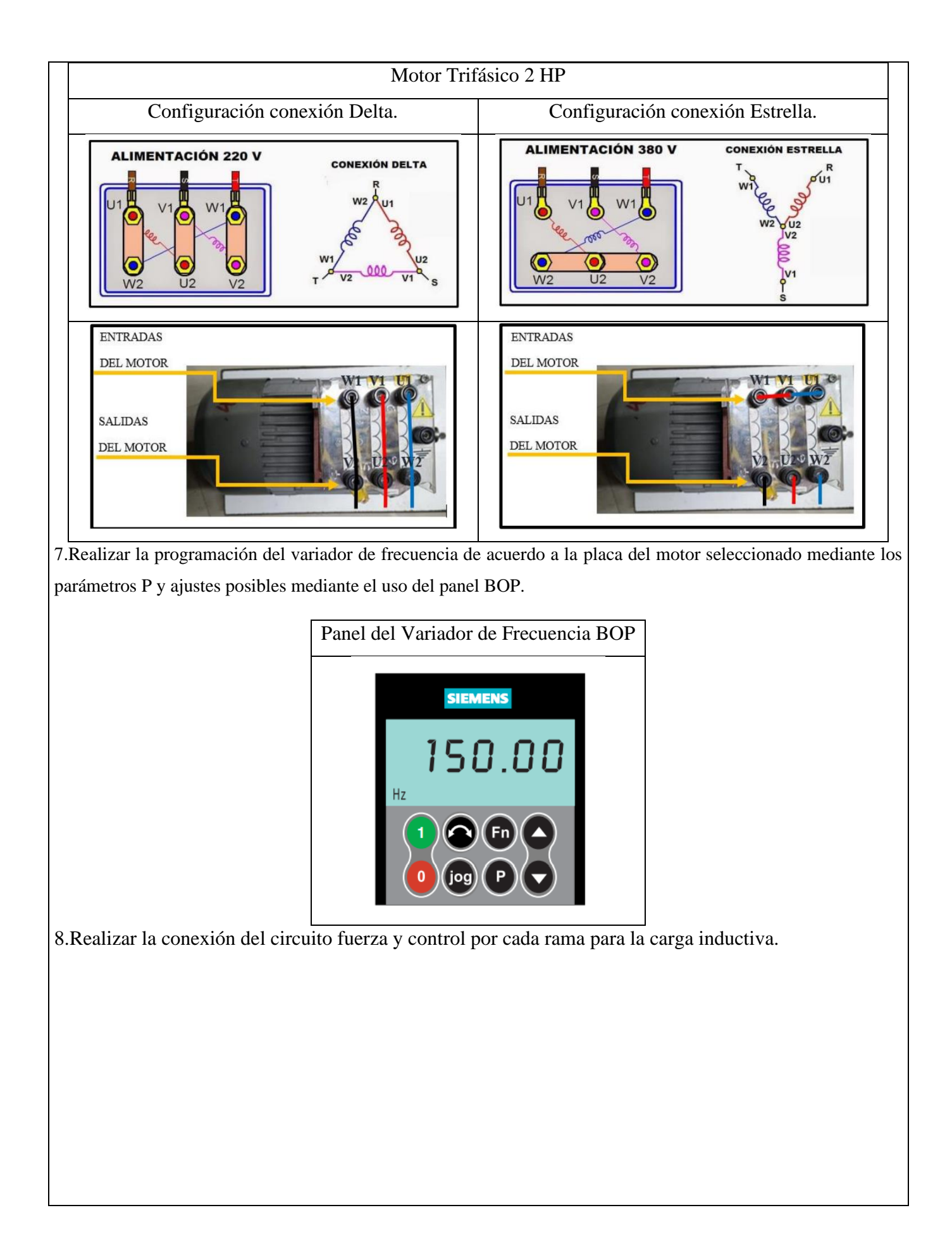

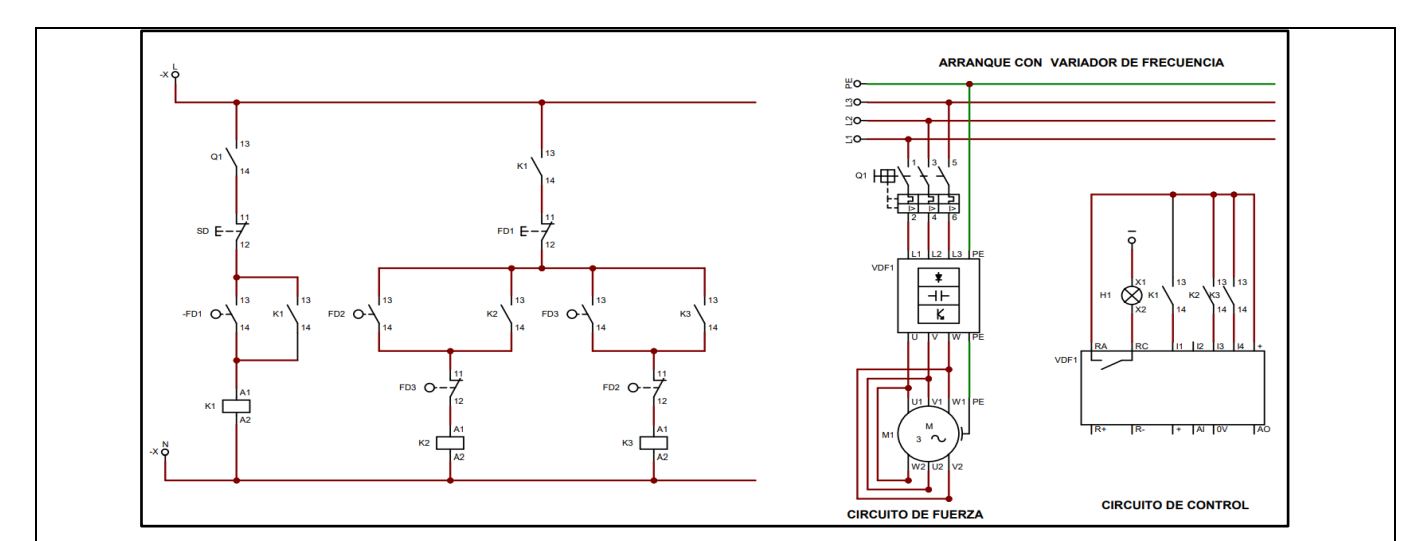

9. Operación del motor mediante el selector principal del módulo.

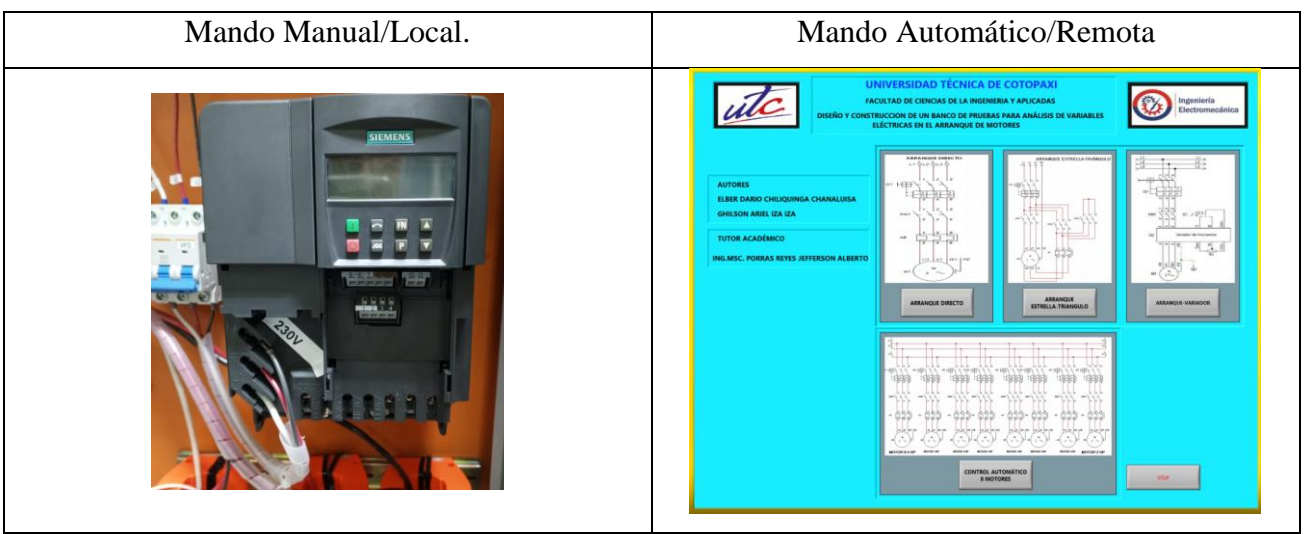

10.Visualización del gabinete de control previamente ya conectado.

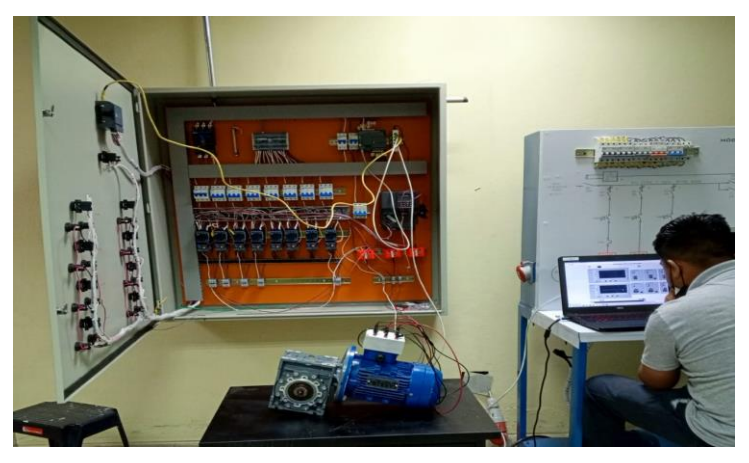

11. Visualizar las variables eléctricas que se reflejan en el voltímetro ( $V_{L-L}$ ;  $V_{L-N}$ ), la pinza amperimétrica y analizador de redes.

| PINZA                  | AMPERIMÉTRICA                       | FLUKE 430                                                                                                    |
|------------------------|-------------------------------------|----------------------------------------------------------------------------------------------------|
|                        |                                     | A<br>GND<br>H<br>B<br>C<br>Salidas para Voltaje<br>A<br>Alidas para Control<br>Alidas para Control<br>Alidas para |
| 2.Visualización y c    | captura de la curva del arra        | nque del motor seleccionado para la práctica.                                                                                                    |
| <b>RESULTADOS</b>      | S DE LA PRÁCTICA                    |                                                                                                    |
| 5.1. Programación p    | ara la operación de un mot          | or trifásico de 2 HP (ejemplo) con los datos de placa.                                                                                                    |
|                        | Puesta                              | en Servicio Rápida                                                                                                    |
| Numero de<br>Parámetro | Nombre del parámetro                | Ajustes Posibles                                                                                                    |
| P0010                  | Ajustes de Fabrica                  | 30 = Ajuste de Fábrica                                                                                                    |
| P0970                  | Reposición a ajustes de<br>Fabrica. | Restablece para todos los parámetros a sus valores por defecto. Para hacer esto es necesario ajustar P0010=30, seguidamente=1.                                                                                                    |
| P0010                  | Ajustes de Fabrica                  | 1 = Puesta en servicio rápida                                                                                                    |
| P0100                  | Europa / Norteamérica               | 1 = Ajuste de potencia en hp, Frecuencia por<br>defecto 60 Hz (usar interruptor DIP 2)                                                                                                    |
| P0300                  | Selección del tipo de motor         | 0 = Motor Asíncrono.                                                                                                    |
| P0304                  | Tensión del motor                   | Tensión nominal del motor (en V) tomada de la placa de<br>características.Tensión=220V.                                                                                                    |
| P0305                  | Corriente del motor                 | Corriente nominal del motor (A) tomada de la placa de características.<br>Corriente = 6,2 A.                                                                                                    |
| P0307                  | Potencia del motor                  | Potencia nominal del motor (kW) tomada de la placa de<br>características. Si P0100=1, los valores se indican en hp.Potencia= $2$ HP                                                                                                    |
| P0308                  | Factor de potencia del motor        | Factor de potencia ( $\cos \theta$ ) nominal del motor tomado de<br>la placa de características.<br><b>Fp</b> = <b>0,78</b>                                                                                                    |
| P0310                  | Frecuencia del motor                | Frecuencia nominal del motor (Hz) tomada de la placa de<br>características.<br>Frecuencia = 60 Hz                                                                                                    |
| P0311                  | Velocidad del motor                 | Nota 1 = Velocidad nominal de motor (r/nin)<br>tomada de la placa de características.                                                                                                    |

|       |                                                      | Velocidad = 1725 r/min                                                                                                    |
|-------|------------------------------------------------------|----------------------------------------------------------------------------------------------------|
| P0700 | Selección de fuente de<br>órdenes                    | Parámetro para seleccionar la fuente de las ordenes<br>transmitidas por señales digitales. Si se modifica este<br>parámetro, todos los parámetros asociados a las entradas<br>digitales se ajustan a valores razonables.<br>1 = Teclado        |
| P1000 | Selección consigna<br>frecuencia                     | Selecciona la fuente de la consigna de frecuencia.<br>1 = Consigna (potenciómetro motorizado) por<br>teclado.                                                                                                    |
| P1080 | Frecuencia Mínima.                                   | Control de Frecuencia panel BOPAjusta la frecuencia mínima del motor (Hz) a la que girael motor con independencia de la consigna de frecuencia.El valor aquí ajustado es válido tanto para giro a derechascomo a izquierdas.Frecuencia = 60 Hz |
| P1082 | Frecuencia Máxima                                    | Ajusta la frecuencia máxima del motor (Hz) a la que gira<br>el motor con independencia de la consigna de frecuencia-<br>El valor aquí ajustado es válido tanto para giro a derecha<br>como a izquierda.Frecuencia= 60 Hz                       |
| P1120 | Tiempo de aceleración                                | Tiempo que lleva al motor acelerar de la parada a su frecuencia máxima.                                                                                                    |
| P1121 | Tiempo de desaceleración                             | Tiempo que lleva al motor decelerar de su frecuencia máxima.                                                                                                    |
| P3900 | Fin de puesta en servicio<br>rápido                  | Realiza los cálculos necesarios para un funcionamiento<br>óptimo del motor.<br>1 = Ejecutar cálculos, con reposición de los<br>parámetros a los valores de fábrica no en el<br>grupo de puesta en servicio rápida<br>(P0010=1).                |
|       | Accionar botón Marcha del<br>Variador de Frecuencia. | Puesta en operación del motor trifásico.                                                                                                    |

5.2Registro de variables eléctricas obtenidas del software LabVIEW, analizador de redes para su comparación de resultados obtenidos.

## **Motor SIEMENS 2HP**

| Condic                 | Condición arranque CON CARGA PESA:9 lb (Amperios) |                           |             |  |  |  |  |  |
|------------------------|---------------------------------------------------|---------------------------|-------------|--|--|--|--|--|
| Corriente A            | Arranque (Iarr)                                   | Corriente Operación (Iop) |             |  |  |  |  |  |
| Analizador<br>de Redes | LabVIEW                                           | Analizador de<br>Redes    | LabVIEW     |  |  |  |  |  |
| L1=3,57 A              | L1 = 3 A                                          | L1 =4,60 A                | L1 = 4,6 A  |  |  |  |  |  |
| L2= 3,85 A             | L2 = 3,23 A                                       | L2 = 4,60 A               | L2 = 4,4 A  |  |  |  |  |  |
| L3=3,76 A              | L3 = 2,5 A                                        | L3 = 4,62 A               | L3 = 4,7 A  |  |  |  |  |  |
| Prome                  | dio (Iprom)                                       | Promee                    | lio (Iprom) |  |  |  |  |  |
| 3,72 A                 | 2,91 A                                            | 4,60 A                    | 4,56 A      |  |  |  |  |  |
| Error                  | Porcentual                                        | Error Porcentual          |             |  |  |  |  |  |
| 27,83%                 |                                                   |                           | ,87%        |  |  |  |  |  |

| Cond                | Condición arranque CON CARGA PESA:9lb (Voltios) |           |   |                     |       |               |   |  |
|---------------------|-------------------------------------------------|-----------|---|---------------------|-------|---------------|---|--|
| Tensión             | Tensión Arranque (Varr)                         |           |   |                     | n Op  | peración (Vop | ) |  |
| Analizad<br>de Rede | or<br>s                                         | LabVIE    | W | Analizador<br>Redes | de    | LabVIE        | W |  |
|                     |                                                 |           |   | L1=219,76           |       |               |   |  |
| L1=55,56            | V                                               | L1=43,91  | V | V                   |       | L1=218,5      | V |  |
|                     |                                                 |           |   | L2=219,51           |       |               |   |  |
| L2=54,25            | V                                               | L2=42,68  | V | V                   |       | L2=219        | V |  |
| L3=52,78            | V                                               | L3=43,63  | V | L3=219,79           | V     | L3=217,8      | V |  |
| Prom                | Promedio (Vprom)                                |           |   | Pro                 | med   | io (Vprom)    |   |  |
| 54,19               | V                                               | 43,4      | V | 219,68              | V     | 218,8         | V |  |
| Erro                | r P                                             | orcentual |   | Eri                 | ror l | Porcentual    |   |  |
|                     | 24,                                             | 86%       |   | 0,40%               |       |               |   |  |

# 5.2.1. CÁLCULOS.

## **ARRANQUE VARIADOR DE FRECUENCIA**

# MOTOR SIEMENS 2HP 1LE0142-0EB46-4AA4-Z.

| SIE!          | ME     | NS     |            |          |            |              | •       |
|---------------|--------|--------|------------|----------|------------|--------------|---------|
| Hecho er      | China  |        |            |          |            |              |         |
| 3~ MOTILEOIA  | EB46   | -444-2 | 90L IM     | 83 IP 55 | LMH-17/04  | /800015      | 1000    |
| V             | Hz     | HP     | A          | EFF.     | cos¢       | r/min        | EFF.CI. |
| 2201360001111 | 80     | 2      | 6.2/3.55   | 81.5%    | 0.78       | MAR .        | IE-     |
| 440 D         | 60     | 2      | 3.1        | 81.5%    | 0.78       | State .      | 161     |
| ROD LA O      | 205 22 | C3 RG  | DD LNA620  | 5 2Z C3  | Aisl. F    | AMP -U       |         |
|               |        |        |            |          | \$1        | Tarr/To: 2   |         |
| -             |        | 1      | The second |          | SF1.15     | larr/in: 0.0 | -       |
| CV10          | 348    | JE     | 034        |          | Peso neto: | WEAR KO      |         |

#### CON CARGA.

Relación en conexión delta ó triángulo.

Tensión  

$$V_L = V_f [V]$$

$$220 = 220 [V]$$
Corriente  

$$I_L = \sqrt{3} \cdot I_f [A]$$

$$I_f = \frac{I_L}{\sqrt{3}} [A]$$

$$I_f = \frac{6,16}{\sqrt{3}} = 3.55 [A]$$

Relación en conexión estrella.

| Corriente                                |  |  |  |  |
|------------------------------------------|--|--|--|--|
| $I_L = I_f  [A]$                         |  |  |  |  |
| 6,16 = 6,16 [ <i>A</i> ]                 |  |  |  |  |
| Tensión                                  |  |  |  |  |
| $V_L = \sqrt{3} \cdot V_f  [V]$          |  |  |  |  |
| $V_f = \frac{V_L}{\sqrt{3}}  [V]$        |  |  |  |  |
| $V_f = \frac{220}{\sqrt{3}} = 126 \ [V]$ |  |  |  |  |

Potencia.

 $P = \sqrt{3} \cdot V_n \cdot I_n \cdot \cos\theta \quad [W]$  $P = 1842 \quad [W]$ 

5.2.2. Recopilar, adjuntar imágenes de las variables eléctricas del software LabVIEW y el analizador de redes.

| PRUEBA-Variables Eléctricas (Carga)<br>Imagen |                                     |                                                                 |                         |                                     |                                         |
|-----------------------------------------------|-------------------------------------|-----------------------------------------------------------------|-------------------------|-------------------------------------|-----------------------------------------|
| LabVIEW (Interfaz)                            |                                     | Analizador de R                                                 | edes (Interfa           | az)                                 |                                         |
| Tensión y Corriente Tensión y Corriente       |                                     |                                                                 |                         |                                     |                                         |
|                                               | Power Log 5.9 - [P1 REGIST          | [RADOR 50S Tarjeta SD WiFi.fpqo]<br>Herramientas Ventanas Ayuda |                         |                                     |                                         |
|                                               | Resumen Tabla Tensión y co          | orriente Estadísticas Huecos y Picos                            | Frecuencia / Desequilit | 18:47 Hasta 2<br>prio Potencia Ener | 7/ 6/2023 ~ 18:49<br>gía Pérdidas de en |
| 1                                             | Filtro Duración                     | □L1N(V) /L1(A) □L2N(                                            | /)/L2(A) □L3N(V)/       | L3(A) LNG(V) /                      | N(A) Total                              |
| CORRIENTE 11                                  | Fecha<br>27/6/2023 18:47:15 307msen | Función                                                         | L1N(V) / L1(A) Me       | d L2N(V) / L2(A) Me                 | d L3N(V) / L3(A) Me                     |
| Contraction of the                            | 27/0/2020 10: 17:19 507/16Cg        | Thanking to the                                                 |                         | ***                                 |                                         |
| 1 30562                                       | 27/6/2023 18:47:15 500mseg          | Vrms ph-ph                                                      | 43,91 V (U,f)           | 42,68 V (U, f)                      | 43,63 V (U, f)                          |
| 1,00002                                       | 27/6/2023 18:47:15 500mseg          | Vrms ph-n                                                       | 25,48 V (U,f)           | 24,94 V (U, f)                      | 24,77 V (U,f)                           |
|                                               | 27/6/2023 18:47:15 500mseg          | Arms                                                            | 4,6 A (U, f)            | 4,4 A (U,f)                         | 4,7 A (U,f)                             |
| RIENTE 12                                     | 27/6/2023 18:47:15 500mseg          | Frecuencia                                                      | 60 Hz (U, f)            |                                     |                                         |
|                                               | 27/6/2023 18:47:15 500mseg          | Desequilibrio Vn                                                |                         |                                     |                                         |
| 27453                                         | 27/6/2023 18:47:15 500mseg          | Desequilibrio An                                                |                         |                                     |                                         |
| the second second                             | 27/6/2023 18:47:15 500mseg          | THD V                                                           | 39,13 % (U,f)           | 60,89 % (U,f)                       | 72,89 % (U,f)                           |
|                                               | 27/6/2023 18:47:15 500mseg          | THD A                                                           | 51,34 % (U,f)           | 61,4 % (U,f)                        | 44,34 %                                 |
| 124222222222                                  | 27/6/2023 18:47:15 500mseg          | Tensión de Pico                                                 | 70,3 V (U, f)           | 70,2 V (U,f)                        | 70,1 V (U,f)                            |
|                                               | 27/6/2023 18:47:15 500mseg          | Corriente de Pico                                               | 7 A (U, f)              | 6,6 A (U,f)                         | 6,8 A                                   |
| 1 36843                                       | 27/6/2023 18:47:15 500mseg          | Factor Cresta Tensión                                           | 1,6                     | 1,64                                | 1,6                                     |
|                                               | 27/6/2023 18:47:15 500mseg          | Factor Cresta Corriente                                         | 1,54                    | 1,52                                | 1,47                                    |
|                                               | 27/6/2023 18:47:15 500mseg          | Potencia Activa                                                 | 60 W (U, f)             | -50 W (U, f)                        | 60 W (U,f)                              |
|                                               | 27/6/2023 18:47:15 500mseg          | Potencia Aparente                                               | 120 VA (U, f)           | 110 VA (U, f)                       | 120 VA (U, f)                           |
|                                               | 27/6/2023 18:47:15 500mseg          | Potencia Reactiva                                               | 0 var                   | 0 var                               | 0 var                                   |
|                                               | 27/6/2023 18:47:15 500mseg          | Factor de Potencia                                              | 0,53                    | -0,49                               | 0,51                                    |
|                                               | 27/6/2023 18:47:15 500mseg          | DPF                                                             | 0                       | 0                                   | 0                                       |
|                                               | 27/6/2023 18:47:15 500mseg          | Energía Activa                                                  |                         |                                     |                                         |

5.2.3. Obtener y adjuntar imagen de la curva de arranque del motor obtenidas del analizador de redes y software LabVIEW.

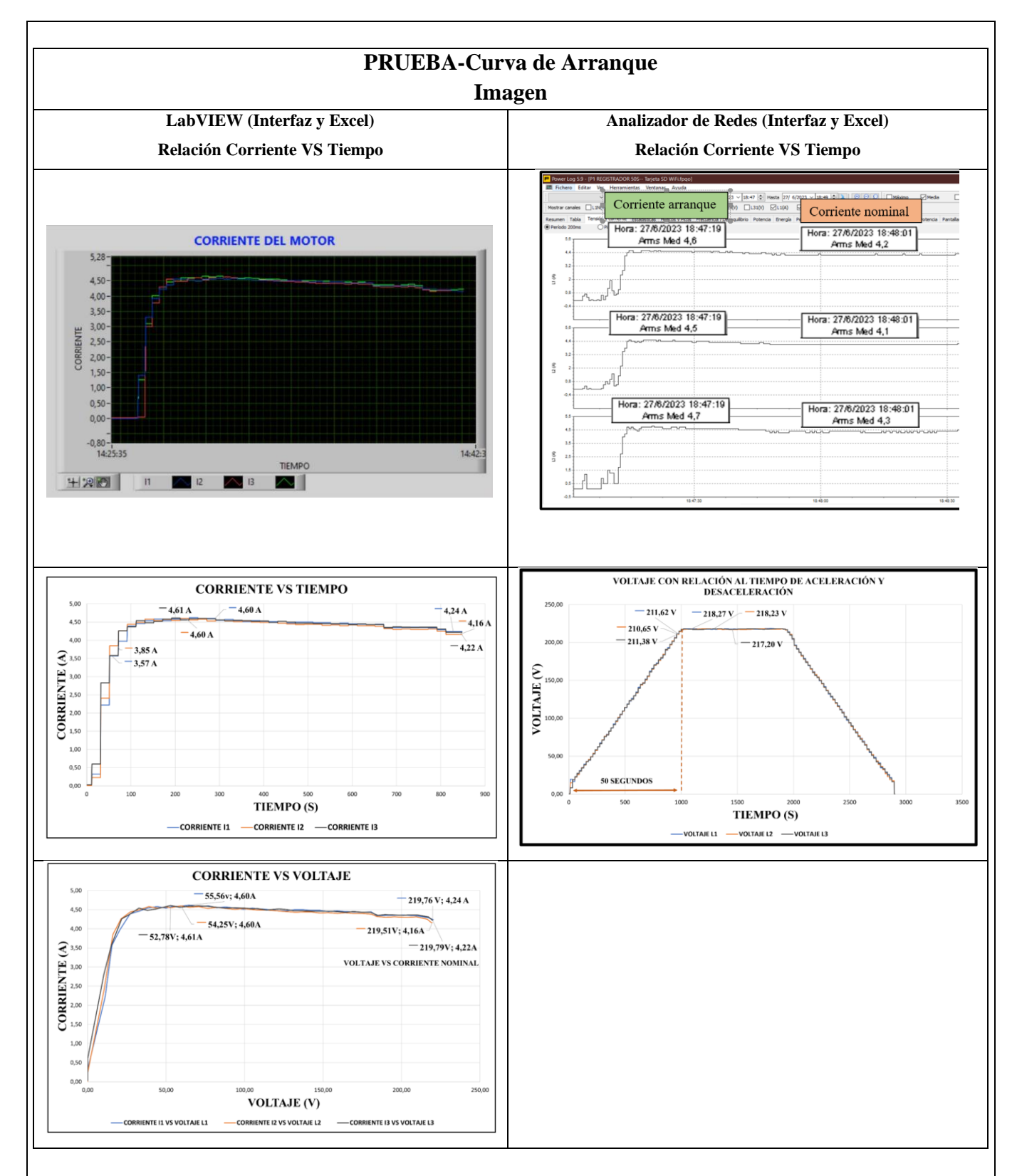

El presente trabajo tiene la finalidad de evaluar y comparar diferentes metodologías de prueba para la obtención de los parámetros eléctricos y la visualización de la curva característica de un motor de trifásico se aplicaron dos condiciones; al vacío y con carga, en operación del tipo de conexión delta se realiza una comparación de ambos resultados. En el laboratorio de máquinas eléctricas se implementa dicha metodología, por lo que se presenta un

resumen de la misma y los resultados de la realización de estos ensayos para la determinación de los parámetros que hacen parte del circuito equivalente por fase del motor de inducción trifásico.

## **5.1. CUESTIONARIO:**

¿Cuáles son las dos formas para la puesta de operación mediante el panel BOP?

Se puede realizar la puesta en marcha de un mediante el panel BOP de variador de frecuencia que son:

- Puesta en marcha mediante entradas digitales o análogas instalando de un selector o potenciómetro industrial
- Puesta en marcha mediante la botonera del panel BOP
- ¿Cuál es el parámetro P para programar la aceleración y desaceleración del motor?

Los parámetros para la programación son:

Aceleración:1120

Desaceleración:1121

¿Cuál es la comunicación desarrollada para obtención de datos? Comunicación Modbus, VRD-PLC Y Ordenador

## 6 CONCLUSIONES

## 7 **RECOMENDACIONES**

## 8 **REFERENCIAS BIBLIOGRAFICAS.**

## 9 ANEXOS

9.1. Programación variador de frecuencia 420.

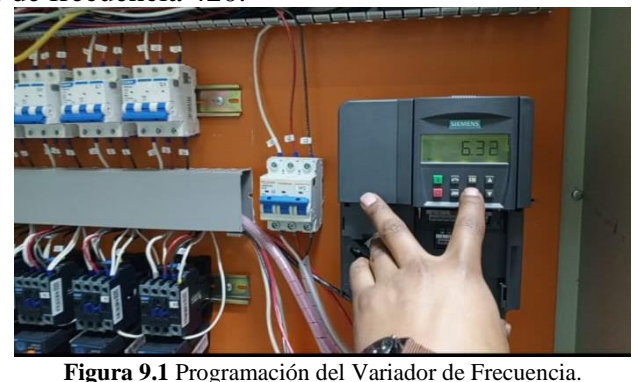

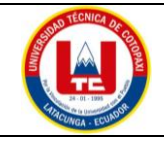

## UNIVERSIDAD TÉCNICA DE COTOPAXI

## PRÁCTICA ACADÉMICA Resolución de Ejercicios en Clase INGENIERÍA ELECTROMECÁNICA

| CARRERA                        | CÓDIGO                        | ASIG                                                    | NATURA   |
|--------------------------------|-------------------------------|---------------------------------------------------------|----------|
| INGENIERÍA<br>ELECTROMECÁCNICA | IELM 306                      |                                                         |          |
|                                |                               |                                                         |          |
| _                              |                               | Instalaciones                                           | DURACIÓN |
| PRÁCTICA N°                    | LABORATORIO                   | Eléctricas                                              | (HORAS)  |
| 01                             | DESCRIPCIÓN DE LA<br>PRÁCTICA | Arranque directo<br>(Delta) de forma local<br>o remota. | 3        |

#### **1 OBJETIVOS**

• Elaborar el esquema de circuito de fuerza y control, comprender el funcionamiento en el cableado del arranque directo para un motor trifásico en conexión delta,

- Dimensionar los componentes protecciones (eléctricas, contactores, térmicos y conductor eléctrico) para el montaje y operación a dicho sistema de arranque.
- Evaluar el sistema desarrollado de manera práctica observando el comportamiento del motor jaula de ardilla en condiciones de vacío como con carga.

#### 2 FUNDAMENTACIÓN TEÓRICO

2.1. NTRODUCCIÓN.

Los motores trifásicos son una pieza fundamental en la mayoría de las instalaciones industriales y comerciales, ya que ofrecen un rendimiento superior en comparación con sus contrapartes monofásicas. Gracias a su diseño y funcionamiento, los motores trifásicos son capaces de generar un flujo de energía constante y uniforme, lo que se traduce en un arranque más suave, menor vibración y una mayor eficiencia energética. Esto los hace ideales para aplicaciones de alto rendimiento, como en bombas, compresores, transportadores, máquinas herramienta y sistemas de climatización, entre otros.

#### ARRANQUE DIRECTO

El arranque directo es poner en funcionamiento el motor eléctrico de manera inmediata y directa, es decir, aplicando la tensión nominal a las terminales del motor para permitir que este comience a girar sin la necesidad de utilizar dispositivos adicionales de control de arranque, como arrancadores suaves o variadores de frecuencia.

## CONEXIÓN DELTA

En el contexto de los motores trifásicos, existen diferentes tipos de conexiones para los bobinados: estrella (Y) y delta ( $\Delta$ ). El objetivo específico de utilizar la conexión delta es lograr una configuración de alto par de arranque, que es especialmente útil cuando se arranca con carga.

# AL VACÍO Y CON CARGA

El objetivo es que el motor pueda arrancar tanto sin carga (al vacío) como bajo carga nominal sin problemas, manteniendo un rendimiento óptimo en ambos casos.

## TRANSFORMADORES DE CORRIENTE (TC's)

Son considerados dispositivos de medición de corriente, donde la corriente del secundario en operación normal es proporcional a la corriente primaria, con un pequeño desfase. Donde su principal función es transformar la corriente y aislar los elementos de protección.

PLC: Es un controlador Lógico Programable, más conocido PLC (Programmable Logic Controller, debido a siglas en inglés) es básicamente una computadora que se utiliza en la ingeniería de automatización para las industrias, es decir, para el control de la maquinaria de una fábrica o de situaciones mecánicas.

**LabVIEW:** Es un software que proporciona un potente entorno de desarrollo gráfico para el diseño de aplicaciones de Ingeniería de adquisición de datos, análisis de medidas y presentación de datos gracias a un lenguaje de programación sin la complejidad de otras herramientas de desarrollo.

## 2.2. EQUIPO, INSTRUMENTOS Y MATERIALES NECESARIOS

- Red de alimentación trifásica 220V.
- 1 barra distribuidores 220 VAC,
- 1 breaker tripolar caja moldeada de 50 A.
- 6 breaker tripolar de 16 A.
- 1 breaker tripolar de 10 A.
- 1 disyuntor tripolar de 20 A.
- 6 contactor tripolar de 9A 220VAC.
- 1 contactor tripolar de 6A 220VAC.
- 1 contactor tripolar de 12A 220VAC.
- 6 relé Térmico 7-10A.
- 1 relé Térmico 4-6A.
- 1 relé Térmico 2,5-5A.
- 9 selectores 2 posiciones.
- Hoja de práctica.
- Cargas Inductivas (0,5 HP; 0,75 HP; 1 HP; 2 HP).
- Switch 5 puertos.
- PLC S7-1200.
- Instalador software LabVIEW 2019.
- Variador de Frecuencia 420.
- Sentron Pac 3220.
- Multímetro.
- Pinza Amperimétrica.
- Analizador de Redes FLUKE 435
- 3 cables ethernet.

- Conductor de Cu (3x14 AWG THHN) y terminales tipo banana.
- Ordenador.

#### 2.3. MEDIDAS DE SEGURIDAD

- Comprobar la ausencia de energía eléctrica antes del conexionado.
- Realizar la conexión de control y protección de cada rama del circuito.
- Comprobar inexistencia del corto circuito entre líneas.
- Conectar los terminales del motor trifásico en configuración delta.
- EPP: Mandil, botas, guantes aislantes, casco, entre otros.

#### 2.4. INSTRUCCIONES DE SEGURIDAD

- Lea y comprenda la Guía de Laboratorio de la práctica a realizar.
- Lea y comprenda las instrucciones de operación y manipulación de los dispositivos eléctricos.
- Verificar que los selectores de mando MANUAL se encuentren desactivados (OFF).
- Comprobar que las herramientas de trabajo no realicen contactos tierra.
- Siga las instrucciones mencionadas para el funcionamiento eficaz de los circuitos de medición.
- No usar el teléfono celular y prohibido correr dentro del laboratorio.
- Evitar realizar contacto directo de los terminales del motor.

## 2.5. TRABAJO PREPARATORIO.

#### 2.5.1. ACTIVIDADES A DESAROLLAR

- La elaboración de los esquemas de circuitos de fuerza y control mediante el software Cade Simu permite un sistema de emulación muy completo y de fácil para la compresión del usuario sobre el sistema eléctrico a desarrollar dentro de la práctica.
- Dimensionar los elementos del Gabinete según el Código Eléctrico Nacional (protecciones eléctricas, contactores, térmicos y TC's).
- Realizar las conexiones eléctricas de cada elemento del módulo.
- Conexión comunicación Switch; PLC- Sentron Pac 3220- Software LabVIEW.
- Observación de las Variables eléctricas en el Sentron Pac 3220.
- Observar, recolectar de las Variables eléctricas y la curva de arranque en el interfaz de LabVIEW.
- Observar, recolectar las Variables eléctricas y la curva de arranque mediante Analizador de redes.
- Observación de las Variables eléctricas con el multímetro y pinza amperimétrica.

## 2.6. METODOLOGÍA Y TÉCNICA EXPERIMENTAL.

Para poder desarrollar la práctica se considera los siguientes procesos, como se muestra en el siguiente diagrama de bloques.

Conexión para la recepción de datos Senton Pac y TC's, a las líneas del circuito de fuerza.

Comunicacaión Modbus, PLC Y Ordenador

Programación

Obtención de los resultados variables eléctricas (Tensión, Corriente) y grafica de la curva de arranque del circuito.

#### Conexión del Sentron Pac 3220 y TC's a las líneas del circuito de fuerza (R, S, T).

Se realiza conexiones de las salidas del Sentron Pac a las entradas de los TC's para la recepción de parámetros eléctricos.

#### Comunicación y Ordenador.

Para realizar la comunicación modbus se deben configurar la IP de cada uno de los dispositivos que receptaran y enviaran información.

#### Programación.

Transmitir los datos desde el software TIA Portal y el software LabVIEW.

Obtención de los resultados variables eléctricas (Tensión, Corriente) y grafica de la curva de arranque del circuito.

Finalmente, los datos compilados por los TC's permitirán obtener graficas con los resultados obtenidos para Tensión, Corriente y Curva característica del arranque del motor.

# INFORME PRÁCTICO

# UNIVERSIDAD TÉCNICA DE COTOPAXI LABORATORIO DE SIMULACIÓN CARRERA DE INGENIERÉA ELECTROMECÁNICA INFORME DE PRÁCTICA

TEMA: \_\_\_\_\_

NÚMERO DE PRÁCTICA: \_\_\_\_\_

NOMBRE(S): \_\_\_\_\_

FECHA: \_\_\_\_\_

## 3 **PROCEDIMIENTO**

## 3.1 Cargas inductivas para el sistema.

Se deberá considerar la potencia de todas las cargas que se instalaran a la red.

| Memoria Técnica | Cantidad | Motor-Marca | Potencia (HP) |
|-----------------|----------|-------------|---------------|
|                 |          |             |               |
|                 |          |             |               |
|                 |          |             |               |
|                 |          |             |               |
| Carga Instalada |          |             |               |

#### 3.2 Dimensionar los elementos del módulo.

Ítem 1: Determinar la corriente a plena carga en la Tabla 430.250 "Corriente a plena carga en motores trifásicos".

| Tensión (V) | Potencia (PH) | Placa: Corriente Nominal (A) | Tabla 430-250: Corriente a plena carga (A) |
|-------------|---------------|------------------------------|--------------------------------------------|
|             |               |                              |                                            |
|             |               |                              |                                            |
|             |               |                              |                                            |
|             |               |                              |                                            |

Ítem 2: Dimensionar y seleccionar el componente contra cortocircuito y fallas a tierra, según la Tabla 430-52.

| <i>I</i> protección | $= I_{pc}$ | · 250% |
|---------------------|------------|--------|
|---------------------|------------|--------|

| Potencia<br>(PH) | Tabla 430-52: Porcentaje de<br>Corriente a plena carga (%) | Tabla 430-250: Corriente a plena<br>carga (A) | Corriente de<br>Protección (A) |
|------------------|------------------------------------------------------------|-----------------------------------------------|--------------------------------|
|                  |                                                            |                                               |                                |
|                  |                                                            |                                               |                                |
|                  |                                                            |                                               |                                |
|                  |                                                            |                                               |                                |

Ítem 3. Normalizar los valores obtenidos según el Art.-240.6 "Valores en Amperios Normalizados".

| Potencia<br>(PH) | Corriente de Protección eléctrica (A) | Valores de corriente normalizadas para<br>Interruptores automáticos de tiempo inverso |
|------------------|---------------------------------------|---------------------------------------------------------------------------------------|
|                  |                                       |                                                                                       |
|                  |                                       |                                                                                       |
|                  |                                       |                                                                                       |
|                  |                                       |                                                                                       |

Ítem 4. Dimensionar y seleccionar la corriente del relé térmico, según la Tabla 430-32, literal (2) "Motores de Servicio Continuo".

# $I_{t\acute{e}rmico} = I_{pc} \cdot 170\%$

| Potencia<br>(PH) | Tabla 430-250: Corriente<br>a plena carga (A) | Tabla 430-32: Porcentaje deCorriente a plena carga (%) | Corriente del<br>Relé Térmico | Normalizado        |
|------------------|-----------------------------------------------|--------------------------------------------------------|-------------------------------|--------------------|
|                  |                                               |                                                        |                               |                    |
|                  |                                               |                                                        |                               |                    |
|                  |                                               |                                                        |                               |                    |
|                  |                                               |                                                        |                               |                    |
| tem 5. Dime      | nsionar y seleccionar la corrie               | nte del contactor, según el Artícul                    | o 430-83 "Valore ]            | Nominales", de tal |
| nanera que e     | expresa que para motores de 2                 | 2 caballos de fuerza o menos, el c                     | contactor debe ser            | al doble del valor |
| nominal de co    | orriente de plena carga de mot                | or.                                                    |                               |                    |

| $I_{contactor} = I_{pc} \cdot 2$                                                                                                    |                                     |                                    |                                 |                               |                          |                                 |              |                   |
|----------------------------------------------------------------------------------------------------|-------------------------------------|------------------------------------|---------------------------------|-------------------------------|--------------------------|---------------------------------|--------------|-------------------|
| Potencia<br>(PH)                                                                                                    | 1 Tabla 430-2<br>plena              | 250: Corriente a<br>carga (A)      | Motores est<br>2HP o            | acionarios<br>) menos         | de Co                    | rriente del con<br>Bobina 220VA | tactor<br>.C | Normalizado       |
|                                                                                                    |                                     |                                    |                                 |                               |                          |                                 |              |                   |
|                                                                                                    |                                     |                                    |                                 |                               |                          |                                 |              |                   |
|                                                                                                    |                                     |                                    |                                 |                               |                          |                                 |              |                   |
| Ítem 6. D                                                                                                    | imensionar y s<br>la tabla 310 lu   | eleccionar calib<br>6 "Temperatura | e del conduct<br>de trabajo del | or, según<br>conducto         | el artículo<br>r" Baio r | o 210.19 "Amp<br>ormativa nos   | acidad r     | nínima y calibre  |
| conductor                                                                                                    | de motores no                       | debe ser menor                     | a 2,08 mm <sup>2,</sup> p       | or lo tanto                   | , se escog               | e el cable núm                  | ero 14.      | niterar g, que er |
|                                                                                                    |                                     |                                    | I <sub>conductor</sub>          | $= I_{pc} \cdot 1$            | 25%                      |                                 | G            |                   |
| Poten                                                                                                    | cia Tabla 43                        | 30-250: Corriente<br>ena carga (A) | a Porcer                        | ntaje de<br>dad (%)           | Ca<br>ampaci             | libre por<br>dad y calibre      | Ca<br>Ca     | onductor          |
|                                                                                                    | , pr                                | chu cui gu (11)                    |                                 | uuu (70)                      | má                       | ximo (A)                        |              |                   |
|                                                                                                    |                                     |                                    |                                 |                               |                          |                                 |              |                   |
|                                                                                                    |                                     |                                    |                                 |                               |                          |                                 |              |                   |
| Ítem 7. P                                                                                                    | ara determina                       | r la corriente to                  | tal a plena ca                  | irga de los                   | s motores                | eléctricos, co                  | onsidera     | ndo los valores   |
| obtenido                                                                                                    | s en el ítem ai                     | nterior.                           |                                 |                               |                          |                                 |              |                   |
|                                                                                                    | Cantidad                            | Tabla 430-250                      | ): Corriente                    | Poten                         | cia                      | Corriente a p                   | lena cai     | ·ga               |
|                                                                                                    |                                     |                                    | inga (A)                        | (III)                         | ,                        | totai.                          | (A)          |                   |
|                                                                                                    |                                     |                                    |                                 |                               |                          |                                 |              |                   |
|                                                                                                    |                                     |                                    |                                 |                               |                          |                                 |              |                   |
| Ítem 8. S                                                                                                    | Co<br>Seleccionar la                | prriente total de                  | cargas induc<br>ntra corto cir  | e <b>tivas</b><br>reuitos v f | fallas a ti              | erra tipo "Int                  | erruptor     | automático de     |
| tiempo ir                                                                                                    | nverso" en do                       | nde se multiplie                   | cará el 250%                    | al valor o                    | le corriei               | nte total induc                 | tivo.        |                   |
| Corr                                                                                                    | iente total                         | Corriente a                        | Valor nomi                      | al da inta                    | rruntor                  | Corrient                        | e de         |                   |
| (PLC, S                                                                                                    | Sentron Pac                         | plena total                        | automático                      | de tiempo                     | inverso                  | protecci                        | ón           | Normalizado       |
| 3220, S <sup>*</sup>                                                                                                    | witch, VDF)                         | inductiva                          |                                 | <b>F</b> -                    |                          | Principal g                     | eneral       |                   |
|                                                                                                    | 2,265 A 37,4 A 2,5 99,162 A 100 A   |                                    |                                 | 100 A                         |                          |                                 |              |                   |
| <ul> <li>Dimensionamiento de los transformadores de corriente. – Sera necesario considerar los siguientes<br/>parámetros:</li> </ul> |                                     |                                    |                                 |                               |                          |                                 |              |                   |
| In: Corriente nominal primario [A]                                                                                                   |                                     |                                    |                                 |                               |                          |                                 |              |                   |
|                                                                                                    | L: Corriente nominal secundario [4] |                                    |                                 |                               |                          |                                 |              |                   |
|                                                                                                    |                                     |                                    |                                 |                               |                          |                                 |              |                   |

- Dimensionamiento del conductor. - El calibre mínimo recomendado para un alimentador, desde el medidor hasta el tablero de distribución y conexión de los circuitos de fuerza.

3.3 Conexión de los elementos del módulo y adjuntar imagen del proceso:

Paso 1.- Realizar la conexión del circuito fuerza y control por cada rama para la carga inductiva mediante el software Cade Simu.

| Configuración conexión Delta. | Configuración conexión Estrella. |
|-------------------------------|----------------------------------|
|                               |                                  |
|                               |                                  |
|                               |                                  |
|                               |                                  |
|                               |                                  |

Paso 2.- Conectar la acometida trifásica 220V de tres fases (R, S, T) a las entradas de la protección principal y las salidas a la barra de distribución del sistema, incluyendo el Neutro.

| Protección Principal en Software SOLIDWORDS | Protección Principal Real |
|---------------------------------------------|---------------------------|
| ENTRADAS<br>DEL<br>BREAKER<br>SALIDAS       |                           |
| BREAKER<br>R S T                            |                           |

Paso 3.- Conectar las salidas del breaker principal a la barra de distribución las fases R, S, T y Neutro.

| Protección Principal en Software SOLIDWORDS                                                                | Protección Principal Real                       |
|----------------------------------------------------------------------------------------------------|-------------------------------------------------|
| N<br>T<br>S<br>R<br>K<br>K<br>K<br>K<br>K<br>K<br>K<br>K<br>K<br>K<br>K<br>K<br>K<br>K<br>K<br>K<br>K<br>K |                                                 |
| aso 4 Colocar las protecciones eléctricas, contactores, relés té                                           | érmicos por cada carga inductiva en el riel DIN |

| Protección Principal en Software SOLI                                                                                                    | DWORDS                                |          | Protección Princi                                    | pal Real                                             |
|----------------------------------------------------------------------------------------------------|---------------------------------------|----------|------------------------------------------------------|------------------------------------------------------|
| PROTECCIÓN CIRCUITO INDUCTIVO<br>CONTROLADOR Y RELÉ TÉRMICO DEL<br>CONTROLADOR Y RELÉ TÉRMICO DEL<br>CIRCUTO INDUCTIVO<br>Paso 5 Desde la barra de distribución se sur<br>tres fases (R, S, T) en cada una de las entrado<br>los contactores eléctricas                                                                                                    | ministrará energ<br>das de las protec | ía de ma | nera ordenada e individ<br>lel circuito inductivo (l | dual, la conexión de las<br>breaker) y las salidas a |
| Color conductor #14AWG THHN                                                                                                    | BLANC                                 | 0        | ROJO                                                 | NEGRO                                                |
| Identificación                                                                                                    | R                                     |          | S                                                    | Т                                                    |
| Protección Principal en Soft                                                                                                    | ware                                  |          | Protección Princ                                     | cipal Real                                           |
| SOLIDWORDS                                                                                                    |                                       |          |                                                      |                                                      |
| ENTRADAS<br>DEL<br>BREAKER<br>QL Q2 Q3 Q4 Q5 Q6 Q7 Q8<br>CONTROLOGIO CONTROLOGIO CONTROLOG |                                       |          |                                                      |                                                      |
| Paso 6 Las salidas de las protecciones eléct                                                                                                    | tricas se conecta                     | rán haci | a las entradas del Conta                             | actor-Relé Térmico (R,                               |
| S, T) y las salidas del relé térmico deberán a                                                                                                    | travesar por los                      | TC's.    |                                                      |                                                      |
| Color conductor #14AWG THHN                                                                                                    | BLANC                                 | 0        | ROJO                                                 | NEGRO                                                |
| Identificación                                                                                                    | R                                     |          | S                                                    | Т                                                    |
| Protección Principal en Softw<br>SOLIDWORDS                                                                                                    | vare                                  |          | Protección Princ                                     | ipal Real                                            |
| Paso 7 - Las salidas del relé térmico R. S. T. atravesará de forma interna e individual por cada uno de los TC's. er                                                                                                    |                                       |          |                                                      |                                                      |

Paso 7.- Las salidas del rele termico R, S, T atravesará de forma interna e individual por cada uno de los TC's, en dirección a los bornes del motor trifásico (U, V, W) para la recepción de datos en el medidor de energía Sentron Pac 3220.

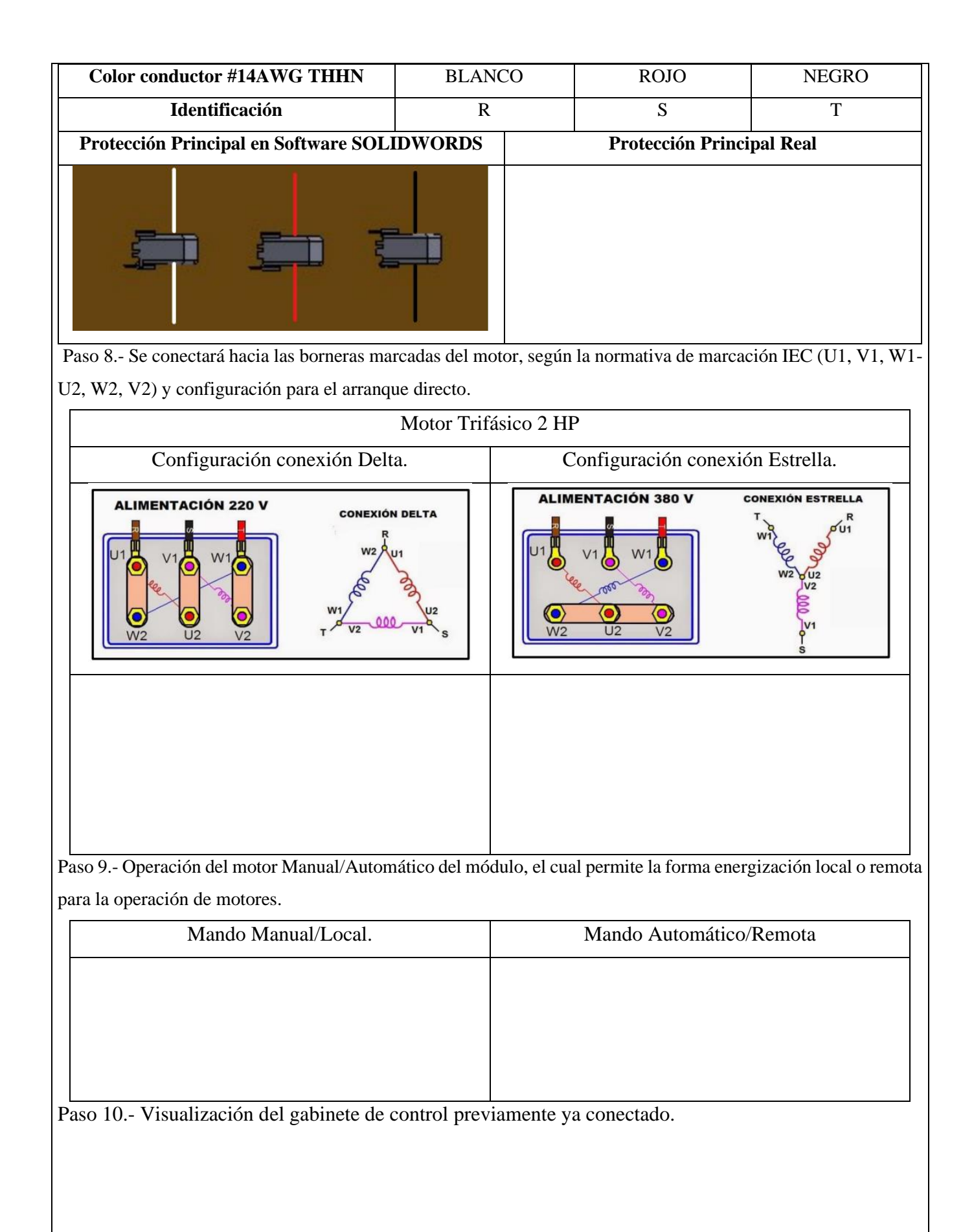

Paso 11.- Visualizar y recopilar las variables eléctricas que se reflejan en el voltímetro ( $V_{L-L}$ ;  $V_{L-N}$ ), la pinza amperimétrica y analizador de redes.

| PINZA AMPERIMÉTRICA | ANALIZADOR DE REDES |
|---------------------|---------------------|
|                     |                     |
|                     |                     |
|                     |                     |

4Visualización y captura de la curva del arranque del motor seleccionado para la práctica.

## **5 RESULTADOS DE LA PRÁCTICA**

5.1. Registro de variables eléctricas obtenidas del software LabVIEW, analizador de redes y medidores de energía para su comparación e interpretación de resultados obtenidos.

| Condición arranque CON CARGA PESA:9 lb (Amperios) |         |                           |         |
|---------------------------------------------------|---------|---------------------------|---------|
| Corriente Arranque (Iarr)                         |         | Corriente Operación (Iop) |         |
| Analizador<br>de Redes                            | LabVIEW | Analizador de<br>Redes    | LabVIEW |
|                                                   |         |                           |         |
|                                                   |         |                           |         |
|                                                   |         |                           |         |
| Promedio (Iprom)                                  |         | Promedio (Iprom)          |         |
|                                                   |         |                           |         |
| Error Porcentual                                  |         | Error Porcentual          |         |
|                                                   |         |                           |         |

| Condition arranges CON CADCA DESA (Unition) |                                                 |                         |         |  |
|---------------------------------------------|-------------------------------------------------|-------------------------|---------|--|
| Condicio                                    | Condicion arranque CON CARGA PESA:91b (Voltios) |                         |         |  |
| Tensión Arranque (Varr)                     |                                                 | Tensión Operación (Vop) |         |  |
| Analizador<br>de Redes                      | LabVIEW                                         | Analizador de<br>Redes  | LabVIEW |  |
|                                             |                                                 |                         |         |  |
|                                             |                                                 |                         |         |  |
|                                             |                                                 |                         |         |  |
| Promedio (Vprom)                            |                                                 | Promedio (Vprom)        |         |  |
|                                             |                                                 |                         |         |  |
| Error Porcentual                            |                                                 | Error Porcentual        |         |  |
|                                             |                                                 |                         |         |  |

# 5..1.1. CALCULOS. **ARRANQUE DIRECTO** MOTOR \_\_\_\_\_ AL VACÍO. Datos placa: *P* = \_\_\_\_\_ *V* = \_\_\_\_\_ *fp* = \_\_\_\_\_ Al vacío: Consiste en poner en operación al motor sin carga mecánica en el eje, es decir, se encuentra en operación de eje libre. En vacío: $n_m \cong n_{sin}$ Potencia consumida por el motor es: $P_0 = P_{Cu} + P_{Fe} + P_{Me}$ $P_{Cu} \ll +P_{Fe} + P_{Me}$ $I_0 \ll I_n$ Ecuación corriente de línea. $I_0 = \frac{P_{3\theta}}{\sqrt{3} \cdot V_L \cdot fp} \quad [A]$ *I*<sub>0</sub> = \_\_\_\_\_ = \_\_\_\_ Eficiencia para un motor eléctrica (Eff). *Eff* = \_\_\_\_\_ = \_\_\_\_ Relación de conexión delta o triángulo. Tensión Corriente $V_L = V_f [V]$ $I_L = \sqrt{3} \cdot I_f$ [A] $V_L = \_\_[V]$ $I_f = \_\_[A]$ Relación de conexión estrella. Corriente Tensión $V_L = \sqrt{3} \cdot V_f$ [V] $I_L = I_f \quad [A]$ $I_L = \_\_[A]$ $V_f = \__[V]$ CON CARGA.

Datos placa:

*P* = \_\_\_\_\_

V = \_\_\_\_\_ I = \_\_\_\_\_

fp = \_\_\_\_\_

 $\eta_{eff} =$ \_\_\_\_\_

Procedimiento de cálculos.

Ecuación de eficiencia para un motor eléctrica (Eff).

$$Eff = \frac{HP \cdot 746}{\sqrt{3} \cdot V_L \cdot I \cdot fp}$$

Donde:

P = Potencia HP

 $V_L = Voltaje línea - línea V$ 

I = Corriente A

fp = Factor de Potencia

Ecuación de Potencias

$$P_{out} = \underline{\qquad}$$

$$P_{in} = \frac{P_{out}}{\eta_{eff}} = \underline{\qquad}$$

Ecuación corriente de línea.

Relación de conexión delta o triángulo.

Tensión

$$V_L = V_f \ [V]$$

$$V_L = \_\_[V]$$

Relación de conexión estrella.

Corriente

$$I_L = \sqrt{3} \cdot I_f \quad [A]$$
$$I_f = \_\_[A]$$

| Corriente         | Tensión                         |
|-------------------|---------------------------------|
| $I_L = I_f  [A]$  | $V_L = \sqrt{3} \cdot V_f  [V]$ |
| $I_L = \_\_\_[A]$ | $V_f = \_\_[V]$                 |

5.1.2. Recopilar y adjuntar imagen de las variables eléctricas del software LabVIEW y el analizador de redes.

| PRUEBA-Variables Eléctricas (Vacío) |                                |  |
|-------------------------------------|--------------------------------|--|
| Imagen                              |                                |  |
| LabVIEW (Interfaz)                  | Analizador de Redes (Interfaz) |  |
| Tensión y Corriente                 | Tensión y Corriente            |  |
|                                     |                                |  |
|                                     |                                |  |
|                                     |                                |  |
|                                     |                                |  |
|                                     |                                |  |
|                                     |                                |  |
|                                     |                                |  |
|                                     |                                |  |
|                                     |                                |  |

| PRUEBA-Variables Eléctricas (Carga)                   |                     |  |
|-------------------------------------------------------|---------------------|--|
| Imagen                                                |                     |  |
| LabVIEW (Interfaz)     Analizador de Redes (Interfaz) |                     |  |
| Tensión y Corriente                                   | Tensión y Corriente |  |
|                                                       |                     |  |
|                                                       |                     |  |
|                                                       |                     |  |
|                                                       |                     |  |
|                                                       |                     |  |
|                                                       |                     |  |
|                                                       |                     |  |
|                                                       |                     |  |
|                                                       |                     |  |

5.1.3. Obtener y adjuntar imagen de la curva de arranque del motor obtenidas del analizador de redes y software LabVIEW.

| PRUEBA-Curva de Arranque (Vacío) |                                        |  |
|----------------------------------|----------------------------------------|--|
| Imagen                           |                                        |  |
| LabVIEW (Interfaz y Excel)       | Analizador de Redes (Interfaz y Excel) |  |
| Relación Corriente VS Tiempo     | Relación Corriente VS Tiempo           |  |

| PRUEBA-Curva de Arranque (Carga) |                                        |  |
|----------------------------------|----------------------------------------|--|
| Imagen                           |                                        |  |
| LabVIEW (Interfaz y Excel)       | Analizador de Redes (Interfaz y Excel) |  |
| Relación Corriente VS Tiempo     | Relación Corriente VS Tiempo           |  |
|                                  |                                        |  |
|                                  |                                        |  |
|                                  |                                        |  |
|                                  |                                        |  |
|                                  |                                        |  |
|                                  |                                        |  |
|                                  |                                        |  |
|                                  |                                        |  |
|                                  |                                        |  |
|                                  |                                        |  |
|                                  |                                        |  |
|                                  |                                        |  |
|                                  |                                        |  |
|                                  |                                        |  |

# 5.2. CUESTIONARIO:

1. ¿Cuál es la función del interruptor termomagnético trifásico?

2. ¿Como designar los componentes durante la toma de decisiones?

3. ¿Cuál es la comunicación desarrollada para obtención de datos?

# 6 CONCLUSIONES

7 **RECOMENDACIONES** 

**8 REFERENCIAS BIBLIOGRAFICAS.** 

9 ANEXOS

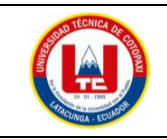

## UNIVERSIDAD TÉCNICA DE COTOPAXI

## PRÁCTICA ACADÉMICA Resolución de Ejercicios en Clase INGENIERÍA ELECTROMECÁNICA

| CARRERA                        | CÓDIGO                        | ASIG                                                            | ASIGNATURA |  |
|--------------------------------|-------------------------------|-----------------------------------------------------------------|------------|--|
| INGENIERÍA<br>ELECTROMECÁCNICA | IELM 306                      |                                                                 |            |  |
|                                |                               |                                                                 |            |  |
|                                |                               |                                                                 | DURACI     |  |
|                                |                               |                                                                 | ÓN         |  |
|                                |                               |                                                                 | (HORAS     |  |
| <b>PRÁCTICA N°</b>             | LABORATORIO                   | Instalaciones Eléctrica                                         | s )        |  |
| 02                             | DESCRIPCIÓN DE LA<br>PRÁCTICA | Arranque directo<br>(Estrella-Delta) de<br>forma local y remota | 3          |  |

## **1 OBJETIVOS**

• Elaborar el esquema de circuito de fuerza y control, comprender el funcionamiento en el cableado del arranque directo para un motor trifásico en conexión delta,

- Dimensionar los componentes protecciones (eléctricas, contactores, térmicos y conductor eléctrico) para el montaje y operación a dicho sistema de arranque.
- Evaluar el sistema desarrollado de manera práctica observando el comportamiento del motor jaula de ardilla en condiciones de vacío como con carga.

# 2 FUNDAMENTACIÓN TEÓRICO

#### 2.1. INTRODUCCIÓN.

Los motores trifásicos son una pieza fundamental en la mayoría de las instalaciones industriales y comerciales, ya que ofrecen un rendimiento superior en comparación con sus contrapartes monofásicas. Gracias a su diseño y funcionamiento, los motores trifásicos son capaces de generar un flujo de energía constante y uniforme, lo que se traduce en un arranque más suave, menor vibración y una mayor eficiencia energética. Esto los hace ideales para aplicaciones de alto rendimiento, como en bombas, compresores, transportadores, máquinas herramienta y sistemas de climatización, entre otros.

## ARRANQUE ESTRELLA-TRIANGULO

También conocido como arranque estrella-delta, es una técnica comúnmente utilizada para arrancar motores eléctricos trifásicos conectados en configuración estrella (Y). Esta técnica permite reducir la corriente de arranque, minimizando los efectos del arranque en el sistema eléctrico y en el propio motor. A continuación, se explica el procedimiento del arranque estrella-triángulo:
Configuración inicial:

Los devanados del motor están conectados en configuración estrella (Y), donde cada fase del motor se conecta a un punto común llamado punto neutro.

Etapa de arranque en estrella:

Paso 1: El motor arranca en una configuración "estrella". En esta etapa, los devanados de cada fase están conectados en configuración estrella, y se aplica una tensión reducida a las terminales del motor.

Paso 2: Al estar en configuración estrella, la tensión aplicada a cada devanado de fase es la tensión de línea dividida por la raíz cuadrada de 3  $\left(\frac{V_L}{\sqrt{3}}\right)$ . Esto resulta en una corriente de arranque menor, aproximadamente un tercio de la corriente de arranque que se obtendría con una conexión en triángulo directa.

Etapa de transición:

Paso 3: Una vez que el motor ha alcanzado una velocidad y estabilidad adecuadas, se cambia la configuración del motor de "estrella" a "triángulo".

Paso 4: Durante el cambio de configuración, se interrumpe momentáneamente la alimentación del motor para realizar la reconfiguración. Es importante que esta transición se realice rápidamente para evitar interrupciones prolongadas en el funcionamiento del motor.

Etapa de arranque en triángulo:

Paso 5: Después de la transición, los devanados de cada fase se conectan en configuración triángulo.

Paso 6: Se aplica la tensión completa de línea  $(V_L)$  a las terminales del motor.

Paso 7: El motor ahora está en pleno funcionamiento, proporcionando su máxima potencia nominal y operando con una corriente normal de línea.

El arranque estrella-triángulo es una técnica eficiente y segura para reducir la corriente de arranque en motores de alta potencia y aplicaciones industriales. Permite evitar el estrés en el sistema eléctrico y los picos de corriente que podrían dañar tanto al motor como a otros equipos conectados a la misma red eléctrica. Es importante destacar que el arranque estrella-triángulo solo se aplica a motores trifásicos conectados en configuración estrella (Y) y que otros tipos de motores trifásicos, como los conectados en configuración delta, requerirán técnicas de arranque diferentes.

#### TRANSFORMADORES DE CORRIENTE (TC's)

Son considerados dispositivos de medición de corriente, donde la corriente del secundario en operación normal es proporcional a la corriente primaria, con un pequeño desfase. Donde su principal función es transformar la corriente y aislar los elementos de protección.

#### PLC

Un Controlador Lógico Programable, más conocido PLC (Programmable Logic Controller, debido a siglas en inglés) es básicamente una computadora que se utiliza en la ingeniería de automatización para las industrias, es decir, para el control de la maquinaria de una fábrica o de situaciones mecánicas.

LabVIEW

LabVIEW es un software que proporciona un potente entorno de desarrollo gráfico para el diseño de aplicaciones de Ingeniería de adquisición de datos, análisis de medidas y presentación de datos gracias a un lenguaje de programación sin la complejidad de otras herramientas de desarrollo.

### 2.2. EQUIPO, INSTRUMENTOS Y MATERIALES NECESARIOS

- Red de alimentación trifásica 220V.
- 1 barra distribuidores 220 VAC
- 1 breaker tripolar caja moldeada de 50 A.
- 6 breaker tripolar de 16 A.
- 1 breaker tripolar de 10 A.
- 1 disyuntor tripolar de 20 A.
- 6 contactor tripolar de 9<sup>a</sup> 220VAC.
- 1 contactor tripolar de 6<sup>a</sup> 220VAC.
- 1 contactor tripolar de 12<sup>a</sup> 220VAC.
- 6 relé Térmico 7-10<sup>a</sup>.
- 1 relé Térmico 4-6<sup>a</sup>.
- 1 relé Térmico 2,5-5<sup>a</sup>.
- 9 selectores 2 posiciones.
- Hoja de práctica.
- Cargas Inductivas (0,5 HP; 0,75 HP; 1 HP; 2 HP).
- Switch 5 puertos.
- PLC S7-1200.
- Instalador software LabVIEW 2019.
- Variador de Frecuencia 420.
- Sentron Pac 3220.
- Multímetro.
- Pinza Amperimétrica.
- Analizador de Redes FLUKE 435
- 3 cables ethernet.
- Conductor de Cu (3x14 AWG THHN) y terminales tipo banana.
- Ordenador.

## 2.3. MEDIDAS DE SEGURIDAD

- Comprobar la ausencia de energía eléctrica antes del conexionado.
- Realizar la conexión de control y protección de cada rama del circuito.
- Comprobar inexistencia del corto circuito entre líneas.
- Conectar los terminales del motor trifásico en configuración delta.
- EPP: Mandil, botas, guantes aislantes, casco, entre otros.

#### 2.4. INSTRUCCIONES DE SEGURIDAD

- Lea y comprenda la Guía de Laboratorio de la práctica a realizar.
- Lea y comprenda las instrucciones de operación y manipulación de los dispositivos eléctricos.
- Verificar que los selectores de mando MANUEAL se encuentren desactivados (OFF).
- Comprobar que las herramientas de trabajo no realicen contactos tierra.
- Siga las instrucciones mencionadas para el funcionamiento eficaz de los circuitos de medición.

- No usar el teléfono celular y prohibido correr dentro del laboratorio.
- Evitar realizar contacto directo de los terminales del motor.

#### 2.5. TRABAJO PREPARATORIO.

#### 2.5.1. ACTIVIDADES A DESAROLLAR

- La elaboración de los esquemas de circuitos de fuerza y control mediante el software Cade Simu permite un sistema de emulación muy completo y de fácil para la compresión del usuario sobre el sistema eléctrico a desarrollar dentro de la práctica.
- Dimensionar los elementos del Gabinete según el Código Eléctrico Nacional (protecciones eléctricas, contactores, térmicos y TC's).
- Realizar las conexiones eléctricas de cada elemento del módulo.
- Conexión comunicación Switch; PLC- Sentron Pac 3220- Software LabVIEW.
- Observación de las Variables eléctricas en el Sentron Pac 3220.
- Observar, recolectar de las Variables eléctricas y la curva de arranque en el interfaz de LabVIEW.
- Observar, recolectar las Variables eléctricas y la curva de arranque mediante Analizador de redes.
- Observación de las Variables eléctricas con el multímetro y pinza amperimétrica.

#### 2.6. METODOLOGÍA Y TÉCNICA EXPERIMENTAL.

Para poder desarrollar la práctica se considera los siguientes procesos, como se muestra en el siguiente diagrama de bloques.

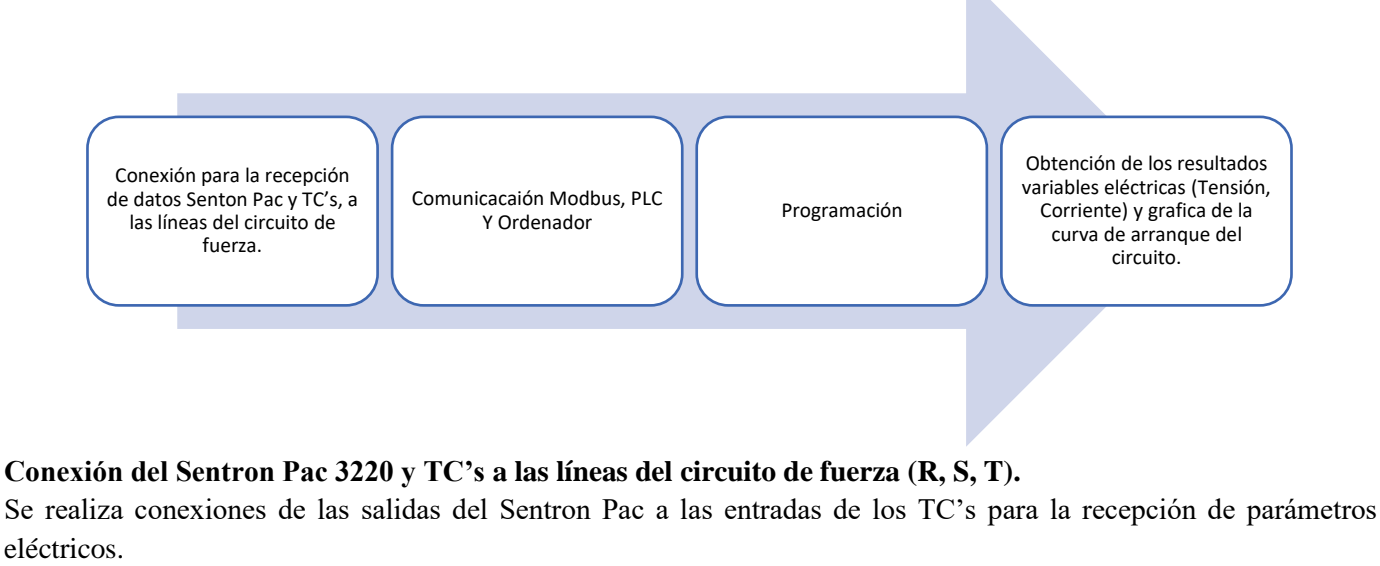

#### Comunicación y Ordenador.

Para realizar la comunicación modbus se deben configurar la IP de cada uno de los dispositivos que receptaran y enviaran información.

#### Programación.

Transmitir los datos desde el software TIA Portal y el software LabVIEW.

Obtención de los resultados variables eléctricas (Tensión, Corriente) y grafica de la curva de arranque del circuito.

| Finalmente, | los datos | compilados por los | TC's permitirán o | obtener graficas | con los resultados | obtenidos para | Tensión, |
|-------------|-----------|--------------------|-------------------|------------------|--------------------|----------------|----------|
| Corriente   | У         | Curva              | característica    | del              | arranque           | del            | motor.   |

## INFORME PARÁCTICO

# UNIVERSIDAD TÉCNICA DE COTOPAXI LABORATORIO DE SIMULACIÓN CARRERA DE INGENIERÉA ELECTROMECÁNICA INFORME DE PRÁCTICA

TEMA: \_\_\_\_\_

NÚMERO DE PRÁCTICA: \_\_\_\_\_

NOMBRE(S): \_\_\_\_\_

FECHA: \_\_\_\_\_

## **3 PROCEDIMIENTO**

## 3.1. Cargas inductivas para el sistema.

Se deberá considerar la potencia de todas las cargas que se instalaran a la red.

| Memoria Técnica | Cantidad     | Motor-Marca | Potencia |
|-----------------|--------------|-------------|----------|
|                 |              |             | (HP)     |
|                 |              |             |          |
|                 |              |             |          |
|                 |              |             |          |
|                 |              |             |          |
| Carg            | ga Instalada |             |          |

#### 3.2. Dimensionar los elementos del módulo.

Ítem 1: Determinar la corriente a plena carga en la Tabla 430.250 "Corriente a plena carga en motores trifásicos".

| Tensión (V) | Potencia<br>(PH) | Placa: Corriente Nominal<br>(A) | Tabla 430-250: Corriente a plena<br>carga (A) |
|-------------|------------------|---------------------------------|-----------------------------------------------|
|             |                  |                                 |                                               |
|             |                  |                                 |                                               |
|             |                  |                                 |                                               |
|             |                  |                                 |                                               |

Ítem 2: Dimensionar y seleccionar el componente contra cortocircuito y fallas a tierra, según la Tabla 430-52.

 $I_{protección} = I_{pc} \cdot 250\%$ 

| Potencia<br>(PH) | Tabla 430-52: Porcentaje de<br>Corriente a plena carga (%) | Tabla 430-250:<br>Corriente a<br>plena carga (A) | Corriente de<br>Protección<br>(A) |
|------------------|------------------------------------------------------------|--------------------------------------------------|-----------------------------------|
|                  |                                                            |                                                  |                                   |
|                  |                                                            |                                                  |                                   |
|                  |                                                            |                                                  |                                   |
|                  |                                                            |                                                  |                                   |

Ítem 3. Normalizar los valores obtenidos según el Art.-240.6 "Valores en Amperios Normalizados".

| Potencia      | Corriente de Protección | Valores de corriente normalizadas para      |
|---------------|-------------------------|---------------------------------------------|
| ( <b>PH</b> ) | eléctrica (A)           | Interruptores automáticos de tiempo inverso |
|               |                         |                                             |
|               |                         |                                             |
|               |                         |                                             |
|               |                         |                                             |

Ítem 4. Dimensionar y seleccionar la corriente del relé térmico, según la Tabla 430-32, literal (2) "Motores de Servicio Continuo".

## $I_{t\acute{e}rmico} = I_{pc} \cdot 170\%$

| Potencia<br>(PH) | Tabla 430-250:<br>Corriente a plena<br>carga (A) | Tabla 430-32:<br>Porcentaje de Corriente<br>a plena carga (%) | Corriente del<br>Relé Térmico | Normalizado |
|------------------|--------------------------------------------------|---------------------------------------------------------------|-------------------------------|-------------|
|                  |                                                  |                                                               |                               |             |
|                  |                                                  |                                                               |                               |             |
|                  |                                                  |                                                               |                               |             |
|                  |                                                  |                                                               |                               |             |

Ítem 5. Dimensionar y seleccionar la corriente del contactor, según el Artículo 430-83 "Valore Nominales", de tal manera que expresa que para motores de 2 caballos de fuerza o menos, el contactor debe ser al doble del valor nominal de corriente de plena carga de motor.

|                  |                                                  | contactor pe                               |                                             |             |
|------------------|--------------------------------------------------|--------------------------------------------|---------------------------------------------|-------------|
| Potencia<br>(PH) | Tabla 430-250:<br>Corriente a plena<br>carga (A) | Motores<br>estacionarios de<br>2HP o menos | Corriente del<br>contactor<br>Bobina 220VAC | Normalizado |
|                  |                                                  |                                            |                                             |             |
|                  |                                                  |                                            |                                             |             |
|                  |                                                  |                                            |                                             |             |
|                  |                                                  |                                            |                                             |             |

 $I_{contactor} = I_{nc} \cdot 2$ 

Ítem 6. Dimensionar y seleccionar calibre del conductor, según el artículo 210.19 "Ampacidad mínima y calibre mínimo"; la tabla 310.16 "Temperatura de trabajo del conductor". Bajo normativa nos indica el literal g, que el conductor de motores no debe ser menor a 2,08 mm<sup>2</sup>, por lo tanto, se escoge el cable número 14.

| Potencia<br>(PH) | Tabla 430-250:<br>Corriente a plena<br>carga (A) | Porcentaje de<br>ampacidad<br>(%) | Calibre por<br>ampacidad y<br>calibre máximo<br>(A) | Calibre del<br>Conductor |
|------------------|--------------------------------------------------|-----------------------------------|-----------------------------------------------------|--------------------------|
|                  |                                                  |                                   |                                                     |                          |
|                  |                                                  |                                   |                                                     |                          |
|                  |                                                  |                                   |                                                     |                          |
|                  |                                                  |                                   |                                                     |                          |

Ítem 7. Para determinar la corriente total a plena carga de los motores eléctricos, considerando los valores obtenidos

en el ítem anterior.

| Cantidad  | Tabla 430-250:  | Potencia | Corriente<br>a plena |
|-----------|-----------------|----------|----------------------|
| Cantillau | plena carga (A) | (HP)     | carga<br>total. (A)  |
|           |                 |          |                      |
|           |                 |          |                      |
|           |                 |          |                      |
|           |                 |          |                      |
|           |                 |          |                      |
| Corrient  |                 |          |                      |

 $I_{conductor} = I_{pc} \cdot 125\%$ 

Ítem 8. Seleccionar la protección contra corto circuitos y fallas a tierra tipo "Interruptor automático de tiempo inverso" en donde se multiplicará el 250% al valor de corriente total inductivo.

| Corriente total<br>(PLC, Sentron<br>Pac 3220,<br>Switch, VDF) | Corriente a plena<br>total inductiva | Valor nominal de<br>interruptor automático<br>de tiempo inverso | Corriente de<br>protección Principal<br>general | Normalizado |
|---------------------------------------------------------------|--------------------------------------|-----------------------------------------------------------------|-------------------------------------------------|-------------|
| 2,265 A                                                       |                                      | 2,5                                                             |                                                 |             |

Dimensionamiento de los transformadores de corriente. - Sera necesario considerar los siguientes parámetros:

## *I*<sub>p</sub>: Corriente nominal primario [A]

## *I*<sub>s</sub>: Corriente nominal secundario [A]

Dimensionamiento del conductor. - El calibre mínimo recomendado para un alimentador, desde el medidor hasta el tablero de distribución y conexión de los circuitos de fuerza.

#### 3.3. Conexión de los elementos del módulo y adjunta imagen del módulo real:

Paso 1.- Conectar la acometida trifásica 220V de tres fases (R, S, T) a las entradas de la protección principal y las salidas a la barra de distribución del sistema, incluyendo el Neutro.

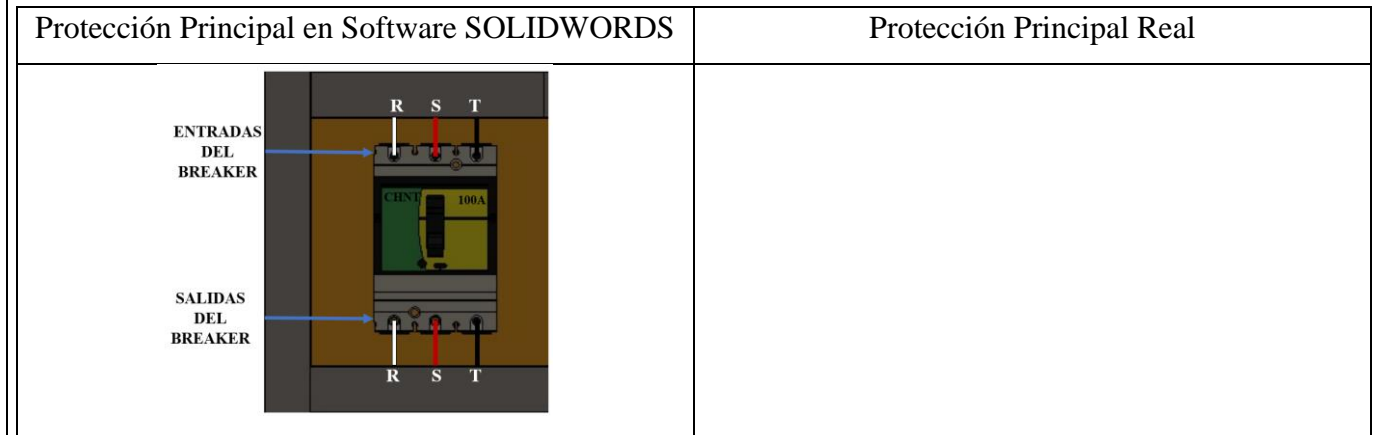

Paso 2.- Conectar las salidas del breaker principal a la barra de distribución las fases R, S, T y Neutro.

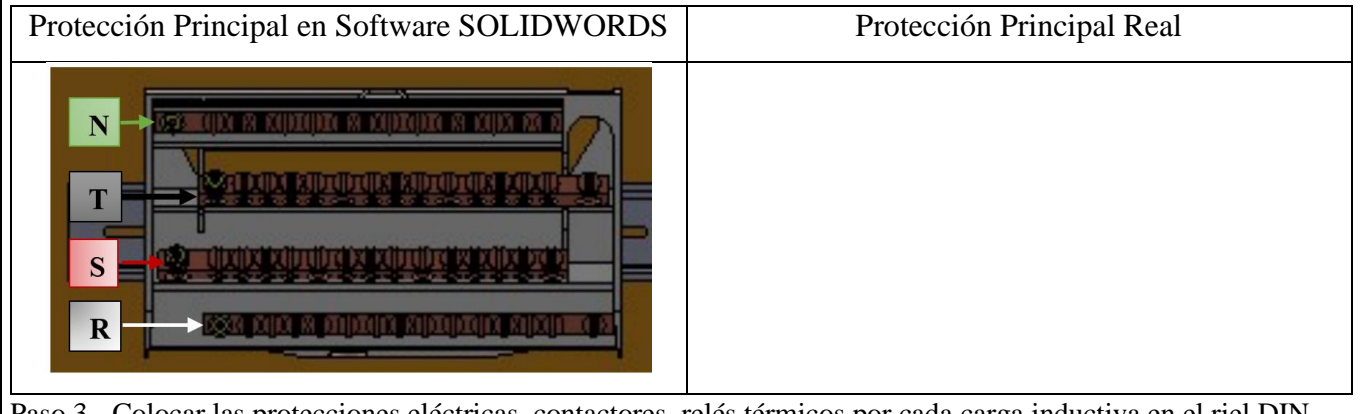

Paso 3.- Colocar las protecciones eléctricas, contactores, relés térmicos por cada carga inductiva en el riel DIN.

| Protección Principal en Software SOLIDWORDS         | Protección Principal Real |
|-----------------------------------------------------|---------------------------|
| PROTECCIÓN CIRCUITO INDUCTIVO                       |                           |
| CONTROLADOR Y RELÉ TÉRMICO DEL<br>CIRCUTO INDUCTIVO |                           |
|                                                     |                           |

Paso 4.- Desde la barra de distribución se suministrará energía de manera ordenada e individual, la conexión de las tres fases (R, S, T) en cada una de las entradas de las protecciones del circuito inductivo (breaker) y las salidas de los contactores eléctricas.

| Color conductor #14AWG THHN                                                                       | BLANCO  | ROJO              | NEGRO     |
|---------------------------------------------------------------------------------------------------|---------|-------------------|-----------|
| Identificación                                                                                    | R       | S                 | Т         |
| Protección Principal en Software SOL                                                              | IDWORDS | Protección Princi | ipal Real |
| ENTRADAS<br>DEL<br>BREAKER<br>Q1 Q2 Q3 Q4 Q5 Q6<br>Q1 Q2 Q3 Q4 Q5 Q6<br>SALIDAS<br>DEL<br>BREAKER |         |                   |           |

Paso 5.- Las salidas de las protecciones eléctricas se conectarán hacia las entradas del Contactor-Relé Térmico (R, S, T) y las salidas del relé térmico deberán atravesar por los TC's.

| Color conductor #14AWG THHN BLAN                             |  | ROJO              | NEGRO    |
|--------------------------------------------------------------|--|-------------------|----------|
| Identificación R                                             |  | S                 | Т        |
| Protección Principal en Software SOLIDWORDS                  |  | Protección Princi | pal Real |
| ENTRADAS DEL<br>CONTACTOR<br>KILLO<br>SALIDAS DEL<br>TÉRMICO |  |                   |          |

Paso 6.- Las salidas del relé térmico R, S, T atravesará de forma interna e individual por cada uno de los TC's -100/5A, en dirección a los bornes del motor trifásico (U, V, W) para la recepción de datos en el medidor de energía Sentron Pac 3220.

| Color conductor #14AWG THHN | BLANCO | ROJO | NEGRO |
|-----------------------------|--------|------|-------|
|                             |        |      |       |

| Identificación                              | R | S                 | Т        |
|---------------------------------------------|---|-------------------|----------|
| Protección Principal en Software SOLIDWORDS |   | Protección Princi | pal Real |
|                                             |   |                   |          |

Paso 7.- Se conectará hacia las borneras marcadas del motor, según la normativa de marcación IEC (U1, V1, W1-U2, W2, V2) y en configuración para el arranque designado.

Paso 8.- Realizar la conexión del circuito fuerza y control por cada rama para la carga inductiva.

#### Conexión del arranque estrella-triángulo.

Luego de conectar todos los elementos del módulo se procede a seleccionar tres breaker, contactores y térmicos para la conexión del arranque estrella-triángulo con los siguientes pasos:

Paso 1: Se utilizará 3 circuitos de fuerza que son: Q6, K7 y K8, para la conexión Estrella-Delta

#### - Conexión Delta.

**Paso 2:** La conexión desde las salidas de las borneras finales del circuito de fuerza Q6 se deberán direccionar cada cable (R, S, T) hacia las salidas de las borneras del motor trifásico (U1, V1, W1).

#### - Conexión Estrella.

**Paso 3:** Se realizará el cortocircuito en las entradas del contactor K8, luego se realizará la conexión entre las salidas del relé térmico K7- K8 (T7-R8; S7-S8; R7-T8), luego de realizar esta conexión se obtendrá solo tres fases (R, S, T) que se deberán direccionar cada cable a atravesar por el interior de los TC's para la recepción de datos en el medidor de energía Sentron Pac 3220.

Paso 4: Las salidas obtenidas (R, S, T) se conectará a las salidas de las borneras del motor (U2, V2, W2).

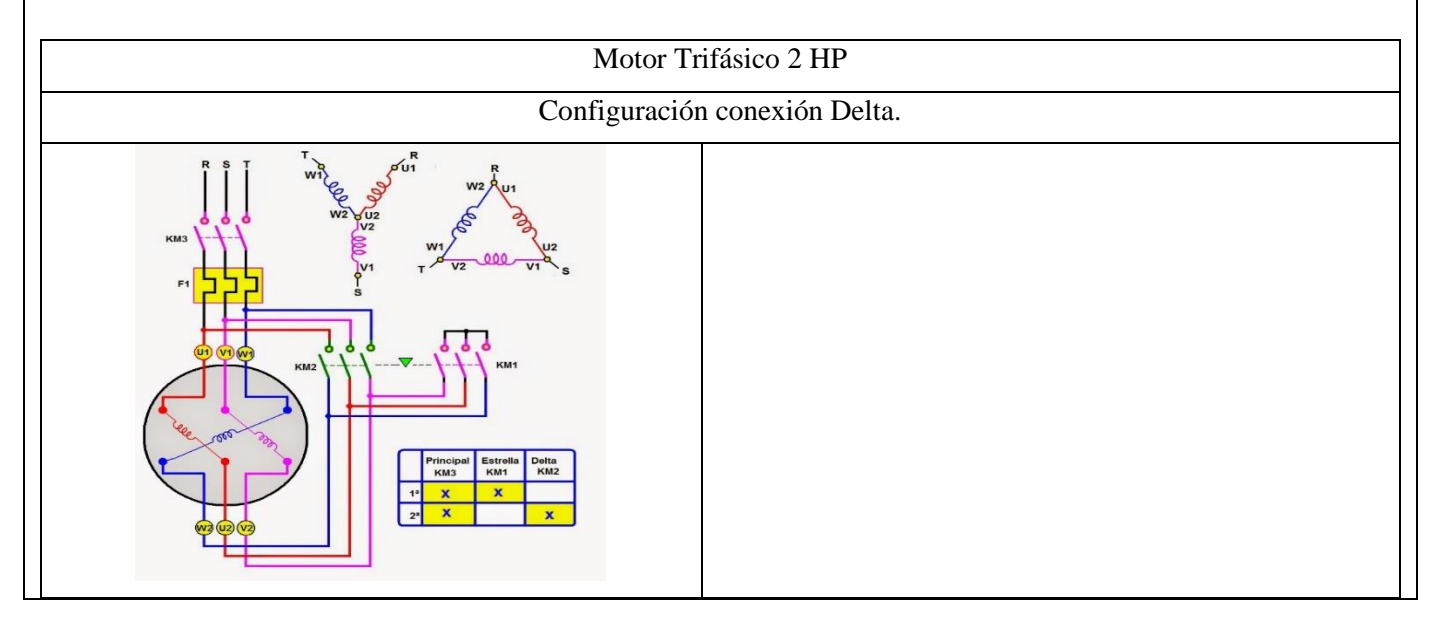

| Mando Manual/Local. | Mando Automático/Remota |
|---------------------|-------------------------|
|                     |                         |
|                     |                         |
|                     |                         |
|                     |                         |
|                     |                         |

Paso 9.- Operación del motor mediante el selector principal del módulo.

Paso 10.- Visualización del gabinete de control previamente ya conectado.

Paso 11.- Visualizar y recopilar las variables eléctricas que se reflejan en el voltímetro ( $V_{L-L}$ ;  $V_{L-N}$ ), la pinza amperimétrica y analizador de redes.

| PINZA AMPERIMÉTRICA | FLUKE 430 |
|---------------------|-----------|
|                     |           |
|                     |           |
|                     |           |
|                     |           |
|                     |           |
|                     |           |
|                     |           |

Paso 12.- Visualización y captura de la curva del arranque del motor seleccionado para la práctica.

## **5 RESULTADOS DE LA PRÁCTICA**

**5.1.** Registro de variables eléctricas obtenidas del software LabVIEW, analizador de redes y medidores de energía para su comparación e interpretación de resultados obtenidos.

|         | R             | EGISTRO E    | <b>DE DATOS MO</b> | TOR 2HP            |                   |
|---------|---------------|--------------|--------------------|--------------------|-------------------|
|         | Condición     | arranque CO  | DN CARGA - P       | eso:9 lb (Amper    | ios)              |
|         | Corriente A   | rranque (Iar | r)                 | Corriente          | e Operación (Iop) |
| Analiza | dor de Redes  | La           | abVIEW             | Analizado<br>Redes | r de LabVIEW      |
| L1_Y =  | $L1_\Delta =$ | $L1_Y =$     | $L1_\Delta =$      | L1 =               | L1 =              |
| L2_Y =  | $L2_\Delta =$ | L2_Y =       | $L2_\Delta =$      | L2 =               | L2 =              |
| L3_Y =  | $L3_\Delta =$ | L3_Y =       | $L3_\Delta =$      | L3 =               | L3 =              |
|         | Promed        | lio (Iprom)  |                    | Prom               | nedio (Iprom)     |
|         | Error I       | Porcentual   |                    | Erro               | or Porcentual     |
|         |               |              |                    |                    |                   |
|         |               | REGISTI      | RO DE DATOS        | MOTOR 2HP          |                   |
|         | Ten           | sión arrangu | e CON CARG         | A - Peso:9 lb (Vo  | oltios)           |

| Tensión Arranque (Iarr) |               |              |               | Tensión Operación (Iop) |         |  |
|-------------------------|---------------|--------------|---------------|-------------------------|---------|--|
| Analizad                | lor de Redes  | edes LabVIEW |               | Analizador de<br>Redes  | LabVIEW |  |
| L1_Y =                  | $L1_\Delta =$ | L1_Y =       | $L1_\Delta =$ | L1 =                    | L1 =    |  |
| L2_Y =                  | $L2_\Delta =$ | L2_Y =       | $L2_\Delta =$ | L2 =                    | L2 =    |  |
| L3_Y =                  | $L3_\Delta =$ | L3_Y =       | $L3_\Delta =$ | L3 =                    | L3 =    |  |
| Promedio (Vprom)        |               |              | Promedio      | (Vprom)                 |         |  |
|                         |               |              |               |                         |         |  |
| Error Porcentual        |               |              | Error Po      | orcentual               |         |  |
|                         |               |              |               |                         |         |  |

## 5.1.1. CÁLCULOS.

## ARRANQUE ESTRELLA-DELTA

## MOTOR \_\_\_\_\_

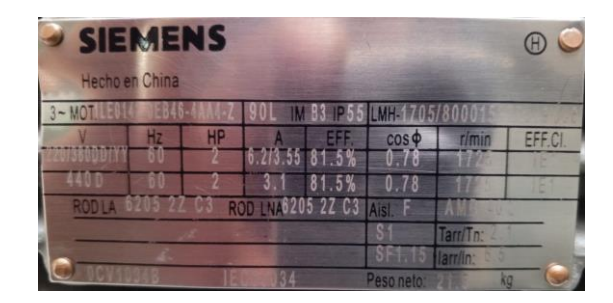

#### CON CARGA.

Datos placa:

*P* = \_\_\_\_\_

*V* = \_\_\_\_\_

I = \_\_\_\_\_

*fp* = \_\_\_\_\_

 $\eta_{eff} =$ \_\_\_\_\_

Procedimiento de cálculos.

Ecuación de eficiencia para un motor eléctrica (Eff).

$$Eff = \frac{HP \cdot 746}{\sqrt{3} \cdot V_L \cdot I \cdot fp}$$

Donde:

P = Potencia HP

 $V_L = Voltaje línea - línea V$ 

I = Corriente A

fp = Factor de Potencia

*Eff* = \_\_\_\_%

Ecuación de Potencias

$$P_{out} = \underline{\qquad}$$

$$P_{in} = \frac{P_{out}}{\eta_{eff}} = \underline{\qquad}$$

Ecuación corriente de línea.

$$I_L = \frac{P_{3\theta}}{\sqrt{3} \cdot V_L \cdot fp \cdot \eta_{eff}} \quad [A]$$

$$I_L =$$
\_\_\_\_[A]

Relación de conexión delta o triángulo.

Tensión  

$$V_L = V_f [V]$$
  
 $V_L = \_[V]$   
Corriente  
 $I_L = \sqrt{3} \cdot I_f [A]$   
 $I_f = \_[A]$ 

Relación de conexión estrella.

Corriente0  

$$I_L = I_f \quad [A]$$
  
 $I_L = \_\_\_[A]$   
Tensión  
 $V_L = \sqrt{3} \cdot V_f \quad [V]$   
 $V_f = \_\_[V]$ 

5.1.2. Recopilar y adjuntar imagen de las variables eléctricas del software LabVIEW y el analizador de redes.

| PRUEBA-             | Variables Eléctricas (Carga)   |  |
|---------------------|--------------------------------|--|
|                     | Imagen                         |  |
| LabVIEW (Interfaz)  | Analizador de Redes (Interfaz) |  |
| Tensión y Corriente | Tensión y Corriente            |  |
|                     |                                |  |
|                     |                                |  |
|                     |                                |  |
|                     |                                |  |
|                     |                                |  |
|                     |                                |  |
|                     |                                |  |
|                     |                                |  |
|                     |                                |  |
|                     |                                |  |
|                     |                                |  |
|                     |                                |  |
|                     |                                |  |
|                     |                                |  |
|                     |                                |  |

5.1.3. Obtener y adjuntar imagen de la curva de arranque del motor obtenidas del analizador de redes y software LabVIEW.

| PRUEBA-Curva de Arranque (Carga) |                                |  |  |  |
|----------------------------------|--------------------------------|--|--|--|
| Imagen                           |                                |  |  |  |
| LabVIEW (Interfaz y Excel)       | Analizador de Redes (Interfaz) |  |  |  |
| Relación Corriente VS Tiempo     | Relación Corriente VS Tiempo   |  |  |  |
|                                  |                                |  |  |  |
|                                  |                                |  |  |  |
|                                  |                                |  |  |  |
|                                  |                                |  |  |  |
|                                  |                                |  |  |  |
|                                  |                                |  |  |  |
|                                  |                                |  |  |  |
|                                  |                                |  |  |  |
|                                  |                                |  |  |  |
|                                  |                                |  |  |  |
|                                  |                                |  |  |  |
|                                  |                                |  |  |  |
|                                  |                                |  |  |  |
|                                  |                                |  |  |  |
|                                  |                                |  |  |  |
|                                  |                                |  |  |  |
|                                  |                                |  |  |  |
|                                  |                                |  |  |  |

## **5.2. CUESTIONARIO:**

1. ¿Cuál es la diferencia entre el arranque directo y arranque estrella-delta?

2. ¿Como designar los componentes durante la toma de decisiones?

3. ¿Cuál es la comunicación desarrollada para obtención de datos?

## **6** CONCLUSIONES

## 7 RECOMENDACIONES

## **8 REFERENCIAS BIBLIOGRAFICAS.**

## 9 ANEXOS

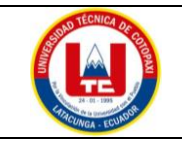

## UNIVERSIDAD TÉCNICA DE COTOPAXI

## PRÁCTICA ACADÉMICA Resolución de Ejercicios en Clase INGENIERÍA ELECTROMECÁNICA

| CARRERA                            | CÓDIGO                     | ASIGNAT                                                                         | ſURA     |
|------------------------------------|----------------------------|---------------------------------------------------------------------------------|----------|
| INGENIERÍA<br>ELECTROMECÁCNIC<br>A | IELM 306                   |                                                                                 |          |
|                                    |                            |                                                                                 |          |
|                                    |                            | Instalaciones                                                                   | DURACIÓN |
| <b>PRÁCTICA N°</b>                 | LABORATORIO                | Eléctricas                                                                      | (HORAS)  |
| 03                                 | DESCRIPCIÓN DE LA PRÁCTICA | Arranque directo<br>con Variador de<br>Frecuencia de<br>forma local y<br>remota | 3        |

## **1 OBJETIVOS**

• Elaborar el esquema de circuito de fuerza y control, comprender el funcionamiento en el cableado del arranque directo con variador de frecuencia para un motor trifásico.

- Realizar la programación para el variador de frecuencia, el montaje y operación a dicho sistema de arranque.
- Evaluar el sistema desarrollado de manera práctica observando el comportamiento del motor jaula de ardilla en condiciones de vacío como con carga.

## 2 FUNDAMENTACIÓN TEÓRICO

#### 2.1. NTRODUCCIÓN.

Los motores trifásicos son una pieza fundamental en la mayoría de las instalaciones industriales y comerciales, ya que ofrecen un rendimiento superior en comparación con sus contrapartes monofásicas. Gracias a su diseño y funcionamiento, los motores trifásicos son capaces de generar un flujo de energía constante y uniforme, lo que se traduce en un arranque más suave, menor vibración y una mayor eficiencia energética. Esto los hace ideales para aplicaciones de alto rendimiento, como en bombas, compresores, transportadores, máquinas herramienta y sistemas de climatización, entre otros.

#### VARIADOR DE FRECUENCIA

El arranque directo con variador de frecuencia es una técnica moderna utilizada para arrancar y controlar motores eléctricos trifásicos de manera suave y eficiente. El variador de frecuencia, también conocido como inversor de frecuencia o VFD (Variable Frequency Drive), es un dispositivo electrónico que permite variar la frecuencia y, por lo tanto, la velocidad del motor. Con el variador de frecuencia, se puede controlar tanto el arranque como la velocidad del motor de forma continua y precisa. A continuación, se describe cómo se realiza el arranque directo con variador de frecuencia tanto al vacío como con carga:

Arranque directo al vacío:

- Configuración inicial: El variador de frecuencia está configurado para el arranque directo del motor.
- Tensión y frecuencia iniciales: Antes de arrancar el motor, el variador de frecuencia aplica una tensión y frecuencia baja al motor. Esto permite que el motor alcance una velocidad inicial y asegura que no haya un pico de corriente excesivo.
- Aceleración controlada: A medida que el motor gana velocidad, el variador de frecuencia aumenta gradualmente la frecuencia y, por lo tanto, la velocidad del motor. Este proceso se conoce como rampa de aceleración. La velocidad de aceleración se puede configurar para adaptarse a las características específicas del motor y la carga.
- Velocidad de operación: Una vez que el motor alcanza la velocidad de operación deseada, el variador de frecuencia mantiene una frecuencia constante, lo que permite que el motor funcione a la velocidad requerida para la aplicación en cuestión.

Arranque directo con carga:

Configuración inicial: El proceso de arranque con carga es similar al arranque al vacío, pero en este caso, el motor ya está acoplado a una carga mecánica.

Tensión y frecuencia iniciales: Al igual que en el arranque al vacío, el variador de frecuencia aplica una tensión y frecuencia baja al motor para evitar picos de corriente en el sistema eléctrico.

Aceleración controlada con carga: Durante el arranque, el variador de frecuencia controla la aceleración del motor y la carga de forma sincronizada. La rampa de aceleración asegura que el motor y la carga alcancen una velocidad segura de operación sin sobrecargar el sistema.

Velocidad de operación con carga: Una vez que el motor y la carga han alcanzado la velocidad de operación deseada, el variador de frecuencia mantiene la frecuencia y la velocidad del motor de manera constante para mantener el funcionamiento estable y eficiente.

El uso del variador de frecuencia para el arranque directo proporciona muchas ventajas, como un arranque suave que evita picos de corriente y el desgaste excesivo en el motor y la carga. Además, permite un control preciso de la velocidad del motor, lo que es beneficioso para aplicaciones que requieren velocidades variables o ajustables. También contribuye a reducir el consumo de energía y prolongar la vida útil del equipo.

#### TRANSFORMADORES DE CORRIENTE (TC's)

Son considerados dispositivos de medición de corriente, donde la corriente del secundario en operación normal es proporcional a la corriente primaria, con un pequeño desfase. Donde su principal función es transformar la corriente y aislar los elementos de protección.

## PLC

Un Controlador Lógico Programable, más conocido PLC (Programmable Logic Controller, debido a siglas en inglés) es básicamente una computadora que se utiliza en la ingeniería de automatización para las industrias, es decir, para el control de la maquinaria de una fábrica o de situaciones mecánicas.

#### LabVIEW

LabVIEW es un software que proporciona un potente entorno de desarrollo gráfico para el diseño de aplicaciones de Ingeniería de adquisición de datos, análisis de medidas y presentación de datos gracias a un lenguaje de programación sin la complejidad de otras herramientas de desarrollo.

#### 2.2. EQUIPO, INSTRUMENTOS Y MATERIALES NECESARIOS

- Red de alimentación trifásica 220V.
- 1 barra distribuidores 220 VAC.
- 1 breaker tripolar caja moldeada de 50 A.
- 1 breaker tripolar de 10 A.
- Hoja de práctica.
- Cargas Inductivas (0,5 HP; 0,75 HP; 1 HP; 2 HP).
- Switch 5 puertos.
- PLC S7-1200.
- Instalador software LabVIEW 2019.
- Variador de Frecuencia 420.
- Sentron Pac 3220.
- Multímetro.
- Pinza Amperimétrica.
- Analizador de Redes FLUKE 435.
- 3 cables ethernet.
- Conductor de Cu (3x14 AWG THHN) y terminales tipo banana.
- Ordenador.

#### 2.3. MEDIDAS DE SEGURIDAD

- Comprobar la ausencia de energía eléctrica antes del conexionado.
- Realizar la conexión de control y protección de cada rama del circuito.
- Comprobar inexistencia del corto circuito entre líneas.
- Conectar los terminales del motor trifásico en configuración delta.
- EPP: Mandil, botas, guantes aislantes, casco, entre otros.

#### 2.4. INSTRUCCIONES DE SEGURIDAD

- Lea y comprenda la Guía de Laboratorio de la práctica a realizar.
- Lea y comprenda las instrucciones de operación y manipulación de los dispositivos eléctricos.
- Verificar que los selectores de mando MANUEAL se encuentren desactivados (OFF).
- Comprobar que las herramientas de trabajo no realicen contactos tierra.
- Siga las instrucciones mencionadas para el funcionamiento eficaz de los circuitos de medición.
- Verificación de la conexión se encuentre acorde a la práctica.
- No usar el teléfono celular y prohibido correr dentro del laboratorio.
- Evitar realizar contacto directo de los terminales del motor.
- No se utilizará los circuitos de fuerza (protecciones eléctricas, contactor y térmico).

#### 2.5. TRABAJO PREPARATORIO.

#### 2.5.1. ACTIVIDADES A DESAROLLAR

- La elaboración de los esquemas de circuitos de fuerza y control mediante el software Cade Simu permite un sistema de emulación muy completo y de fácil para la compresión del usuario sobre el sistema eléctrico a desarrollar dentro de la práctica.
- Dimensionar los elementos del Gabinete según el Código Eléctrico Nacional (TC's).
- Realizar las conexiones eléctricas de cada elemento del módulo.

- Realizar las conexiones de alimentación del variador de Frecuencia.
- Conexión comunicación Switch; PLC- Sentron Pac 3220- Software LabVIEW.
- Observación de las Variables eléctricas en el Sentron Pac 3220.
- Observar, recolectar de las Variables eléctricas y la curva de arranque en el interfaz de LabVIEW.
- Observar, recolectar las Variables eléctricas y la curva de arranque mediante Analizador de redes.
- Observación de las Variables eléctricas con el multímetro y pinza amperimétrica.

#### 2.6. METODOLOGÍA Y TÉCNICA EXPERIMENTAL.

Para poder desarrollar la práctica se considera los siguientes procesos, como se muestra en el siguiente diagrama de bloques.

Conexión para la recepción de datos Senton Pac y TC's, a las líneas del circuito de fuerza.

Comunicación Modbus, VRD-PLC Y Ordenador

Programación

Obtención de los resultados variables eléctricas (Tensión, Corriente) y grafica de la curva de arranque del circuito.

## Conexión del Sentron Pac 3220 y TC's a las líneas del circuito de fuerza (R, S, T).

Se realiza conexiones de las salidas del Sentron Pac a las entradas de los TC's para la recepción de parámetros eléctricos.

#### Comunicación y Ordenador.

Para realizar la comunicación MODBUS se deben configurar la IP de cada uno de los dispositivos que receptaran y enviaran información.

#### Programación.

Transmitir los datos desde el software TIA Portal y el software LabVIEW.

# Obtención de los resultados variables eléctricas (Tensión, Corriente) y grafica de la curva de arranque del circuito.

Finalmente, los datos compilados por los TC's permitirán obtener graficas con los resultados obtenidos para Tensión, Corriente y Curva característica del arranque del motor.

## **INFORME PARÁCTICO**

# UNIVERSIDAD TÉCNICA DE COTOPAXI

LABORATORIO DE SIMULACIÓN

## CARRERA DE INGENIERÉA ELECTROMECÁNICA

## **INFORME DE PRÁCTICA**

TEMA: \_\_\_\_\_

NÚMERO DE PRÁCTICA: \_\_\_\_\_

NOMBRE(S):

FECHA: \_\_\_\_\_

## 3 **PROCEDIMIENTO**

## 3.1 Dimensionar los elementos del módulo para el variador de frecuencia.

Ítem 1. Seleccionar la protección contra corto circuitos y fallas a tierra tipo "Interruptor automático de tiempo inverso" en donde se multiplicará el 250% al valor de corriente total inductivo.

| Corriente total (PLC, | Corriente a | Valor nominal de          | Corriente de |             |
|-----------------------|-------------|---------------------------|--------------|-------------|
| Sentron Pac 3220,     | plena total | interruptor automático de | protección   | Normalizado |
| Switch, VDF)          | inductiva   | tiempo inverso            | Principal    |             |
| 2,265 A               | 37,4 A      | 2,5                       | 99,162 A     | 101 A       |

 Dimensionamiento de los transformadores de corriente. – Sera necesario considerar los siguientes parámetros:

#### *I*<sub>p</sub>: Corriente nominal primario [A]

## *I<sub>s</sub>: Corriente nominal secundario* [*A*]

- Dimensionamiento del conductor. - El calibre mínimo recomendado para un alimentador, desde el medidor hasta el tablero de distribución y conexión de los circuitos de fuerza.

#### 3.2 Conexión de los elementos del módulo y adjuntar imagen.

Paso 1.- Conectar la acometida trifásica 220V de tres fases (R, S, T) a las entradas de la protección principal y las salidas a la barra de distribución del sistema, incluyendo el Neutro.

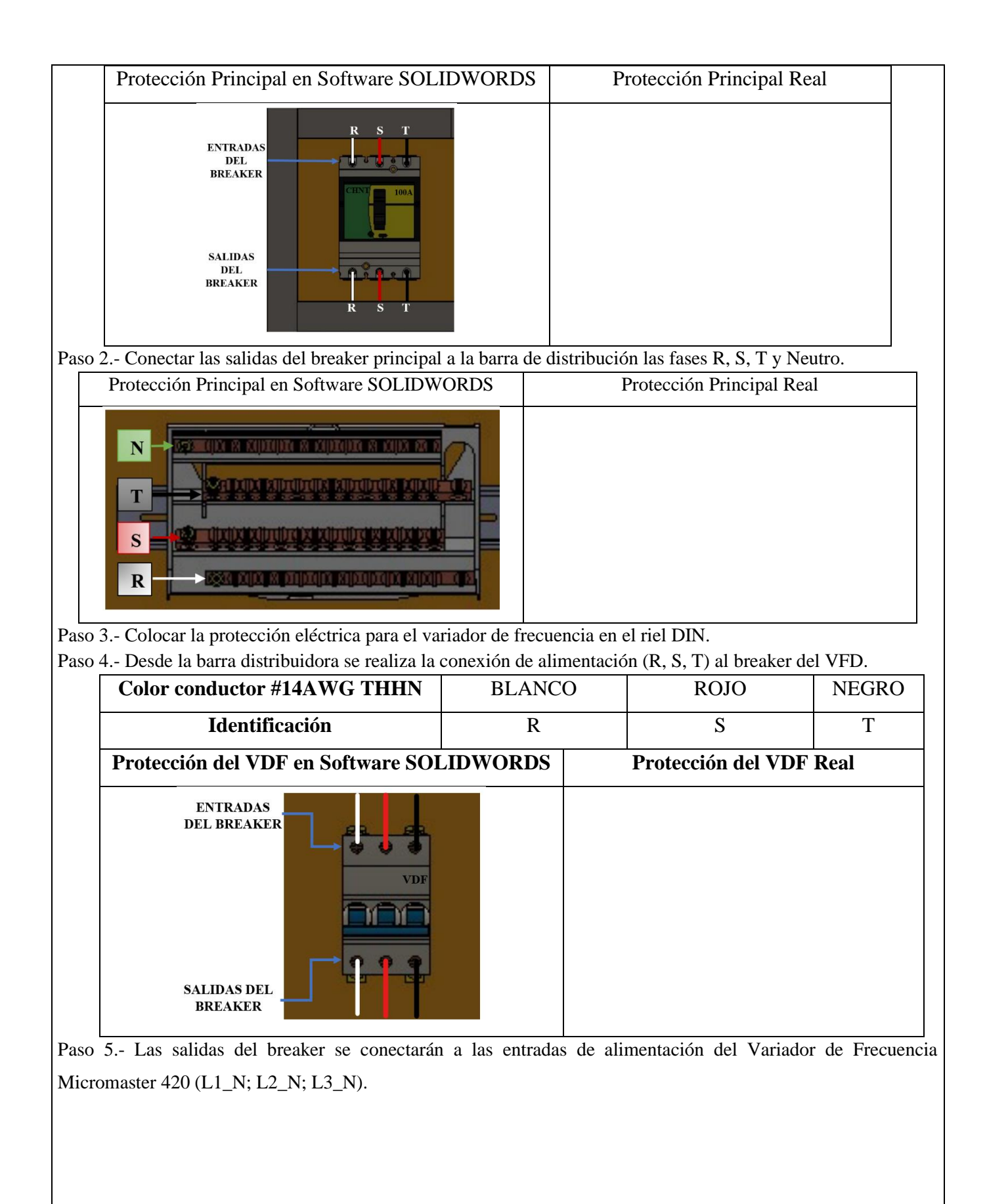

| Color conductor #14AWG THHN  | BLANC | С | ROJO     | NEGRO |  |
|------------------------------|-------|---|----------|-------|--|
| Identificación               | R     |   | S        | Т     |  |
| VFD en Software SOLIDWOF     | RDS   |   | VFD Real |       |  |
| ENTRADAS<br>DEL VFD<br>230 V |       |   |          |       |  |

Paso 6.- Conexión desde las salidas de voltajes (V1, V2, V3) del Sentron Pac 3220 a las salidas del variador de frecuencia (U, V, W).

Paso 7.- Las salidas del variador de frecuencia (U, V, W) atravesarán por cada uno de los TC's para la recepción de datos y luego se conectarán a los bornes de los motores trifásicos (U, V, W).

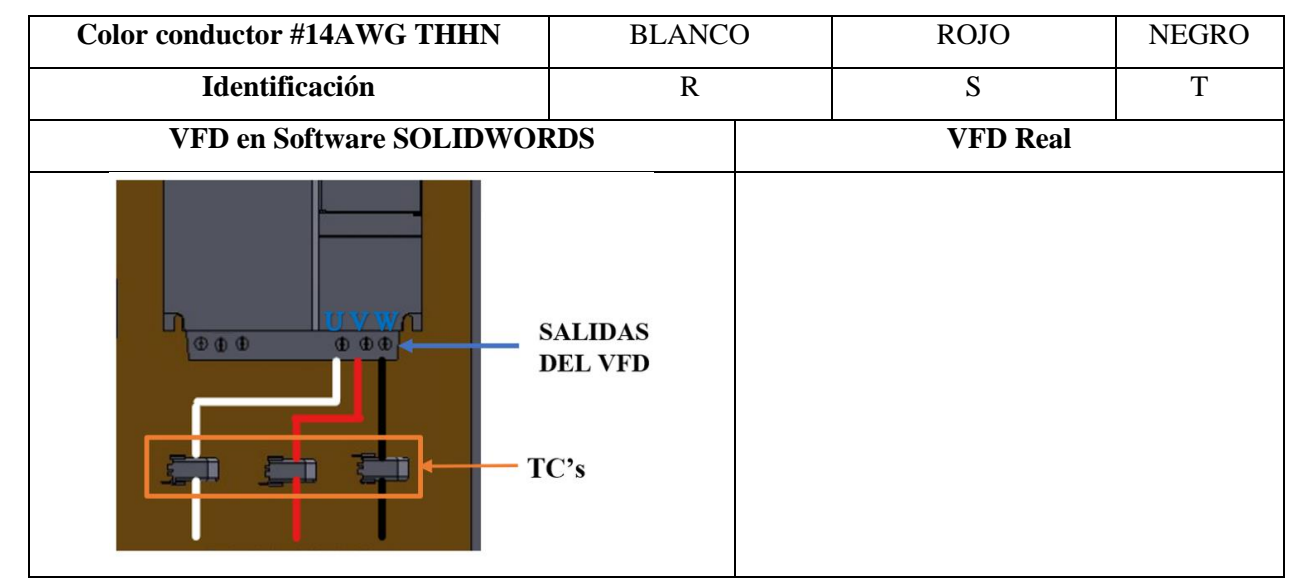

Paso 8.- Se conectará a las borneras marcadas del motor, según la normativa de marcación IEC (U1, V1, W1-U2, W2, V2) y configuración para el arranque directo.

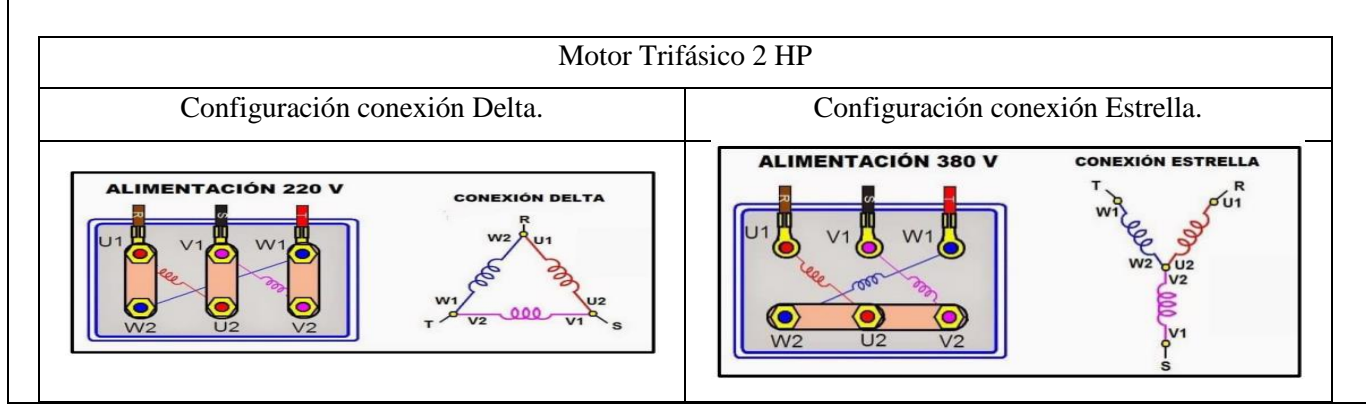

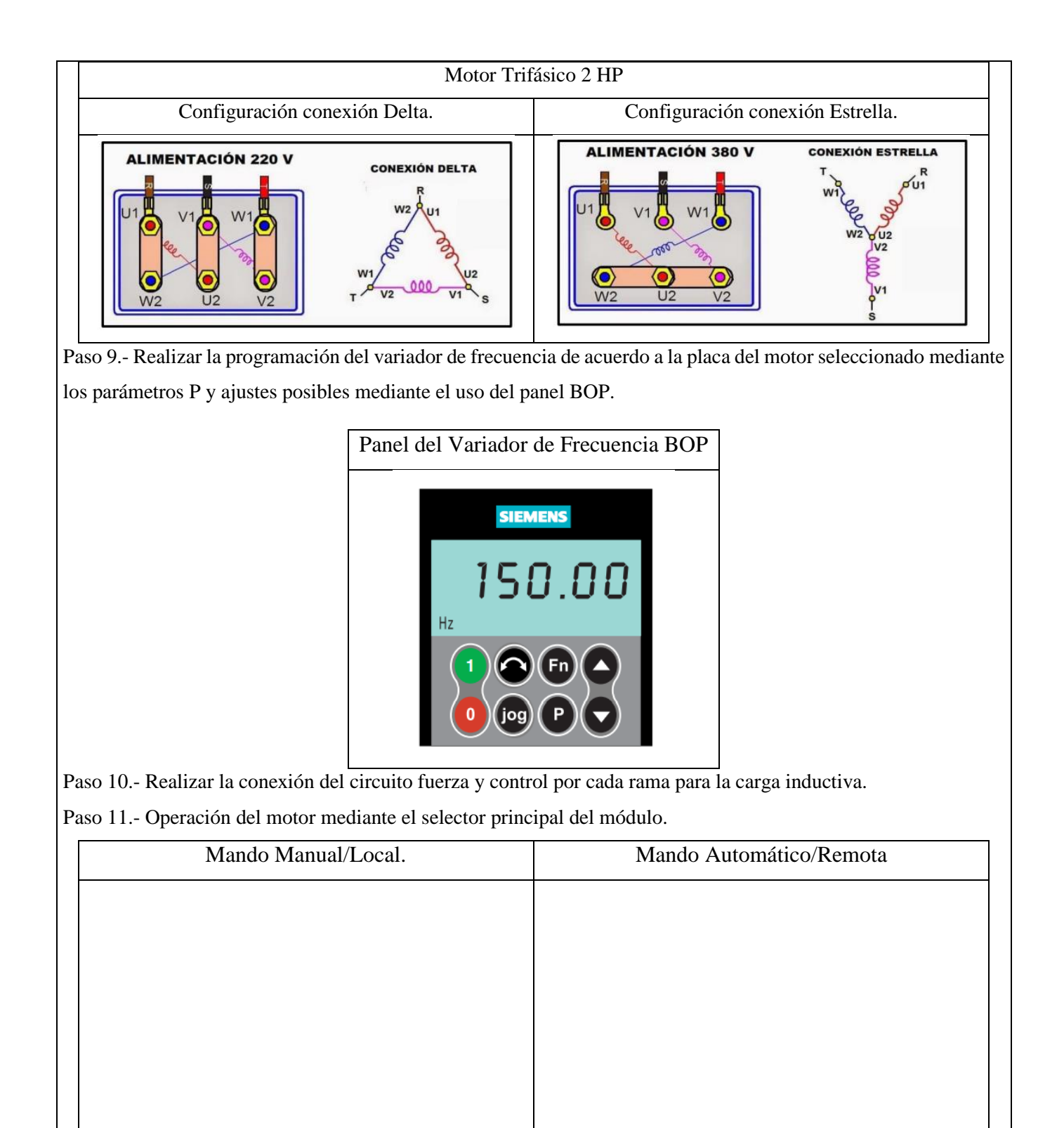

Paso 12.- Visualización del gabinete de control previamente ya conectado.

Paso 13.- Visualizar las variables eléctricas que se reflejan en el voltímetro ( $V_{L-L}$ ;  $V_{L-N}$ ), la pinza amperimétrica y analizador de redes.

|   | PINZ                      | LA AMPERIMI            |                     |                           | FLUKE 430                 |                     |  |
|---|---------------------------|------------------------|---------------------|---------------------------|---------------------------|---------------------|--|
|   |                           |                        |                     |                           |                           |                     |  |
|   |                           |                        |                     |                           |                           |                     |  |
|   |                           |                        |                     |                           |                           |                     |  |
|   |                           |                        |                     |                           |                           |                     |  |
|   |                           |                        |                     |                           |                           |                     |  |
|   |                           |                        |                     |                           |                           |                     |  |
|   |                           |                        |                     |                           |                           |                     |  |
|   |                           |                        |                     |                           |                           |                     |  |
|   |                           |                        |                     |                           |                           |                     |  |
| P | aso 14 Visualiza          | ción y captura de      | e la curva del arra | anque del motor sele      | eccionado para la práct   | ica.                |  |
| 5 | RESULTAD                  | OS DE LA PR            | ÁCTICA              |                           |                           |                     |  |
| 5 | .1. Programación          | para la operaciór      | de un motor trifa   | ásico                     | con los datos             | de placa.           |  |
| 5 | .2. Registro de var       | riables eléctricas     | obtenidas del sof   | ftware LabVIEW, ar        | nalizador de redes y m    | edidores de energía |  |
| p | ara su comparació         | ón e interpretació     | n de resultados ol  | btenidos.                 |                           |                     |  |
|   |                           | Condició               | n arranque CON      | N CARGA PESA:9            | ARGA PESA:9 lb (Amperios) |                     |  |
|   | Corriente Arranque (Iarr) |                        | Corriente O         | Corriente Operación (Iop) |                           |                     |  |
|   |                           | Analizador<br>de Redes | LabVIEW             | Analizador de<br>Redes    | LabVIEW                   |                     |  |
|   |                           |                        |                     |                           |                           |                     |  |
|   |                           |                        |                     |                           |                           |                     |  |
|   |                           | Promedi                | o (Iprom)           | Promed                    | io (Iprom)                |                     |  |
|   |                           |                        |                     |                           |                           |                     |  |
|   |                           | Error P                | orcentual           | Error F                   | Porcentual                |                     |  |
|   |                           |                        |                     | I                         |                           |                     |  |
|   |                           | Condició               | n arranque CO       | ON CARGA PESA             | A:9lb (Voltios)           |                     |  |
|   |                           | Tensión Arr            | anque (Varr)        | Tensión Op                | eración (Vop)             |                     |  |
|   |                           | Analizador<br>de Redes | LabVIEW             | Analizador de<br>Redes    | LabVIEW                   |                     |  |
|   |                           |                        |                     |                           |                           |                     |  |
|   |                           |                        |                     |                           |                           |                     |  |
|   |                           | Promedie               | o (Vprom)           | Promedi                   | io (Vprom)                |                     |  |
|   |                           |                        |                     |                           |                           |                     |  |
|   |                           | Error P                | orcentual           | Error P                   | orcentual                 |                     |  |
|   |                           | <u> </u>               |                     |                           |                           | l                   |  |
|   |                           |                        |                     |                           |                           |                     |  |

5.2.1. CALCULOS.

## ARRANQUE VARIADOR DE FRECUENCIA

MOTOR \_\_\_\_\_

#### CON CARGA.

Relación en conexión delta ó triángulo.

Tensión

Corriente

| $V_L = V_f \ [V]$ | $I_L = \sqrt{3} \cdot I_f  [A]$ |
|-------------------|---------------------------------|
| $V_L = \_\_[V]$   | $I_f = \_\_[A]$                 |

Relación en conexión estrella.

Corriente

Tensión

| $I_L = I_f  [A]$ | $V_L = \sqrt{3} \cdot V_f  [V]$ |
|------------------|---------------------------------|
| $I_L = \_\_[A]$  | $V_f = \_\_[V]$                 |

Potencia.

$$P = \sqrt{3} \cdot V_n \cdot I_n \cdot \cos\theta \quad [W]$$
$$P = \_\_\_ [W]$$

5.2.2. Recopilar, adjuntar imágenes de las variables eléctricas del software LabVIEW y el analizador de redes.

| PRUEBA-Variables Eléctricas (Carga) |                                |  |  |  |
|-------------------------------------|--------------------------------|--|--|--|
|                                     | Imagen                         |  |  |  |
| LabVIEW (Interfaz)                  | Analizador de Redes (Interfaz) |  |  |  |
| Tensión y Corriente                 | Tensión y Corriente            |  |  |  |
|                                     |                                |  |  |  |
|                                     |                                |  |  |  |
|                                     |                                |  |  |  |
|                                     |                                |  |  |  |
|                                     |                                |  |  |  |
|                                     |                                |  |  |  |
|                                     |                                |  |  |  |
|                                     |                                |  |  |  |
|                                     |                                |  |  |  |

5.2.3. Obtener y adjuntar imagen de la curva de arranque del motor obtenidas del analizador de redes y software LabVIEW.

| PRUEBA-Curva de Arranque     |                                        |  |  |  |
|------------------------------|----------------------------------------|--|--|--|
| Imagen                       |                                        |  |  |  |
| LabVIEW (Interfaz y Excel)   | Analizador de Redes (Interfaz y Excel) |  |  |  |
| Relación Corriente VS Tiempo | Relación Corriente VS Tiempo           |  |  |  |
|                              |                                        |  |  |  |
|                              |                                        |  |  |  |
|                              |                                        |  |  |  |
|                              |                                        |  |  |  |
|                              |                                        |  |  |  |
|                              |                                        |  |  |  |
|                              |                                        |  |  |  |
|                              |                                        |  |  |  |
|                              |                                        |  |  |  |
|                              |                                        |  |  |  |
|                              |                                        |  |  |  |
|                              |                                        |  |  |  |
|                              |                                        |  |  |  |
|                              |                                        |  |  |  |
|                              |                                        |  |  |  |
|                              |                                        |  |  |  |
|                              |                                        |  |  |  |

## **5.2. CUESTIONARIO:**

1 ¿Cuáles son las dos formas para la puesta de operación mediante el panel BOP?

2 ¿Cuál es el parámetro P para programar la aceleración y desaceleración del motor?

3 ¿Cuál es la comunicación desarrollada para obtención de datos?

## 6 CONCLUSIONES

## 7 **RECOMENDACIONES**

## 8 **REFERENCIAS BIBLIOGRÁFICAS.**

9

## ANEXO XVIII. MANUAL DE USO Y OPERACIÓN

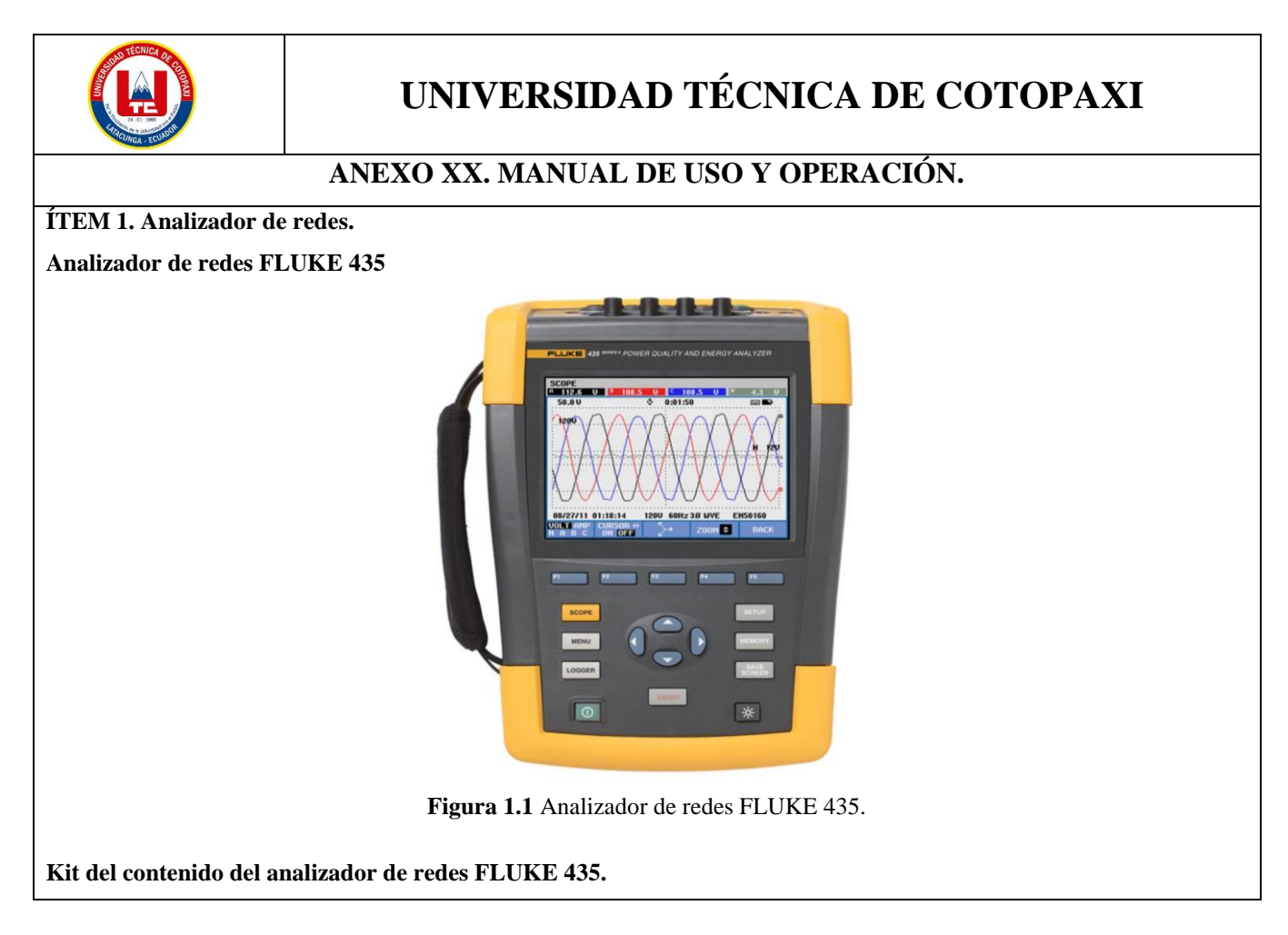

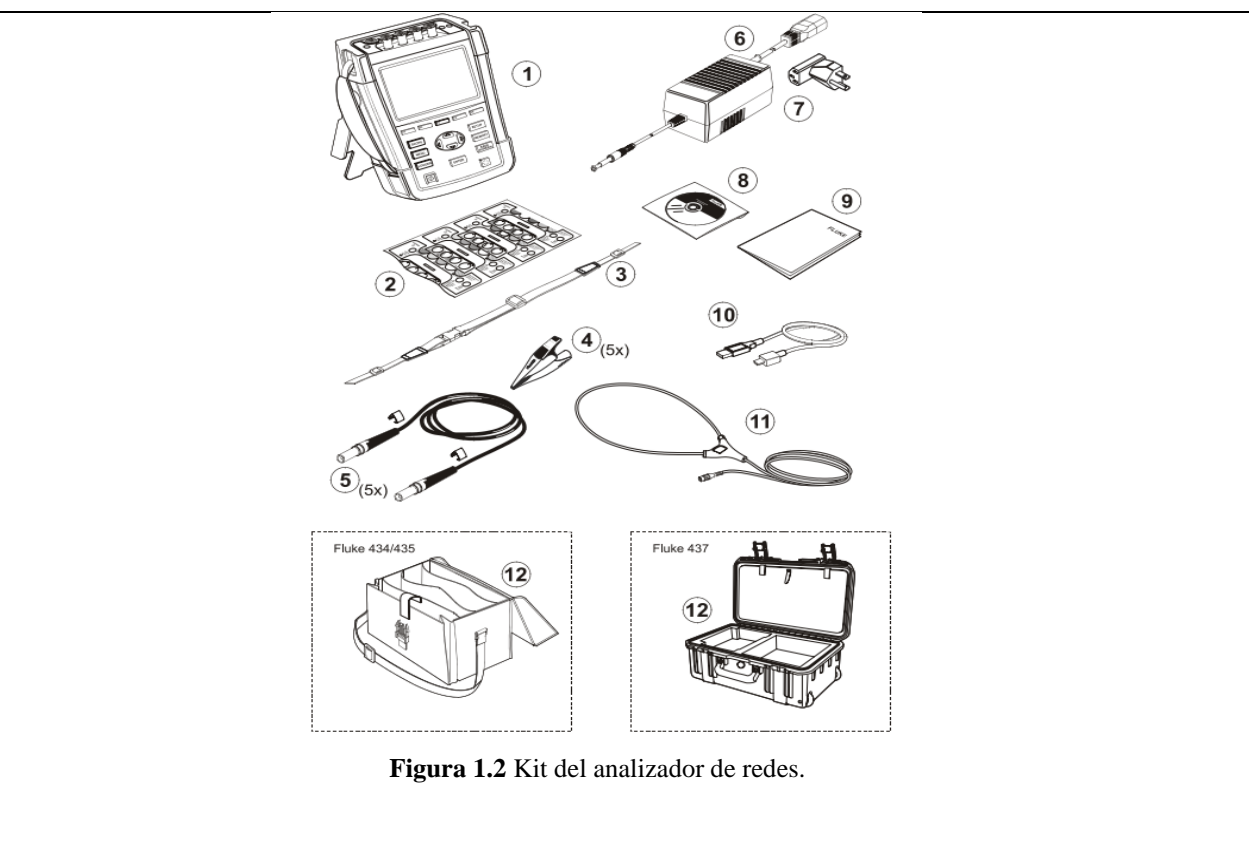

| Analizador de calidad de la energía eléctrica Fluke 43x Serie II + correa lateral, juego de baterías |
|----------------------------------------------------------------------------------------------------|
| BP290 (28 Wh) y tarjeta de memoria SD de 8 GB instalada.                                             |
| Juego de etiquetas para tomas de entrada (Nuevo UE y Reino Unido, UE, China, Reino Unido,            |
| EE.UU., Canadá).                                                                                     |
| Correa.                                                                                              |
| Pinzas de cocodrilo. Juego de 5.                                                                     |
| Cables de prueba, 2,5 m + pinzas codificadas con colores. Juego de 5.                                |
| Adaptador de red.                                                                                    |
| Juego de adaptadores de enchufe de red (UE, EE.UU., Reino Unido, Australia/China, Suiza, Brasil,     |
| Italia) o cable de alimentación regional.                                                            |
| Manual de instrucciones de seguridad (en varios idiomas).                                            |
| CD-ROM con manuales (en varios idiomas), software PowerLog y controladores USB.                      |
| Cable de interfaz USB para conexión al PC (USB A a miniUSB B).                                       |
| Sonda de corriente de CA 6.000 A flexible (no se incluye en la versión básica).                      |
| Fluke 434-II/435-II: Estuche de transporte flexible C1740.                                           |
|                                                                                                    |

Conexiones de entradas del analizador de redes FLUKE 435.

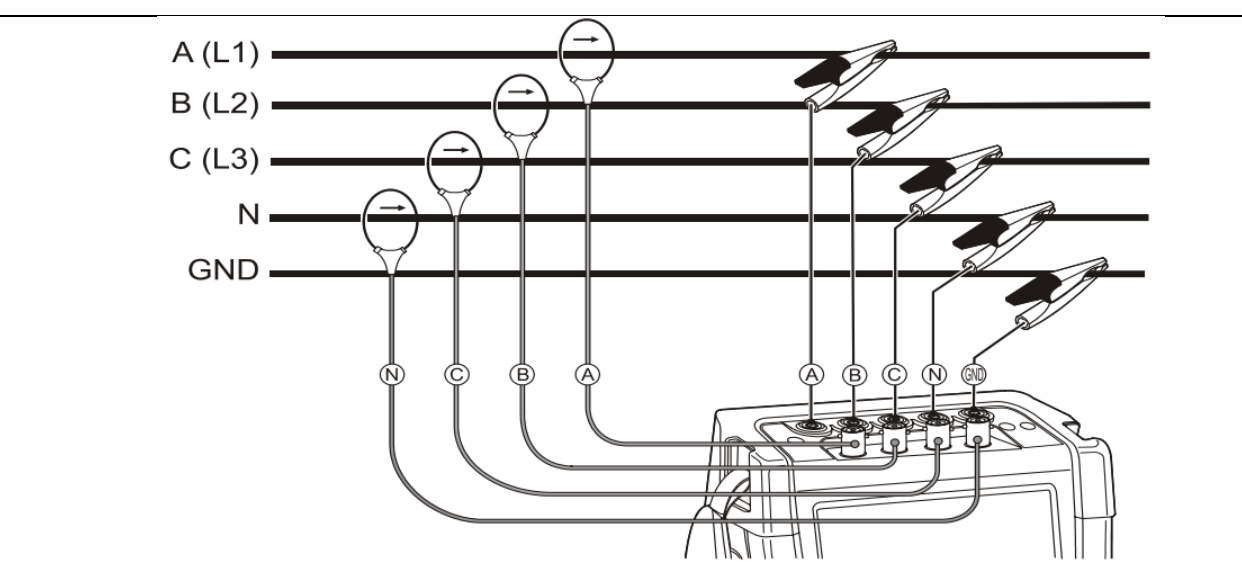

Figura 1.3. Conexión del analizador a un sistema de distribución trifásico.

#### Deslizamiento por los menús.

La mayoría de las funciones del analizador se accionan mediante menús. Se utilizan teclas de flecha para desplazarse por los menús. Las teclas de función F1 ... F5 y la tecla ENTER se utilizan para realizar selecciones. Las selecciones de las teclas de función activas aparecen resaltadas con un fondo oscuro.

| Identificación/Botones | Descripción                                                                                                    |
|------------------------|----------------------------------------------------------------------------------------------------|
|                        | Encender/apagado.                                                                                                   |
| *                      | Brillo de la pantalla.                                                                                              |
| SETUP                  | Aparece el menú SETUP (CONFIGURACIÓN).                                                                              |
| F1                     | Aparece el submenú SETUP USER PREF (CONFIGURAR PREF. USUARIO).                                                      |
|                        | Resalte RS-232: <b>CRS-232</b>                                                                                      |
| ENTER                  | Aparece el submenú PRINTER (IMPRESORA). En este menú, puede ajustar la velocidad en baudios de comunicación del PC. |
| 90                     | Ajuste la velocidad de transmisión necesaria:                                                                       |
| <b>F</b> 5             | Púlselo para volver al siguiente menú superior SETUP USER PREF. Este menú es el                                     |
|                        | punto de inicio de muchos ajustes tales como el de contraste de la pantalla y la                                    |
|                        | recuperación de los valores predeterminado de fábrica.                                                              |
|                        |                                                                                                    |

Configuración manual – Cómo cambiar la configuración del cableado real.

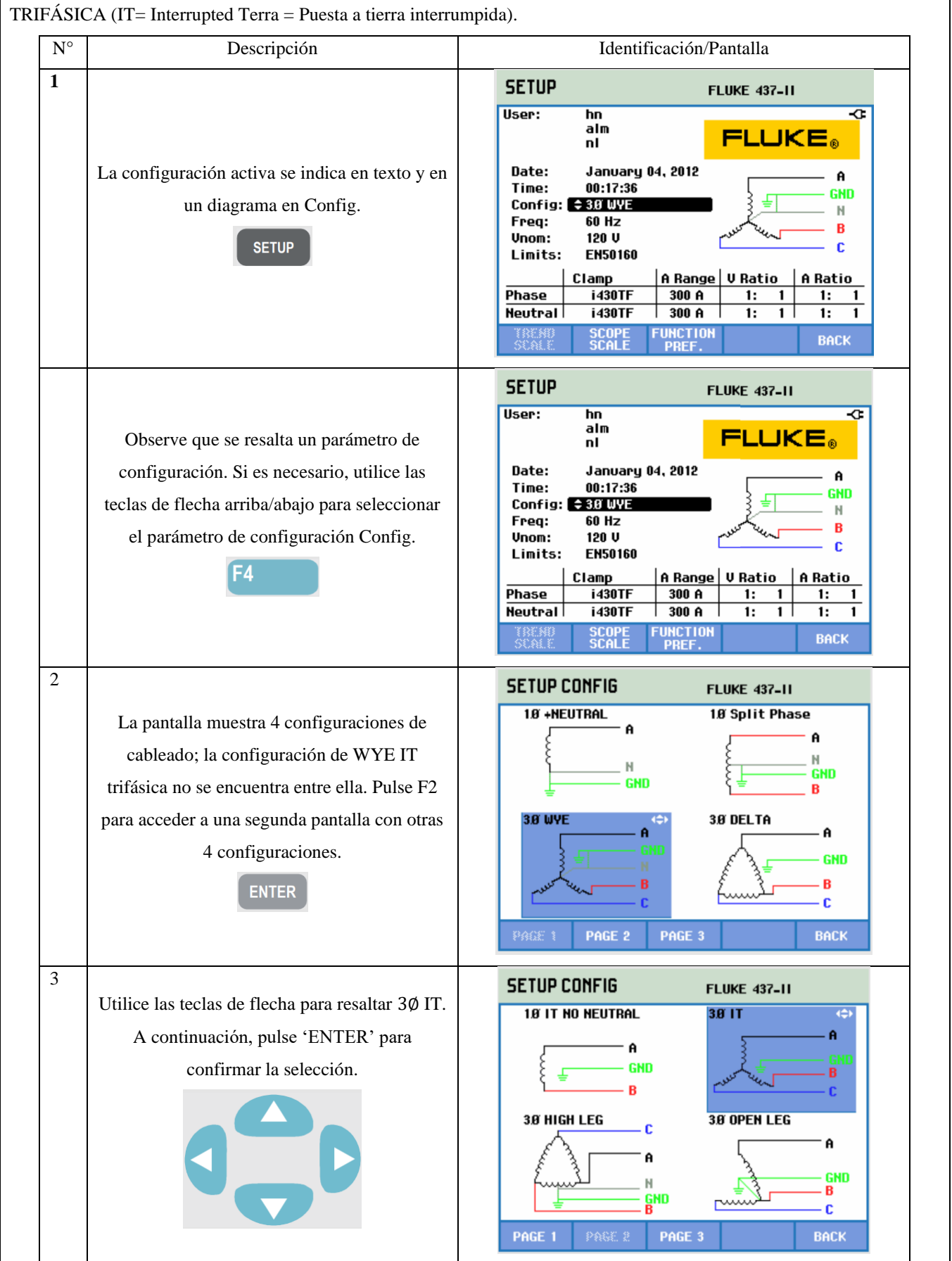

A continuación, se proporciona un ejemplo paso a paso sobre cómo cambiar la configuración del cableado a WYE IT TRIFÁSICA (IT= Interrupted Terra = Puesta a tierra interrumpida).

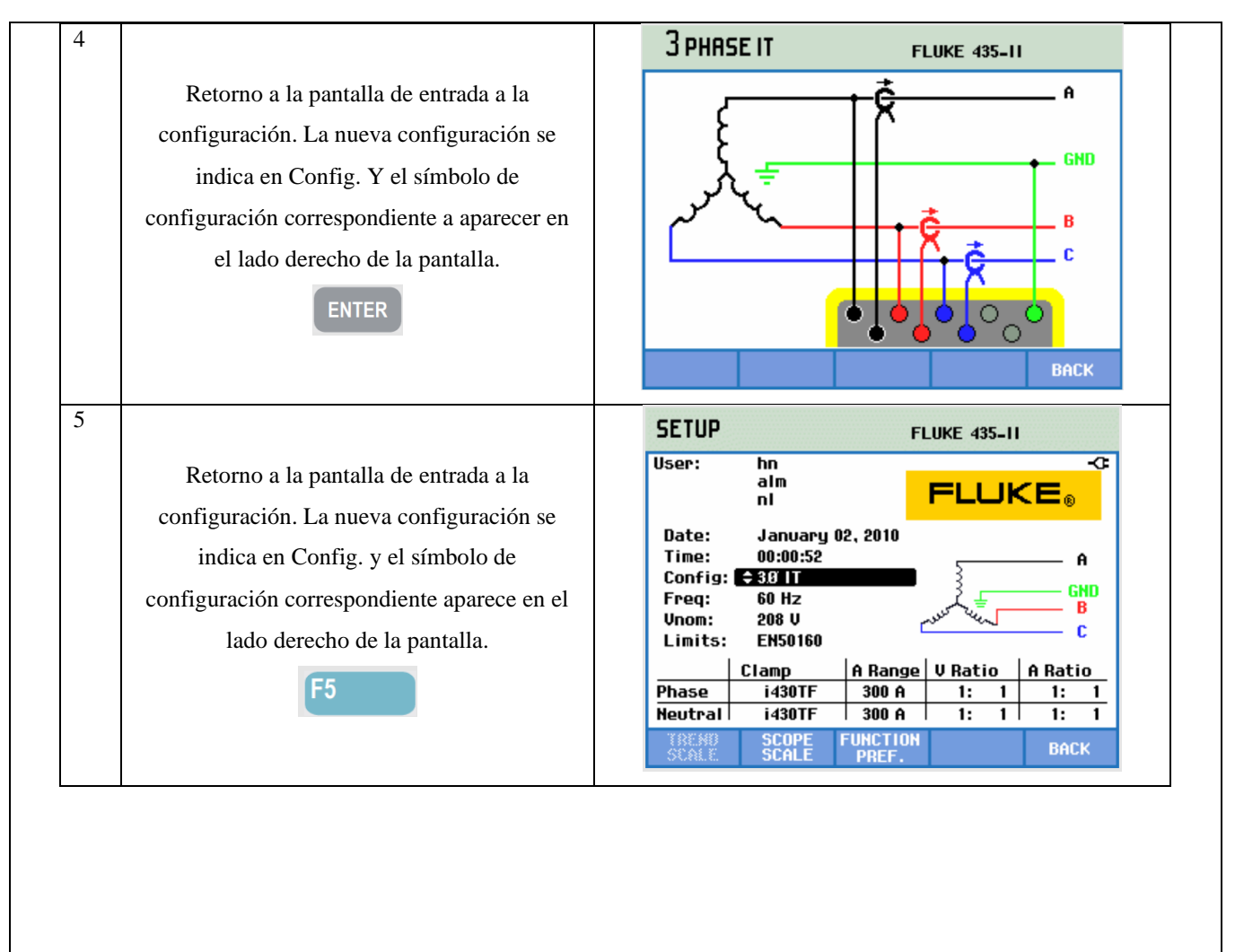

#### Pantalla de analizador de redes

Pasos para acceder a la pantalla de multímetro VOLTIOS/AMPERIOS/HZ.

| 4 |                                                 | VOLTS/A  | IMP5/HE  | RTZ METE    | R          |                               |
|---|-------------------------------------------------|----------|----------|-------------|------------|-------------------------------|
|   |                                                 |          |          | © 0:00      | :16        | ୬ 🔤 🗘                         |
|   |                                                 |          | A        | В           | С          | N 🕋                           |
|   |                                                 | Vrms∧    | 118.62   | 114.33      | 113.27     | 5.67                          |
|   | Pulse el botón 'ENTER' en la opción             |          | AB       | BC          | CA         |                               |
|   | VOLTIOS/AMPERIOS/HZ.                            | Vrms∆    | 203.83   | 195.59      | 199.70     |                               |
|   |                                                 |          | A        | В           | С          | N                             |
|   | ENTER                                           | Arms     | 10.47    | 10.08       | 10.35      | 0.19                          |
|   |                                                 |          | A        |             |            |                               |
|   |                                                 | Hz       | 60.156   |             |            | Ц                             |
|   |                                                 | 01/01/10 | 00:36:03 | 120V 60H    | z 3.0' WYE | EN50160                       |
|   |                                                 |          |          | TREND       | EVENT<br>0 | S HOLD<br>Run                 |
| 5 |                                                 | VOLTS/AM | PS/HERTZ |             | V rms Y    | N E COLL                      |
|   |                                                 | 200.0    |          | <b>0:04</b> | 06         | <del>।</del><br>৩ <b>⊡-</b> ⊄ |
|   |                                                 |          | l-       |             |            |                               |
|   |                                                 | 40.0     |          |             |            |                               |
|   | Pulse el boton 'F3' para acceder a la pantalla  | 200.0    |          |             |            |                               |
|   | de tendencias VOLTIOS/AMPERIOS/HZ y             | 40.0     | ľ        | Į.          |            | - I                           |
|   | deslizar con las teclas de flecha arriba/abajo. | 200.0    |          |             |            |                               |
|   |                                                 | 40.0     | //////   | }           |            | C                             |
|   | F3                                              | 10.0     |          |             |            |                               |
|   |                                                 |          |          |             |            | N                             |
|   |                                                 | 01/01/10 | 4m<br>   | 3m          | - 20 NUE   | [m<br>EN50160                 |
|   |                                                 | UP       | CURSOR   |             | EVENTS     | 6 HOLD                        |
|   |                                                 | DOMN     | & ZOOM   | METER       | 9          | RUN                           |

| N° | Descripción                                                      | Identificación                                                                                                    |
|----|------------------------------------------------------------------|----------------------------------------------------------------------------------------------------|
| 1  | Encender el dispositivo.                                         | 0                                                                                                    |
| 2  | Ajustar el nivel de brillo de la pantalla                        | *                                                                                                    |
| 3  | Pulse el botón 'MENU' para ingresar a la pantalla de multímetro. | MENU<br><b>Voltios/Amperios/Hz</b><br>Fluctuaciones<br>Armónicos<br>Potencia y energía<br>Calculadora de pérdidas de energía<br>Eficiencia de inversores<br>Desequilibrio<br>Corrientes de arranque<br>Monitor |

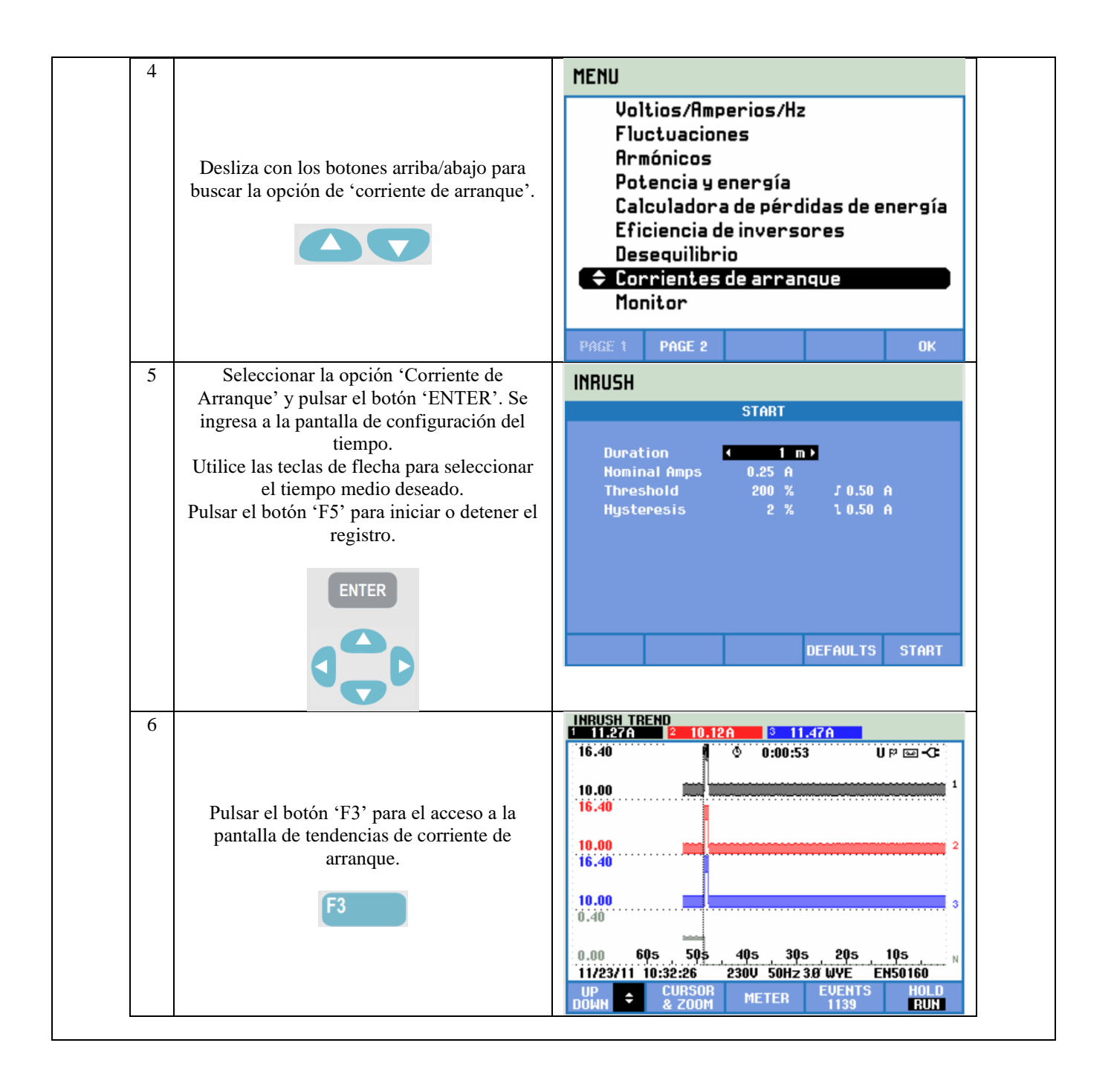

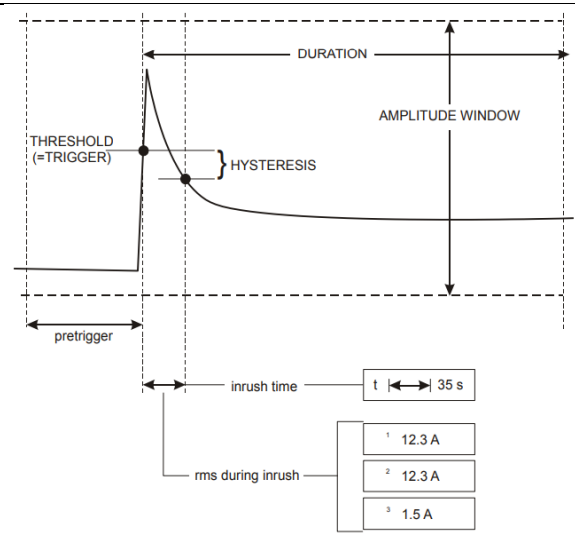

Figura 1.5. Características de la corriente inrush y relación con el menú de inicio.

#### Registro de valores de medida en pantallas de multímetro

Se registran todos los valores de medida de una pantalla de multímetro. Los valores promedio, mínimos y máximos se registran con un tiempo medio ajustable (valor predeterminado: 1 s) durante el tiempo de realización de la medida. El tiempo medio se puede ajustar mediante la secuencia de teclas SETUP, F4 – MANUAL SETUP, F3 – FUNCTION PREF. Utilice las teclas de flecha para seleccionar el tiempo medio deseado. Igualmente, es posible ajustar la duración total de la medida y el retardo de inicio.

Cuando la medida se detiene mediante la tecla de función F5 - HOLD, los datos registrados se guardan en la tarjeta SD como Medida xx. Los datos de medida se encuentran disponibles mediante la tecla MEMORY y la tecla de función F1 – RECALL/DELETE. A continuación, utilice las teclas de flecha arriba/abajo para seleccionar la medida deseada y ábrala con la tecla de función F5 - RECALL. Los valores registrados se pueden ver en F3 – TREND. Se puede utilizar Cursor y zoom para ampliar detalles de la señal.

#### Instalar el software POWER LONG 430-II.

Pasos para acceder a los archivos guardados en la tarjeta SD mediante el software Power Long 430-II y observación de datos en el software Excel.

| N° | Descripción                                                       | Identificación   |
|----|-------------------------------------------------------------------|------------------|
| 1  | Descargar e instalar software Power<br>Long 430-II y luego abrir. | Power Log 430-II |

| 2 | En la barra de herramientas, oprimir<br>en la pestaña 'FICHERO'<br>seleccionar opción 'Tarjeta SD de<br>FLUKE 430-II'                                                                     | Fichero       Editar       Ver       Herramientas       Ventanas                                                                                                    |
|---|----------------------------------------------------------------------------------------------------|----------------------------------------------------------------------------------------------------|
| 3 | Buscar el archivo guardado y pulsar<br>abrir.                                                                                                    | Guardar como<br>Guardar como<br>Ctrl+S<br>Ctrl+S<br>Comparizar ALV > 105EG C Buscar en 10 SEGUNDOS P<br>Organizar Nueva carpeta<br>Pincio<br>Pincio<br>Pin |
| 4 | El usuario podrá tener acceso a todos<br>los parámetros eléctricos que ofrece<br>este dispositivo sobres los datos<br>registros.<br>Obtener los parámetros de acuerdo a<br>lo solicitado. |                                                                                                    |
| 5 | Para abrir el archivo de registro en la<br>tarjeta SD del analizador de redes<br>mediante el software Excel.                                                                              | X<br>Excel                                                                                                    |
| 6 | Pestaña 'DATOS'<br>En la barra de herramientas, oprimir<br>en la pestaña 'DATOS' seleccionar<br>opción 'DESDE EL TEXTO/CSV'                                                               | Archivo Inicio Insertar Disposición de página Fórmulas Datos Revisar Vista<br>Desde el texto/CSV<br>Desde el texto/CSV<br>Desde la web<br>Obtener Desde una tabla o rango<br>Obtener y transformar datos Consultas y conexiones                                                                                                    |

|   |                                                                                                    | Martine Formation Deleter Finance Finance of Academican Providence Finance - X                                                                                                    |                              |
|---|----------------------------------------------------------------------------------------------------|----------------------------------------------------------------------------------------------------|------------------------------|
| 7 | Buscar el archivo guardado,<br>seleccionar y oprimir en<br>'IMPORTAR' esperar a que se<br>cargue el archivo.                      | $\leftarrow \rightarrow \lor \uparrow$ = ARR > delta carga $\lor$ $\bigcirc$ Buscar en delta carga $\rho$                                                                                                    |                              |
|   |                                                                                                    | Organizar • Nueva carpeta 🗮 • 🗖 🔮                                                                                                    |                              |
|   |                                                                                                    | Nombre Fecha de modificación                                                                                                    |                              |
|   |                                                                                                    | Escritorio 🖈 💀 MOTORES CONEXIÓN DELTA 10/7/2023 15:40                                                                                                    |                              |
|   |                                                                                                    |                                                                                                    |                              |
|   |                                                                                                    | Documentos 🖈 🗋 P1- Tarjeta SD WiFi 10/7/2023 15:39                                                                                                    |                              |
|   |                                                                                                    | 🚬 Imágenes 🔹 🖈                                                                                                    |                              |
|   |                                                                                                    | 😏 Música 🛷                                                                                                    |                              |
|   |                                                                                                    | 📓 Vídeos 🛷                                                                                                    |                              |
|   |                                                                                                    | TESIS                                                                                                    |                              |
|   |                                                                                                    | Guias correcuida                                                                                                    |                              |
|   |                                                                                                    |                                                                                                    |                              |
|   |                                                                                                    | Nombre de archive: P1 V Todos los archivos V<br>Herramientas V Importar Cancelar                                                                                                    |                              |
| 8 | Seleccionar y oprimir en 'CARGAR'<br>esperar a que se cargue el archivo                                                           | Cargar  Transformar datos Cancelar                                                                                                    |                              |
| 8 | Seleccionar y oprimir en 'CARGAR'<br>esperar a que se cargue el archivo                                                           |                                                                                                    | l<br>Imin9 2                 |
| 8 | Seleccionar y oprimir en 'CARGAR'<br>esperar a que se cargue el archivo<br>Seleccionar los datos para generar un                  |                                                                                                    | l mmo e                      |
| 8 | Seleccionar y oprimir en 'CARGAR'<br>esperar a que se cargue el archivo<br>Seleccionar los datos para generar un<br>grafica.      |                                                                                                    | I<br>Imm9 ×<br>MPO           |
| 8 | Seleccionar y oprimir en 'CARGAR'<br>esperar a que se cargue el archivo         Seleccionar los datos para generar un<br>grafica. |                                                                                                    | I mn9 v                      |
| 8 | Seleccionar y oprimir en 'CARGAR'<br>esperar a que se cargue el archivo<br>Seleccionar los datos para generar un<br>grafica.      | Nombre de archive:         P1         Index los archives         Index los archives | I<br>umn9 *<br>MPO<br>)<br>) |

## ÍTEM 2. APLICATIVO ARRANQUE DE MOTORES.

Pasos para acceder al aplicativo, guardar y visualizar de datos desde la interfaz y en el software Excel.

| N° | Descripción                                                                                                    | Identificación      |
|----|----------------------------------------------------------------------------------------------------|---------------------|
| 1  | Abrir el aplicativo 'ARRANQUE DE<br>MOTORES' desarrollado en el<br>software LabVIEW.                                                                                                    | ARRANQUE<br>MOTORES |
| 2  | <ul> <li>Se despliega la interfaz y seleccionar<br/>una de las 4 opciones para la prueba<br/>práctica: <ul> <li>Arranque Directo.</li> <li>Arranque ESTRELLA-<br/>DELTA.</li> <li>Arranque con Variador de<br/>Frecuencia.</li> </ul> </li> <li>Control automático de varios<br/>motores.</li> </ul> |                     |
| 3  | Se despliega la pestaña para realizar la<br>prueba práctica seleccionada.<br>Se ingresa un nombre para guardar el<br>archivo y se registra en Excel.<br>Oprimir 'OK'.                                                                                                    |                     |

| 4 | Iniciar/Detener el arranque para la<br>operación del motor y recepción de<br>datos.<br>Oprimir ON/OFF                                   |                                                                                                    |
|---|----------------------------------------------------------------------------------------------------|----------------------------------------------------------------------------------------------------|
| 5 | Visualización de variables eléctrica<br>(Tensión y Corriente) y curva<br>característica del motor mediante la<br>interfaz desarrollada. |                                                                                                    |
| 6 | Seleccionar y oprimir en 'ABRIR'<br>esperar a que se cargue el archivo                                                                  | Abrir      Abrir      Abrir      Abrir      Abrir      Abrir      Abrir      Abrir      Conganizar      Nueva carpeta      TESIS MANUAL      C      Buscar en MANUAL DE USOS      Organizar      Nueva carpeta      Fecha de modificación      Abrir      Carcelar      Abrir      Carcelar      Carcelar                                                                                                    |
| 7 | Seleccionar los datos para generar un grafica.                                                                                          | A         B         C         Dm         E         F         G         H         I           1         Column3         Column5         Column6         Column6         Colum6         Column6 |

#### ÍTEM 3. VARIADOR DE FRECUENCIA MICROMASTER 420.

#### VARIADOR DE FRECUENCIA

Un variador de frecuencia también conocido como Variable Frequency Drive VFD o bien Adjustable Frequency Drive AFD, del inglés. Es un sistema para el control de la velocidad rotacional de un motor de corriente alterna (AC) por medio del control de la frecuencia de alimentación suministrada al motor.

Mediante este manual se dará a conocer al programador los parámetros utilizados y el manejo del componente para el respectivo uso que será explícitamente utilizado para la operación del variador de frecuencia y así mismo para la puesta del arranque de motores trifásicos.

Poner en servicio con el panel BOP.
| SIEMENS |
|---------|
| 150.00  |
| Hz      |
|         |

Figura 3.1. Panel BOP del variador de frecuencia.

El panel BOP, permite acceder a los parámetros del convertidor y ofrece la posibilidad de personalizar los ajustes. El componente muestra los ajustes por defecto realizados en fabrica, está bloqueado el panel BOP. Para la operación y controlar el motor vía el panel BOP es necesario poner a 1 el parámetro P0700.

#### Botones en el panel BOP.

| Panel/Botón            | Función                 | Efectos                                                                                                    |  |
|------------------------|-------------------------|----------------------------------------------------------------------------------------------------|--|
| P(1)<br>Hz <b>COOO</b> | Indicación de<br>estado | La pantalla de cristal líquida muestra los ajustes actuales del convertidor                                                                                                    |  |
|                        | Marcha                  | Al pulsar este botón se arranca el convertidor. Por defecto está bloqueado este botón. Para habilitar este botón, ajustar P0700=1                                                                                                    |  |
| 0                      | Parada                  | <ul> <li>OFF1 Pulsando este botón se para el convertidor siguiendo la rampa de deceleración seleccionada. Por defecto está bloqueado; para habilitarlo, ajustar P0700=1.</li> <li>OFF2 Pulsando el botón dos veces (o una vez prolongada) el motor separa de forma natural (inercia hasta parada)</li> </ul>                                                                                                    |  |
| $\bigcirc$             | Invertir<br>sentido     | Pulsar este botón para cambiar el sentido de giro del motor. El inverso se<br>indica mediante un signo negativo (-) o un punto decimal intermitente.<br>Por defecto está bloqueado; para habilitarlo, ajustar P0700=1.                                                                                                    |  |
| jog                    | Jog motor               | Pulsando este botón mientras el convertidor no tiene salida hace que el motor arranque y gire a la frecuencia Jog preseleccionada. El convertidor se detiene cuando se suelta el botón. Pulsar este botón cuando el convertidor/motor está funcionando carece de efecto.                                                                                                    |  |
| Fn                     | Funciones               | <ul> <li>Esté botón sirve para visualizar información adicional.</li> <li>Funciona pulsándolo y manteniéndolo apretado. Muestra lo siguiente comenzando por cualquier parámetro durante la operación: <ol> <li>Tensión en circuito intermedio (indicado mediante d).</li> <li>Corriente de salida. (A)</li> <li>Frecuencia de salida. (Hz)</li> <li>Tensión de salida. (o)</li> <li>El valor (seleccionado en P0004)</li> </ol> </li> </ul> |  |
| $\bigcirc$             | Acceder a<br>parámetros | Pulsando este botón es posible acceder a los parámetros.                                                                                                    |  |
| $\bigcirc$             | Subir valor             | Pulsando este botón se sube el valor visualizado. Para cambiar la consigna de frecuencia vía el panel BOP, ajustar P1000=1.                                                                                                    |  |
| $\bigcirc$             | Bajar valor             | Pulsando este botón se baja el valor visualizado.<br>Para cambiar la consigna de frecuencia vía el panel BOP, ajustar<br>P1000=1.                                                                                                    |  |

## Parámetros generales.

| Parámetro | Significado                 | Por defecto Europa (Norteamérica)            |
|-----------|-----------------------------|----------------------------------------------|
| P0100     | Modo operación Europa/USA   | 50 Hz, kW (60Hz, hp)                         |
| P0307     | Potencia del motor          | kW (Hp)                                      |
| P0310     | Frecuencia del motor        | 5 Hz (60 Hz)                                 |
| P0311     | Velocidad del motor         | 1395 (1680) rpm [dependiendo de la variante] |
| P1082     | Frecuencia máxima del motor | 50 Hz (60 Hz)                                |

# Vista general de los parámetros de los niveles o ajustes posibles.

| Puesta en Servicio Rápida |                                  |                                                                                                    |
|---------------------------|----------------------------------|----------------------------------------------------------------------------------------------------|
| Numero de                 | Nombre del                       | Ajustes Posibles                                                                                                    |
| Parámetro                 | parámetro                        |                                                                                                    |
| P0010                     | Ajustes de Fabrica               | 0 = Listo para marcha                                                                                                    |
|                           |                                  | 1 = Puesta en servicio rápida                                                                                                    |
|                           |                                  | 30 = Ajuste de Fábrica                                                                                                    |
| P0970                     | Reposición a ajustes de Fabrica. | Restablece para todos los parámetros a sus valores por defecto. Para hace esto es necesario ajustar P0010=30, seguidamente=1.               |
| P0100                     | Europa /<br>Norteamérica         | 0 = Ajuste de potencia en kW, Frecuencia por defecto 50 Hz<br>(usar interruptor DIP 2).                                                     |
|                           |                                  | 1 = Ajuste de potencia en hp, Frecuencia por defecto 60 Hz (usar<br>interruptor DIP 2)                                                      |
|                           |                                  | 30 = Ajuste de potencia en kW, Frecuencia por defecto 60 Hz                                                                                 |
| P0300                     | Selección del tipo de            | 0 = Motor Asíncrono.                                                                                                    |
|                           | motor                            | 1 = Motor Síncrono                                                                                                    |
| P0304                     | Tensión del motor                | Tensión nominal del motor (en V) tomada de la placa de características.                                                                     |
| P0305                     | Corriente del motor              | Corriente nominal del motor (A) tomada de la placa de características.                                                                      |
| P0307                     | Potencia del motor               | Potencia nominal del motor (kW) tomada de la placa de características. S<br>P0100=1, los valores se indican en hp.                          |
| P0308                     | Factor de potencia<br>del motor  | Factor de potencia (cos $\theta$ ) nominal del motor tomado de la placa de características.                                                 |
| P0309                     | Rendimiento del motor            | Rendimiento (%) nominal del motor tomado de la placa de característica                                                                      |
| P0310                     | Frecuencia del<br>motor          | Frecuencia nominal del motor (Hz) tomada de la placa de características                                                                     |
| P0311                     | Velocidad del motor              | Nota = Velocidad nominal de motor (r/min) tomada de la placa de<br>1 características.                                                       |
|                           |                                  | Nota = Este parámetro solo puedo modificarse si P0010=1<br>2                                                                                |
|                           |                                  | Nota = Este parámetro debe corregirse para compensar el                                                                                     |
|                           |                                  | 5 desizamiento a fin de que funcione correctamente.                                                                                         |
|                           |                                  | Nota = Si se ajusta a 0, el valor se calcula internamente.<br>4                                                                             |
| P0335                     | Refrigeración del motor          | Especifica el tipo de sistema de refrigeración del motor.<br>0 = Auto refrigerado, utilizando el ventilador montado en el eje<br>del motor. |

|   |       |                                   | 1 = Refrigeración forzada, utilizando un ventilador con accionamiento independiente.                                                                                                    |
|---|-------|-----------------------------------|----------------------------------------------------------------------------------------------------|
| - | P0700 | Selección de fuente<br>de órdenes | Parámetro para seleccionar la fuente de las ordenes transmitidas por señales digitales. Si se modifica este parámetro, todos los parámetros asociados a las entradas digitales se ajustan a valores razonables.<br>0 = Ajuste por defecto en fábrica. |
|   |       |                                   | 1 = Teclado                                                                                                    |
|   |       |                                   | 2 = Bornes                                                                                                    |
|   |       |                                   | 4 = USS1 en link BOP                                                                                                    |
|   |       |                                   | 5 = USS2 en link Comm                                                                                                    |
|   |       |                                   | 6 = PROFIBUS / bus de campo en link Comm.                                                                                                    |
|   | P1000 | Selección consigna<br>frecuencia  | Selecciona la fuente de la consigna de frecuencia.<br>1 = Consigna (potenciómetro motorizado) por<br>teclado.                                                                                                    |
|   |       |                                   | 2 = Entrada analógica.                                                                                                    |
|   |       |                                   | 3 = Consigna de frecuencia fija.                                                                                                    |
|   |       |                                   | 4 = USS vía RS232                                                                                                    |
|   |       |                                   | 5 = USS vía bornes RS485 (Tarjeta de comunicaciones opcional)                                                                                                    |
| - | P1080 | Frecuencia Mínima.                | Ajusta la frecuencia mínima del motor (Hz) a la que gira el motor con<br>independencia de la consigna de frecuencia.<br>El valor aquí ajustado es válido tanto para giro a derechas como a<br>izquierdas                                              |
|   | P1082 | Frecuencia Máxima                 | Ajusta la frecuencia máxima del motor (Hz) a la que gira el motor con<br>independencia de la consigna de frecuencia-<br>El valor aquí ajustado es válido tanto para giro a derecha como a izquierda.                                                  |
|   | P1120 | Tiempo de<br>aceleración          | Tiempo que lleva al motor acelerar de la parada a su frecuencia máxima (P1082) cuando no se usan redondeos de rampa.                                                                                                    |
|   | P1121 | Tiempo de<br>desaceleración       | Tiempo que lleva al motor desacelerar de su frecuencia máxima (P1082)<br>hasta el estado de parada cuando no se usan redondeos de rampa                                                                                                    |
|   | P1300 | Modo de control                   | Control la relación entre la velocidad del motor y la tensión aplicada por el convertidor.<br>0 = V/f lineal (por defecto).                                                                                                    |
|   |       |                                   | 1 = FCC (Flux Current Control); mantiene constante la corriente<br>de flujo del motor para mejorar el rendimiento.                                                                                                    |
|   |       |                                   | 2 = V/f cuadrática; adecuado para bombas centrifugas/ventiladores.                                                                                                    |
|   |       |                                   | 3 = V/f multipunto (programable, sólo en modo experto).                                                                                                    |
|   | P3900 | Fin de puesta en servicio rápido  | Realiza los cálculos necesarios para un funcionamiento óptimo del motor.<br>0 = Sin cálculos; el usuario DEBE ajustar manualmente<br>P0010=0.                                                                                                    |
|   |       |                                   | 1 = Ejecutar cálculos, con reposición de los parámetros a los valores de fábrica no en el grupo de puesta en servicio rápida (P0010=1).                                                                                                    |
|   |       |                                   |                                                                                                    |

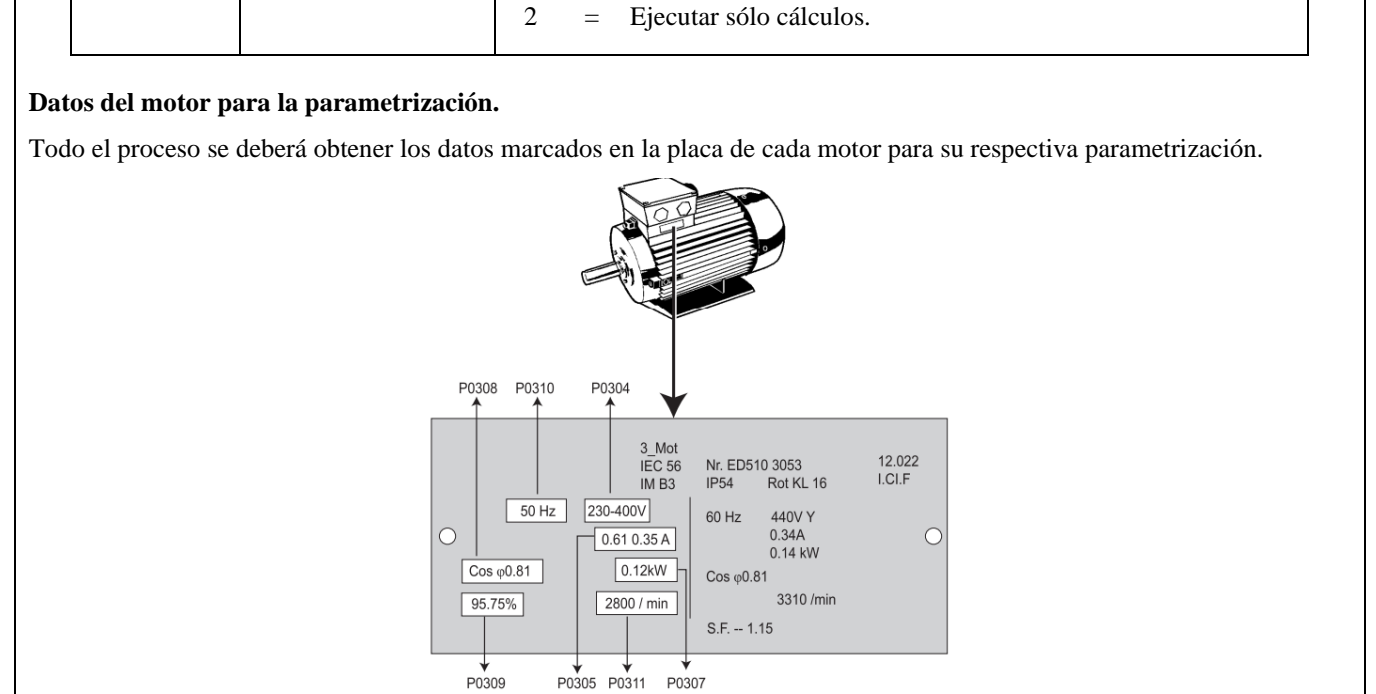

**Figura 3.2.** Datos de una placa característica del motor trifásico

#### Cambiar parámetros con el panel BOP para la operación del motor trifásico.

A continuación, se describe la forma de cambiar el parámetro; use esta descripción como guía para ajustar cualquier parámetro mediante el panel BOP.

| Paso                                                            | Resultado en pantalla   |
|-----------------------------------------------------------------|-------------------------|
| 1. Pulsar Para acceder a parámetros.                            | P(1) <b>~ 0 0 0 0</b>   |
| 2. Pulsar hasta que se visualice P0010.                         | P(1)<br>POO 10          |
| 3. Pulsar Para acceder al nivel de valor de parámetro P0010.    | P(1)<br>Hz              |
| 4. Pulsar 🖸 para ajustar P0010=1.                               | P(1)<br>Hz              |
| 5. Pulsar Para guardar y salir del nivel de valor de parámetro. | P(1)<br>Hz POO 10       |
| 6. Pulsar Aasta que se visualice P1082.                         | P(1)<br>Hz P 1082       |
| 7. Pulsar Para acceder al nivel de valor de parámetro P1082.    | P(1)<br>Hz <b>50.00</b> |
| 8. Pulsar 🖸 para seleccionar la frecuencia máxima deseada.      | P(1) <b>35.00</b>       |

| 9. Pulsar Para guardar y salir de nivel de valor de parámetro.                         | P(1)<br>P 1082          |  |
|----------------------------------------------------------------------------------------|-------------------------|--|
| 10. Pulsar 🖸 para volver a P0010.                                                      | P(1)<br>POO 10          |  |
| 11. Pulsar Para acceder al nivel de valor de parámetro P0010.                          | P(1) <b>7</b><br>Hz     |  |
| 12. Pulsar 🖸 para volver a P0010=0.                                                    | P(1)<br>Hz              |  |
| 13. Pulsar 🕑 para guardar y salir del nivel de valor de parámetro.                     | P(1)<br>Hz POO 10       |  |
| 14. Pulsar 🖸 para volver a r0000.                                                      | P(1)<br>Hz <b>COOO</b>  |  |
| 15. Pulsar 🕑 para salir de la parametrización.                                         | P(1)<br>Hz <b>35.00</b> |  |
| 16. En pantalla se alterna la frecuencia actual y la consigna de frecuencia requerida. | P(1)<br>Hz              |  |

Al terminar de finalizar la programación y memorizar la frecuencia máxima requerida. Arranque el convertidor pulsando el botón 'Marcha'. Este acelerará hasta la frecuencia ajustada en el parámetro P1082. Para el Stop del convertidor, pulsar el botón 'Parada'.

Ejercicio de programación para la operación de un motor trifásico de 1HP.

| Puesta en Servicio Rápida |                                     |                                                                                                    |
|---------------------------|-------------------------------------|----------------------------------------------------------------------------------------------------|
| Numero de<br>Parámetro    | Nombre del parámetro                | Ajustes Posibles                                                                                                    |
| P0010                     | Ajustes de Fabrica                  | 30 = Ajuste de Fábrica                                                                                                    |
| P0970                     | Reposición a ajustes de<br>Fabrica. | Restablece para todos los parámetros a sus valores por defecto.<br>Para hacer esto es necesario ajustar P0010=30, seguidamente=1.      |
| P0010                     | Ajustes de Fabrica                  | 1 = Puesta en servicio rápida                                                                                                    |
| P0100                     | Europa / Norteamérica               | 1 = Ajuste de potencia en hp, Frecuencia por<br>defecto 60 Hz (usar interruptor DIP 2)                                                 |
| P0300                     | Selección del tipo de motor         | 0 = Motor Asíncrono.                                                                                                    |
| P0304                     | Tensión del motor                   | Tensión nominal del motor (en V) tomada de la placa de características.<br>Tensión = 220V.                                             |
| P0305                     | Corriente del motor                 | Corriente nominal del motor (A) tomada de la placa de características.<br>Corriente = 3,59 A.                                          |
| P0307                     | Potencia del motor                  | Potencia nominal del motor (kW) tomada de la placa de<br>características. Si P0100=1, los valores se indican en hp.<br>Potencia = 1 HP |

| P0308 | Factor de potencia del motor                         | Factor de potencia ( $\cos \theta$ ) nominal del motor tomado de la placa<br>de características.<br><b>Fp</b> = <b>0,76</b>                                                                                                    |
|-------|------------------------------------------------------|----------------------------------------------------------------------------------------------------|
| P0310 | Frecuencia del motor                                 | Frecuencia nominal del motor (Hz) tomada de la placa de características.<br>Frecuencia = 60 Hz                                                                                                    |
| P0311 | Velocidad del motor                                  | Nota 1=Velocidad nominal de motor (r/min)<br>tomada de la placa de características.Velocidad=1665 r/min                                                                                                    |
| P0700 | Selección de fuente de<br>órdenes                    | <ul> <li>Parámetro para seleccionar la fuente de las ordenes transmitidas por señales digitales. Si se modifica este parámetro, todos los parámetros asociados a las entradas digitales se ajustan a valores razonables.</li> <li>1 = Teclado</li> </ul> |
| P1000 | Selección consigna<br>frecuencia                     | Selecciona la fuente de la consigna de frecuencia.<br>1 = Consigna (potenciómetro motorizado) por<br>teclado.<br>Control de Frecuencia panel BOP                                                                                                    |
| P1080 | Frecuencia Mínima.                                   | Ajusta la frecuencia mínima del motor (Hz) a la que gira el motor<br>con independencia de la consigna de frecuencia.El valor aquí ajustado es válido tanto para giro a derechas como a<br>izquierdas.Frecuencia = 60 Hz                                  |
| P1082 | Frecuencia Máxima                                    | Ajusta la frecuencia máxima del motor (Hz) a la que gira el motor<br>con independencia de la consigna de frecuencia.El valor aquí ajustado es válido tanto para giro a derecha como a<br>izquierda.Frecuencia = 60 Hz                                    |
| P1120 | Tiempo de aceleración                                | Tiempo que lleva al motor acelerar de la parada a su frecuencia máxima.                                                                                                    |
| P1121 | Tiempo de deceleración                               | Tiempo que lleva al motor desacelerar de su frecuencia máxima.                                                                                                    |
| P3900 | Fin de puesta en servicio<br>rápido                  | <ul> <li>Realiza los cálculos necesarios para un funcionamiento óptimo del motor.</li> <li>1 = Ejecutar cálculos, con reposición de los parámetros a los valores de fábrica no en el grupo de puesta en servicio rápida (P0010=1).</li> </ul>            |
|       | Accionar botón Marcha del<br>Variador de Frecuencia. | Puesta en operación del motor trifásico.                                                                                                    |

# ÍTEM 4. OPERACIÓN DEL BANCO DE PRUEBAS ELÉCTRICAS.

El presente manual se establece una serie de instrucciones que permite el adecuada maniobrabilidad y

operación del módulo, cuando empiece a entrar en funcionamiento.

Encendido y Operación del banco de pruebas eléctricas.

• Alimentación del banco de pruebas eléctricas con red trifásica a 220V.

- Encender el breaker principal del sistema y comprobar que exista de tensión en las entradas mediante el multímetro.
- Verificar con un multímetro la exista de tensión en las salidas del breaker principal.
- Verificar la conexión del neutro con el multímetro realizando la medición de voltaje fase-líneas.
- Encender las protecciones eléctricas de cada carga inductiva (ocho cargas inductivas).
- Verificar con el multímetro continuidad entre los bornes de conexión de los contactores y barra de distribución eléctrica.
- Verificar con el multímetro que las salidas del contactor y las entradas del relé térmico se encuentren conectadas y ajustadas correctamente.
- Verificar con el multímetro continuidad entre la entrada del contactor y las salidas del relé térmico.
- Comprobar con el multímetro continuidad entre las entradas del breaker previamente distribuidas por cada carga inductiva con las salidas de los relés térmicos.
- Conectar las salidas de los relés térmicos hacia las entradas U, V, W de los motores trifásicos.
- Realizar la conexión delta o estrella-delta a cada motor eléctrico dependiendo de la práctica.
- Comprobar que los selectores estén conectados a los extremos de la bobina del contactor.
- Maniobrar el selector de marcha y accionar una de las cargas inductivas.
- Para el variador de frecuencia aplicando carga inductiva se deberá considerar un sistema de control directo sin uso del breaker, contactor y relé térmico (circuito de fuerza).

### Encendido y Operación del PLC

- Encender el breaker del PLC
- Conectar los puertos Ethernet del PLC, SENTRON PAC 3220 y PC en un Módulo Ethernet Madre (switch)
- Configurar las rutas IP de cada dispositivo.
- Cargar la programación del PLC mediante el TIA PORTAL.
- Cargar la programación del LabVIEW al Ordenador.
- Ejecutar los programas.

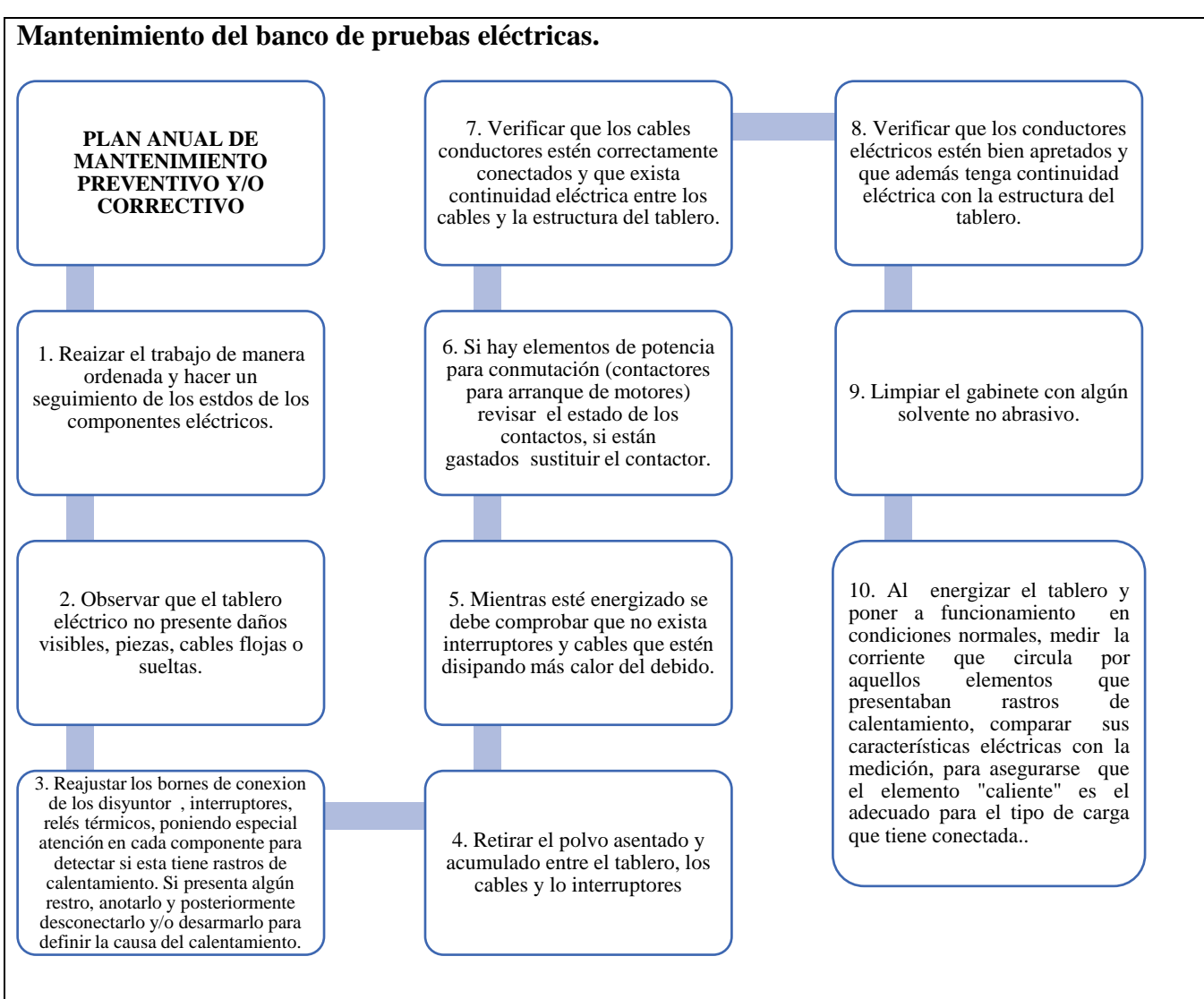

#### LINK DESCARGA DEL PROGRAMA

https://drive.google.com/drive/folders/11lihaqVzou7LATsYYDoxeSL9xFcop2Nd?usp=drive\_link